International Technical Support Organization

SG24-4657-00

# Examples Using AIX NetView Service Point

December 1995

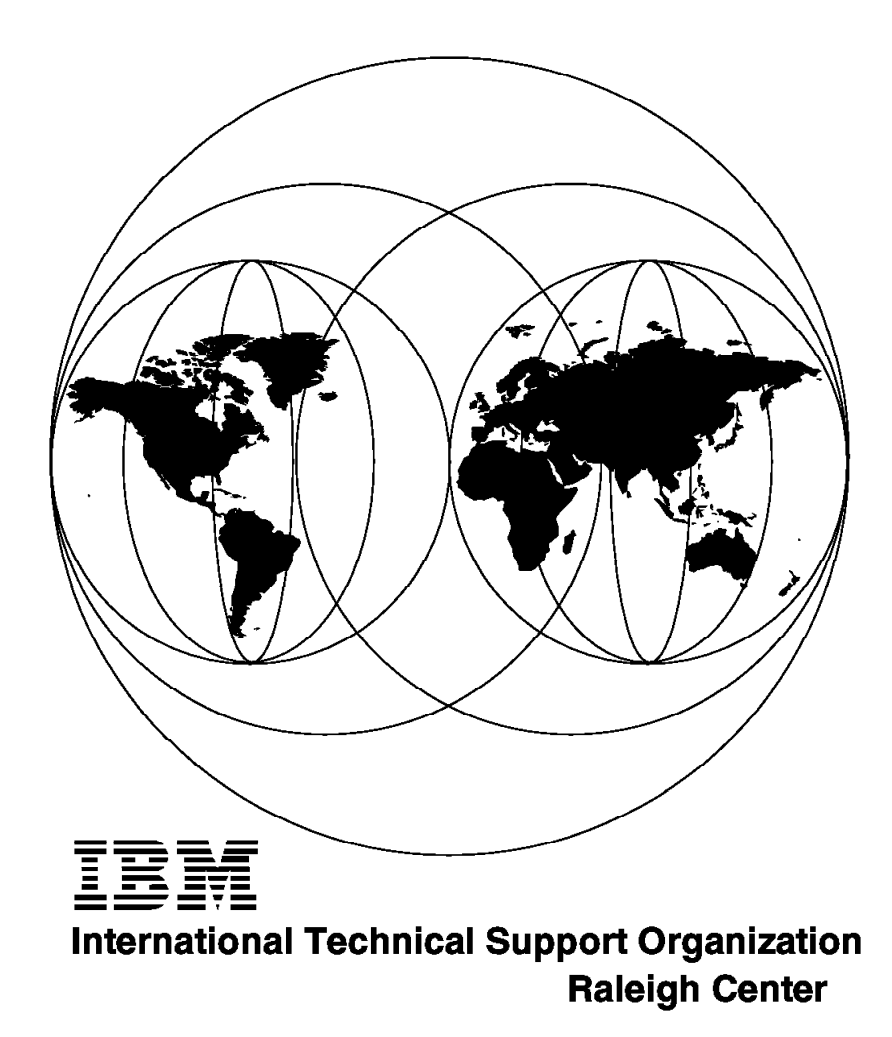

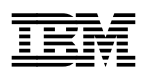

International Technical Support Organization

# Examples Using AIX NetView Service Point

December 1995

#### Take Note!

Before using this information and the product it supports, be sure to read the general information under "Special Notices" on page xv.

#### First Edition (December 1995)

This edition applies to Version 2 Release 2 of IBM AIX NetView Service Point, Program Number 5621-107 for use with RISC System/6000 AIX.

Order publications through your IBM representative or the IBM branch office serving your locality. Publications are not stocked at the address given below.

An ITSO Technical Bulletin Evaluation Form for reader's feedback appears facing Chapter 1. If the form has been removed, comments may be addressed to:

IBM Corporation, International Technical Support Organization Dept. HZ8 Building 678 P.O. Box 12195 Research Triangle Park, NC 27709-2195

When you send information to IBM, you grant IBM a non-exclusive right to use or distribute the information in any way it believes appropriate without incurring any obligation to you.

#### © Copyright International Business Machines Corporation 1995. All rights reserved.

Note to U.S. Government Users — Documentation related to restricted rights — Use, duplication or disclosure is subject to restrictions set forth in GSA ADP Schedule Contract with IBM Corp.

# Abstract

This document is intended to provide the network and systems management professional with an overview and examples of using AIX NetView Service Point and complementary applications, including especially AIX NetView for AIX V4.1.

This document contains examples of using user-written and NetView for AIX applications together with AIX NetView Service Point and AIX SNA Server to address network and system management challenges.

This document is intended to supplement development division documentation regarding NetView for AIX and its related family of products. Although this document does not specifically discuss SystemView, it is intended that this document contribute to the list of growing examples of how NetView for AIX participates in a SystemView strategy.

This document is intended for personnel who need information related to the marketing and acceptance of network and system management products in SystemView environments which include AIX. A general knowledge of NetView for AIX plus IBM and customer computing systems and C language programming is assumed.

(215 pages)

# Contents

|                                                                                                    | • •                                   | •     |                                       | . iii                                                                                        |
|----------------------------------------------------------------------------------------------------|---------------------------------------|-------|---------------------------------------|----------------------------------------------------------------------------------------------|
| Special Notices                                                                                                    |                                       |       |                                       | . xv                                                                                         |
| Preface                                                                                                    |                                       |       |                                       | xvii                                                                                         |
| How This Document is Organized                                                                                                    |                                       |       |                                       | xvii                                                                                         |
| Related Publications                                                                                                    |                                       | •     |                                       | xviii                                                                                        |
| International Technical Support Organization Publications                                                                                                    | • •                                   | •     | •                                     | vviii                                                                                        |
| ITSO Redbooks on the World Wide Web (WWW)                                                                                                    | • •                                   | •     | •                                     | vviii                                                                                        |
| Acknowledgments                                                                                                    | • •                                   | •     | •                                     | viv                                                                                          |
|                                                                                                    | • •                                   | •     | • •                                   | ~ ~ ~                                                                                        |
| Chapter 1 Introduction                                                                                                    |                                       |       |                                       | 1                                                                                            |
| 1.1 AlV NotView Service Doint Eurotions                                                                                                    | • •                                   | •     | • •                                   | . 1                                                                                          |
| 1.1 Al Angebraneuro Communications Manager (ACM)                                                                                                    | • •                                   | ·     | • •                                   | . 1                                                                                          |
| 1.1.1 Asynchronous Communications Manager (ACM)                                                                                                    | • •                                   | ·     | • •                                   | .                                                                                            |
| 1.1.2 Common Operations Services (COS)                                                                                                    | •••                                   | ·     | • •                                   | . 1                                                                                          |
| 1.1.3 Alert Processing                                                                                                    | • •                                   | •     | • •                                   | . 2                                                                                          |
| Chapter 2. AIX NetView Service Point Environments                                                                                                    |                                       |       |                                       | . 3                                                                                          |
| 2.1 Software Requirements for S/390                                                                                                    |                                       |       |                                       | . 3                                                                                          |
| 2.2 Software Requirements for AIX V3                                                                                                    |                                       |       |                                       | . 3                                                                                          |
| 2.3 Software Requirements for AIX V4.1                                                                                                    |                                       |       |                                       | . 4                                                                                          |
|                                                                                                    |                                       |       |                                       |                                                                                              |
| Chapter 3. AIX NetView Service Point Installation and Customization                                                                                                    | foi                                   | r U   | se                                    |                                                                                              |
| With NetView for AIX                                                                                                    |                                       | -     |                                       | 5                                                                                            |
| 3.1 Checking for Prerequisites                                                                                                    | • •                                   | •     | • •                                   | . 0                                                                                          |
| 3.2 Installing the AIX NetView Service Point                                                                                                    | • •                                   | •     | • •                                   | . 0                                                                                          |
| 3.3 Portman Setun                                                                                                    | • •                                   | •     | • •                                   | . 0                                                                                          |
| 2.4 NotView for AIX Host Deemons                                                                                                    | • •                                   | •     | • •                                   | . 0                                                                                          |
| 3.4 Netview for AIX host Daemons                                                                                                    | • •                                   | •     | • •                                   | . 0                                                                                          |
| 3.5 Starting AIX Netview Service Point                                                                                                    | • •                                   | ·     | • •                                   | . 11                                                                                         |
| 3.5.1 Using the NetView for AIX Startup Script                                                                                                    | • •                                   | ·     | • •                                   | . 12                                                                                         |
| 3.5.2 Starting AIX Netview Service Point from /etc/inittab                                                                                                    | •••                                   | •     | •••                                   | . 13                                                                                         |
| Chapter 4. Using AIX NetView Service Point in an APPN Network                                                                                                    |                                       |       |                                       | . 15                                                                                         |
| 4.1 Using a SSCP PU Session By AIX NotView Service Point                                                                                                    |                                       |       |                                       | . 15                                                                                         |
| 4.1 Using a SSCF-FU Session by AIX Netwiew Service Fount                                                                                                    |                                       |       |                                       |                                                                                              |
| 4.1 Osing a SSCF-FO Session by AIX NetView Service Fornt<br>4.1.1 AIX SNA Server/6000 V2 Customization                                                                                                    |                                       |       |                                       | . 15                                                                                         |
| 4.1 AIX SNA Server/6000 V2 Customization 4.1.2 AIX NetView Service Point Customization                                                                                                    | <br>                                  | •     | <br>                                  | . 15<br>. 17                                                                                 |
| 4.1       Osing a SSCFFF o Session by AIX NetView Service Foint         4.1.1       AIX SNA Server/6000 V2 Customization         4.1.2       AIX NetView Service Point Customization         4.1.3       S/390 View of SSCP-PU Support                                                                                                    | · ·                                   | •     | <br><br>                              | . 15<br>. 17<br>. 26                                                                         |
| 4.1       Osing a SSCF-FO Session By AIX NetView Service Foint         4.1.1       AIX SNA Server/6000 V2 Customization         4.1.2       AIX NetView Service Point Customization         4.1.3       S/390 View of SSCP-PU Support         4.2       Using MDS Support By AIX NetView Service Point                                                                                                    | <br><br>                              |       | · · ·                                 | . 15<br>. 17<br>. 26<br>. 36                                                                 |
| <ul> <li>4.1 Osing a SSCFFFO Session by AIX NetView Service Foint</li> <li>4.1.1 AIX SNA Server/6000 V2 Customization</li> <li>4.1.2 AIX NetView Service Point Customization</li> <li>4.1.3 S/390 View of SSCF-PU Support</li> <li>4.2 Using MDS Support By AIX NetView Service Point</li> <li>4.2.1 S/390-View of MDS Transport Support</li> </ul>                                                                                                    | <br><br>                              |       | · ·<br>· ·<br>· ·                     | . 15<br>. 17<br>. 26<br>. 36<br>. 49                                                         |
| <ul> <li>4.1 Osing a SSCFFFO Session by AIX NetView Service Found 1.1.1</li> <li>4.1.1 AIX SNA Server/6000 V2 Customization 4.1.2</li> <li>4.1.2 AIX NetView Service Point Customization 4.1.3</li> <li>5/390 View of SSCP-PU Support 4.2</li> <li>4.2 Using MDS Support By AIX NetView Service Point 4.2.1</li> <li>5/390-View of MDS Transport Support 4.2.1</li> <li>Chapter 5. Using AIX NetView Service Point in a Non-APPN (Subarea</li> </ul>                                                                                                    | · · ·<br>· · ·<br>· · ·               |       | · ·                                   | . 15<br>. 17<br>. 26<br>. 36<br>. 49                                                         |
| <ul> <li>4.1 Using a SSCFFFU Session By AIX NetView Service Found 1.1.1 AIX SNA Server/6000 V2 Customization 4.1.2 AIX NetView Service Point Customization 4.1.3 S/390 View of SSCP-PU Support</li> <li>4.2 Using MDS Support By AIX NetView Service Point 4.2.1 S/390-View of MDS Transport Support</li> <li>Chapter 5. Using AIX NetView Service Point in a Non-APPN (Subarea Network 1.1.1.1.1.1.1.1.1.1.1.1.1.1.1.1.1.1.1.</li></ul>                                                                                                    | · · · · · · · · · · · · · · · · · · · | •     | · · ·                                 | . 15<br>. 17<br>. 26<br>. 36<br>. 49<br>. 55                                                 |
| <ul> <li>4.1 Using a SSCFFFU Session By AIX NetView Service Found 1.1.1</li> <li>4.1.1 AIX SNA Server/6000 V2 Customization 1.1.2</li> <li>4.1.2 AIX NetView Service Point Customization 1.1.3</li> <li>4.1.3 S/390 View of SSCF-PU Support 1.1.1.1</li> <li>4.2 Using MDS Support By AIX NetView Service Point 1.1.1.1</li> <li>4.2.1 S/390-View of MDS Transport Support 1.1.1.1</li> <li>Chapter 5. Using AIX NetView Service Point in a Non-APPN (Subarea Network 1.1.1.1.1.1.1.1.1)</li> </ul>                                                                                                    | · · ·<br>· · ·<br>· · ·               | • • • | · · ·                                 | 15<br>17<br>26<br>36<br>49                                                                   |
| <ul> <li>4.1 Using a SSCFFFU Session By AIX NetView Service Fount</li> <li>4.1.1 AIX SNA Server/6000 V2 Customization</li> <li>4.1.2 AIX NetView Service Point Customization</li> <li>4.1.3 S/390 View of SSCP-PU Support</li> <li>4.2 Using MDS Support By AIX NetView Service Point</li> <li>4.2.1 S/390-View of MDS Transport Support</li> <li>Chapter 5. Using AIX NetView Service Point in a Non-APPN (Subarea Network</li> <li>Chapter 6. Using AIX NetView Service Point Connection to S/390 Net</li> </ul>                                                                                                    | <br><br><br><br>                      |       | · · ·<br>· · ·<br>· · ·               | 15<br>17<br>26<br>36<br>49                                                                   |
| <ul> <li>4.1 Using a SSCFFFU Session By AIX NetView Service Fount</li> <li>4.1.1 AIX SNA Server/6000 V2 Customization</li> <li>4.1.2 AIX NetView Service Point Customization</li> <li>4.1.3 S/390 View of SSCP-PU Support</li> <li>4.2 Using MDS Support By AIX NetView Service Point</li> <li>4.2.1 S/390-View of MDS Transport Support</li> <li>Chapter 5. Using AIX NetView Service Point in a Non-APPN (Subarea Network</li> <li>Chapter 6. Using AIX NetView Service Point Connection to S/390 Net Different Hosts</li> </ul>                                                                                                    |                                       |       | •••<br>•••<br>•••<br>•••<br><b>in</b> | . 15<br>. 17<br>. 26<br>. 36<br>. 49<br>. 55                                                 |
| <ul> <li>4.1 Using a SSCFFFU Session By AIX NetView Service Fount</li> <li>4.1.1 AIX SNA Server/6000 V2 Customization</li> <li>4.1.2 AIX NetView Service Point Customization</li> <li>4.1.3 S/390 View of SSCP-PU Support</li> <li>4.2 Using MDS Support By AIX NetView Service Point</li> <li>4.2.1 S/390-View of MDS Transport Support</li> <li>Chapter 5. Using AIX NetView Service Point in a Non-APPN (Subarea Network</li> <li>Chapter 6. Using AIX NetView Service Point Connection to S/390 Net Different Hosts</li> <li>6.1 Using AIX NetView Service Point Connection to S/390 NetView in</li> </ul>                                                                                                    | )<br>)<br>Vie                         |       | · · ·<br>· · ·<br>· · ·<br>· · ·      | . 15<br>. 17<br>. 26<br>. 36<br>. 49<br>. 55                                                 |
| <ul> <li>4.1 Using a SSCFFFU Session By AIX NetView Service Fount</li> <li>4.1.1 AIX SNA Server/6000 V2 Customization</li> <li>4.1.2 AIX NetView Service Point Customization</li> <li>4.1.3 S/390 View of SSCP-PU Support</li> <li>4.2 Using MDS Support By AIX NetView Service Point</li> <li>4.2.1 S/390-View of MDS Transport Support</li> <li>Chapter 5. Using AIX NetView Service Point in a Non-APPN (Subarea Network</li> <li>Chapter 6. Using AIX NetView Service Point Connection to S/390 Net Different Hosts</li> <li>6.1 Using AIX NetView Service Point Connection to S/390 NetView in Different Host Subarea</li> </ul>                                                                                                    |                                       |       | <br><br><br>in                        | . 15<br>. 17<br>. 26<br>. 36<br>. 49<br>. 55<br>. 55                                         |
| <ul> <li>4.1 Using a SSCFFFU Session By AIX NetView Service Fount</li> <li>4.1.1 AIX SNA Server/6000 V2 Customization</li> <li>4.1.2 AIX NetView Service Point Customization</li> <li>4.1.3 S/390 View of SSCP-PU Support</li> <li>4.2 Using MDS Support By AIX NetView Service Point</li> <li>4.2.1 S/390-View of MDS Transport Support</li> <li>Chapter 5. Using AIX NetView Service Point in a Non-APPN (Subarea Network</li> <li>Chapter 6. Using AIX NetView Service Point Connection to S/390 Net Different Hosts</li> <li>6.1 Using AIX NetView Service Point Connection to S/390 NetView in Different Host Subarea</li> <li>6.2 Using AIX NetView Service Point Connection to S/390 NetView in</li> </ul>                                                                                                    | <br><br><br>Vie<br><br>a<br><br>a     |       | <br><br><br>in                        | . 15<br>. 17<br>. 26<br>. 36<br>. 49<br>. 55<br>. 55                                         |
| <ul> <li>4.1 Using a SSCFFFU Session By AIX NetView Service Fount</li> <li>4.1.1 AIX SNA Server/6000 V2 Customization</li> <li>4.1.2 AIX NetView Service Point Customization</li> <li>4.1.3 S/390 View of SSCP-PU Support</li> <li>4.2 Using MDS Support By AIX NetView Service Point</li> <li>4.2.1 S/390-View of MDS Transport Support</li> <li>Chapter 5. Using AIX NetView Service Point in a Non-APPN (Subarea Network</li> <li>Chapter 6. Using AIX NetView Service Point Connection to S/390 Net Different Hosts</li> <li>6.1 Using AIX NetView Service Point Connection to S/390 NetView in Different Host Subarea</li> <li>6.2 Using AIX NetView Service Point Connection to S/390 NetView in Different Network</li> </ul>                                                                                             |                                       |       | <br><br><br><br>                      | . 15<br>. 17<br>. 26<br>. 36<br>. 49<br>. 55<br>. 55<br>. 57<br>. 57<br>. 63                 |
| <ul> <li>4.1 Osing a SSCFFFO Session By AIX NetView Service Foint</li> <li>4.1.1 AIX SNA Server/6000 V2 Customization</li> <li>4.1.2 AIX NetView Service Point Customization</li> <li>4.1.3 S/390 View of SSCF-PU Support</li> <li>4.2 Using MDS Support By AIX NetView Service Point</li> <li>4.2.1 S/390-View of MDS Transport Support</li> <li>Chapter 5. Using AIX NetView Service Point in a Non-APPN (Subarea Network</li> <li>Chapter 6. Using AIX NetView Service Point Connection to S/390 Net Different Hosts</li> <li>6.1 Using AIX NetView Service Point Connection to S/390 NetView in Different Host Subarea</li> <li>6.2 Using AIX NetView Service Point Connection to S/390 NetView in Different Network</li> <li>6.2.1 AIX NetView Service Point Setup</li> </ul>                                              | <br>                                  |       | <br><br><br><br>                      | . 15<br>. 17<br>. 26<br>. 36<br>. 49<br>. 55<br>. 57<br>. 57<br>. 57<br>. 63<br>. 64         |
| <ul> <li>4.1 Osing a SSCFFFO Session By AIX NetView Service Foint</li> <li>4.1.1 AIX SNA Server/6000 V2 Customization</li> <li>4.1.2 AIX NetView Service Point Customization</li> <li>4.1.3 S/390 View of SSCP-PU Support</li> <li>4.2 Using MDS Support By AIX NetView Service Point</li> <li>4.2.1 S/390-View of MDS Transport Support</li> <li>Chapter 5. Using AIX NetView Service Point in a Non-APPN (Subarea Network</li> <li>Chapter 6. Using AIX NetView Service Point Connection to S/390 Net Different Hosts</li> <li>6.1 Using AIX NetView Service Point Connection to S/390 NetView in Different Host Subarea</li> <li>6.2 Using AIX NetView Service Point Connection to S/390 NetView in Different Network</li> <li>6.2.1 AIX NetView Service Point Setup</li> <li>6.2.2 Status of AIX SNA Server/6000</li> </ul> | <br><br><br>                          |       |                                       | . 15<br>. 17<br>. 26<br>. 36<br>. 49<br>. 55<br>. 57<br>. 57<br>. 57<br>. 63<br>. 64<br>. 66 |

| 6.2.3 Status in S/390 NetView                                                                                                    | . 73 |
|----------------------------------------------------------------------------------------------------|------|
| 6.2.4 Showing Alerts From AIX NetView Service Point on RS60010 6.2.5 Receiving RUNCMD Commands on RS60002 from S/390 NetView                | . 76 |
| IVSN1                                                                                                    | . 78 |
|                                                                                                    |      |
| Chapter 7. Using AIX NetView Service Point Applications in a Distributed                                                                    | 70   |
| Environment                                                                                                    | . 79 |
|                                                                                                    | . 79 |
|                                                                                                    | . 82 |
| 7.3 Example of Using Distributed AIX Netview Service Point                                                                                  | . 84 |
| 7.3.1 Configuring the Netview for AIX Host Daemons                                                                                          | . 85 |
| 7.3.2 Portmap Setup                                                                                                    | . 90 |
| 7.3.3 Checking Status of AIX NetView Service Point                                                                                          | . 91 |
| 7.3.4 Working with Distributed AIX Netview Service Point                                                                                    | . 92 |
| Chapter 8 NetView for AIX Event/Alert Configuration                                                                                         | 07   |
| 8.1 Data Elements of a Tran                                                                                                    | . 97 |
| 8.2 Generic Tran Values                                                                                                    | 100  |
| 8.2 Sending a Nativiaw for ALY Event to S/200 Nativiaw                                                                                      | 100  |
| 6.5 Sending a NetView for AIX Code Deinte For S/200 Heat Alerte                                                                             | 101  |
| 8.4 Customizing Netview for AIX Code Points For S/390 Host Alerts                                                                           | 102  |
|                                                                                                    | 104  |
| 8.6 Changing the Probable Cause Code Point                                                                                                  | 105  |
| 8.7 Code Point Qualifiers                                                                                                    | 106  |
| 8.8 Checking Code Points on S/390 NetView                                                                                                   | 109  |
| 8.9 Default Trap to Alert Conversions                                                                                                    | 110  |
| 8.10 S/390 NetView Code Point Customization                                                                                                 | 114  |
| Chapter 9. AIX NetView Service Point Problem Determination                                                                                  | 117  |
| 9.1 AIX SNA Server/6000 Verification                                                                                                    | 117  |
| 9.2 Service Point Verification                                                                                                    | 117  |
| 9.2.1 Check if All AIX NetView Service Point Daemons Are Active                                                                             | 117  |
| 9.2.2 Use the AIX NetView Service Point Examples to Check the Alert                                                                         |      |
| Flow                                                                                                    | 117  |
| 9.2.3 Check Portmap Setup                                                                                                    | 118  |
| 9.2.4 Check RUNCMD Commands                                                                                                    | 118  |
| 9.2.5 Check the Operator Notification Function                                                                                              | 118  |
| 9.3 Tralertd And Spappld Verification                                                                                                    | 119  |
| 9.4 Using the AIX NetView Service Point Trace Facility                                                                                      | 121  |
| 9.4.1 AIX NetView Service Point System Trace in a Running Environment<br>9.4.2 System Trace During Startup of the AIX NetView Service Point | 121  |
| Daemons                                                                                                    | 122  |
| 9.4.3 The Application Trace                                                                                                    | 123  |
| 9.5 Maintain the tralertd Database                                                                                                    | 123  |
| Appendix A SNA Profiles for SSCP-PII and MDS Connection with AIX                                                                            |      |
| NetView Service Point                                                                                                    | 125  |
| Appendix B. Selected S/390 VTAM Members Used in This Project                                                                                | 131  |
| Appendix C. Selected AIX SNA Server/6000 Profiles for Non-APPN (Subarea)                                                                    |      |
| Connection                                                                                                    | 133  |
| Appendix D. Configuration Options                                                                                                    | 139  |
| D.1 Recommendations                                                                                                    | 140  |
|                                                                                                    |      |

| Appendix E. Performance Considerations for AIX NetView Service Point | 141 |
|----------------------------------------------------------------------|-----|
| E.1 Changing the Request Unit Size                                   | 141 |
| Appendix F. Sample Applications                                      | 147 |
| F.1 Sample Alert Processing Application Using OPAQUE Services        | 148 |
| Appendix G. Additional Connection Examples                           | 153 |
| G.1 Subarea Connectivity                                             | 153 |
| G.1.1 RISC System/6000 to S/390 Subarea Using CPNAME                 | 153 |
| G.1.2 RISC System/6000 to S/390 Subarea Using CPNAME and Cross       |     |
| Subarea                                                              | 175 |
| G.1.3 RISC System/6000 to S/390 Subarea Using CPNAME and Cross       |     |
| Network                                                              | 184 |
| G.1.4 RISC System/6000 with Two Connections to S/390                 | 191 |
| G.2 Example of S/390 NetView Operator Panel                          | 201 |
| G.2.1 AIXOP                                                          | 201 |
| Index                                                                | 213 |

# Figures

| 1.  | Output of Islpp -ha sna.sna.obj Command                             | 5  |
|-----|---------------------------------------------------------------------|----|
| 2.  | Configuring NetView for AIX Host Daemons and Setting Node Name for  |    |
|     | Service Point                                                       | 6  |
| 3.  | Part of /usr/OV/bin/netnmrc.aux Script                              | 12 |
| 4.  | Part of /etc/inittab                                                | 13 |
| 5.  | Profiles for SSCP-PU                                                | 16 |
| 6.  | Leading to Configure NetView Service Point                          | 17 |
| 7.  | Configuring SSCP-PU                                                 | 18 |
| 8.  | SMIT SNA Server/6000 Manage SNA Resources                           | 18 |
| 9.  | SMIT SNA Server/6000 Starting the Link Station                      | 19 |
| 10. | SNA Server/6000 Short Display Active Link                           | 19 |
| 11. | Link Station Is ACTIV in the S/390                                  | 20 |
| 12. | AIX NetView Service Point Is Inactive                               | 21 |
| 13. | Starting AIX NetView Service Point                                  | 22 |
| 14. | AIX NetView Service Point Is Active but RUNCMD Applications Are Not |    |
|     | Registered                                                          | 23 |
| 15. | Starting 10nvcmd                                                    | 24 |
| 16. | Ensuring NetView for AIX Host Daemons Are Configured and Active     | 24 |
| 17. | AIX NetView Service Point Is Active and RUNCMD Applications Are     |    |
|     | Registered                                                          | 26 |
| 18. | AIX Command-Line Entries Used in this Example                       | 27 |
| 19. | A User Application (nvcreateoa) Alert Arrives at S/390 NetView      | 27 |
| 20. | nvcreateoa Recommended Action and Hierarchy Information             | 28 |
| 21. | nvcreateoa Event Detail Information                                 | 29 |
| 22. | AIX Command-line Entries Used in this Example                       | 30 |
| 23. | A NetView for AIX ALERT Arrives at S/390 NetView                    | 30 |
| 24. | NetView for AIX Recommended Action and Hierarchy Information        | 31 |
| 25. | NetView for AIX Event Detail Information (Page 1)                   | 32 |
| 26. | NetView for AIX Event Detail Information (Page 2)                   | 32 |
| 27. | 10nvcmd User-Written AIX NetView Service Point RUNCMD Application   | 33 |
| 28. | RS60010S NetView for AIX RUNCMD Application                         | 34 |
| 29. | Display of CP Name Resource Shows No Affect of SSCP-PU Actions      | 35 |
| 30. | Profiles For MDU Support by AIX NetView Service Point               | 36 |
| 31. | Leading to Configure NetView Service Point                          | 37 |
| 32. | Configuring MDS Transport                                           | 37 |
| 33. | Heading Towards Show NetView Service Point Status                   | 38 |
| 34. | AIX NetView Service Point Active and Show Status with MDS Transport |    |
|     | Configured                                                          | 39 |
| 35. | SNA Server/6000 Short Display Active Link When MDS Transport is     |    |
|     | Used                                                                | 40 |
| 36. | AIX SNA Server/6000 Display LU6.2 Session Information When MDS      |    |
|     | Used by AIX NetView Service Point                                   | 41 |
| 37. | Display PU When the Link Station Has not Yet Been Activated         | 45 |
| 38. | Optional CDRSC Is ACTIV Although not in Session                     | 46 |
| 39. | Link Station and CP NAME Resource Is ACTIV in the S/390             | 47 |
| 40. | The Dynamic CDRSC Is Shown as ACTIV and in Session When MDS Will    |    |
|     | Be Used                                                             | 48 |
| 41. | A User Application (nvcreateoa) Alert Arrives at S/390 NetView      | 49 |
| 42. | nvcreateoa Recommended Action and Hierarchy Information             | 50 |
| 43. | nvcreateoa Event Detail Information                                 | 50 |
| 44. | A NetView for AIX Alert Arrives at S/390 NetView                    | 51 |
|     |                                                                     |    |

| 45.       | NetView for AIX Recommended Action and Hierarchy Information         | . 52 |
|-----------|----------------------------------------------------------------------|------|
| 46.       | NetView for AIX Event Detail Information (Page 1)                    | . 52 |
| 47.       | NetView for AIX Event Detail Information (Page 2)                    | . 53 |
| 48.       | RS60010S NetView for AIX RUNCMD Application                          | . 54 |
| 49.       | Profiles for Non-APPN (Subarea) Connection with AIX NetView Service  |      |
|           | Point                                                                | . 55 |
| 50.       | The Cross-Domain Environment                                         | . 57 |
| 51.       | PU Is Active in SA25                                                 | . 58 |
| 52.       | SSCP-PU Session Is not Active on SA18                                | . 58 |
| 53.       | LU6.2 Session Is Active on SA18 but no Sessions are In Place         | . 59 |
| 54.       | LU is Active on SA25 and Shows in Session with RAIAN (NetView)       | . 60 |
| 55.       | LU Is Active on SA25 and Shows in Session with NetView (Cont.)       | . 60 |
| 56.       | LU6.2 Session Is Active on SA18 and Sessions Are in Place            | . 61 |
| 57.       | Example of Cross-Domain Msg-to-Operator                              | . 61 |
| 58.       | The Cross Network Environment                                        | . 63 |
| 59.       | Configuring Cross-Domain Transport                                   | . 64 |
| 60.       | AIX NetView Service Point Active, Show Status with Cross-Domain      |      |
|           | Support Configured                                                   | 65   |
| 61        | SNA Server/6000 Short Display Active Link When MDS Transport Used    | 66   |
| 62        | SNA Server/6000 Display 111.6.2 Session Information When MDS Used    | 00   |
| 02.       | by AIX NetView Service Point                                         | 67   |
| 63        | Link Station and CP NAME Resource Is Shown as ACTIV in the S/390     | . 07 |
| 64        | Status of RA6010CP on S/390 NetView RAPAN                            | . 70 |
| 65<br>65  | Status of RA6010CP on German S/300 NetView IV/SN1                    | . 74 |
| 66<br>66  | DSI6SCE List On IVNSN1                                               | . 75 |
| 67        | A NetView for AIX Alert from RS60010 Arrives at S/300 NetView IV/SN1 | . 76 |
| 69        | NotView for AIX Recommended Action and Hierarchy Information         | . 76 |
| 00.<br>60 | NetView for AIX Event Detail Information (Dage 1)                    | . 70 |
| 09.<br>70 |                                                                      | . // |
| 70.       | Example of Distributed AIX NotView Service Daint                     | . 70 |
| 71.       | AlX NotView Service Point in Network Management                      | . 79 |
| 72.       | And Netview Service Form in Network Management                       | . 01 |
| 73.       | All Notiview Service Point All on the Remote R3/0000                 | . 02 |
| 74.       | Aix Netview Service Point and its Relationship to Applications       | . 03 |
| 75.       | Configuring Net/View for ALV Light Desmans and Catting Nede News for | . 04 |
| 76.       | Configuring Netview for AIX Host Daemons and Setting Node Name for   | 05   |
| 77        | Service Point                                                        | . 85 |
| 11.       | AIX Netview Service Point Active and Snow Status with Distributed    | 04   |
| 70        |                                                                      | . 91 |
| 78.       | A Netview for AIX Alert from RS60002 Arrives at S/390 Netview        | . 92 |
| 79.       | NetView for AIX Recommended Action and Hierarchy Information         | . 93 |
| 80.       | Netview for AIX Event Detail Information (Page 1)                    | . 94 |
| 81.       | 3NVCMD User-Written AIX NetView Service Point RUNCMD Application     | 95   |
| 82.       | RS60002S NetView for AIX RUNCMD Application                          | . 95 |
| 83.       | Irap-Event-Alert Flow                                                | . 98 |
| 84.       | Trap Fields                                                          | . 99 |
| 85.       | Generic Trap Values                                                  | 100  |
| 86.       | S/390 NetView View of a Non-Customized SNMP Alert                    | 101  |
| 87.       | Alert Detail with No Customization                                   | 101  |
| 88.       | ITSO_Codepoints (User Code Points)                                   | 103  |
| 89.       | Alert Editor Primary Screen                                          | 104  |
| 90.       | Generic Alert Window                                                 | 105  |
| 91.       | Editing Alert Probable Causes                                        | 106  |
| 92.       | Available Qualifiers List                                            | 107  |
| 93.       | Qualifiers Window                                                    | 108  |
| 94.       | Completed Event Window                                               | 109  |

| 95.  | Filter Editor Including Browse of Generic/Specific                       | 111 |
|------|--------------------------------------------------------------------------|-----|
| 96.  | Code Points for Node Down Event                                          | 112 |
| 97.  | S/390 NetView Node Down Recommended Action                               | 112 |
| 98.  | S/390 NetView Node Down Alert Detail                                     | 113 |
| 99.  | From S/390 NetView: Locating the S/390 NetView Code Point Tables         | 114 |
| 100. | From S/390 TSO: Updating the Source for BNJ92UTB                         | 115 |
| 101. | Alert Detail with Defined S/390 NetView Code Points                      | 116 |
| 102  | S/390 NetView Alert Recommended Actions                                  | 116 |
| 103  | AlX NetView Service Point Error Log Files for System Trace Output        | 121 |
| 100. | /usr/etc/nviv/nviv control start Scrint                                  | 122 |
| 104. | Token-Ring SNA DLC Profile                                               | 125 |
| 100. | SNA Node Profile                                                         | 126 |
| 100. | Link Station Brofile                                                     | 120 |
| 107. |                                                                          | 120 |
| 100. | Switched Major Nede Definition Lload in This Example                     | 120 |
| 109. | CDPSC Definition Used in This Example                                    | 122 |
| 110. |                                                                          | 102 |
| 111. | CNA Nodo Destilo                                                         | 133 |
| 112. | SNA Node Profile                                                         | 134 |
| 113. | Partner LU 6.2 Location Profile                                          | 134 |
| 114. | Link Station Profile                                                     | 136 |
| 115. |                                                                          | 137 |
| 116. | Configuration Options for AIX Netview Service Point                      | 139 |
| 117. |                                                                          | 141 |
| 118. | Source of Sample C-Program                                               | 148 |
| 119. | Overview of Subarea Connectivity Test 1                                  | 154 |
| 120. | Resources as Defined at the RISC System/6000                             | 155 |
| 121. | Resource Not Active in S/390 Yet                                         | 158 |
| 122. | After SNA Server, Link Station and Physical Connection Started           | 158 |
| 123. | Displaying Status at the RISC System/6000                                | 159 |
| 124. | Status of LU6.2 Sessions at the RISC System/6000                         | 161 |
| 125. | Status of NetView Service Point                                          | 162 |
| 126. | Exercising Service Point from the RISC System/6000                       | 162 |
| 127. | S/390 Displays Prior to Success of Service Point Action                  | 163 |
| 128. | A User-Built CDRSC for use by Service Point                              | 164 |
| 129. | Activating the Service Point Resource in the S/390                       | 165 |
| 130. | Still, no Sign of RS6003CP                                               | 166 |
| 131. | VTAM Display Prior to focalpt change Command for RA6003CP                | 167 |
| 132. | focalpt change Used in this Example                                      | 168 |
| 133. | VTAM Display After focalpt change Command for RA6003CP                   | 169 |
| 134. | Display of RISC System/6000 Status After focalpt change from S/390 .     | 170 |
| 135. | S/390 Output of User-Written Service Point Application after focalpt     |     |
|      | change                                                                   | 173 |
| 136. | Successful SNASVCMG Session Display                                      | 174 |
| 137. | Overview of Subarea Connectivity Test 2                                  | 175 |
| 138. | Example with Two Potential S/390s and One RISC System/6000 Service Point | 176 |
| 139. | Two Potential S/390s but Using RAP                                       | 177 |
| 140. | S/390 Output of User-Written Service Point Application after focalpt     |     |
|      | change                                                                   | 178 |
| 141. | Two Potential S/390s but Using RAI                                       | 179 |
| 142. | Successful Execution of focalpt change Command from RAI                  | 179 |
| 143. | RAI Shows Received Data After focalpt change                             | 181 |
| 144. | RISC System/6000 Service Point Configuration after Base Connection       | 182 |
| 145. | RISC System/6000 Service Point Configuration After focalpt change        | _   |
| -    | from RAI                                                                 | 182 |
|      | from RAI                                                                 |     |

| 146. | Overview of Subarea Connectivity Test 3                            | 184 |
|------|--------------------------------------------------------------------|-----|
| 147. | Switched Major Node for this Example                               | 185 |
| 148. | Resource Not Active in S/390 Yet                                   | 186 |
| 149. | After SNA Server, Link Station and Physical Connection Started     | 187 |
| 150. | SC05300I Resource Not Connected to RAP Until focalpt change        | 188 |
| 151. | foclalpt change Command from USIBMRA to USIBMSC                    | 189 |
| 152. | SC05300I Resource in USIBMSC Now Connected to USIBMRA RAP          | 190 |
| 153. | Overview of Subarea Connectivity Test 4                            | 192 |
| 154. | Example with Two Potential S/390s and One RISC System/6000 Service |     |
|      | Point                                                              | 193 |
| 155. | Active SDLC Connection P07173B in RAP                              | 193 |
| 156. | Successful focalpt change                                          | 194 |
| 157. | Active Token-Ring Connection RA60003 in RAI                        | 195 |
| 158. | SDLC Parameters Used in this Project                               | 197 |
| 159. | RA60003 PU Active and Related to RA6003CP                          | 201 |
| 160. | RS6003CP Active                                                    | 202 |
| 161. | Some S/390 NetView Libraries                                       | 202 |
| 162. | Executing NV6KSETP                                                 | 203 |
| 163. | Executing AIXOP                                                    | 204 |
| 164. | AIXOP CNMPANEL                                                     | 206 |
| 165. | NV6KSETP REXX CLIST                                                | 206 |
| 166. | AIXOP REXX CLIST                                                   | 207 |
| 167. | SENDAIX REXX CLIST                                                 | 210 |
| 168. | AIXUPD REXX CLIST                                                  | 212 |

# Tables

| 1. | NetView for AIX Code Points | <br>102 |
|----|-----------------------------|---------|
| •• |                             | <br>    |

# **Special Notices**

This publication is intended to help network and systems management professionals to use AIX NetView Service Point Version 2 Release 2. The information in this publication is not intended as the specification of any programming interfaces that are provided by AIX NetView Service Point. See the PUBLICATIONS section of the IBM Programming Announcement for AIX NetView Service Point for more information about what publications are considered to be product documentation.

References in this publication to IBM products, programs or services do not imply that IBM intends to make these available in all countries in which IBM operates. Any reference to an IBM product, program, or service is not intended to state or imply that only IBM's product, program, or service may be used. Any functionally equivalent program that does not infringe any of IBM's intellectual property rights may be used instead of the IBM product, program or service.

Information in this book was developed in conjunction with use of the equipment specified, and is limited in application to those specific hardware and software products and levels.

IBM may have patents or pending patent applications covering subject matter in this document. The furnishing of this document does not give you any license to these patents. You can send license inquiries, in writing, to the IBM Director of Licensing, IBM Corporation, 500 Columbus Avenue, Thornwood, NY 10594 USA.

The information contained in this document has not been submitted to any formal IBM test and is distributed AS IS. The use of this information or the implementation of any of these techniques is a customer responsibility and depends on the customer's ability to evaluate and integrate them into the customer's operational environment. While each item may have been reviewed by IBM for accuracy in a specific situation, there is no guarantee that the same or similar results will be obtained elsewhere. Customers attempting to adapt these techniques to their own environments do so at their own risk.

Any performance data contained in this document was determined in a controlled environment, and therefore, the results that may be obtained in other operating environments may vary significantly. Users of this document should verify the applicable data for their specific environment.

The following terms are trademarks of the International Business Machines Corporation in the United States and/or other countries:

AIX IBM DB2

The following terms are trademarks of other companies:

Windows is a trademark of Microsoft Corporation.

PC Direct is a trademark of Ziff Communications Company and is used by IBM Corporation under license.

C-bus is a trademark of Corollary, Inc.

UNIX is a registered trademark in the United States and other countries licensed exclusively through X/Open Company Limited.

Portions Copyright Bridgeway Corporation 1992, reproduced by permission.

Other trademarks are trademarks of their respective companies.

# Preface

This document is intended to provide the network and systems management professional with an overview and examples of using AIX NetView Service Point and complementary applications including especially AIX NetView for AIX V4.1.

This document contains examples of using user-written and NetView for AIX applications together with AIX NetView Service Point and AIX SNA Server to address network and system management challenges.

This document is intended to supplement development division documentation regarding NetView for AIX and its related family of products. Although this document does not specifically discuss SystemView, it is intended that this document contribute to the list of growing examples of how NetView for AIX participates in a SystemView strategy.

This document is intended for personnel who need information related to the marketing and acceptance of network and system management products in SystemView environments which include AIX. A general knowledge of NetView for AIX plus IBM and customer computing systems and C language programming is assumed.

### How This Document is Organized

The document is organized as follows:

• Chapter 1, "Introduction"

This chapter provides overall information regarding the project involved in creating this document.

Chapter 2, "AIX NetView Service Point Environments"

This chapter summarizes the environment used during this project.

· The following chapters give examples of using particular enhancements and further discusses AIX NetView Service Point: Chapter 4, "Using AIX NetView Service Point in an APPN Network" Chapter 6, "Using AIX NetView Service Point Connection to S/390 NetView in Different Hosts" Chapter 5, "Using AIX NetView Service Point in a Non-APPN (Subarea) Network" Chapter 7, "Using AIX NetView Service Point Applications in a Distributed Environment" Chapter 8, "NetView for AIX Event/Alert Configuration" Chapter 9, "AIX NetView Service Point Problem Determination" • The appendix includes: Appendix A, "SNA Profiles for SSCP-PU and MDS Connection with AIX NetView Service Point" Appendix D, "Configuration Options" Appendix E, "Performance Considerations for AIX NetView Service Point" Appendix F, "Sample Applications" Appendix G, "Additional Connection Examples"

# **Related Publications**

The publications listed in this section are considered particularly suitable for a more detailed discussion of the topics covered in this document.

- AIX NetView Service Point Installation, Operation, and Programming Guide Version 1 Release 2, SC31-6120
- The current README in the installation library: /usr/lpp/nvix

#### International Technical Support Organization Publications

- Examples of Using NetView for AIX V4, SG24-4515
- Examples of Selected Configuration and Customization Matters Involved With NetView for AIX and Its Family, GG24-2521
- Examples of Using NetView for AIX (V3), GG24-4327
- IBM Systems Monitor Anatomy of a Smart Agent, GG24-4398

A complete list of International Technical Support Organization publications, known as redbooks, with a brief description of each, may be found in:

ITSO Bibliography of Redbooks, GG24-3070

To get a catalog of ITSO redbooks, VNET users may type: TOOLS SENDTO WTSCPOK TOOLS REDBOOKS GET REDBOOKS CATALOG

A listing of all redbooks, sorted by category, may also be found on MKTTOOLS as ITSOCAT TXT. This package is updated monthly.

#### How to Order ITSO Redbooks

IBM employees in the USA may order ITSO books and CD-ROMs using PUBORDER. Customers in the USA may order by calling 1-800-879-2755 or by faxing 1-800-445-9269. Most major credit cards are accepted. Outside the USA, customers should contact their local IBM office. For guidance on ordering, send a PROFS note to BOOKSHOP at DKIBMVM1 or E-mail to bookshop@dk.ibm.com.

Customers may order hardcopy ITSO books individually or in customized sets, called BOFs, which relate to specific functions of interest. IBM employees and customers may also order ITSO books in online format on CD-ROM collections, which contain redbooks on a variety of products.

#### ITSO Redbooks on the World Wide Web (WWW)

Internet users may find information about Redbooks on the ITSO World Wide Web home page. To access the ITSO Web pages, point your Web browser to the following URL:

http://www.redbooks.ibm.com/redbooks

IBM employees may access LIST3820s of redbooks as well. The internal Redbooks may be found at the following URL:

http://w3.itsc.pok.ibm.com/redbooks/redbooks.html

# Acknowledgments

The authors of this document are:

Ernst Ziegler Chris Mason IBM Germany IBM IEC La Hulpe

This advisors for this document were:

Dave Shogren, Rob Macgregor and Barry Nusbaum International Technical Support Organization, Raleigh Center

This publication is the result of a residency conducted at the International Technical Support Organization, Raleigh Center.

Thanks to the following people for the invaluable advice and guidance provided in the production of this document:

Carla Sadtler International Technical Support Organization, Raleigh Center

Tom Graves Adrian Vrouwenvelder Chris Selvaggi of IBM Raleigh Networking Development staffs.

## — Request for Feedback -

Readers of this document are encouraged to feed back any information or comments regarding *any* of the material in this document. Please send your comments to:

Dave Shogren ITSO-Raleigh VNET: SHOGREN at WTSCPOK

or: IBM Corporation HZ8D/B678/D100 Attn: Dave Shogren Building 678 Rm D100 1001 Winstead Drive Cary NC 27513

INTERNET: shogren@vnet.ibm.com

# **Chapter 1. Introduction**

This chapter provides overall information regarding AIX NetView Service Point.

# 1.1 AIX NetView Service Point Functions

AIX NetView Service Point, like NetView/PC, is an application-enabling product for network management applications. It supplies a number of Application Programming Interfaces (APIs) to permit a variety of network management applications that can interface with network architectures supported by SNA.

# 1.1.1 Asynchronous Communications Manager (ACM)

Since the control functions of many systems are supported by ASCII devices using simple start-stop, often line-by-line, communications, AIX NetView Service Point provides a convenient program interface to simulate the presence of such a control device to the system being controlled.

ACM is not used by NetView for AIX.

# 1.1.2 Common Operations Services (COS)

An alternative name for COS is Service Point Command Facility (SPCF).

Common Operations Services provides a means to communicate with S/390 NetView so that the S/390 NetView operator, possibly an automation operator, can enter commands and receive responses.

There are three commands, LINKPD, LINKDATA and LINKTEST, which are oriented specifically to performing problem determination procedures on communications links. These commands are *not* used by NetView for AIX.

There is another command, RUNCMD, which has the purpose of transporting a command to be executed in the command environment of AIX/6000. This command is used by NetView for AIX and enables a command that can be entered in the AIX "shell" environment to be executed with the output returned to the S/390 NetView. The RUNCMD needs to communicate with an application on the AIX side. NetView for AIX provides the *spappId*, one possible daemon which supports COS RUNCMD. Another RUNCMD catcher is available in /usr/lpp/nvix/bin and is called *cmdappI*. The source of this catcher is also available in /usr/lpp/nvix/example\_programs. This project also used a user-written version of cmdappI for its testing, called: nvcmd. The source of ITSO applications are available on request from the ITSO-Raleigh.

In all cases, responses are returned to S/390 NetView.

COS may also support unsolicited messages, but this feature is *not* used by NetView for AIX. Sample unsolicited message-to-operator type applications are available in /usr/lpp/nvix/example\_programs and this project also used a user-written version of these for its testing, called: nvsendmsg.

The major vectors used by COS are *Execute Command* and *Reply to Execute Command*. When the SSCP-PU session is used to transport the major vectors, they are encapsulated in NMVT requests. When the LU-LU session is used to transport the major vectors, they are encapsulated in MDS-MU (Multiple-Domain Support Message Unit) and GDS (Generalized Data Stream) variables in LU 6.2 request units.

# 1.1.3 Alert Processing

Any event, typically presented as an SNMP trap from an IP host or router, that defines a status change in the supported system can be converted by NetView for AIX into a network management major vector, the *alert major vector*, and can be sent to the S/390 NetView hardware monitor component.

This API is used by the NetView for AIX tralertd daemon in order to pass a NetView for AIX event to S/390 NetView hardware monitor and possible S/390 automation.

Sample alert applications are available in /usr/lpp/nvix/example\_programs and this project also used a user-written version of these for its testing, called: nvcreateoa.

# **Chapter 2. AIX NetView Service Point Environments**

This chapter summarizes the environment where AIX NetView Service Point is used and the environments used in this project.

In the next chapters we show different connection and configuration examples which can be used by AIX NetView Service Point. For each configuration example we used token-ring as the physical layer. The AIX release ran on is AIX 3.2.5; SNA is AIX SNA Server/6000 V2.1 with PTF U437491 applied.

# 2.1 Software Requirements for S/390

S/390 NetView V1R3 or later is required when using SSCP-PU transport from the AIX NetView Service Point.

S/390 NetView V2R3 or later is required when using MDS transport from the AIX NetView Service Point.

# 2.2 Software Requirements for AIX V3

AIX Release V3.2.3 or V3.2.4 or V3.2.5 at the latest level of maintenance is required.

AIX SNA Server/6000 V2.1.1 or later at the latest level of maintenance is required. SNA Server/6000 PTF U437491 is required and is a prerequisite for the installation of AIX NetView Service Point.

AIX NetView Service Point V1.2.2, with AIX NetView Service Point PTF U439055, is recommended for correct function of the MDS Support.

# 2.3 Software Requirements for AIX V4.1

For AIX V4.1, the following are required:

- AIX Release V4.1 or later release at the latest level of maintenance including the lpp bos.compat.links 4.1.0.0
- AIX 3.2 to 4.1 Compatibility Links (this lpp contains files /etc/inurest and /etc/inumsg which are used to install Service Point).
- · AIX SNA Server/6000 V2.2.0.1 or later at the latest level of maintenance
- AIX NetView Service Point V1.2.2
  - AIX NetView Service Point PTF U439055 is recommended for correct function of the MDS Support.

**Note:** If the default language is not En\_US then AIX NetView Service Point will retrieve the words *inoperative, active and starting* from src.cat (bos.msg.\$LANG.rte). Also AIX NetView Service Point will retrieve the word *connection* from the SNA language table sna\_EN.cat. This may cause problems during startup of the AIX NetView Service Point.

# Chapter 3. AIX NetView Service Point Installation and Customization for Use With NetView for AIX

This chapter summarizes installation and customization actions taken during this project. Refer to the README in /usr/lpp/nvix for additional information.

# 3.1 Checking for Prerequisites

Before you try to install AIX NetView Service Point V1.2.2, verify that SNA Server/6000 and at least PTF U437491 is installed on the system. To do this type the following command:

lslpp -ha sna.sna.obj | pg

You should get a list like this:

| Fix Id  | Release          | Status   | Action    | Date     | Time     | User |
|---------|------------------|----------|-----------|----------|----------|------|
|         |                  |          |           |          |          |      |
| Path: / | usr/lib/objrepos |          |           |          |          |      |
| sna.s   | na.obj           |          |           |          |          |      |
|         | 01.03.0094.0231  | COMPLETE | APPLY     | 08/20/95 | 18:23:27 | root |
|         | 01.03.0094.0231  | COMPLETE | COMMITTED | 08/20/95 | 18:23:27 | root |
| U432009 | 01.03.0094.0231  | COMPLETE | APPLY     | 08/20/95 | 18:27:33 | root |
| U437491 | 01.03.0095.0170  | COMPLETE | APPLY     | 09/19/95 | 16:00:26 | root |
| Path: / | etc/objrepos     |          |           |          |          |      |
| sna.s   | na.obj           |          |           |          |          |      |
|         | 01.03.0094.0231  | COMPLETE | APPLY     | 08/20/95 | 18:23:27 | root |
|         | 01.03.0094.0231  | COMPLETE | COMMITTED | 08/20/95 | 18:23:27 | root |
| U432009 | 01.03.0094.0231  | COMPLETE | APPLY     | 08/20/95 | 18:27:33 | root |
| U437491 | 01.03.0095.0170  | COMPLETE | APPLY     | 09/19/95 | 16:00:26 | root |
|         |                  |          |           |          |          |      |

Figure 1. Output of Islpp -ha sna.sna.obj Command

# 3.2 Installing the AIX NetView Service Point

After you have verified that the correct level of SNA Server/6000 is installed, you can use SMIT to install AIX NetView Service Point.

**Note:** After SMIT finished the AIX NetView Service Point installation, you must run the script /usr/lpp/nvix/scripts/nvix\_customize\_sp before you try to start any of the AIX NetView Service Point daemons.

When the installation process is completed, check the README files in /usr/lpp/nvix.

#### 3.3 Portmap Setup

For working with the AIX NetView Service Point, the file /etc/services must be customized. We have to ensure the following lines are in that file:

| nvixacm | 7111/tcp |
|---------|----------|
| nvixclb | 7112/tcp |
| nvixcr  | 7113/tcp |
| nvixsp  | 7115/tcp |
| nvixspc | 7116/tcp |

**Note:** You may use any socket address as long as they are unique within the /etc/services file. These addresses must be the same on both the AIX NetView Service Point and the distributed systems or the distributed application will not run. If you are not using distributed applications, the addresses should be unique between systems.

# 3.4 NetView for AIX Host Daemons

The NetView for AIX host daemons also need to be configured. This example shows the SMIT panels we used configure these daemons.

In Figure 2 on page 6, **Communications Applications and Services** is what we want to choose.

|                                                                                                    | Syst                                                                                                    | em Management                   |          |  |
|----------------------------------------------------------------------------------------------------|----------------------------------------------------------------------------------------------------|---------------------------------|----------|--|
| Move cursor to d                                                                                                    | esired item and pre                                                                                                    | ess Enter.                      |          |  |
| Software Insta<br>Devices<br>Physical & Log<br>Security & Use<br>Diskless Works<br>Communications<br>Spooler (Print<br>Problem Determ<br>Performance &<br>System Environ<br>Processes & Su<br>Applications<br>Using SMIT (in | llation & Maintenan<br>ical Storage<br>rs<br>tation Management &<br>Applications and S<br>Jobs)<br>ination<br>Resource Scheduling<br>ments<br>bsystems<br>formation only) | ice<br>Installation<br>Fervices |          |  |
| F1=Help<br>F9=Shell                                                                                                    | F2=Refresh<br>F10=Exit                                                                                                    | F3=Cancel<br>Enter=Do           | F8=Image |  |

Figure 2 (Part 1 of 9). Configuring NetView for AIX Host Daemons and Setting Node Name for Service Point

Then choose NetView for AIX.

|                                                                                                    | Communications                                                                                                    | Applications and Se   | rvices   |  |
|----------------------------------------------------------------------------------------------------|----------------------------------------------------------------------------------------------------|-----------------------|----------|--|
| Move cursor to                                                                                                    | o desired item and pre                                                                                                    | ss Enter.             |          |  |
| TCP/IP<br>NFS<br>SNA Server/6<br>NetView Serv<br>RMONitor<br>3270 Host Cc<br>AIX IHMP/600<br>NetView for<br>SNA Manager/<br>Systems Moni<br>DCE (Distrib<br>Topology Int | 5000<br>vice Point<br>onnection Program (HCO<br>00<br>AIX<br>'6000<br>tor/6000<br>outed Computing Enviro<br>segration Manager | N)<br>nment)          |          |  |
| F1=Help<br>F9=Shell                                                                                                    | F2=Refresh<br>F10=Exit                                                                                                    | F3=Cancel<br>Enter=Do | F8=Image |  |

Figure 2 (Part 2 of 9). Configuring NetView for AIX Host Daemons and Setting Node Name for Service Point

Select Configure to go to the configuration part.

|                                              |            |                    | NetVie | ew for AIX            |          |
|----------------------------------------------|------------|--------------------|--------|-----------------------|----------|
| Move cursor                                  | to desired | item and           | press  | Enter.                |          |
| Configure<br>Control<br>Diagnose<br>Maintain |            |                    |        |                       |          |
| F1=Help<br>F9=Shell                          | F2<br>F1   | =Refresh<br>O=Exit |        | F3=Cancel<br>Enter=Do | F8=Image |

Figure 2 (Part 3 of 9). Configuring NetView for AIX Host Daemons and Setting Node Name for Service Point

Choose Set options for daemons.

 $\overline{}$ 

 $\overline{}$ 

| Configure                                                                                                    |                        |                       |          |  |  |
|----------------------------------------------------------------------------------------------------|------------------------|-----------------------|----------|--|--|
| Move cursor to des                                                                                                    | ired item and pre      | ss Enter.             |          |  |  |
| Set options for daemons<br>Configure object identification registration files<br>Configure XMP configuration file<br>Set node name or IP address of AIX NetView Service Point<br>Change Map(s) owner/group/mode<br>Install/configure subagent (trapgend) on remote RISC System/6000<br>Delete daemon from ovsuf startup file<br>List/Configure relational database |                        |                       |          |  |  |
| F1=Help<br>F9=Shell                                                                                                    | F2=Refresh<br>F10=Exit | F3=Cancel<br>Enter=Do | F8=Image |  |  |

\_\_\_

*Figure 2 (Part 4 of 9). Configuring NetView for AIX Host Daemons and Setting Node Name for Service Point* 

Choose Set options for host connection daemons.

| F1=Help<br>F9=Shell                                | F2=Refresh<br>F10=Exit                                                                                                    | F3=Cancel<br>Enter=Do | F8=Image |  |  |  |
|----------------------------------------------------|----------------------------------------------------------------------------------------------------|-----------------------|----------|--|--|--|
|                                                    |                                                                                                    |                       |          |  |  |  |
|                                                    |                                                                                                    |                       |          |  |  |  |
| Set options fo<br>Set options fo<br>Set options fo | Set options for topology, discovery, and database daemons<br>Set options for event and trap processing daemons<br>Set options for host connection daemons |                       |          |  |  |  |
| Move cursor to d                                   | Move cursor to desired item and press Enter.                                                                                                    |                       |          |  |  |  |
|                                                    | Set opt                                                                                                    | ions for daemons      |          |  |  |  |

Figure 2 (Part 5 of 9). Configuring NetView for AIX Host Daemons and Setting Node Name for Service Point

tralertd is for inbound (to S/390) alerts.

ſ\_\_\_\_\_

| Set options for host connection daemons                           |  |  |  |  |  |
|-------------------------------------------------------------------|--|--|--|--|--|
| Move cursor to desired item and press Enter.                      |  |  |  |  |  |
| Set options for tralertd daemon<br>Set options for spappld daemon |  |  |  |  |  |
|                                                                   |  |  |  |  |  |
|                                                                   |  |  |  |  |  |
|                                                                   |  |  |  |  |  |
|                                                                   |  |  |  |  |  |
|                                                                   |  |  |  |  |  |
| F1=HelpF2=RefreshF3=CancelF8=ImageF9=ShellF10=ExitEnter=Do        |  |  |  |  |  |

\_\_

\_\_\_

Figure 2 (Part 6 of 9). Configuring NetView for AIX Host Daemons and Setting Node Name for Service Point

We used a naming convention of hostname appended with "T" for tralertd.

We recommend filling in the Service point host name and not leaving it blank. Our AIX NetView Service Point host is RS60010 as shown.

| Set Options for tralertd daemon<br>Type or select values in entry fields.<br>Press Enter AFTER making all desired changes.       |                                                                    |                                  |                                                                                                    |             |  |
|----------------------------------------------------------------------------------------------------|--------------------------------------------------------------------|----------------------------------|----------------------------------------------------------------------------------------------------|-------------|--|
| Tracing mask:<br>Full path nam<br>* Service point<br>Service point<br>* Are you using<br>If yes:<br>Domain name:<br>Standalone t | ne of trace file:<br>application name:<br>host name:<br>NetCenter? |                                  | [Entry Fields]<br>[0]<br>[/usr/OV/log/tralertd.t><br>[RS60010T]<br>[rs60010]<br>no<br>[SNMP]<br>[90] | #<br>/<br>+ |  |
| F1=Help<br>F5=Reset<br>F9=Shell                                                                                                  | F2=Refresh<br>F6=Command<br>F10=Exit                               | F3=Cancel<br>F7=Edit<br>Enter=Do | F4=List<br>F8=Image                                                                                  |             |  |

Figure 2 (Part 7 of 9). Configuring NetView for AIX Host Daemons and Setting Node Name for Service Point

spappld is for outbound (from S/390) RUNCMDs and for sending RUNCMD responses back to the S/390.

We used a naming convention of hostname appended with "S" for spappld.

We recommend filling in the Service point host name and not leaving it blank. Our AIX NetView Service Point host is RS60010 as shown.

| Type or select<br>Press Enter AF                                                                                                    | Set Option<br>values in entry fiel<br>TER making all desire | s for spappld da<br>ds.<br>d changes. | emon                                                                                                    |
|----------------------------------------------------------------------------------------------------|-------------------------------------------------------------|---------------------------------------|----------------------------------------------------------------------------------------------------|
| Service point host name:<br>* Service point application name:<br>Execute shell state:<br>Execute shell path:<br>Log service point transactions?<br>Full path name of log file:<br>Tracing mask:<br>Full path name of trace file:<br>Are you using NetCenter: |                                                             |                                       | <pre>[Entry Fields]<br/>[rs60010]<br/>[RS60010S]<br/>bsh(Bourne) +<br/>[/bin:/usr/bin:/usr/0V/&gt;<br/>yes +<br/>[/usr/0V/log/NV390.log] /<br/>[0] #<br/>[/usr/0V/log/NV390.trac&gt; /<br/>no +</pre> |
| F1=Help<br>F5=Reset<br>F9=Shell                                                                                                    | F2=Refresh<br>F6=Command<br>F10=Exit                        | F3=Cancel<br>F7=Edit<br>Enter=Do      | F4=List<br>F8=Image                                                                                                    |

Figure 2 (Part 8 of 9). Configuring NetView for AIX Host Daemons and Setting Node Name for Service Point

You can check the host name specified for AIX NetView Service Point. It has been filled in as a result of your previously using this field in configuring the host daemons.

|                             | Set node name or IP addre                                                               | ess of AIX NetView          | v Service Point |  |  |
|-----------------------------|-----------------------------------------------------------------------------------------|-----------------------------|-----------------|--|--|
| Type or sele<br>Press Enter | Type or select values in entry fields.<br>Press Enter AFTER making all desired changes. |                             |                 |  |  |
| Node name                   | or IP address:                                                                          | [Entry Fields]<br>[rs60010] |                 |  |  |
|                             |                                                                                         |                             |                 |  |  |
|                             |                                                                                         |                             |                 |  |  |
|                             |                                                                                         |                             |                 |  |  |
| F1=Help                     | F2=Refresh                                                                              | F3=Cancel                   | F4=List         |  |  |
| F5=Reset<br>F9=Shell        | F6=Command<br>F10=Exit                                                                  | F7=Edit<br>Enter=Do         | F8=Image        |  |  |

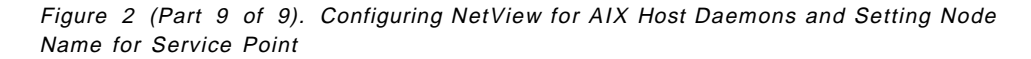

# 3.5 Starting AIX NetView Service Point

There are different methods to start the AIX NetView Service Point. You can either start the AIX NetView Service Point via SMIT or you can run the script /usr/lpp/nvix/example\_programs/startsp to start the AIX NetView Service Point. When using the startsp script, AIX SNA Server/6000 is automatically started if it is not running.

The most important thing to remember is that the AIX NetView Service Point daemons must be activated before the NetView for AIX host daemons (spappld and tralertd) are started. There are different ways to do this. In our example, we will show two of them.

# 3.5.1 Using the NetView for AIX Startup Script

When the RS/6000 workstation is booted, normally the NetView for AIX daemons are started with the shell script /etc/netnmrc called in /etc/rc.tcpip.

With NetView for AIX V3.1 and PTF U439027 or higher or with NetView for AIX V4.1.1 (PTF U438904 or higher) there is a additional startup script available, called /usr/0V/bin/netnmrc.aux. This script is used to start additional processes at the same time all NetView for AIX daemons are started.

**Note:** The user is responsible for matters involving this script; it is, just, called by NetView for AIX. If this file does not exist, you may create it.

To add the AIX NetView Service Point startup script to /usr/OV/bin/netnmrc.aux, do the following:

- cp /usr/lpp/nvix/example\_programs/startsp /usr/etc/nvix/startsp
- chmod 755 /usr/etc/nvix/startsp
- Edit /usr/OV/bin/netnmrc.aux with your favorite editor and insert the AIX NetView Service Point startup script as shown in Figure 3 on page 12.

Figure 3. Part of /usr/OV/bin/netnmrc.aux Script

**Note:** Do not use the /etc/netnmrc script for starting any additional user applications. All changes in this file are lost after a new PTF is applied. Always use the /usr/OV/bin/netnmrc.aux script or the /usr/OV/bin/applsetup script.

## 3.5.2 Starting AIX NetView Service Point from /etc/inittab

When starting AIX NetView Service Point via an entry in /etc/inittab, we are independent from the startup of the NetView for AIX daemons. To create an entry in /etc/inittab do the following:

- copy /usr/lpp/nvix/example\_programs/startsp /etc/rc.nvix
- chmod 755 /etc/rc.nvix
- Edit /etc/inittab with your favorite editor and add a new line after the SNA startup line. Figure 4 on page 13 shows the relevant part of /etc/inittab.

```
...
srcmstr:2:respawn:/etc/srcmstr  # System Resource Controller
rcsna:2:wait:/etc/rc.sna > /dev/console 2>&1 # Start SNA daemons
rcnvix:2:wait:/etc/rc.nvix >/dev/console 2>&1 # Start NV Service Point
rctcpip:2:wait:/etc/rc.tcpip > /dev/console 2>&1 # Start TCP/IP daemons
...
...
```

Figure 4. Part of /etc/inittab

**Note:** Before making any changes in /etc/inittab we recommend that you copy the original file. You must be aware that any changes in the /etc/inittab script can cause problems during IPL of the RS/6000 system.

If you are using AIX NetView Service Point together with NetView for AIX, we suggest that you start the AIX NetView Service Point daemons as described in Figure 3 on page 12.

If you are using AIX NetView Service Point independent from NetView for AIX, you should use the procedure described in Figure 4 on page 13.
## Chapter 4. Using AIX NetView Service Point in an APPN Network

This chapter provides examples and connectivity information when using AIX NetView Service Point in an APPN network.

#### 4.1 Using a SSCP-PU Session By AIX NetView Service Point

Although it is expected that users will move to MDS support with AIX NetView Service Point and AIX SNA Server/6000, the following SSCP-PU example is presented first in this document, since current users of AIX NetView Service Point may be using SSCP-PU at this time. The customization steps that need to be done to use a SSCP-PU session by AIX NetView Service Point are shown in the following section.

### 4.1.1 AIX SNA Server/6000 V2 Customization

The first product to customize is the software supporting SNA in the AIX environment.

If an SSCP-PU session is used for the transport of major vectors, we need an SNA Type 2.1 node which will support an SSCP to PU session. The SSCP represents the S/390 host node. The PU represents the RS/6000 SNA Type 2.1 node.

We are always using SMIT to modify the SNA profiles we need. The following profiles needs to be configured to establish a SSCP-PU connection:

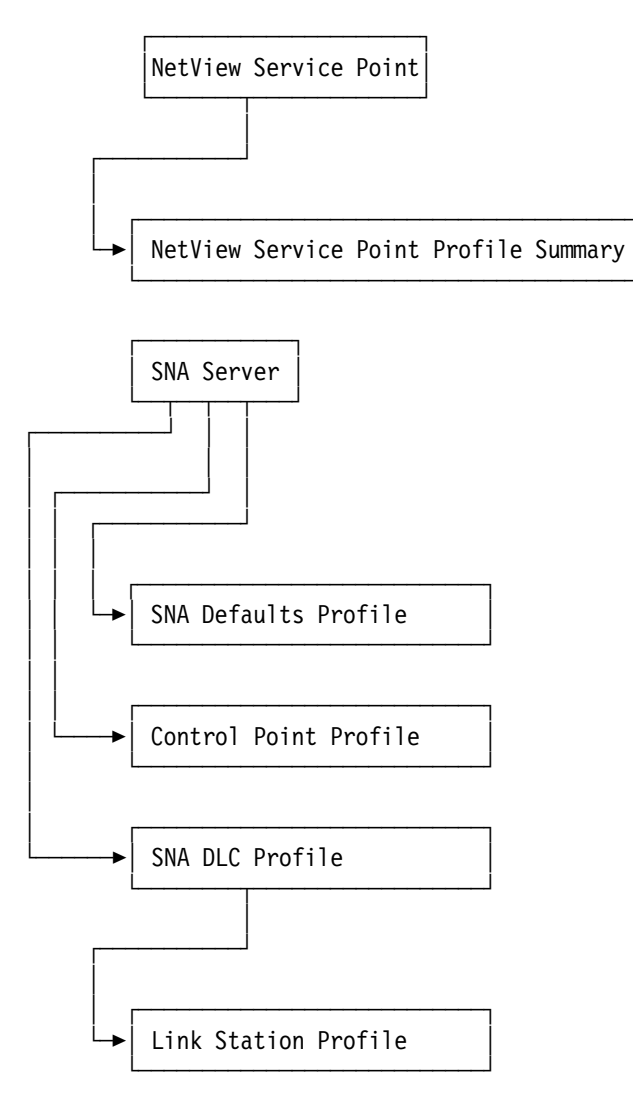

Figure 5. Profiles for SSCP-PU

The SNA profiles used for this example can be found in Appendix A, "SNA Profiles for SSCP-PU and MDS Connection with AIX NetView Service Point" on page 125.

#### 4.1.2 AIX NetView Service Point Customization

The following example is for SSCP-PU use of AIX NetView Service Point.

SMIT leads to: Configure NetView Service Point.

|                                                                                                    |                        | NetVie                | w Service Point |  |
|----------------------------------------------------------------------------------------------------|------------------------|-----------------------|-----------------|--|
| Move cursor                                                                                        | to desired item and p  | ress Enter.           |                 |  |
| Configure NetView Service Point<br>Control NetView Service Point<br>Diagnose NetView Service Point |                        |                       |                 |  |
| F1=Help<br>F9=Shell                                                                                | F2=Refresh<br>F10=Exit | F3=Cancel<br>Enter=Do | F8=Image        |  |

Figure 6. Leading to Configure NetView Service Point

To configure SSCP-PU support, specify *no* for **Use MDS transport?** in the panel represented in Figure 7 on page 18 and ensuring you have the correct SSCP ID.

The SSCP ID field is quite important here. To get the correct value, requires a decimal-to-hexadecimal conversion of the corresponding VTAM parameter, the SSCPID in the VTAM Start Option List.

The SSCP ID is obtained from the S/390 VTAM coordinator. In our case, this was:

| For SA 25 | (hex 19) | SSCP ID | [05000000019] |
|-----------|----------|---------|---------------|
| For SA 18 | (hex 12) | SSCP ID | [05000000012] |

The PUNAME must be specified when configuring for SSCP-PU use by AIX NetView Service Point. The PUNAME parameter provides a name for the first resource in the *hierarchy name list* subfield (subfield X'10'), of the *hierarchy/Resource List* subvector (subvector X'05') in the SNA Management Services alert major vector built by AIX NetView Service Point. There is no necessary correlation with any other definition in AIX or VTAM.

However, if RUNCMD commands are issued as a result of receiving alerts from AIX NetView Service Point, it will be easiest if the first two names in the hierarchy, easily extracted in the automation NetView CLIST, are used directly to build the RUNCMD SP and APPL operands.

The SP operand *must* be the real PU Name when the SSCP-PU Session is used to support RUNCMD function.

If MDS transport was specified as yes, indicating SSCP-PU was not to be used, the RISC System/6000 SNA Server-configured CP Name would be the target for RUNCMDs.

Figure 7 on page 18 shows the values we are using in this project for SSCP-PU connection.

|                                                                                                    | NetView                                                                                                    | v Service Point Profile                                                              | e Summary                  |
|----------------------------------------------------------------------------------------------------|----------------------------------------------------------------------------------------------------|--------------------------------------------------------------------------------------|----------------------------|
| Type or select v<br>Press Enter AFTE                                                                                                    | values in entry fields.<br>ER making all desired char                                                                                                    | nges.                                                                                |                            |
| Use MDS transp<br>If no, ente<br>If no, ente<br>If no, ente<br>If yes, ent<br>If yes, ent<br>If yes, ent<br>If yes, ent<br>Service Point | port?<br>er SSCP ID<br>er Polling Period (msec)<br>er PUNAME<br>ter the COS FP NETID<br>ter the COS FP NAU<br>ter the ALERT FP NETID<br>ter the ALERT FP NAU<br>Codepage | [Entry<br>no<br>[050000000<br>[300]<br>[RA60010]<br>[]<br>[]<br>[]<br>[]<br>[]<br>[] | Fields]<br>+<br>2019]<br># |
| F1=Help<br>F5=Reset<br>F9=Shell                                                                                                    | F2=Refresh<br>F6=Command<br>F10=Exit                                                                                                    | F3=Cancel<br>F7=Edit<br>Enter=Do                                                     | F4=List<br>F8=Image        |

Figure 7. Configuring SSCP-PU

If SNA Server was not started previously, SMIT can be used to start SNA and its resources. For the following, SNA is active and we are going to start the link station used for the configured AIX NetView Service Point.

| <u> </u>                                                       | Manage SNA Resources   | ~                     |
|----------------------------------------------------------------|------------------------|-----------------------|
| Move cursor to desired item                                    | and press Enter.       |                       |
| Start SNA<br>Start an SNA Link Station<br>Start an SNA Session |                        |                       |
| F1=Help<br>F8=Image                                            | F2=Refresh<br>F9=Shell | F3=Cancel<br>F10=Exit |

Figure 8. SMIT SNA Server/6000 Manage SNA Resources

The link station resolves to the PU in the S/390 host. In this example, the Link Station Profile name is RS6KSP.

|                                                                                         |                                      | Start                            | an SNA Link Station          |  |  |
|-----------------------------------------------------------------------------------------|--------------------------------------|----------------------------------|------------------------------|--|--|
| Type or select values in entry fields.<br>Press Enter AFTER making all desired changes. |                                      |                                  |                              |  |  |
| * Link Statio                                                                           | n Profile name                       |                                  | [Entry Fields]<br>[RS6KSP] + |  |  |
| F1=Help<br>F5=Reset<br>F9=Shell                                                         | F2=Refresh<br>F6=Command<br>F10=Exit | F3=Cancel<br>F7=Edit<br>Enter=Do | F4=List<br>F8=Image          |  |  |

Figure 9 (Part 1 of 2). SMIT SNA Server/6000 Starting the Link Station

|                     |                                                                      | COM                   | MMAND STATUS |  |  |
|---------------------|----------------------------------------------------------------------|-----------------------|--------------|--|--|
| Command: OK         | stdout: y                                                            | es stderr:            | : yes        |  |  |
| Before command      | Before command completion, additional instructions may appear below. |                       |              |  |  |
| 0105-2723 The '     | ′RS6KSP″ Link Stat                                                   | ion has been started  | d.           |  |  |
| F1=Help<br>F8=Image | F2=Refresh<br>F9=Shell                                               | F3=Cancel<br>F10=Exit | F6=Command   |  |  |

Figure 9 (Part 2 of 2). SMIT SNA Server/6000 Starting the Link Station

Once the link station has been started, the operator could display the link station in a short (summary) or long (addition detail) manner.

|                                 |                                                | Display Active Link Information  |                           |  |
|---------------------------------|------------------------------------------------|----------------------------------|---------------------------|--|
| Type or selec<br>Press Enter A  | t values in entry fie<br>FTER making all desir | lds.<br>ed changes.              |                           |  |
| Output form                     | at                                             |                                  | [Entry Fields]<br>short + |  |
| Link station name               |                                                | E                                | RS6KSP] +                 |  |
| Device name                     |                                                | Γ                                | ]                         |  |
|                                 |                                                |                                  |                           |  |
| F1=Help<br>F5=Reset<br>F9=Shell | F2=Refresh<br>F6=Command<br>F10=Exit           | F3=Cancel<br>F7=Edit<br>Enter=Do | F4=List<br>F8=Image       |  |

Figure 10 (Part 1 of 2). SNA Server/6000 Short Display Active Link

|                     |                        |              |                       | COMMAND S  | TATUS                             |           |
|---------------------|------------------------|--------------|-----------------------|------------|-----------------------------------|-----------|
| Command: OK         | stdout:                | yes          | std                   | err: no    |                                   |           |
| Before command      | completion, addi       | tional       | instructio            | ns may app | ear below.                        |           |
| Link<br>station     | Adjacent<br>CP name    | Node<br>type | Device<br>name        | State      | <pre># of local    sessions</pre> | In<br>use |
| RS6KSP              | USIBMRA.RAP            | NN           | tok0                  | Active     | 7                                 | Yes       |
| F1=Help<br>F8=Image | F2=Refresh<br>F9=Shell |              | F3=Cancel<br>F10=Exit |            | F6=Command                        |           |

Figure 10 (Part 2 of 2). SNA Server/6000 Short Display Active Link

Once the link station is activated, the following resources are shown by S/390 NetView display of the PU:

```
C RAPAN
           DISPLAY NET, ID=RA60010, SCOPE=ALL
  RAPAN
          IST097I DISPLAY ACCEPTED
′ RAPAN
IST075I NAME = RA60010
                                  TYPE = PU T2.1
IST486I STATUS= ACTIV--L--, DESIRED STATE= ACTIV
IST1043I CP NAME = RA6010CP, CP NETID = USIBMRA , DYNAMIC LU = YES
IST1105I RESOURCE STATUS TGN CP-CP TG CHARACTERISTICS
IST1106I RA60010 AC/R
                          21 YES
                                   982D0000000000000000017100808080
IST136I SWITCHED SNA MAJOR NODE = RA2RS6KY
ISTO811 LINE NAME = J0007027, LINE GROUP = EG07L02 , MAJNOD = RA7NCKH
IST654I I/O TRACE = OFF, BUFFER TRACE = OFF
IST355I LOGICAL UNITS:
IST080I
        RA600102 PACTL
                            RA600103 PACTL
                                                RA600104 PACTL
                            RA600106 ACTIV
                                                RA600107 ACTIV
IST080I
        RA600105 PACTL
IST080I
        RA600108 ACTIV
                            RA600109 ACTIV
                                                RA60010C ACTIV
IST080I
        RA6010CP ACT/S
IST314I END
???
                                          RAPAN WTWKSHA 09/21/95 14:53:32
                         NETVIEW
```

Figure 11. Link Station Is ACTIV in the S/390

Figure 12 on page 21 indicates that AIX NetView Service Point has not been started as indicated by the inoperative status.

|                                                                                                    |                                                                                  |                                  | COMMAND                                          | STATUS               |  |
|----------------------------------------------------------------------------------------------------|----------------------------------------------------------------------------------|----------------------------------|--------------------------------------------------|----------------------|--|
| Command: OK                                                                                          | stdout: yes                                                                      | S                                | stderr: no                                       |                      |  |
| Before command co                                                                                    | ompletion, additio                                                               | onal ins                         | structions may ap                                | opear below.         |  |
| nvix_control stat                                                                                    | us                                                                               |                                  |                                                  |                      |  |
| *** Status of Net                                                                                    | View Service Poin                                                                | nt Proce                         | esses ***                                        |                      |  |
| Subsystem<br>evp_nvixSrd                                                                             | Group                                                                            | PID                              | Status<br>inoperative                            |                      |  |
| Subsystem<br>evp_nvixCrd                                                                             | Group                                                                            | PID                              | Status<br>inoperative                            |                      |  |
| Subsystem<br>evp_nvixAcmd                                                                            | Group                                                                            | PID                              | Status<br>inoperative                            |                      |  |
| *** Status of SNA                                                                                    | Server, and SSCI                                                                 | P-PU Ses                         | ssion: ***                                       |                      |  |
| SNA is active                                                                                        |                                                                                  |                                  |                                                  |                      |  |
| SSCP-PU session i<br>On SSCP-PU sessic<br>and use Applicati<br>*** Applications<br>for appl= in RUNC | s inactive as ev<br>ons, use SP=RA600<br>ons shown in<br>registered to rea<br>MD | p_nvixSr<br>10 in RU<br>ceive co | rd subsystem is i<br>INCMDS<br>ommands from Host | inoperative<br>: *** |  |
| *** Status of Por                                                                                    | tmapper ***                                                                      |                                  |                                                  |                      |  |
| /usr/etc/portmap                                                                                     | is active.                                                                       |                                  |                                                  |                      |  |
| *** Applications registered to receive commands from Host: ***                                       |                                                                                  |                                  |                                                  |                      |  |
| no information is currently available                                                                |                                                                                  |                                  |                                                  |                      |  |
| For additional st<br>your system error                                                               | atus and error in<br>`log.                                                       | nformati                         | on refer to                                      |                      |  |
| F1=Help<br>F8=Image                                                                                  | F2=Refresh<br>F9=Shell                                                           |                                  | F3=Cancel<br>F10=Exit                            | F6=Command           |  |

Figure 12. AIX NetView Service Point Is Inactive. AIX NetView Service Point does not care if the link station is active until its own resources have been initiated by the AIX operator or command.

AIX NetView Service Point can be started by command line or by SMIT.

**Note:** This version of AIX NetView Service Point does not try to initiate the link station. This is an operational difference from prior versions of AIX NetView Service Point.

|                                                                                                    |                                                                                                    | COMMAND STATUS                   |  |  |  |  |
|----------------------------------------------------------------------------------------------------|----------------------------------------------------------------------------------------------------|----------------------------------|--|--|--|--|
| Command: OK                                                                                                    | stdout: yes                                                                                                    | stderr: no                       |  |  |  |  |
| Before command comp                                                                                                    | letion, additional                                                                                                    | instructions may appear below.   |  |  |  |  |
| nvix_control start                                                                                                    |                                                                                                    |                                  |  |  |  |  |
| Checking pre-requis                                                                                                    | ite software. Pleas                                                                                                    | e wait                           |  |  |  |  |
| Starting NetView Se                                                                                                    | rvice Point process                                                                                                    | es                               |  |  |  |  |
| starting Send/Rece<br>0513-059 The evp_nv<br>starting Command Ro<br>0513-059 The evp_nv<br>starting ACM Daemo                                                   | starting Send/Receive Daemon<br>0513-059 The evp_nvixSrd Subsystem has been started. Subsystem PID is 67035.<br>starting Command Router Daemon<br>0513-059 The evp_nvixCrd Subsystem has been started. Subsystem PID is 67572.<br>starting ACM Daemon |                                  |  |  |  |  |
| 0513-059 The evp_nvixAcmd Subsystem has been started. Subsystem PID is 68092.<br>For additional status and error information refer to<br>your system error log. |                                                                                                    |                                  |  |  |  |  |
| F1=Help<br>F8=Image                                                                                                    | F2=Refresh<br>F9=Shell                                                                                                    | F3=Cancel F6=Command<br>F10=Exit |  |  |  |  |

Figure 13. Starting AIX NetView Service Point

Figure 14 on page 23 indicates that AIX NetView Service Point has been started.

|                                                                                 |                                                              |                      | COMMAND S                  | TATUS      |
|---------------------------------------------------------------------------------|--------------------------------------------------------------|----------------------|----------------------------|------------|
| Command: OK                                                                     | stdout: ves                                                  |                      | stderr: no                 |            |
| Before command cor                                                              | mpletion, additio                                            | nal inst             | ructions may app           | ear below. |
|                                                                                 |                                                              |                      |                            |            |
| nvix_control stati                                                              | 15                                                           |                      |                            |            |
| *** Status of Net                                                               | /iew Service Poin                                            | t Proces             | SSES ***                   |            |
| Subsystem<br>evp_nvixSrd                                                        | Group                                                        | PID<br>67035         | Status<br>active           |            |
| Subsystem<br>evp_nvixCrd                                                        | Group                                                        | PID<br>67572         | Status<br>active           |            |
| Subsystem<br>evp_nvixAcmd                                                       | Group                                                        | PID<br>68092         | Status<br>active           |            |
| *** Status of SNA                                                               | Server, and SSCP                                             | -PU Sess             | sion: ***                  |            |
| SNA is active                                                                   |                                                              |                      |                            |            |
| SSCP-PU session is                                                              | s active                                                     |                      |                            |            |
| On SSCP-PU session<br>and use Application<br>*** Applications for appl= in RUNC | ns, use SP=RA6001<br>ons shown in<br>registered to rec<br>MD | O in RUN<br>eive con | NCMDS<br>nmands from Host: | ***        |
| *** Status of Por                                                               | tmapper ***                                                  |                      |                            |            |
| /usr/etc/portmap                                                                | is active.                                                   |                      |                            |            |
| *** Applications                                                                | registered to rec                                            | eive com             | nmands from Host:          | ***        |
| no information is currently available                                           |                                                              |                      |                            |            |
| For additional status and error information refer to your system error log.     |                                                              |                      |                            |            |
| F1=Help<br>F8=Image                                                             | F2=Refresh<br>F9=Shell                                       | F3<br>F10            | 3=Cancel<br>)=Exit         | F6=Command |

Figure 14. AIX NetView Service Point Is Active but RUNCMD Applications Are Not Registered

The above status of AIX NetView Service Point Subsystems must be active before proceeding.

Prior to using AIX NetView Service Point, it is necessary to start RUNCMD catchers (AIX NetView Service Point applications) at the RISC System/6000.

The following figures show various steps in activating both a user-written RUNCMD catcher, 10nvcmd, and a configured NetView for AIX spappld RUNCMD catcher, RS60010S:

```
[root@rs600010]> 10nvcmd &
[1] 65924
[root@rs600010]/> Session created. Waiting for host command ...
```

Figure 15. Starting 10nvcmd

|                                                                                   |                                                                                  | COMMAN                | D STATUS      |
|-----------------------------------------------------------------------------------|----------------------------------------------------------------------------------|-----------------------|---------------|
| Command: OK                                                                       | stdout: yes                                                                      | stderr: no            |               |
| Before command com                                                                | npletion, additional                                                             | instructions may      | appear below. |
| [MORE72]<br>PID:<br>exit status:                                                  | 9898<br>-                                                                        |                       |               |
| object manager na<br>behavior:<br>state:<br>PID:<br>last message:<br>exit status: | ame: snmpCollect<br>OVs_WELL_BEHAVE<br>RUNNING<br>13845<br>Initialization o<br>- | D<br>complete.        |               |
| object manager na<br>behavior:<br>state:<br>PID:<br>last message:<br>exit status: | ame: ovactiond<br>OVs_WELL_BEHAVE<br>RUNNING<br>11195<br>Initialization o<br>-   | D<br>complete.        |               |
| *** St                                                                            | tatus of host connect                                                            | tion Daemons ***      |               |
| object manager na<br>behavior:<br>state:<br>PID:<br>exit status:                  | ame: tralertd<br>OVs_NON_WELL_BEN<br>RUNNING<br>68901<br>-                       | HAVED                 |               |
| object manager na<br>behavior:<br>state:<br>PID:<br>exit status:                  | ame: spappld<br>OVs_NON_WELL_BE<br>RUNNING<br>67643<br>-                         | HAVED                 |               |
| [BOTTOM]                                                                          |                                                                                  |                       |               |
| F1=Help<br>F8=Image                                                               | F2=Refresh<br>F9=Shell                                                           | F3=Cancel<br>F10=Exit | F6=Command    |

Figure 16 (Part 1 of 2). Ensuring NetView for AIX Host Daemons Are Configured and Active

```
[root@rs600010] /> ps -ef|grep tral
root 68259 46725 2 14:51:07 pts/8 0:00 grep tral
root 68901 9383 0 14:50:07 - 0:02 tralertd -pRS600010T
-hrs600010
[root@rs600010] /> ps -ef|grep spappl
root 67643 9383 0 14:50:12 - 0:00 spappld -hrs600010
-pRS600010S -b/bin$/usr/bin$/usr/0V/bin
root 68317 46725 1 14:51:16 pts/8 0:00 grep spappl
[root@rs600010]/>
```

Figure 16 (Part 2 of 2). Ensuring NetView for AIX Host Daemons Are Configured and Active

The following figure shows successful status for this SSCP-PU set of actions:

-

|                                                                      |                             |              | COMMAND S         | STATUS     |  |  |
|----------------------------------------------------------------------|-----------------------------|--------------|-------------------|------------|--|--|
| Command: OK                                                          | stdout: yes                 | 5            | stderr: no        |            |  |  |
| Before command completion, additional instructions may appear below. |                             |              |                   |            |  |  |
| [TOP]<br>nvix_control state                                          | us                          |              |                   |            |  |  |
| *** Status of Net                                                    | View Service Poir           | nt Proces    | sses ***          |            |  |  |
| Subsystem<br>evp_nvixSrd                                             | Group                       | PID<br>67035 | Status<br>active  |            |  |  |
| Subsystem<br>evp_nvixCrd                                             | Group                       | PID<br>67572 | Status<br>active  |            |  |  |
| Subsystem<br>evp_nvixAcmd                                            | Group                       | PID<br>68092 | Status<br>active  |            |  |  |
| *** Status of SNA                                                    | Server, and SSCF            | P-PU Ses     | sion: ***         |            |  |  |
| SNA is active                                                        |                             |              |                   |            |  |  |
| SSCP-PU session is                                                   | s active                    |              |                   |            |  |  |
| On SSCP-PU session                                                   | ns, use SP=RA6000           | )10 in RI    | UNCMDS            |            |  |  |
| *** Status of Portmapper ***                                         |                             |              |                   |            |  |  |
| /usr/etc/portmap                                                     | /usr/etc/portmap is active. |              |                   |            |  |  |
| *** Applications registered to receive commands from Host: ***       |                             |              |                   |            |  |  |
| 10NVCMD<br>RS600010S                                                 |                             |              |                   |            |  |  |
| For additional sta<br>[MORE3]                                        | atus and error ir           | nformatio    | on refer to       |            |  |  |
| F1=Help<br>F8=Image                                                  | F2=Refresh<br>F9=Shell      | F3:<br>F1(   | =Cancel<br>D=Exit | F6=Command |  |  |

Figure 17. AIX NetView Service Point Is Active and RUNCMD Applications Are Registered

#### 4.1.3 S/390 View of SSCP-PU Support

The status of AIX NetView Service Point and the RUNCMD applications must be active before proceeding.

The following four figures show S/390 NetView hardware monitor and other information resulting from the use of SSCP-PU AIX NetView Service Point support with different applications sending alerts to S/390 NetView.

#### 4.1.3.1 Using a User Application to Send Alerts to S/390 NetView

This example shows the S/390 hardware monitor when an alert arrives in S/390 NetView generated by a user application called *nvcreatoa* and a message is sent to the S/390 NetView operator using, also, a user application called *nvsendmsg*.

```
[root@rs600010]/> nvsendmsg wtwksha "Testing SSCP-PU msg_to_op"
Sending Message to Operator WTWKSHA
Message Sent to Service Point. Waiting for Status.
Message Received by Service Point
[root@rs600010]/> nvcreateoa "Testing SSCP-PU"
Alert Sent to Service Point. Waiting for Status.
Alert Received by Service Point.
```

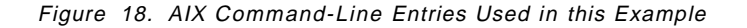

| NPDA-30A        |                | * ALERTS-DYNAMIC *                         |
|-----------------|----------------|--------------------------------------------|
| DOMAIN RESN     | AME TYPE TIME  | ALERT DESCRIPTION: PROBABLE CAUSE          |
| RAPAN RS60      | 010 DEV 09:5   | 8 OPERATOR NOTIFICATION: NETWORK OPERATOR  |
| RAPAN RS60      | 010 DEV 09:5   | 8 SNMP RESOURCE PROBLEM: UNDETERMINED      |
| RAPAN RS60      | 010 DEV 09:5   | 7 SNMP RESOURCE PROBLEM: UNDETERMINED      |
| RAPAN RS60      | 010 DEV 09:5   | 7 SNMP RESOURCE PROBLEM: UNDETERMINED      |
| RAPAN RS60      | 010 DEV 09:5   | 7 SNMP RESOURCE PROBLEM: UNDETERMINED      |
| RAPAN RS60      | 010 DEV 09:5   | 6 SNMP RESOURCE PROBLEM: UNDETERMINED      |
| RAPAN RS60      | 010 DEV 09:5   | 6 SNMP RESOURCE PROBLEM: UNDETERMINED      |
| RAPAN RS60      | 010 DEV 09:5   | 6 SNMP RESOURCE PROBLEM: UNDETERMINED      |
| RAPAN RS60      | 010 DEV 09:5   | 6 SNMP RESOURCE PROBLEM: UNDETERMINED      |
| RAPAN RS60      | 010 DEV 09:5   | 5 SNMP RESOURCE PROBLEM: UNDETERMINED      |
| RAPAN RS60      | 010 DEV 09:5   | 5 SNMP RESOURCE PROBLEM: UNDETERMINED      |
| RAPAN RS60      | 010 DEV 09:5   | 5 SNMP RESOURCE PROBLEM: UNDETERMINED      |
| RAPAN RS60      | 010 DEV 09:5   | 64 SNMP RESOURCE PROBLEM: UNDETERMINED     |
| RAPAN RS60      | 010 DEV 09:5   | 4 SNMP RESOURCE PROBLEM: UNDETERMINED      |
| RAPAN RS60      | 010 DEV 09:5   | 64 SNMP RESOURCE PROBLEM: UNDETERMINED     |
|                 |                |                                            |
| DEPRESS ENTER K | EY TO VIEW ALE | RTS-STATIC                                 |
|                 |                |                                            |
| ???             |                |                                            |
| CMD==>          |                |                                            |
| NETVIEW         | SESSIO         | IN DOMAIN: RAPAN WTWKSHA 09/22/95 09:58:55 |

Figure 19. A User Application (nvcreateoa) Alert Arrives at S/390 NetView. The alert was generated by a user-written AIX NetView Service Point application, via an AIX command line entry of: nvcreateoa "Testing SSCP-PU".

The S/390 NetView operator can select the arrived-alert and see additional information as shown in Figure 20 on page 28 and Figure 21 on page 29.

The information presented by DOMAIN, COMC, and so on, is known as the hierarchy for this alert. The hierarchy in the user-written application, as shown in these figures, differs from the hierarchy which will be noted when an alert arrives from the NetView for AIX tralertd daemon. In each case, however, note that the PU name, RA60010, is indicated in the hierarchy when SSCP-PU is used.

Later, when MDS is used instead of SSCP-PU the hierarchy will indicate the CPNAME. This information is of interest to the S/390 NetView operator or CLIST who issues RUNCMD.

For SSCP-PU, the RUNCMD-targeted resource is PU name.

For MDS, the RUNCMD-targeted resource is CP name.

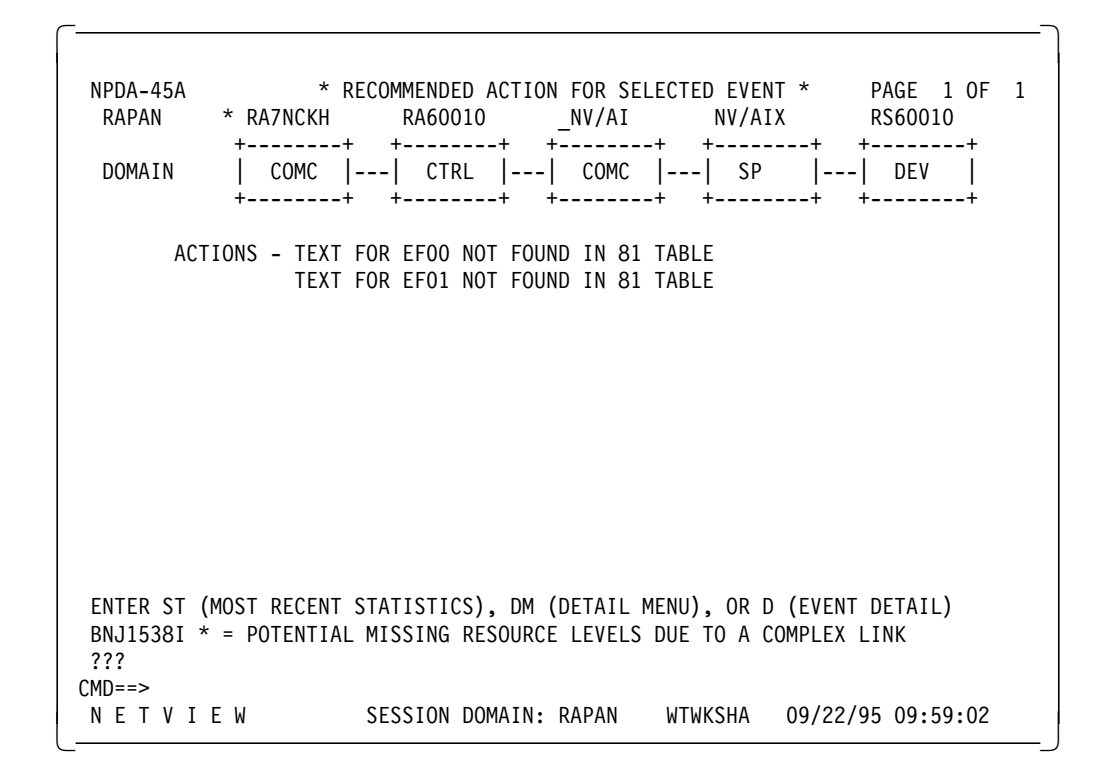

Figure 20. nvcreateoa Recommended Action and Hierarchy Information

| NPDA-43S                                  | * EVENT DETAIL * PAGE 1 OF                                                                                                    | 1 |
|-------------------------------------------|----------------------------------------------------------------------------------------------------|---|
| RAPAN                                     | * RA7NCKH RA60010 _NV/AI NV/AIX RS60010                                                                                            |   |
| DOMAIN                                    | ++       ++       ++       ++           COMC        COMC                SP                  ++       ++       ++       ++       ++ |   |
| EVENT TYPE:                               | : UNKNOWN                                                                                                    |   |
| DESCRIPTION                               | N: OPERATOR NOTIFICATION                                                                                                    |   |
| PROBABLE CA<br>NETWORK                    | AUSE:<br>OPERATOR                                                                                                    |   |
| USER ENTER<br>nvcreat                     | RED TEXT:<br>teoa @ Fri Sep 22 09:58:08 1995 >> Testing SSCP-PU                                                                    |   |
| FLAGS:<br>OPERATO                         | OR INITIATED                                                                                                    |   |
|                                           |                                                                                                    |   |
| UNIQUE AL                                 | ERT IDENTIFIER: PRODUCT ID - 7013 ALERT ID - 37C07EDB                                                                              |   |
| ENTER A (A<br>BNJ1538I '<br>???<br>CMD==> | ACTION) OR DM (DETAIL MENU)<br>* = POTENTIAL MISSING RESOURCE LEVELS DUE TO A COMPLEX LINK                                         |   |
| NETVI                                     | E W SESSION DOMAIN: RAPAN WTWKSHA 09/22/95 10:04:15                                                                                |   |

Figure 21. nvcreateoa Event Detail Information

# 4.1.3.2 Using NetView for AIX tralertd to Send Alerts to S/390 NetView

[root@rs600010]/> event -d "Testing SSCP-PU"
Sent event Testing SSCP-PU

Figure 22. AIX Command-line Entries Used in this Example

| NPDA-30A      |          |       | ,       | * ALERTS-DYNAMIC *                      |
|---------------|----------|-------|---------|-----------------------------------------|
| DOMAIN        | RESNAME  | ТҮРЕ  | TIME    | ALERT DESCRIPTION: PROBABLE CAUSE       |
| RAPAN         | RS60010  | DEV   | 10:04   | SNMP RESOURCE PROBLEM: UNDETERMINED     |
| RAPAN         | RS60010  | DEV   | 10:04   | PROBLEM RESOLVED: REMOTE NODE           |
| RAPAN         | RS60010  | DEV   | 10:04   | SNMP RESOURCE PROBLEM: UNDETERMINED     |
| RAPAN         | NV2MGR1  | SNMP  | 10:04   | SNMP RESOURCE PROBLEM: UNDETERMINED     |
| RAPAN         | RS60010  | DEV   | 10:04   | SNMP RESOURCE PROBLEM: UNDETERMINED     |
| RAPAN         | RS60010  | DEV   | 10:03   | SNMP RESOURCE PROBLEM: UNDETERMINED     |
| RAPAN         | RS60010  | DEV   | 10:03   | SNMP RESOURCE PROBLEM: UNDETERMINED     |
| RAPAN         | RS60010  | DEV   | 10:03   | SNMP RESOURCE PROBLEM: UNDETERMINED     |
| RAPAN         | RS60010  | DEV   | 10:03   | SNMP RESOURCE PROBLEM: UNDETERMINED     |
| RAPAN         | RS60010  | DEV   | 10:03   | SNMP RESOURCE PROBLEM: UNDETERMINED     |
| RAPAN         | RS60010  | DEV   | 10:03   | SNMP RESOURCE PROBLEM: UNDETERMINED     |
| RAPAN         | RS60010  | DEV   | 10:03   | SNMP RESOURCE PROBLEM: UNDETERMINED     |
| RAPAN         | RS60010  | DEV   | 10:02   | SNMP RESOURCE PROBLEM: UNDETERMINED     |
| RAPAN         | RS60010  | DEV   | 10:02   | SNMP RESOURCE PROBLEM: UNDETERMINED     |
| RAPAN         | RS60010  | DEV   | 10:02   | SNMP RESOURCE PROBLEM: UNDETERMINED     |
| DEPRESS EN    | NTER KEY | TO VI | EW ALEF | RTS-STATIC                              |
| ???<br>CMD==> |          |       |         |                                         |
| NETVIE        | EW       | SI    | ESSION  | DOMAIN: RAPAN WTWKSHA 09/22/96 10:04:28 |

Figure 23. A NetView for AIX ALERT Arrives at S/390 NetView. The alert was generated by the NetView for AIX command: event -d "Testing SSCP-PU" The sent event had been configured (using NetView for AIX Event Configuration support) to include the "comment" as information passed to S/390 NetView as a qualifier. Refer to NetView for AIX event configuration documentation for details.

When an alert arrives from the NetView for AIX tralertd daemon, the name, specified for the PUNAME prompt in the *NetView Service Point Profile Summary* SMIT panel (refer to Figure 7 on page 18), appears in the Hierarchy/Resource List subvector as the AIX NetView Service Point SP-name. This name is shown over the box representing the AIX NetView Service Point in the hierarchy representation of the S/390 NetView hardware monitor DISPLAY (NPDA) panel. For the purpose of hierarchy display, any name is valid. However, it is very convenient to be able to use this name as the SP operand in a CLIST-driven RUNCMD command, using the automation table when an alert arrives.

When the AIX NetView Service Point connection is established using a SSCP-PU session, the SP operand of the RUNCMD command *must* be the name of the PU statement specified in the VTAM definitions. Later, when MDS is used instead of SSCP-PU the hierarchy will indicate the CPNAME. This information is of interest to the S/390 NetView operator or CLIST who issues RUNCMD.

For SSCP-PU, the RUNCMD-targeted resource is PU name.

For MDS, the RUNCMD-targeted resource is CP name.

|                              | -                                                                                                    |
|------------------------------|----------------------------------------------------------------------------------------------------|
| NPDA-45A<br>RAPAN<br>DOMAIN  | * RECOMMENDED ACTION FOR SELECTED EVENT * PAGE 1 OF 1<br>RA60010 RS60010T RS60010 RS60010<br>++ ++ ++<br>  SP    TP    DEV    DEV  <br>++ ++                                                        |
| USER CAUS                    | SED - NONE                                                                                                    |
| INSTALL CAUS                 | SED - NONE                                                                                                    |
| FAILURE CAUS<br>ACTIO        | SED - REMOTE NODE<br>DNS - I144 - IF PROBLEM REOCCURS THEN DO THE FOLLOWING<br>I142 - REPORT THE FOLLOWING:<br>LOCATION Dave Shogren, Room BB110, ITSO-Raleigh. Pho<br>DEVICE ADDRESS <none></none> |
| ENTER ST (MO                 | OST RECENT STATISTICS), DM (DETAIL MENU), OR D (EVENT DETAIL)                                                                                                    |
| ???<br>CMD==><br>N E T V I E | W SESSION DOMAIN: RAPAN WTWKSHA 09/22/95 10:05:12                                                                                                    |

Figure 24. NetView for AIX Recommended Action and Hierarchy Information

```
NPDA-43S
                             * EVENT DETAIL *
                                                           PAGE 1 OF 2
 RAPAN
            RA60010
                        RS60010T
                                    RS60010
                                                RS60010
            +---+
                       +----+
                                  +----+
                                               +----+
 DOMAIN
             SP
                   |---| TP
                             |---| DEV |---| DEV
                       +----+
                                   +----+
            +----+
                                               +----+
SEL# TYPE AND NAME OF OTHER RESOURCES ASSOCIATED WITH THIS EVENT:
(1) DEV
            RS60010.ITSO.RAL.IBM.COM
DATE/TIME: RECORDED - 09/22 10:04 CREATED - 09/22/95 10:03:43
EVENT TYPE: PERMANENT
DESCRIPTION: PROBLEM RESOLVED
PROBABLE CAUSES:
   REMOTE NODE
ENTER A (ACTION), SEL# (CORRELATED EVENTS), OR DM (DETAIL MENU)
???
CMD==>
NETVIEW
                     SESSION DOMAIN: RAPAN
                                            WTWKSHA 09/22/95 10:05:16
```

Figure 25. NetView for AIX Event Detail Information (Page 1)

| NPDA-43S                                    |                                        | * EVENT                         | DETAIL *             |                 | PAGE          | 2 OF | 2 |
|---------------------------------------------|----------------------------------------|---------------------------------|----------------------|-----------------|---------------|------|---|
| RAPAN                                       | RA60010                                | RS60010T                        | RS60010              | RS60010         | )             |      |   |
| DOMAIN                                      | ++<br>  SP  <br>++                     | ++<br>  TP  <br>++              | ++<br>  DEV  -<br>++ | +<br>  DEV<br>+ | -+<br> <br>-+ |      |   |
| QUALIFIERS<br>1) DEV<br>2) EVE              | CE ADDRESS <r<br>NT CODE Testin</r<br> | 10ne><br>1g SSCP-PU             |                      |                 |               |      |   |
|                                             |                                        |                                 |                      |                 |               |      |   |
| UNIQUE ALEI                                 | T IDENTIFIER:                          | : PRODUCT ID -                  | 5696-7310            | ALERT ID -      | AB85355A      |      |   |
| UNIQUE ALEI<br>ENTER A (AG                  | T IDENTIFIER:                          | : PRODUCT ID -<br>(DETAIL MENU) | 5696-7310            | ALERT ID -      | AB85355A      |      |   |
| UNIQUE ALEI<br>ENTER A (AG<br>???           | RT IDENTIFIER:<br>CTION) OR DM         | : PRODUCT ID -<br>(DETAIL MENU) | 5696-7310            | ALERT ID -      | AB85355A      |      |   |
| UNIQUE ALEI<br>ENTER A (A(<br>???<br>CMD==> | RT IDENTIFIER:                         | : PRODUCT ID -<br>(DETAIL MENU) | 5696-7310            | ALERT ID -      | AB85355A      |      |   |

Figure 26. NetView for AIX Event Detail Information (Page 2)

A RUNCMD, from the S/390 to the RISC System/6000, is targeted to the PU name in the case of SSCP-PU. Later on, in the MDS example, it will be targeted to the CP name.

The AIX NetView Service Point application does not know if SSCP-PU or MDS is being used. This is managed by AIX NetView Service Point and AIX SNA Server/6000.

Figure 27 on page 33 shows using a user-written AIX NetView Service Point RUNCMD application and Figure 28 on page 34 shows using the NetView for AIX spappld RUNCMD daemon.

| * RAPAN | RUNCMD SP=RA60010,APPL=10NVCMD ANSWER WTWKSHA DF             |
|---------|--------------------------------------------------------------|
| -       | Command { answer wtwksha df } received.                      |
| -       | >>>>> SENDING IN LINE MODE                                   |
| -       | >>>>> STARTING @ Fri Sep 22 11:56:17 1995                    |
| -       | Filesystem   Total KB   free %used  iused %iused Mounted on* |
| -       | /dev/hd4 28672 14296 50% 1235 15%/*                          |
| -       | /dev/hd9var 40960 6076 85% 1622 15%/var*                     |
| -       | /dev/hd2    958464  15768  98%  25710   10% /usr*            |
| -       | /dev/hd3 131072 57196 56% 87 0%/tmp*                         |
| -       | /dev/hd1                                                     |
| -       | /dev/lv00 151552 9956 93% 6450 16%/usr/local*                |
| -       | /dev/1v02 12288 2556 79% 78 1%                               |
|         | /usr/lpp/netviewdm*                                          |
| -       | DFS 9000000 9000000 0% 0 0% /*                               |
| -       | <<<<< STOPPING @ Fri Sep 22 11:56:17 1995                    |
| -       | <<<< 9 LINES SENT                                            |
|         |                                                              |
|         |                                                              |
|         |                                                              |
|         |                                                              |
|         |                                                              |
| ???     |                                                              |
|         |                                                              |
| NCCF    | N E T V I E W RAPAN WTWKSHA 09/22/95 11:57:34                |

Figure 27. 10nvcmd User-Written AIX NetView Service Point RUNCMD Application. The RUNCMD is targeted to the PU when SSCP-PU is being used; to the CP name if MDS is being used.

| /dev/hd4 28672 14296 50% 1234 15% /*<br>/dev/hd9var 40960 5804 85% 1621 15% /var*<br>/dev/hd2 958464 15760 98% 25710 10% /usr*<br>/dev/hd3 131072 57196 56% 86 0% /tmp*<br>/dev/hd1 450560 435900 3% 40 0% /home*<br>/dev/lv00 151552 9956 93% 6450 16% /usr/loca<br>/dev/lv02 12288 2556 79% 78 1%<br>/usr/lpp/netviewdm*<br>DFS 9000000 9000000 0% 0 0% /* |
|----------------------------------------------------------------------------------------------------|
| <pre>/dev/hd4 28072 14290 50% 1234 13% /* /dev/hd9var 40960 5804 85% 1621 15% /var* /dev/hd2 958464 15760 98% 25710 10% /usr* /dev/hd3 131072 57196 56% 86 0% /tmp* /dev/hd1 450560 435900 3% 40 0% /home* /dev/lv00 151552 9956 93% 6450 16% /usr/loca /dev/lv02 12288 2556 79% 78 1% /usr/lpp/netviewdm* DFS 9000000 9000000 0% 0 0% /*</pre>              |
| /dev/hd9var 40900 5804 85% 1021 15% /var<br>/dev/hd2 958464 15760 98% 25710 10% /usr*<br>/dev/hd3 131072 57196 56% 86 0% /tmp*<br>/dev/hd1 450560 435900 3% 40 0% /home*<br>/dev/lv00 151552 9956 93% 6450 16% /usr/loca<br>/dev/lv02 12288 2556 79% 78 1%<br>/usr/lpp/netviewdm*<br>DFS 9000000 9000000 0% 0 0% /*                                          |
| /dev/hd2 938404 13700 98% 23710 10% /ds/<br>/dev/hd3 131072 57196 56% 86 0% /tmp*<br>/dev/hd1 450560 435900 3% 40 0% /home*<br>/dev/lv00 151552 9956 93% 6450 16% /usr/loca<br>/dev/lv02 12288 2556 79% 78 1%<br>/usr/lpp/netviewdm*<br>DFS 9000000 9000000 0% 0 0% /*                                                                                       |
| /dev/hd3 1310/2 3/190 30% 80 0% /hmp<br>/dev/hd1 450560 435900 3% 40 0% /home*<br>/dev/lv00 151552 9956 93% 6450 16% /usr/loca<br>/dev/lv02 12288 2556 79% 78 1%<br>/usr/lpp/netviewdm*<br>DFS 9000000 9000000 0% 0 0% /*                                                                                                    |
| <ul> <li>/dev/lv00 151552 9956 93% 6450 16% /usr/loca</li> <li>/dev/lv02 12288 2556 79% 78 1%<br/>/usr/lpp/netviewdm*</li> <li>DFS 9000000 9000000 0% 0 0% /*</li> </ul>                                                                                                    |
| - /dev/1v02 12288 2556 79% 78 1%<br>/usr/1pp/netviewdm*<br>- DFS 9000000 9000000 0% 0 0% /*                                                                                                    |
| /usr/lpp/netviewdm*<br>DFS 9000000 9000000 0% 0 0% /*                                                                                                    |
| DFS 9000000 9000000 0% 0 0% /*                                                                                                    |
|                                                                                                    |
|                                                                                                    |

Figure 28. RS60010S NetView for AIX RUNCMD Application. The RUNCMD APPL name RS60010S was configured in NetView for AIX configure host daemon, spappld.

Note that in the following figure, as mentioned previously, the SEND and RECV counts for the CPNAME resource have not been affected during the above actions, since AIX NetView Service Point was configured for SSCP-PU.

```
C RAPAN
         DISPLAY NET, ID=RA6010CP, SCOPE=ALL
 RAPAN
          ISTO97I DISPLAY ACCEPTED
′ RAPAN
IST075I NAME = USIBMRA.RA6010CP , TYPE = ADJACENT CP
IST486I STATUS= ACT/S , DESIRED STATE= ACTIV
IST977I MDLTAB=***NA*** ASLTAB=***NA***
IST1333I ADJLIST = ***NA***
IST861I MODETAB=***NA*** USSTAB=***NA*** LOGTAB=***NA***
IST934I DLOGMOD=***NA*** USS LANGTAB=***NA***
IST597I CAPABILITY-PLU ENABLED ,SLU ENABLED ,SESSION LIMIT NONE
IST231I CDRSC MAJOR NODE = RS6KSP
IST1184I CPNAME = USIBMRA.RA6010CP - NETSRVR = ***NA***
IST1044I ALSLIST = RA60010 ISTAPNPU
IST1131I DEVICE = ILU/CDRSC
IST654I I/O TRACE = OFF, BUFFER TRACE = OFF
IST1711 ACTIVE SESSIONS = 000000002, SESSION REQUESTS = 000000000
IST206I SESSIONS:
IST1081I ADJACENT LINK STATION = RA60010
IST634I NAME
                                          SEND RECV VR TP NETID
             STATUS
                             SID
                ACTIV/CP-S E0B77813839F789D 0002 0001 0 0 USIBMRA
IST635I RAP
IST635I RAP
                ACTIV/CP-P F88F01647993E587 0001 0001 0 0 USIBMRA
IST075I NAME = USIBMRA.RA6003CP , TYPE = ADJACENT CP
        -----
IST924I
IST075I NAME = USIBMRA.RA6010CP , TYPE = DIRECTORY ENTRY
IST1186I DIRECTORY ENTRY = REGISTERED EN
IST1184I CPNAME = USIBMRA.RA6010CP - NETSRVR = USIBMRA.RAP
IST314I END
???
NCCF
                        NETVIEW
                                        RAPAN WTWKSHA 09/22/95 11:07:27
```

Figure 29. Display of CP Name Resource Shows No Affect of SSCP-PU Actions. When MDS is used, the above counts will indicate activity resulting from MDS support.

## 4.2 Using MDS Support By AIX NetView Service Point

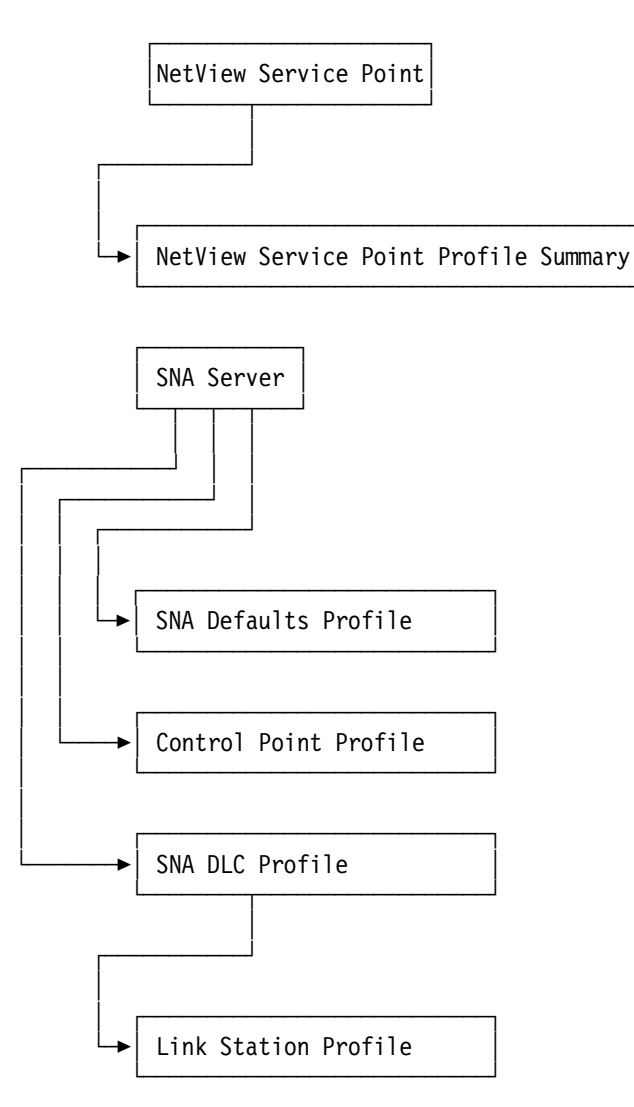

Figure 30. Profiles For MDU Support by AIX NetView Service Point

This is the complete diagram of the AIX SNA Server/6000 profiles we need for a LU-LU Session used by AIX NetView Service Point. All the SNA Server/6000 profiles are the same as used in the previous SSCP-PU example. Only the Service Point Profile Summary profile needs to be changed.

SMIT leads to Configure NetView Service Point.

|                                                   |                                                             | Net                   | /iew Service Point |  |
|---------------------------------------------------|-------------------------------------------------------------|-----------------------|--------------------|--|
| Move cursor to o                                  | desired item and pres                                       | s Enter.              |                    |  |
| Configure Net<br>Control NetVid<br>Diagnose NetVi | View Service Point<br>ew Service Point<br>iew Service Point |                       |                    |  |
| F1=Help<br>F9=Shell                               | F2=Refresh<br>F10=Exit                                      | F3=Cancel<br>Enter=Do | F8=Image           |  |

Figure 31. Leading to Configure NetView Service Point

To configure MDS support, specify yes for **Use MDS transport** in the panel represented by Figure 32 on page 37.

The SSCP ID, Polling Period and PUNAME fields are ignored if MDS transport is yes. When MDS transport is used, the Control Point CP Name parameter (refer to Figure 108 on page 128), is available to Service Point applications for use in building their hierarchy included in MDS-MU subvectors passed onto S/390 NetView. The CPNAME, in the case of MDS transport, is the target for RUNCMDs issued by S/390 NetView operators.

If MDS transport was specified as no, indicating SSCP-PU was to be used, the S/390 PUNAME would be the target for RUNCMDs.

The following values were used in this project for MDS transport.

|                                                                                                    | NetView                                                                                                    | Service Point Profil                                                                             | e Summary                  |
|----------------------------------------------------------------------------------------------------|----------------------------------------------------------------------------------------------------|--------------------------------------------------------------------------------------------------|----------------------------|
| Type or selec<br>Press Enter A                                                                             | t values in entry fields.<br>FTER making all desired chan                                                                                                    | ges.                                                                                             |                            |
| Use MDS tra<br>If no, e<br>If no, e<br>If no, e<br>If yes,<br>If yes,<br>If yes,<br>If yes,<br>Service Poi | ensport?<br>enter SSCP ID<br>enter Polling Period (msec)<br>enter PUNAME<br>enter the COS FP NETID<br>enter the COS FP NAU<br>enter the ALERT FP NETID<br>enter the ALERT FP NAU<br>nt Codepage | [Entry<br>yes<br>[05000000<br>[3000]<br>[]<br>[USIBMRA]<br>[RAPAN]<br>[USIBMRA]<br>[RAPAN]<br>[] | Fields]<br>+<br>ffff]<br># |
| F1=Help<br>F5=Reset<br>F9=Shell                                                                            | F2=Refresh<br>F6=Command<br>F10=Exit                                                                                                    | F3=Cancel<br>F7=Edit<br>Enter=Do                                                                 | F4=List<br>F8=Image        |

Figure 32. Configuring MDS Transport

The names to be entered in the ALERT FP NETID and ALERT FP NAU fields depend on the configuration of the S/390 NetView.

If the VTAMCP statement in the DSIDMN member has been specified with the USE=YES operand, the identification of the name of the VTAM SSCP, which serves also as the CP name, is entered into the ALERT FP NETID field.

If the VTAMCP statement in the DSIDMN member has been specified with the USE=NO operand, the identification of the name of the S/390 NetView VTAM APPL statement, which has the same name as the NCCFID statement DOMAINID operand in the DSIDMN member, is entered into the ALERT FP NETID field.

The ALERT FP NAU (network accessible unit) field in this case refers to a LU or CP name.

After successful completion of the configuration step, the operator could choose **Show NetView Service Point Status**.

|                                           |                                                             | Control I             | NetView Service Po | oint |
|-------------------------------------------|-------------------------------------------------------------|-----------------------|--------------------|------|
| Move cursor t                             | o desired item and p                                        | ress Enter.           |                    |      |
| Show NetVie<br>Start NetVi<br>Stop NetVie | w Service Point Stat<br>ew Service Point<br>w Service Point | us                    |                    |      |
| F1=Help<br>F9=Shell                       | F2=Refresh<br>F10=Exit                                      | F3=Cancel<br>Enter=Do | F8=Image           |      |

Figure 33. Heading Towards Show NetView Service Point Status

Figure 34 on page 39 is a display of status when AIX NetView Service Point has been started, AIX SNA Server/6000 is active, the link station is active, and MDS transport use has been configured. The AIX SNA Server/6000 and NetView for AIX operator functions discussed in 4.1, "Using a SSCP-PU Session By AIX NetView Service Point" on page 15 are the same for MDS transport as for SSCP-PU. Configuring, for example, NetView for AIX host daemons, is not related to which transport support the AIX NetView Service Point is configured.

COMMAND STATUS Command: OK stdout: yes stderr: no Before command completion, additional instructions may appear below. [T0P] nvix\_control status \*\*\* Status of NetView Service Point Processes \*\*\* Subsystem Group PID Status 70555 evp\_nvixSrd active Subsystem Group PID Status evp nvixCrd 70306 active PID Subsystem Group Status evp nvixAcmd 67236 active \*\*\* Status of SNA Server, and MDS Session: \*\*\* SNA is active MDS session is active at NetView for AIX Status of host and links unknown Using CP NAME: RA6010CP On MDS sessions, use SP=RA6010CP in RUNCMDS and use Applications shown in \*\*\* Applications registered to receive commands from Host: \*\*\* for appl= in RUNCMD \*\*\* Focal Point Status Information: \*\*\* COS FP: USIBMRA.RAPAN ALERT FP: USIBMRA.RAPAN \*\*\* Status of Portmapper \*\*\* /usr/etc/portmap is active. \*\*\* Applications registered to receive commands from Host: \*\*\* 10NVCMD RS60010S For additional status and error information refer to your system error log. [BOTTOM] F1=Help F2=Refresh F3=Cancel F6=Command F9=Shell F10=Exit F8=Image

Figure 34. AIX NetView Service Point Active and Show Status with MDS Transport Configured

The AIX SNA Server/6000 configuration profiles used in the example are shown in Appendix A, "SNA Profiles for SSCP-PU and MDS Connection with AIX NetView Service Point" on page 125.

As mentioned previously, in the following example AIX SNA Server/6000 and the link station are active.

The RISC System/6000 operator could display the link station in a short (summary) or long (additional detail) manner.

|                                 |                                                | Display Activ                    | e Link Information        |  |
|---------------------------------|------------------------------------------------|----------------------------------|---------------------------|--|
| Type or selec<br>Press Enter A  | t values in entry fie<br>FTER making all desir | lds.<br>ed changes.              |                           |  |
| Output form                     | at                                             |                                  | [Entry Fields]<br>short + |  |
| Link station name               |                                                | [                                | [RS6KSP] +                |  |
| Device name                     |                                                | E                                | ]                         |  |
|                                 |                                                |                                  |                           |  |
| F1=Help<br>F5=Reset<br>F9=Shell | F2=Refresh<br>F6=Command<br>F10=Exit           | F3=Cancel<br>F7=Edit<br>Enter=Do | F4=List<br>F8=Image       |  |

Figure 35 (Part 1 of 2). SNA Server/6000 Short Display Active Link When MDS Transport is Used

|                     |                        |              |                       | COMMAND S  | TATUS                             |           |
|---------------------|------------------------|--------------|-----------------------|------------|-----------------------------------|-----------|
| Command: OK         | stdout: yes            |              | std                   | err: no    |                                   |           |
| Before command      | completion, addit      | ional        | instructio            | ns may app | ear below.                        |           |
| Link<br>station     | Adjacent<br>CP name    | Node<br>type | Device<br>name        | State      | <pre># of local    sessions</pre> | In<br>use |
| RS6KSP              | USIBMRA.RAP            | NN           | tok0                  | Active     | 8                                 | Yes       |
| F1=Help<br>F8=Image | F2=Refresh<br>F9=Shell |              | F3=Cancel<br>F10=Exit |            | F6=Command                        |           |

\_

Figure 35 (Part 2 of 2). SNA Server/6000 Short Display Active Link When MDS Transport is Used

Beginning with Figure 36 on page 41, the figures show the activated LU 6.2 sessions when MDS transport is used by AIX NetView Service Point and the implicit support from this version of AIX SNA Server/6000 has been taken care of. Alerts, RUNCMDs and msg\_to\_op functions have been executed when the following display was issued.

|                                                                                            |                                                                                                    | Display               | SNA Resources |
|--------------------------------------------------------------------------------------------|----------------------------------------------------------------------------------------------------|-----------------------|---------------|
| Move cursor to                                                                             | desired item and press                                                                                                   | Enter.                |               |
| Display the<br>Display SNA<br>Display Sess<br>Display Acti<br>Display APPN<br>Display APPN | Status of SNA<br>Global Information<br>ion Information<br>ve Link Information<br>Topology Database<br>Directory Database |                       |               |
| F1=Help<br>F9=Shell                                                                        | F2=Refresh<br>F10=Exit                                                                                                   | F3=Cancel<br>Enter=Do | F8=Image      |

Figure 36 (Part 1 of 7). AIX SNA Server/6000 Display LU6.2 Session Information When MDS Used by AIX NetView Service Point

|                                                                                                    |                        | Display Ses           | ssion Information |  |
|----------------------------------------------------------------------------------------------------|------------------------|-----------------------|-------------------|--|
| Move cursor to desired item and press Enter.                                                                                                    |                        |                       |                   |  |
| Display LU 1, LU 2, and LU 3 Session Information<br>Display LU 6.2 Session Information<br>Display Independent LU 6.2 Session Limits Information<br>Display APPN Intermediate Session Information |                        |                       |                   |  |
| F1=Help<br>F9=Shell                                                                                                    | F2=Refresh<br>F10=Exit | F3=Cancel<br>Enter=Do | F8=Image          |  |

Figure 36 (Part 2 of 7). AIX SNA Server/6000 Display LU6.2 Session Information When MDS Used by AIX NetView Service Point

|                                     |                                            | Display LU                       | 6.2 Session Information |
|-------------------------------------|--------------------------------------------|----------------------------------|-------------------------|
| Type or selec<br>Press Enter A      | t values in entry f<br>FTER making all des | fields.<br>sired changes.        |                         |
| Output form                         | at                                         |                                  | [Entry Fields]<br>short |
| Local LU name<br>Local LU alias     |                                            |                                  |                         |
| Partner LU name<br>Partner LU alias |                                            |                                  |                         |
| Mode name                           |                                            |                                  | []                      |
| Link station name                   |                                            |                                  | []                      |
| Conversation group ID<br>Session ID |                                            |                                  | []<br>[]                |
| F1=Help<br>F5=Reset<br>F9=Shell     | F2=Refresh<br>F6=Command<br>F10=Exit       | F3=Cancel<br>F7=Edit<br>Enter=Do | F4=List<br>F8=Image     |

Figure 36 (Part 3 of 7). AIX SNA Server/6000 Display LU6.2 Session Information When MDS Used by AIX NetView Service Point

| Comman                     | d: OK                                        | stdout: yes                                           | stderr                                                  | : no                       |                                     |
|----------------------------|----------------------------------------------|-------------------------------------------------------|---------------------------------------------------------|----------------------------|-------------------------------------|
| Before                     | command comp                                 | letion, addition                                      | nal instructions                                        | may appear b               | elow.                               |
| CGID                       | Local<br>LU name                             | Partı<br>LU na                                        | ner Mode<br>ame name                                    | Link<br>station            | State                               |
| 8<br>7<br>6                | USIBMRA.RA60<br>USIBMRA.RA60<br>USIBMRA.RA60 | 10CP USIBMRA.R/<br>10CP USIBMRA.R/<br>10CP USIBMRA.R/ | APAN SNASVCMG<br>AP CPSVCMG<br>AP CPSVCMG<br>AP CPSVCMG | RS6KSP<br>RS6KSP<br>RS6KSP | Available<br>Available<br>Available |
| F1=Hel<br>F5=Res<br>F9=She | p F2<br>et F6<br>11 F1                       | =Refresh<br>=Command<br>0=Exit                        | F3=Cancel<br>F7=Edit<br>Enter=Do                        | F4=List<br>F8=Imag         | e                                   |

Figure 36 (Part 4 of 7). AIX SNA Server/6000 Display LU6.2 Session Information When MDS Used by AIX NetView Service Point

|                                     |                                                   | Display LU                       | 6.2 Session Information |
|-------------------------------------|---------------------------------------------------|----------------------------------|-------------------------|
| Type or select<br>Press Enter AF    | values in entry <sup>.</sup><br>TER making all de | fields.<br>sired changes.        |                         |
| Output format                       |                                                   |                                  | [Entry Fields]<br>long  |
| Local LU name<br>Local LU alias     |                                                   |                                  | []<br>[]                |
| Partner LU name<br>Partner LU alias |                                                   |                                  | []<br>[]                |
| Mode name                           |                                                   |                                  | []                      |
| Link station name                   |                                                   |                                  | []                      |
| Conversation group ID<br>Session ID |                                                   |                                  | []<br>[]                |
| F1=Help<br>F5=Reset<br>F9=Shell     | F2=Refresh<br>F6=Command<br>F10=Exit              | F3=Cancel<br>F7=Edit<br>Enter=Do | F4=List<br>F8=Image     |

Figure 36 (Part 5 of 7). AIX SNA Server/6000 Display LU6.2 Session Information When MDS Used by AIX NetView Service Point

LU 6.2 Session Information Number of sessions 3 1>Session ID X' F08f016482370CBE' Conversation group ID 8 Session status Available Link station profile name RS6KSP LU type 6.2 Session type Independent LU-LU session LU alias RA6010CP LU name USIBMRA.RA6010CP Partner LU alias Partner LU name USIBMRA.RAPAN Mode name **SNASVCMG** DYNAMIC[3] Symbolic destination name Send maximum RU size 256 Receive maximum RU size 256 Adaptive Pacing type 4096 Send pacing window Receive pacing window 1 Local Form Session ID (LFSID) X'00102' Outbound destination address (DAF) X'02' Outbound origin address (OAF) X'01' OAF-DAF assignor indicator (ODAI) B'0' Procedure correlator ID (PCID) X' F88F016482370CBE' PCID generator CP name USIBMRA.RAP Host SSCP ID (not applicable) Primary LU Local LU Contention winner? Yes Session security supported? No X' F08F016482370CB0' 2>Session ID Conversation group ID 7 Session status Available RA60010 Link station profile name LU type 6.2 Session type Independent LU-LU session LU alias RA6010CP LU name USIBMRA.RA6010CP Partner LU alias Partner LU name USIBMRA.RAP Mode name CPSVCMG Symbolic destination name DYNAMIC[2] Send maximum RU size 512 Receive maximum RU size 512 Pacing type Adaptive Send pacing window 2 Receive pacing window 1 X'00002' Local Form Session ID (LFSID) Outbound destination address (DAF) X'02' Outbound origin address (OAF) X'00' OAF-DAF assignor indicator (ODAI) B'0' Procedure correlator ID (PCID) X' F88F016482370CB0' PCID generator CP name USIBMRA.RAP Host SSCP ID (not applicable) Partner LU Primary LU Contention winner? No Session security supported? No

Figure 36 (Part 6 of 7). AIX SNA Server/6000 Display LU6.2 Session Information When MDS Used by AIX NetView Service Point

| 3>Session ID<br>Conversation group ID<br>Session status<br>Link station profile name<br>LU type<br>Session type<br>LU alias                                                                                                    | X'EOB7781383E85DD5'<br>6<br>Available<br>RS6KSP<br>6.2<br>Independent LU-LU session<br>RA6010CP                                                                                                    |
|----------------------------------------------------------------------------------------------------|----------------------------------------------------------------------------------------------------|
| LU name                                                                                                    | USIBMRA.RA6010CP                                                                                                    |
| Partner LU alias<br>Partner LU name<br>Mode name<br>Symbolic destination name<br>Send maximum RU size<br>Receive maximum RU size<br>Pacing type<br>Send pacing window<br>Receive pacing window<br>Local Form Session ID (LFSID)<br>Outbound destination address (DAF)<br>Outbound origin address (OAF)<br>OAF-DAF assignor indicator (ODAI)<br>Procedure correlator ID (PCID)<br>PCID generator CP name<br>Host SSCP ID<br>Primary LU<br>Contention winner? | USIBMRA.RAP<br>CPSVCMG<br>DYNAMIC[1]<br>512<br>512<br>Adaptive<br>15<br>1<br>X'10200'<br>X'00'<br>X'02'<br>B'1'<br>X'EOB7781383E85DD5'<br>USIBMRA.RA6010CP<br>(not applicable)<br>Partner LU<br>YES |
| Session security supported?                                                                                                    | No                                                                                                    |

Figure 36 (Part 7 of 7). AIX SNA Server/6000 Display LU6.2 Session Information When MDS Used by AIX NetView Service Point

At the S/390 VTAM end of the connection, the CPNAME involved is RA6010CP and PU is RA60010 (refer to Figure 109 on page 131 and Figure 108 on page 128).

The following figures are from S/390 NetView when the link station and CDRSC was being activated:

C RAPAN DISPLAY NET, ID=RA60010, SCOPE=ALL RAPAN ISTO97I DISPLAY ACCEPTED ′ RAPAN IST075I NAME = RA60010 , TYPE = PU T2 , DESIRED STATE= CONCT IST486I STATUS= CONCT IST1043I CP NAME = RA6010CP, CP NETID = USIBMRA , DYNAMIC LU = YES IST136I SWITCHED SNA MAJOR NODE = RA2RS6KY IST654I I/O TRACE = OFF, BUFFER TRACE = ON - AMOUNT = FULL IST355I LOGICAL UNITS: RA600102 CONCT RA600103 CONCT RA600104 CONCT IST080I IST080I RA600105 CONCT RA600106 CONCT RA600107 CONCT ISTO80I RA600108 CONCT RA600109 CONCT RA60010C CONCT IST314I END -----??? NCCF NETVIEW RAPAN WTWKSHA 09/22/95 11:46:39

Figure 37. Display PU When the Link Station Has not Yet Been Activated

The resource used in the MDS support is a CDRSC. This resource can be separated from the switched major node definition as shown in Figure 110 on page 132. Instead, the definition could have been dynamically created at link station activation time, with the name that is created being the CPNAME. If this option is chosen, the CDRSC shown in the referenced figure would not be ACTIV in the S/390 until the link station is activated. In the following case and throughout the remainder of the examples in this document, the defined CDRSC is ACTIV and dynamic allocation of this resource was not used.

```
C RAPAN
          DISPLAY NET, ID=RA6010CP, SCOPE=ALL
        IST097I DISPLAY ACCEPTED
 RAPAN
 RAPAN
IST075I NAME = USIBMRA.RA6010CP , TYPE = ADJACENT CP
                        , DESIRED STATE= ACTIV
IST486I STATUS= ACTIV
IST977I MDLTAB=***NA*** ASLTAB=***NA***
IST1333I ADJLIST = ***NA***
IST861I MODETAB=***NA*** USSTAB=***NA*** LOGTAB=***NA***
IST934I DLOGMOD=***NA*** USS LANGTAB=***NA***
IST597I CAPABILITY-PLU ENABLED ,SLU ENABLED ,SESSION LIMIT NONE
IST2311 CDRSC
               MAJOR NODE = RS6KSP
IST1184I CPNAME = USIBMRA.RA6010CP - NETSRVR = ***NA***
IST1044I ALSLIST = RA60010 ISTAPNPU
IST1131I DEVICE = ILU/CDRSC
IST654I I/O TRACE = OFF, BUFFER TRACE = OFF
IST171I ACTIVE SESSIONS = 0000000000, SESSION REQUESTS = 0000000000
IST314I END
```

Figure 38. Optional CDRSC Is ACTIV Although not in Session

Once the link station is activated, the resources indicated in Figure 39 on page 47 are shown by a S/390 NetView display of the PU.

Note that the resource RA6010CP shows as an active resource in the display of the PU. This session will be used by AIX NetView Service Point in this example, since we are using MDS transport. If this session is not shown and the session remains to appear not in session as in Figure 38 on page 46, issuing the S/390 FOCALPT CHANGE command may be necessary. An example of these commands are:

```
FOCALPT CHANGE, TARGNET=USIBMRA, TARGET=RA6010CP, FPCAT=ALERT
FOCALPT CHANGE, TARGNET=USIBMRA, TARGET=RA6010CP, FPCAT=OPS_MGMT
FOCALPT CHANGE, TARGNET=USIBMRA, TARGET=RA6010CP, FPCAT=SPCS
FOCALPT CHANGE, TARGNET=USIBMRA, TARGET=RA6010CP, FPCAT=STATUS
FOCALPT CHANGE, TARGNET=USIBMRA, TARGET=RA6010CP, FPCAT=LINKSERV
```

The session *must* be ACTIV and in session with the S/390 VTAM (RAP, in this example) and/or NetView (RAPAN) as indicated by Figure 40 on page 48 to proceed. Issue the FOCALPT CHANGE command if necessary to have this relationship established.

???

```
C RAPAN
          DISPLAY NET, ID=RA60010, SCOPE=ALL
 RAPAN
          IST097I DISPLAY ACCEPTED
′ RAPAN
IST075I NAME = RA60010
                                , TYPE = PU T2.1
IST486I STATUS= ACTIV--L--, DESIRED STATE= ACTIV
IST1043I CP NAME = RA6010CP, CP NETID = USIBMRA , DYNAMIC LU = YES
IST1105I RESOURCE STATUS TGN CP-CP TG CHARACTERISTICS
IST1106I RA60010 AC/R
                          21 YES 982D000000000000000017100808080
IST136I SWITCHED SNA MAJOR NODE = RA2RS6KY
IST081I
        LINE NAME = J0007027, LINE GROUP = EG07L02 , MAJNOD = RA7NCKH
IST654I I/O TRACE = OFF, BUFFER TRACE = OFF
IST355I LOGICAL UNITS:
        RA600102 PACTL
IST080I
                            RA600103 PACTL
                                               RA600104 PACTL
ISTO80I RA600105 PACTL
                            RA600106 ACTIV
                                               RA600107 ACTIV
ISTO80I RA600108 ACTIV
                            RA600109 ACTIV
                                               RA60010C ACTIV
ISTO80I RA6010CP ACT/S
IST314I END
???
NCCF
                         NETVIEW
                                          RAPAN WTWKSHA 09/22/95 12:53:32
```

Figure 39. Link Station and CP NAME Resource Is ACTIV in the S/390. The above occurs as result of the RISC System/6000 configured and VTAM definition values shown in the Appendix.

Figure 40 on page 48 is the CDRSC resource used for the MDS transport support in this example. The effective display is the same if the CPNAME resource was in an optional CDRSC (as in this case) or dynamically allocated at the time VTAM and AIX SNA Server interacted at link station initiation time.

Compare Figure 40 on page 48 with Figure 38 on page 46 and note the additional session reported in Figure 40 on page 48.

In the shown example, alerts, RUNCMDs and message-to-operator NMVTs had all taken place prior to capturing the display.

```
C RAPAN
          DISPLAY NET, ID=RA6010CP, SCOPE=ALL
        IST097I DISPLAY ACCEPTED
 RAPAN
 RAPAN
IST075I NAME = USIBMRA.RA6010CP , TYPE = ADJACENT CP
IST486I STATUS= ACT/S , DESIRED STATE= ACTIV
IST977I MDLTAB=***NA*** ASLTAB=***NA***
IST1333I ADJLIST = ***NA***
IST861I MODETAB=***NA*** USSTAB=***NA*** LOGTAB=***NA***
IST934I DLOGMOD=***NA*** USS LANGTAB=***NA***
IST597I CAPABILITY-PLU ENABLED ,SLU ENABLED ,SESSION LIMIT NONE
IST231I CDRSC MAJOR NODE = RS6KSP
IST1184I CPNAME = USIBMRA.RA6010CP - NETSRVR = ***NA***
IST1044I ALSLIST = RA60010 ISTAPNPU
IST1131I DEVICE = ILU/CDRSC
IST654I I/O TRACE = OFF, BUFFER TRACE = OFF
IST1711 ACTIVE SESSIONS = 0000000004, SESSION REQUESTS = 0000000000
IST206I SESSIONS:
IST1081I ADJACENT LINK STATION = RA60010
                                          SEND RECV VR TP NETID
IST634I NAME
             STATUS
                            SID
IST635I RAP
                ACTIV/CP-S E0B7781383E85DD5 0004 0001 0 0 USIBMRA
IST635I RAPAN ACTIV-P F88F016482370CBE 000A 000C 0 0 USIBMRA
IST635I RAP
               ACTIV/CP-P F88F016482370CB0 0001 0003 0 0 USIBMRA
IST924I
       -----
ISTO75I NAME = USIBMRA.RA6010CP , TYPE = DIRECTORY ENTRY
IST1186I DIRECTORY ENTRY = REGISTERED EN
IST1184I CPNAME = USIBMRA.RA6010CP - NETSRVR = USIBMRA.RAP
IST314I END
```

Figure 40. The Dynamic CDRSC Is Shown as ACTIV and in Session When MDS Will Be Used. The above SEND and RECV counts will be affected during the actions included in this example, since AIX NetView Service Point was configured for MDS transport.

#### 4.2.1 S/390-View of MDS Transport Support

Refer to 4.1.3, "S/390 View of SSCP-PU Support" on page 26 for operational matters related to the following example. The operations are the same for MDS transport as for SSCP-PU, with the exception of the RUNCMD being aimed at CPNAME in the case of MDS transport.

The following figures show the results of MDS transport being used from/to RISC System/6000 AIX SNA Server/6000 and can be compared with 4.1.3, "S/390 View of SSCP-PU Support" on page 26 for additional comments.

```
NPDA-30A
                              * ALERTS-DYNAMIC *
     DOMAIN RESNAME TYPE TIME ALERT DESCRIPTION: PROBABLE CAUSE
      RAPAN RS60010 DEV 16:05 OPERATOR NOTIFICATION: NETWORK OPERATOR
      RAPAN RA6010CP*DEV 16:04 SNMP RESOURCE PROBLEM: UNDETERMINED
      RAPAN RA6010CP*DEV 16:04 SNMP RESOURCE PROBLEM: UNDETERMINED
      RAPAN RA6010CP*DEV 16:04 SNMP RESOURCE PROBLEM: UNDETERMINED
      RAPAN RA6010CP*DEV 16:04 SNMP RESOURCE PROBLEM: UNDETERMINED
      RAPAN RA6010CP*DEV 16:04 SNMP RESOURCE PROBLEM: UNDETERMINED
      RAPAN RA6010CP*DEV 16:04 SNMP RESOURCE PROBLEM: UNDETERMINED
      RAPAN RA6010CP*DEV 16:03 SNMP RESOURCE PROBLEM: UNDETERMINED
      RAPAN RA6010CP*DEV 16:03 SNMP RESOURCE PROBLEM: UNDETERMINED
      RAPAN RA6010CP*DEV 16:03 PROBLEM RESOLVED: REMOTE NODE
      RAPAN RA6010CP*DEV 16:03 PROBLEM RESOLVED: COMMUNICATIONS INTERFACE
      RAPAN RA6010CP*DEV 16:03 SNMP RESOURCE PROBLEM: UNDETERMINED
DEPRESS ENTER KEY TO VIEW ALERTS-STATIC
???
CMD==>
NETVIEW
                       SESSION DOMAIN: RAPAN
                                                WTWKSHA
                                                          09/22/95 16:05:40
```

Figure 41. A User Application (nvcreateoa) Alert Arrives at S/390 NetView. The alert was generated by a user-written AIX NetView Service Point application, via an AIX command line entry of: nvcreateoa "Testing MDS".

The S/390 NetView operator can select the arrived-alert and see additional information as shown in the two figures beginning with Figure 42 on page 50.

The information presented by DOMAIN, COMC and so on is known as the hierarchy for this alert. The hierarchy in the user-written application as, shown in the following figures, differs from the hierarchy which will be noted when an alert arrives from the NetView for AIX tralertd daemon. The hierarchy indicates CPNAME in both cases. This information is of interest to the S/390 NetView operator or CLIST that issues RUNCMD.

For MDS, the RUNCMD-targeted resource is CP name.

For SSCP-PU, the RUNCMD-targeted resource is PU name.

| NPDA-45A<br>Rapan            | * RECOMMENDED ACTION FOR SELECTED EVENT * PAGE 1 OF 1<br>RA6010CP NCP_NAME RA60010A NV/AIX RS60010 |
|------------------------------|----------------------------------------------------------------------------------------------------|
| DOMAIN                       | CP    COMC    CTRL    SP    DEV                                                                    |
| ACTI                         | ONS - TEXT FOR EFOO NOT FOUND IN 81 TABLE<br>TEXT FOR EFO1 NOT FOUND IN 81 TABLE                   |
| ENTER ST (M                  | OST RECENT STATISTICS), DM (DETAIL MENU), OR D (EVENT DETAIL)                                      |
| ???<br>CMD==><br>N E T V I E | W SESSION DOMAIN: RAPAN WTWKSHA 09/22/95 16:05:46                                                  |

Figure 42. nvcreateoa Recommended Action and Hierarchy Information

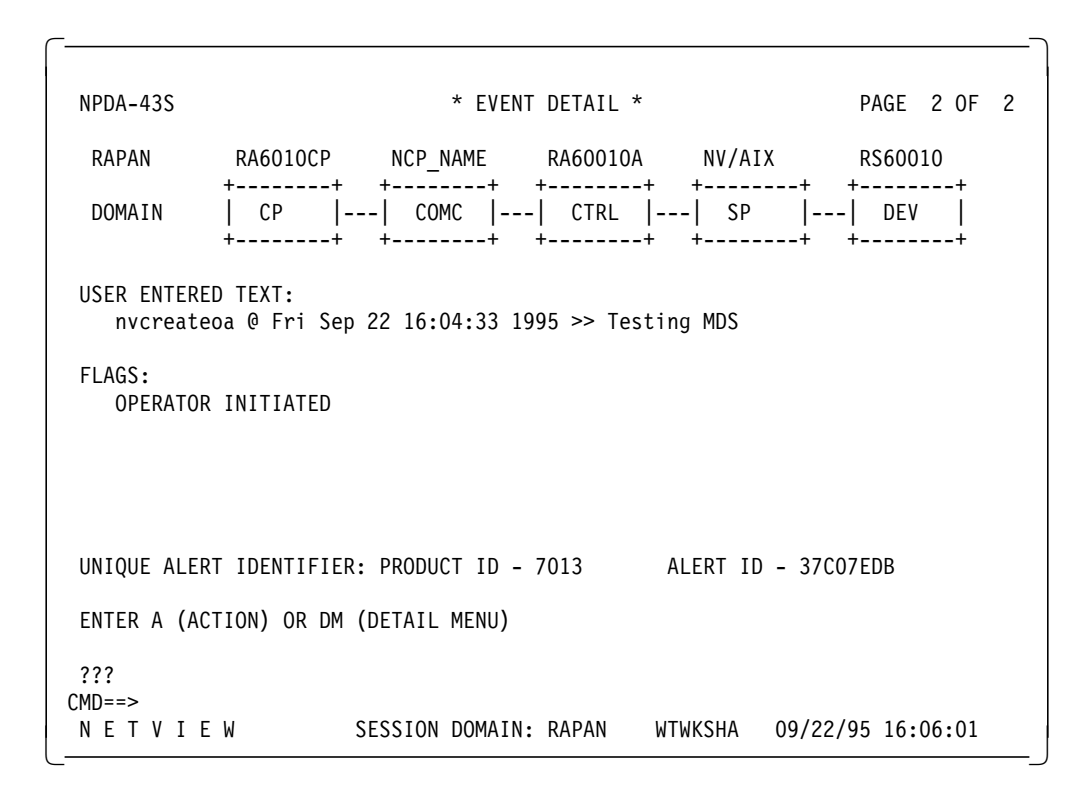

Figure 43. nvcreateoa Event Detail Information
| NPDA-30A         |                | *       | ALERTS-DYNAMIC *                           |
|------------------|----------------|---------|--------------------------------------------|
| DOMAIN           | RESNAME TYPE   | TIME    | ALERT DESCRIPTION: PROBABLE CAUSE          |
| RAPAN            | RA6010CP*DEV   | 16:05   | SNMP RESOURCE PROBLEM: UNDETERMINED        |
| RAPAN            | RA6010CP*DEV   | 16:05   | PROBLEM RESOLVED: REMOTE NODE              |
| RAPAN            | RA6010CP*DEV   | 16:05   | SNMP RESOURCE PROBLEM: UNDETERMINED        |
| RAPAN            | RS60010 DEV    | 16:05   | OPERATOR NOTIFICATION: NETWORK OPERATOR    |
| RAPAN            | RA6010CP*DEV   | 16:04   | SNMP RESOURCE PROBLEM: UNDETERMINED        |
| RAPAN            | RA6010CP*DEV   | 16:04   | SNMP RESOURCE PROBLEM: UNDETERMINED        |
| RAPAN            | RA6010CP*DEV   | 16:04   | SNMP RESOURCE PROBLEM: UNDETERMINED        |
| RAPAN            | RA6010CP*DEV   | 16:04   | SNMP RESOURCE PROBLEM: UNDETERMINED        |
| RAPAN            | RA6010CP*DEV   | 16:04   | SNMP RESOURCE PROBLEM: UNDETERMINED        |
| RAPAN            | RA6010CP*DEV   | 16:04   | SNMP RESOURCE PROBLEM: UNDETERMINED        |
| RAPAN            | RA6010CP*DEV   | 16:03   | SNMP RESOURCE PROBLEM: UNDETERMINED        |
| RAPAN            | RA6010CP*DEV   | 16:03   | SNMP RESOURCE PROBLEM: UNDETERMINED        |
| RAPAN            | RA6010CP*DEV   | 16:03   | PROBLEM RESOLVED: REMOTE NODE              |
| RAPAN            | RA6010CP*DEV   | 16:03   | PROBLEM RESOLVED: COMMUNICATIONS INTERFACE |
| RAPAN            | RA6010CP*DEV   | 16:03   | SNMP RESOURCE PROBLEM: UNDETERMINED        |
| DEPRESS EN       | TER KEY TO VIE | W ALERT | S-STATIC                                   |
| CMD==><br>NETVIE | EW S           | ESSION  | DOMAIN: RAPAN WTWKSHA 09/22/95 16:05:40    |

Figure 44. A NetView for AIX Alert Arrives at S/390 NetView. The alert was generated by the NetView for AIX AIX command: event -d "some comment". The sent event had been configured (using NetView for AIX Event Configuration support) to include the "some comment" as information passed to S/390 NetView as a qualifier. Refer to NetView for AIX event configuration documentation for details.

When an alert arrives from the NetView for AIX tralertd daemon, the name specified for the CP appears in the Hierarchy/Resource List subvector as the AIX NetView Service Point SP name, and is shown over the box representing the service point in the hierarchy representation in S/390 NetView hardware monitor display panels. This is very convenient, since this name is used as the SP operand in a CLIST-driven RUNCMD command, using the automation table when the alert arrives. When the AIX NetView Service Point connection is established using MDS support, the SP operand of the RUNCMD command *must* be the name of the CP in the RS/6000 running AIX NetView Service Point.

For MDS, the RUNCMD-targeted resource is CP name.

For SSCP-PU, the RUNCMD-targeted resource is PU name.

```
NPDA-45A
                 * RECOMMENDED ACTION FOR SELECTED EVENT *
                                                           PAGE 1 OF 1
 RAPAN
            RA6010CP
                        RS60010T
                                   RS60010
                                               RS60010
            +---+
                       +----+
                                  +----+
                                              +----+
             SP |---| TP |---| DEV |---| DEV |
 DOMAIN
                       +----+
                                  +----+
           +----+
                                              +----+
USER
       CAUSED - NONE
INSTALL CAUSED - NONE
FAILURE CAUSED - REMOTE NODE
       ACTIONS - I144 - IF PROBLEM REOCCURS THEN DO THE FOLLOWING
                I142 - REPORT THE FOLLOWING:
                    LOCATION Dave Shogren, Room BB110, ITSO-Raleigh. Pho
                    DEVICE ADDRESS <none>
ENTER ST (MOST RECENT STATISTICS), DM (DETAIL MENU), OR D (EVENT DETAIL)
???
CMD==>
NETVIEW
                     SESSION DOMAIN: RAPAN
                                            WTWKSHA
                                                    09/22/95 16:06:07
```

Figure 45. NetView for AIX Recommended Action and Hierarchy Information

| NPDA-43S              |                          | * EVEN          | NT DETAIL <sup>5</sup> | *                      | P/          | AGE  | 1 OF | 2 |
|-----------------------|--------------------------|-----------------|------------------------|------------------------|-------------|------|------|---|
| RAPAN                 | RA6010CP                 | RS60010T        | RS60010                | RS600                  | 10          |      |      |   |
| DOMAIN                | ++<br>  SP  <br>++       | TP  <br>++      | +<br>  DEV<br>+        | -+ +<br>   DEV<br>-+ + | +<br> <br>+ |      |      |   |
| SEL# TYPE<br>( 1) DEV | AND NAME OF<br>RS60010.1 | OTHER RESOURCES | S ASSOCIATI<br>1       | ED WITH THI            | S EVENT:    |      |      |   |
| DATE/TIME:            | RECORDED -               | 09/22 16:05     | CREATED -              | 09/22/95 1             | 6:04:58     |      |      |   |
| EVENT TYPE            | : PERMANENT              |                 |                        |                        |             |      |      |   |
| DESCRIPTIO            | N: PROBLEM F             | ESOLVED         |                        |                        |             |      |      |   |
| PROBABLE C<br>REMOTE  | AUSES:<br>NODE           |                 |                        |                        |             |      |      |   |
| ENTER A (A            | CTION), SEL#             | (CORRELATED E   | /ENTS), OR             | DM (DETAIL             | MENU)       |      |      |   |
| ???                   |                          |                 |                        |                        |             |      |      |   |
| CMD==><br>NETVI       | EW                       | SESSION DOMAIN  | N: RAPAN               | WTWKSHA                | 09/22/95    | 16:0 | 6:10 |   |
|                       |                          |                 |                        |                        |             |      |      |   |

Figure 46. NetView for AIX Event Detail Information (Page 1)

| NPDA-43S                        |                                              | * EVENT DETAIL *                                                       | PAGE 2 OF 2    |
|---------------------------------|----------------------------------------------|------------------------------------------------------------------------|----------------|
| RAPAN<br>DOMAIN                 | RA6010CP<br>++<br>  SP  <br>++               | RS60010T RS60010 RS60010<br>++ ++ ++<br>-  TP    DEV    DEV  <br>++ ++ |                |
| QUALIFIERS<br>1) DEV<br>2) EVEN | :<br>ICE ADDRESS <n<br>NT CODE Testin</n<br> | one><br>g MDS                                                          |                |
| UNIQUE ALE                      | RT IDENTIFIER:                               | PRODUCT ID - 5696-7310 ALERT ID - A                                    | B85355A        |
| ENTER A (A                      | CTION) OR DM (                               | DETAIL MENU)                                                           |                |
| ???<br>CMD==><br>NCCF           |                                              | NETVIEW RAPANWTWKSHA 09/3                                              | 22/95 16:06:57 |

Figure 47. NetView for AIX Event Detail Information (Page 2)

A RUNCMD, from the S/390 to the RISC System/6000, is targeted to the CP name in the case of MDS transport. Earlier, in the SSCP-PU example, it was targeted at the PU name.

The AIX NetView Service Point application does not know if SSCP-PU or MDS is being used; this is managed by AIX NetView Service Point and AIX SNA Server/6000.

The following example is for the NetView for AIX spappld RUNCMD daemon.

| * RAPAN | RUNCMD SP=RA         | 6010CP, APP | L=RS60010 | OS DF      |       |              |                  |
|---------|----------------------|-------------|-----------|------------|-------|--------------|------------------|
| -       | Executing RU         |             | ^ free    | 0 u o o d  |       | 0. i u o o d | Mounted ont      |
| -       | FITESYSLEIII         | IULAI KB    | 14206     | %useu      | 1024  | %Tused       | Mounted on*      |
| -       | /dev/hd4             | 280/2       | 14290     | 50%<br>05% | 1234  | 15%          | / "              |
| -       | /dev/hd2             | 40900       | 15760     | 00%        | 25710 | 10%          | /vdr <sup></sup> |
| -       | /dev/nd2             | 958404      | 15/00     | 98%        | 25/10 | 10%          | / UST**<br>/ t * |
| -       | /dev/nd3<br>/dev/hd1 | 1310/2      | 5/190     | 50%        | 80    | 0%           | /tmp^            |
| -       |                      | 450500      | 435900    | 3%         | 40    | 1.0%         | /nome*           |
| -       | /dev/1v00            | 101002      | 9950      | 93%        | 0450  | 10%          | /usr/local*      |
| -       | /uev/ivuz            | 12200       | 2550      | /9%        | /8    | 1%           |                  |
|         | /usr/ipp/net         |             | 000000    | 0%         | 0     | 0%           | / +              |
| -       | DF2                  | 9000000     | 9000000   | 0%         | 0     | 0%           | /*               |
|         |                      |             |           |            |       |              |                  |
|         |                      |             |           |            |       |              |                  |
| ???     |                      |             |           |            |       |              |                  |

Figure 48. RS60010S NetView for AIX RUNCMD Application. The RUNCMD APPL name RS60010S was configured in NetView for AIX configure host daemon, spappld.

# Chapter 5. Using AIX NetView Service Point in a Non-APPN (Subarea) Network

This is the complete diagram for using an AIX NetView Service Point LU-LU connection without APPN connectivity.

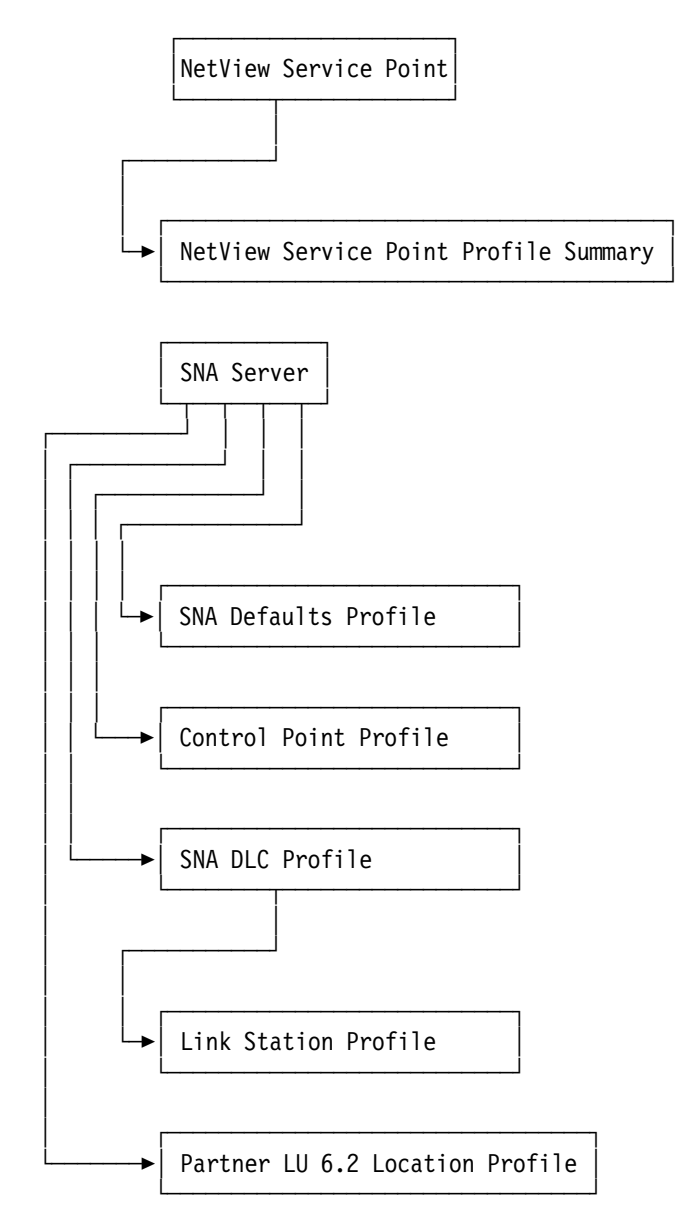

Figure 49. Profiles for Non-APPN (Subarea) Connection with AIX NetView Service Point

The SNA profiles used in this example can be found in Appendix C, "Selected AIX SNA Server/6000 Profiles for Non-APPN (Subarea) Connection" on page 133. As you can see, one additional AIX SNA Server/6000 profile is needed in this non-APPN (subarea) environment to set up the LU-LU session since the APPN directory mechanisms are not available. This additional profile is the Partner LU Location Profile, shown in Figure 113 on page 134.

When AIX NetView Service Point requires to initiate a session to pass an alert to S/390 NetView, the focal point in SNA network management architecture, the AIX SNA Server/6000 needs to know where to route the BIND for this session. With APPN, directory mechanisms exist to find the partner LU for this session. Without APPN directory mechanisms, the Partner LU6.2 Location Profile is required to find the partner LU. Figure 113 on page 134 explains the values for the Partner LU6.2

In several connections we found that even with the Partner LU Location Profile it was not possible to establish the LU 6.2 connection between AIX and the S/390 host. In these cases we had to do a focalpt change as described in the examples in Appendix G, "Additional Connection Examples" on page 153. The focalpt change command we used can be found in Figure 132 on page 168.

Once the LU 6.2 session is established, there is no difference between a non-APPN and an APPN environment when handling the AIX NetView Service Point; the S/390 NetView works and shows the same displays as in the examples before.

## Chapter 6. Using AIX NetView Service Point Connection to S/390 NetView in Different Hosts

This chapter provides some examples of using AIX NetView Service Point in an environment where the physical connection between AIX and S/390 is not on the same system where the connected-to S/390 NetView is located.

The first example shows AIX NetView Service Point and S/390 NetView in different subareas but in the same network.

The second example shows AIX NetView Service Point and S/390 NetView in different networks.

## 6.1 Using AIX NetView Service Point Connection to S/390 NetView in a Different Host Subarea

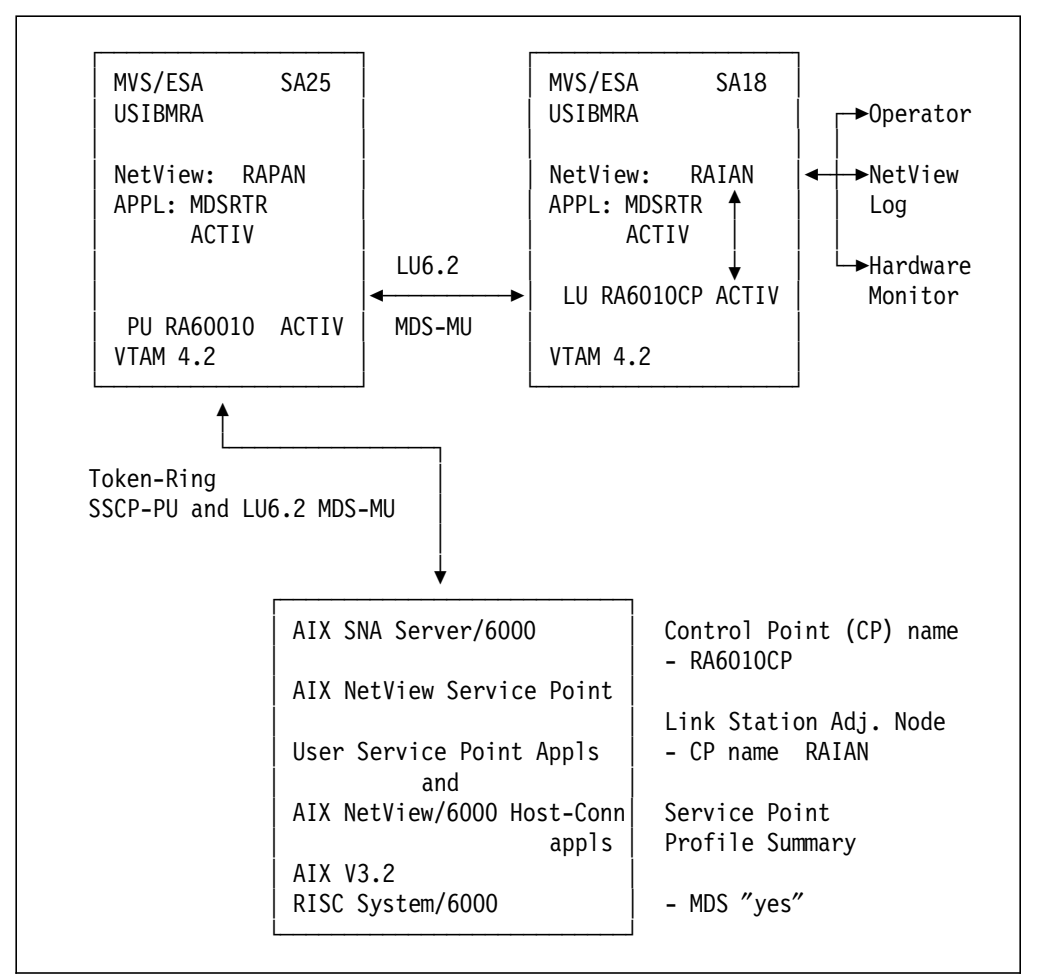

Figure 50. The Cross-Domain Environment

In the above example, SA25 and SA18 were used as indicated. The SSCP-PU and LU-LU functions (such as HCON) were run as normal to SA25. The MDS-MU support in NetView and VTAM made the above cross-domain activity transparent to the AIX NetView Service Point and NetView users and applications.

```
NCCF
                         NETVIEW
                                          RAPAN WTWKSHA 09/25/95 16:20:27
C RAPAN
          DISPLAY NET, ID=RA60010, SCOPE=ALL
 RAPAN
          IST097I DISPLAY ACCEPTED
,
 RAPAN
IST075I NAME = RA60010
                                 TYPE = PU T2.1
                          , DESIRED STATE= ACTIV
IST486I STATUS= ACTIV
IST1043I CP NAME = RA6010CP, CP NETID = USIBMRA , DYNAMIC LU = YES
IST136I SWITCHED SNA MAJOR NODE = RA2RS6KY
ISTO81I LINE NAME = J0007063, LINE GROUP = EG07L01 , MAJNOD = RA7NCS8
IST654I I/O TRACE = OFF, BUFFER TRACE = OFF
IST3551 LOGICAL UNITS:
IST080I
        RA600102 PACTL
                            RA600103 PACTL
                                                RA600104 PACTL
        RA600105 PACTL
IST080I
                            RA600106 ACTIV
                                                RA600107 ACTIV
ISTO80I RA600108 ACTIV
                            RA600109 NEVAC
IST314I END
???
```

Figure 51. PU Is Active in SA25

In this remaining example, the SSCP-PU and NetView will be in separate VTAM subareas. The figure above is for SA25. NetView will be in SA18 and the relationship will be handled cross-domain; the single-domain case is shown in the first example.

| NCCF<br>- RAIAN<br>C RAIAN<br>RAIAN | N E<br>DSI547I BNJDSERV :<br>DISPLAY NET,ID=RA6<br>IST097I DISPLAY | T V I E W RAIAN<br>SECONDARY VSAM DAT/<br>0010,SCOPE=ALL<br>ACCEPTED | WTWKSHA<br>A SET IS I | 09/25/95 16:26:03<br>NOW ACTIVE |
|-------------------------------------|--------------------------------------------------------------------|----------------------------------------------------------------------|-----------------------|---------------------------------|
| IST075I                             | NAME = RA60010                                                     | , TYPE = PU T2                                                       |                       |                                 |
| IST486I                             | STATUS= CONCT ,                                                    | DESIRED STATE= CONCT                                                 | Г                     |                                 |
| IST136I                             | SWITCHED SNA MAJOR N                                               | IODE = RA2RS6KY                                                      |                       |                                 |
| IST654I                             | I/O TRACE = OFF, BUF                                               | FER TRACE = OFF                                                      |                       |                                 |
| IST355I                             | LOGICAL UNITS:                                                     | DACOOLOG CONOT                                                       | DAC00104              | CONCT                           |
| 1210801                             | RADUUIUZ CUNCI                                                     | RADUUIU3 CUNCI                                                       | RA600104              |                                 |
| 10001                               | RADUUIUS CUNCI<br>RAGOOIOS CONCT                                   |                                                                      | RA000107              | CUNCI                           |
| IST3141                             | FND                                                                |                                                                      |                       |                                 |
|                                     |                                                                    |                                                                      |                       |                                 |
|                                     |                                                                    |                                                                      |                       |                                 |
|                                     |                                                                    |                                                                      |                       |                                 |
|                                     |                                                                    |                                                                      |                       |                                 |
|                                     |                                                                    |                                                                      |                       |                                 |
|                                     |                                                                    |                                                                      |                       |                                 |
|                                     |                                                                    |                                                                      |                       |                                 |
| ???                                 |                                                                    |                                                                      |                       |                                 |
|                                     |                                                                    |                                                                      |                       |                                 |

Figure 52. SSCP-PU Session Is not Active on SA18

In this example, the SSCP-PU session is in place with SA25 and the RISC System/6000. Figure 52 on page 58 is as seen from SA18.

Figure 53 on page 59 shows the status of the CP (in this case RA6010CP) on SA18.

| NCCF     | N E T V I E W RAIAN WTWKSHA 09/25/95 16:26:51               |
|----------|-------------------------------------------------------------|
| - RAIAN  | DSI547I BNJDSERV : SECONDARY VSAM DATA SET IS NOW ACTIVE    |
| C RAIAN  | DISPLAY NET,ID=RA6010CP,SCOPE=ALL                           |
| RAIAN    | IST097I DISPLAY ACCEPTED                                    |
| ′ RAIAN  |                                                             |
| IST075I  | NAME = RA6010CP , TYPE = CDRSC                              |
| IST486I  | STATUS= ACTIV , DESIRED STATE= ACTIV                        |
| IST599I  | REAL NAME = ***NA***                                        |
| IST977I  | MDLTAB=***NA*** ASLTAB=***NA***                             |
| IST861I  | MODETAB=MODEVR USSTAB=***NA*** LOGTAB=***NA***              |
| IST934I  | DLOGMOD=M3SDLCQ USS LANGTAB=***NA***                        |
| IST597I  | CAPABILITY-PLU ENABLED ,SLU ENABLED ,SESSION LIMIT NONE     |
| IST231I  | CDRSC MAJOR NODE = ISTPDILU                                 |
| IST1044I | ALSLIST = RA60010                                           |
| IST082I  | DEVTYPE = INDEPENDENT LU / CDRSC                            |
| IST654I  | I/O TRACE = OFF, BUFFER TRACE = OFF                         |
| IST171I  | ACTIVE SESSIONS = 0000000000, SESSION REQUESTS = 0000000000 |
| IST172I  | NO SESSIONS EXIST                                           |
| IST314I  | END                                                         |
|          |                                                             |
|          |                                                             |
|          |                                                             |
| ???      |                                                             |
|          |                                                             |

Figure 53. LU6.2 Session Is Active on SA18 but no Sessions are In Place

The LU6.2 session will be in place with NetView when driven by (in this project's case) a connection with the matching CP name: RA6010CP and the Link Station Adjacent Node Identification Parameter (CP Name) of the adjacent node, RAIAN.

```
NCCF
                         NETVIEW
                                          RAPAN WTWKSHA 09/25/95 16:27:52
C RAPAN
          DISPLAY NET, ID=RA6010CP, SCOPE=ALL
 RAPAN
          IST097I DISPLAY ACCEPTED
 RAPAN
ISTO75I NAME = USIBMRA.RA6010CP , TYPE = CDRSC
IST486I STATUS= ACT/S , DESIRED STATE= ACTIV
IST977I MDLTAB=***NA*** ASLTAB=***NA***
        MODETAB=MODEVR USSTAB=***NA*** LOGTAB=***NA***
IST8611
        DLOGMOD=M3SDLCQ USS LANGTAB=***NA***
IST934I
IST597I
        CAPABILITY-PLU ENABLED ,SLU ENABLED ,SESSION LIMIT NONE
IST231I CDRSC
                 MAJOR NODE = ISTPDILU
IST1044I ALSLIST = RA60010
IST1131I DEVICE = ILU/CDRSC
IST654I I/O TRACE = OFF, BUFFER TRACE = OFF
IST1711 ACTIVE SESSIONS = 000000002, SESSION REQUESTS = 0000000000
IST206I SESSIONS:
IST1081I ADJACENT LINK STATION = RA60010
IST634I NAME
                               SID
                                            SEND RECV VR TP NETID
                 STATUS
                            F88F0164404662B0
IST635I RAIAN
                 ACTIV-S
                                                       1 0 USIBMRA
IST635I RAIAN
                 ACTIV-P
                            F86FE1647763709C
                                                       1 0 USIBMRA
IST314I END
???
```

Figure 54. LU is Active on SA25 and Shows in Session with RAIAN (NetView)

The above is from a display in the VTAM Subarea which contains the SSCP-PU session. The above LU is cross-domain with RAIAN.

```
NCCF
                         NETVIEW
                                         RAPAN WTWKSHA 09/25/95 16:30:15
C RAPAN
          DISPLAY NET, ID=RA6010CP, SCOPE=ALL
 RAPAN
          ISTO97I DISPLAY ACCEPTED
 RAPAN
IST075I NAME = USIBMRA.RA6010CP , TYPE = CDRSC
                        , DESIRED STATE= ACTIV
        STATUS= ACT/S
IST4861
IST977I
        MDLTAB=***NA*** ASLTAB=***NA***
        MODETAB=MODEVR USSTAB=***NA*** LOGTAB=***NA***
IST861I
IST934I DLOGMOD=M3SDLCQ USS LANGTAB=***NA***
IST597I
        CAPABILITY-PLU ENABLED ,SLU ENABLED ,SESSION LIMIT NONE
IST2311 CDRSC
                 MAJOR NODE = ISTPDILU
IST1044I ALSLIST = RA60010
IST1131I DEVICE = ILU/CDRSC
IST654I I/O TRACE = OFF, BUFFER TRACE = OFF
IST1711 ACTIVE SESSIONS = 0000000002, SESSION REQUESTS = 0000000000
IST206I SESSIONS:
IST1081I ADJACENT LINK STATION = RA60003
                                            SEND RECV VR TP NETID
IST634I NAME
                 STATUS
                               SID
IST635I RAIAN
                 ACTIV-S
                           F88F0164404662B0
                                                       1 0 USIBMRA
                 ACTIV-P
IST635I RAIAN
                           F86FE1647763709C
                                                       1 0 USIBMRA
IST314I END
???
```

Figure 55. LU Is Active on SA25 and Shows in Session with NetView (Cont.)

Note that the above display time (16:30:15) is later than the time of 16:27:52 shown in Figure 54 on page 60. The two figures do not indicate any SEND or RECV activity. This is normal for the NetView display when done in the VTAM subarea which owns the SSCP-PU. Figure 56 on page 61 shows the SEND RECV

values when done from a NetView which is the end point of the LU6.2 relationship with AIX NetView Service Point on the RISC System/6000.

| NCCF     | N E T V I E W RAIAN WTWKSHA 09/25/95 16:28:10               |
|----------|-------------------------------------------------------------|
| - RAIAN  | DSI547I BNJDSERV : SECONDARY VSAM DATA SET IS NOW ACTIVE    |
| C RAIAN  | DISPLAY NET,ID=RA6010CP,SCOPE=ALL                           |
| RAIAN    | IST097I DISPLAY ACCEPTED                                    |
| ′ RAIAN  |                                                             |
| IST075I  | NAME = RA6010CP , TYPE = CDRSC                              |
| IST486I  | STATUS= ACT/S , DESIRED STATE= ACTIV                        |
| IST977I  | MDLTAB=***NA*** ASLTAB=***NA***                             |
| IST861I  | MODETAB=MODEVR USSTAB=***NA*** LOGTAB=***NA***              |
| IST934I  | DLOGMOD=M3SDLCQ USS LANGTAB=***NA***                        |
| IST597I  | CAPABILITY-PLU ENABLED ,SLU ENABLED ,SESSION LIMIT NONE     |
| IST231I  | CDRSC MAJOR NODE = ISTPDILU                                 |
| IST1044I | ALSLIST = RA60010                                           |
| IST082I  | DEVTYPE = INDEPENDENT LU / CDRSC                            |
| IST654I  | I/O TRACE = OFF, BUFFER TRACE = OFF                         |
| IST171I  | ACTIVE SESSIONS = 0000000002, SESSION REQUESTS = 0000000000 |
| IST206I  | SESSIONS:                                                   |
| IST634I  | NAME STATUS SID SEND RECV VR TP NETID                       |
| IST635I  | RAIAN ACTIV-S F88F0164404662B0 0004 0005 1 0 USIBMRA        |
| IST635I  | RAIAN ACTIV-P F86FE1647763709C 0000 0001 1 0 USIBMRA        |
| IST314I  | END                                                         |
| <br>???  |                                                             |
|          |                                                             |

Figure 56. LU6.2 Session Is Active on SA18 and Sessions Are in Place

The LU6.2 session is in place with NetView, driven by (in this project's case) the AIX NetView Service Point-configured LU 6.2 connection which requests connection with SA18's NetView: RAIAN. This relationship is VTAM cross-domain in this example. The cross-domain relationship is transparent to the user as well as to AIX NetView Service Point.

Figure 57. Example of Cross-Domain Msg-to-Operator

The end user is not aware that the above was cross-domain. The in-place sessions were:

RS6K <---SSCP-PU---> SA25 <--Cross-Domain--> SA18 <--> NetView

The above relationship is transparent for all user functions, including alerts, RUNCMD, and so on.

## 6.2 Using AIX NetView Service Point Connection to S/390 NetView in a Different Network

In this example we want to show the possibility that AIX NetView Service Point and the S/390 NetView are on different networks in different locations.

For this case we are using RS60010, physically in Raleigh, connected with AIX SNA Server/6000 to MVS/ESA SA25, Network USIBMRA, and S/390 NetView RAPAN.

AIX NetView Service Point is configured to send alerts and receive RUNCMD commands from S/390 NetView IVSN1 located on a MVS/ESA Network DEIBMIV, physically in Germany.

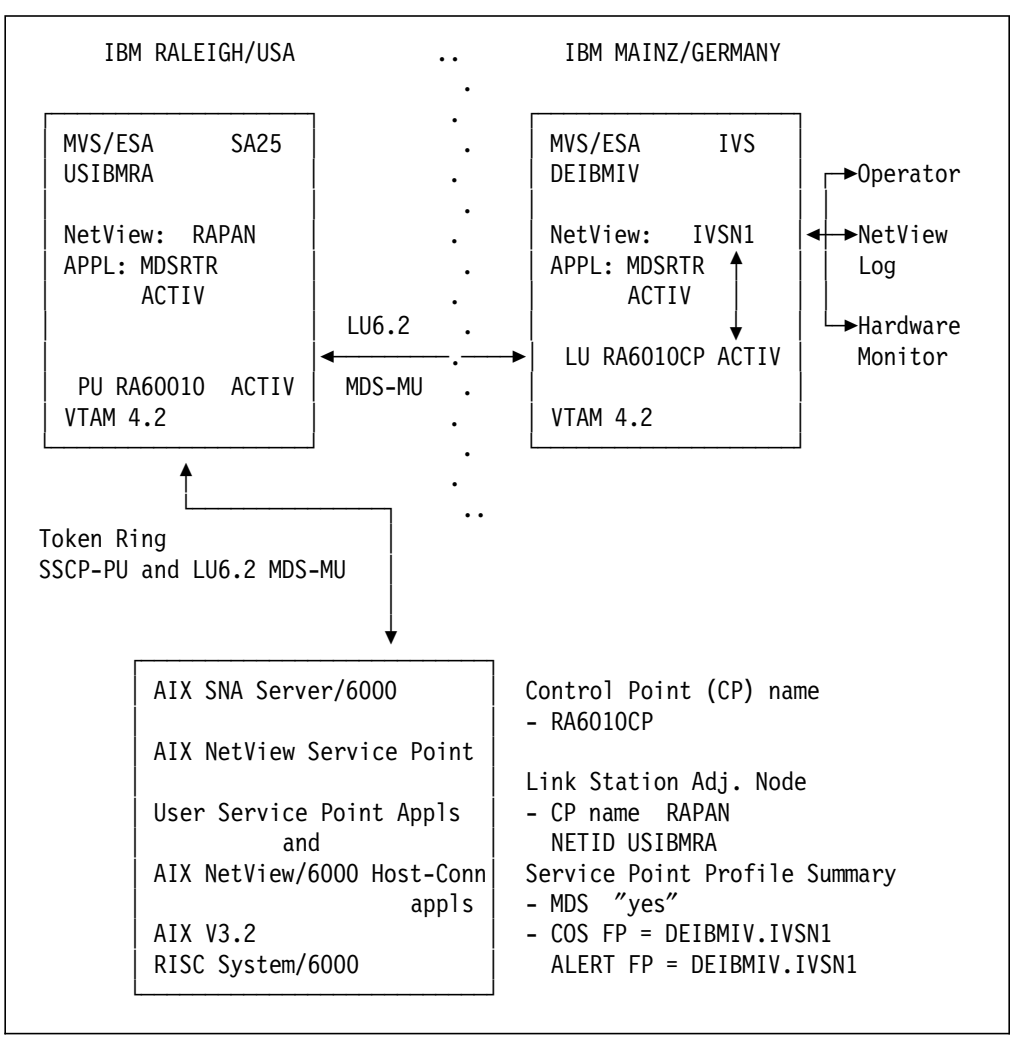

Figure 58 on page 63 shows this environment.

Figure 58. The Cross Network Environment

In the above example, the RS6000 with AIX NetView Service Point installed is physically connected to SA25. The SSCP-PU and LU-LU functions (such as HCON) were run as normal to SA25. The MDS-MU support in NetView and VTAM made the above cross-network activity transparent to the AIX NetView Service Point, NetView users, and applications, and connects AIX NetView

Service Point applications to S/390 NetView IVSN1 in network DEIBMIV, which is physically in Germany.

### 6.2.1 AIX NetView Service Point Setup

 $\overline{}$ 

As shown in Figure 59 on page 64 AIX NetView Service Point COS FP and ALERT FP are configured to DEIBMIV.IVSN1.

|                                                                                                    | NetView                                                                                                    | Service Point Profile                                                                     | e Summary                  |
|----------------------------------------------------------------------------------------------------|----------------------------------------------------------------------------------------------------|-------------------------------------------------------------------------------------------|----------------------------|
| Type or select<br>Press Enter AFT                                                                                                | values in entry fields.<br>ER making all desired chang                                                                                                    | es.                                                                                       |                            |
| Use MDS trans<br>If no, ent<br>If no, ent<br>If no, ent<br>If yes, en<br>If yes, en<br>If yes, en<br>If yes, en<br>Service Point | port?<br>er SSCP ID<br>er Polling Period (msec)<br>er PUNAME<br>ter the COS FP NETID<br>ter the COS FP NAU<br>ter the ALERT FP NETID<br>ter the ALERT FP NAU<br>c Codepage | [Entry<br>yes<br>[05000000<br>[3000]<br>[]<br>[DEIBMIV]<br>[IVSN1]<br>[IVSN1]<br>[]<br>[] | Fields]<br>+<br>ffff]<br># |
| F1=Help<br>F5=Reset<br>F9=Shell                                                                                                  | F2=Refresh<br>F6=Command<br>F10=Exit                                                                                                    | F3=Cancel<br>F7=Edit<br>Enter=Do                                                          | F4=List<br>F8=Image        |

Figure 59. Configuring Cross-Domain Transport

Figure 60 on page 65 shows the status of AIX NetView Service Point after activation.

|                                                                                                    | COMMAND STATUS                                                                                                 |                                   |                   |                   |  |  |
|----------------------------------------------------------------------------------------------------|----------------------------------------------------------------------------------------------------|-----------------------------------|-------------------|-------------------|--|--|
| Command: OK                                                                                                    | stdout: y                                                                                                    | es                                | stderr            | : no              |  |  |
| Before command c                                                                                                    | completion, addit                                                                                              | ional ins                         | tructions I       | may appear below. |  |  |
| [TOP]<br>nvix_control status                                                                                                    |                                                                                                    |                                   |                   |                   |  |  |
| *** Status of Ne                                                                                                    | tView Service Po                                                                                               | int Proce                         | sses ***          |                   |  |  |
| Subsystem<br>evp_nvixSrd                                                                                                    | Group                                                                                                    | PID<br>70555                      | Status<br>active  |                   |  |  |
| Subsystem<br>evp_nvixCrd                                                                                                    | Group                                                                                                    | PID<br>70306                      | Status<br>active  |                   |  |  |
| Subsystem<br>evp_nvixAcmd                                                                                                    | Group                                                                                                    | PID<br>67236                      | Status<br>active  |                   |  |  |
| *** Status of SN                                                                                                    | IA Server, and MD                                                                                              | S Session                         | • ***             |                   |  |  |
| SNA is active                                                                                                    |                                                                                                    |                                   |                   |                   |  |  |
| MDS session is a<br>Status of host a<br>Using CP NAME: R<br>On MDS sessions,<br>and use Applicat<br>*** Applications<br>for appl= in RUN | Ctive at NetView<br>nd links unknown<br>A6010CP<br>use SP=RA6010CP<br>ions shown in<br>registered to r<br>ICMD | for AIX<br>in RUNCM<br>receive co | DS<br>mmands from | n Host: ***       |  |  |
| *** Focal Point Status Information: ***<br>COS FP: DEIBMIV.IVSN1<br>ALERT FP: DEIBMIV.IVSN1                                              |                                                                                                    |                                   |                   |                   |  |  |
| *** Status of Po                                                                                                    | ortmapper ***                                                                                                  |                                   |                   |                   |  |  |
| /usr/etc/portmap                                                                                                    | is active.                                                                                                    |                                   |                   |                   |  |  |
| *** Applications                                                                                                    | registered to r                                                                                                | eceive co                         | mmands from       | n Host: ***       |  |  |
| 3NVCMD<br>RS60010S                                                                                                    |                                                                                                    |                                   |                   |                   |  |  |
| For additional s<br>your system erro                                                                                                    | For additional status and error information refer to your system error log.                                    |                                   |                   |                   |  |  |
| [BOTTOM]                                                                                                    |                                                                                                    |                                   |                   |                   |  |  |
| F1=Help<br>F8=Image                                                                                                    | F2=Refresh<br>F9=Shell                                                                                         | F3=Canc<br>F10=Exi                | el F6:<br>t       | =Command          |  |  |

Figure 60. AIX NetView Service Point Active, Show Status with Cross-Domain Support Configured

#### 6.2.2 Status of AIX SNA Server/6000

The AIX SNA Server/6000 configuration profiles used in the example are shown in Appendix A, "SNA Profiles for SSCP-PU and MDS Connection with AIX NetView Service Point" on page 125.

As mentioned previously, AIX SNA Server/6000 and the link station are active in the following example.

The RISC System/6000 operator could display the link station in a short (summary) or long (additional details) manner.

|                                                                                         |                                      | Display Active                   | e Link Information        |  |
|-----------------------------------------------------------------------------------------|--------------------------------------|----------------------------------|---------------------------|--|
| Type or select values in entry fields.<br>Press Enter AFTER making all desired changes. |                                      |                                  |                           |  |
| Output form                                                                             | at                                   | 2                                | [Entry Fields]<br>short + |  |
| Link statio                                                                             | n name                               | [f                               | RS6KSP] +                 |  |
| Device name                                                                             |                                      | []                               | ]                         |  |
|                                                                                         |                                      |                                  |                           |  |
| F1=Help<br>F5=Reset<br>F9=Shell                                                         | F2=Refresh<br>F6=Command<br>F10=Exit | F3=Cancel<br>F7=Edit<br>Enter=Do | F4=List<br>F8=Image       |  |

Figure 61 (Part 1 of 2). SNA Server/6000 Short Display Active Link When MDS Transport Used

|                     |                        |              |                       | COMMAND S  | TATUS                  |           |
|---------------------|------------------------|--------------|-----------------------|------------|------------------------|-----------|
| Command: OK         | stdout:                | yes          | stde                  | err: no    |                        |           |
| Before command      | completion, addi       | tional       | instruction           | ns may app | ear below.             |           |
| Link<br>station     | Adjacent<br>CP name    | Node<br>type | Device<br>name        | State      | # of local<br>sessions | In<br>use |
| RS6KSP              | USIBMRA.RAP            | NN           | tok0                  | Active     | 3                      | Yes       |
| F1=Help<br>F8=Image | F2=Refresh<br>F9=Shell |              | F3=Cancel<br>F10=Exit |            | F6=Command             |           |

Figure 61 (Part 2 of 2). SNA Server/6000 Short Display Active Link When MDS Transport Used

Beginning with Figure 62 on page 67, the figures show the activated LU 6.2 sessions when MDS transport was used by AIX NetView Service Point and the implicit support from this version of AIX SNA Server/6000 has been taken care of. Alerts, RUNCMDs and msg\_to\_op functions have been executed when the following display was issued.

|                                                                                  |                                                                                                    | Display S             | SNA Resources |
|----------------------------------------------------------------------------------|----------------------------------------------------------------------------------------------------|-----------------------|---------------|
| Move cursor                                                                      | to desired item and                                                                                                    | press Enter.          |               |
| Display th<br>Display SN<br>Display Se<br>Display Ac<br>Display AP<br>Display AP | e Status of SNA<br>A Global Information<br>ssion Information<br>tive Link Informatio<br>PN Topology Database<br>PN Directory Databas | n<br>e                |               |
| F1=Help<br>F9=Shell                                                              | F2=Refresh<br>F10=Exit                                                                                                    | F3=Cancel<br>Enter=Do | F8=Image      |

Figure 62 (Part 1 of 8). SNA Server/6000 Display LU 6.2 Session Information When MDS Used by AIX NetView Service Point

|                                                      |                                                                                                | Display Ses                                                              | sion Information |  |
|------------------------------------------------------|------------------------------------------------------------------------------------------------|--------------------------------------------------------------------------|------------------|--|
| Move cursor                                          | to desired item and p                                                                          | oress Enter.                                                             |                  |  |
| Display LU<br>Display LU<br>Display In<br>Display AP | 1, LU 2, and LU 3 Se<br>6.2 Session Informat<br>dependent LU 6.2 Sess<br>PN Intermediate Sessi | ession Information<br>tion<br>sion Limits Information<br>ion Information | on               |  |
| F1=Help<br>F9=Shell                                  | F2=Refresh<br>F10=Exit                                                                         | F3=Cancel<br>Enter=Do                                                    | F8=Image         |  |

Figure 62 (Part 2 of 8). SNA Server/6000 Display LU 6.2 Session Information When MDS Used by AIX NetView Service Point

|                                 |                                              | Display LU                       | 6.2 Session Information |  |  |
|---------------------------------|----------------------------------------------|----------------------------------|-------------------------|--|--|
| Type or sele<br>Press Enter /   | ct values in entry f<br>AFTER making all des | fields.<br>sired changes.        |                         |  |  |
| Output form                     | nat                                          |                                  | [Entry Fields]<br>short |  |  |
| Local LU na<br>Local LU a       | ame<br>lias                                  |                                  |                         |  |  |
| Partner LU<br>Partner LU        | name<br>alias                                |                                  |                         |  |  |
| Mode name                       |                                              |                                  | []                      |  |  |
| Link statio                     | on name                                      |                                  | []                      |  |  |
| Conversatio<br>Session ID       | on group ID                                  |                                  | []<br>[]                |  |  |
| F1=Help<br>F5=Reset<br>F9=Shell | F2=Refresh<br>F6=Command<br>F10=Exit         | F3=Cancel<br>F7=Edit<br>Enter=Do | F4=List<br>F8=Image     |  |  |

Figure 62 (Part 3 of 8). SNA Server/6000 Display LU 6.2 Session Information When MDS Used by AIX NetView Service Point

| Comman                     | d:OK s                                                                                           | tdout: yes                                                              | stderr:                                                | no                                                 |                                                                            |
|----------------------------|--------------------------------------------------------------------------------------------------|-------------------------------------------------------------------------|--------------------------------------------------------|----------------------------------------------------|----------------------------------------------------------------------------|
| Before                     | command completic                                                                                | on, additional in                                                       | structions m                                           | ay appear                                          | below.                                                                     |
| CGID                       | Local<br>LU name                                                                                 | Partner<br>LU name                                                      | Mode<br>name                                           | Link<br>station                                    | State                                                                      |
| 46<br>45<br>44<br>43<br>42 | USIBMRA.RA6010CP<br>USIBMRA.RA6010CP<br>USIBMRA.RA6010CP<br>USIBMRA.RA6010CP<br>USIBMRA.RA6010CP | USIBMRA.RAP<br>DEIBMIV.IVS<br>DEIBMIV.IVS<br>USIBMRA.RAP<br>USIBMRA.RAP | SNASVCMG<br>SNASVCMG<br>SNASVCMG<br>CPSVCMG<br>CPSVCMG | RS6KSP<br>tok0.408<br>tok0.408<br>RS6KSP<br>RS6KSP | Available<br>Available<br>Available<br>Available<br>Available<br>Available |
| F1=Hel<br>F5=Res<br>F9=She | p F2=Refr<br>et F6=Comn<br>11 F10=Exi                                                            | resh F3=C<br>nand F7=E<br>t Ente                                        | ancel<br>dit<br>er=Do                                  | F4=Lis<br>F8=Ima                                   | st<br>Ige                                                                  |

This figure shows active session to the DEIBMIV network.

Figure 62 (Part 4 of 8). SNA Server/6000 Display LU 6.2 Session Information When MDS Used by AIX NetView Service Point

|                                     | 6.2 Session Information                      |                                  |                        |
|-------------------------------------|----------------------------------------------|----------------------------------|------------------------|
| Type or sele<br>Press Enter /       | ct values in entry f<br>AFTER making all des | fields.<br>sired changes.        |                        |
| Output for                          | nat                                          |                                  | [Entry Fields]<br>long |
| Local LU n<br>Local LU a            | ame<br>lias                                  |                                  |                        |
| Partner LU<br>Partner LU            | name<br>alias                                |                                  | []<br>[]               |
| Mode name                           |                                              |                                  | []                     |
| Link stati                          | on name                                      |                                  | []                     |
| Conversation group ID<br>Session ID |                                              |                                  | []<br>[]               |
| F1=Help<br>F5=Reset<br>F9=Shell     | F2=Refresh<br>F6=Command<br>F10=Exit         | F3=Cancel<br>F7=Edit<br>Enter=Do | F4=List<br>F8=Image    |

Figure 62 (Part 5 of 8). SNA Server/6000 Display LU 6.2 Session Information When MDS Used by AIX NetView Service Point

LU 6.2 Session Information Number of sessions 5 1>Session ID X' F08F0164B70563B2' Conversation group ID 46 Session status Available Link station profile name RS6KSP LU type 6.2 Session type Independent LU-LU session LU alias RA6010CP LU name USIBMRA.RA6010CP Partner LU alias Partner LU name USIBMRA.RAPAN Mode name SNASVCMG Symbolic destination name DYNAMIC[44] Send maximum RU size 256 Receive maximum RU size 256 Adaptive Pacing type 4096 Send pacing window Receive pacing window 1 Local Form Session ID (LFSID) X'00102' Outbound destination address (DAF) X'02' Outbound origin address (OAF) X'01' OAF-DAF assignor indicator (ODAI) B'0' X' F88F0164B70563B2' Procedure correlator ID (PCID) PCID generator CP name USIBMRA.RAP Host SSCP ID (not applicable) Primary LU Partner LU Contention winner? No Session security supported? No X' E0E32483AE8D7647' 2>Session ID Conversation group ID 45 Session status Available tok0.408 (dynamic) Link station profile name LU type 6.2 Session type Independent LU-LU session LU alias RA6010CP LU name USIBMRA.RA6010CP Partner LU alias Partner LU name DEIBMIV.IVS Mode name SNASVCMG Symbolic destination name DYNAMIC[43] Send maximum RU size 512 Receive maximum RU size 512 Pacing type Adaptive Send pacing window 1 Receive pacing window 1 Local Form Session ID (LFSID) X'00202' Outbound destination address (DAF) X'02' Outbound origin address (OAF) X'02' OAF-DAF assignor indicator (ODAI) B'0' Procedure correlator ID (PCID) X' E0E32483AE8D7647' PCID generator CP name USIBMRA.RA6010CP Host SSCP ID (not applicable) Local LU Primary LU Contention winner? No Session security supported? No

Figure 62 (Part 6 of 8). SNA Server/6000 Display LU 6.2 Session Information When MDS Used by AIX NetView Service Point

| 3>Session ID                                                                                                    | X' E0E32483AE8D7646'                                                                                                    |
|----------------------------------------------------------------------------------------------------|----------------------------------------------------------------------------------------------------|
| Conversation group ID                                                                                                    | 44                                                                                                    |
| Session status                                                                                                    | Available                                                                                                    |
| Link station profile name                                                                                                    | tok0.408 (dynamic)                                                                                                    |
| LU type                                                                                                    | 6.2                                                                                                    |
| Session type                                                                                                    | Independent LU-LU session                                                                                                    |
| LU alias                                                                                                    | RA6010CP                                                                                                    |
| LU name                                                                                                    | USIBMRA.RA6010CP                                                                                                    |
| Partner LU alias                                                                                                    |                                                                                                    |
| Partner LU name                                                                                                    |                                                                                                    |
| Mode name<br>Symbolic destination name                                                                                                    |                                                                                                    |
| Symbolic descination name                                                                                                    |                                                                                                    |
| Sena maximum RU Size                                                                                                    | 512                                                                                                    |
| Receive maximum RU Size                                                                                                    | J12<br>Adaptivo                                                                                                    |
| Send pacing window                                                                                                    | 1                                                                                                    |
| Receive pacing window                                                                                                    | 1                                                                                                    |
| Local Form Session ID (LESID)                                                                                                    | x'00201'                                                                                                    |
| Outbound destination address (DAF)                                                                                                    | X'01'                                                                                                    |
| Outbound origin address (OAF)                                                                                                    | x'02'                                                                                                    |
| OAF-DAF assignor indicator (ODAI)                                                                                                    | B'0'                                                                                                    |
| Procedure correlator ID (PCID)                                                                                                    | X' E0E32483AE8D7646'                                                                                                    |
| PCID generator CP name                                                                                                    | USIBMRA.RA6010CP                                                                                                    |
| Host SSCP ID                                                                                                    | (not applicable)                                                                                                    |
| Primary LU                                                                                                    | Partner LU                                                                                                    |
| Contention winner?                                                                                                    | YES                                                                                                    |
| Session security supported?                                                                                                    | No                                                                                                    |
|                                                                                                    |                                                                                                    |
| 4>Session ID                                                                                                    | X' F08F0164B7056384'                                                                                                    |
| 4>Session ID<br>Conversation group ID                                                                                                    | X′ F08F0164B7056384′<br>42                                                                                                    |
| 4>Session ID<br>Conversation group ID<br>Session status                                                                                                    | X′F08F0164B7056384′<br>42<br>Available                                                                                                    |
| 4>Session ID<br>Conversation group ID<br>Session status<br>Link station profile name                                                                                                    | X'F08F0164B7056384'<br>42<br>Available<br>RS6KSP                                                                                                    |
| 4>Session ID<br>Conversation group ID<br>Session status<br>Link station profile name<br>LU type                                                                                                    | X'F08F0164B7056384'<br>42<br>Available<br>RS6KSP<br>6.2                                                                                                    |
| 4>Session ID<br>Conversation group ID<br>Session status<br>Link station profile name<br>LU type<br>Session type                                                                                                    | X'F08F0164B7056384'<br>42<br>Available<br>RS6KSP<br>6.2<br>Independent LU-LU session                                                                                                    |
| 4>Session ID<br>Conversation group ID<br>Session status<br>Link station profile name<br>LU type<br>Session type<br>LU alias                                                                                                    | X'F08F0164B7056384'<br>42<br>Available<br>RS6KSP<br>6.2<br>Independent LU-LU session<br>RA6010CP                                                                                                    |
| 4>Session ID<br>Conversation group ID<br>Session status<br>Link station profile name<br>LU type<br>Session type<br>LU alias<br>LU name                                                                                                    | X'F08F0164B7056384'<br>42<br>Available<br>RS6KSP<br>6.2<br>Independent LU-LU session<br>RA6010CP<br>USIBMRA.RA6010CP                                                                                                    |
| 4>Session ID<br>Conversation group ID<br>Session status<br>Link station profile name<br>LU type<br>Session type<br>LU alias<br>LU name<br>Partner LU alias                                                                                                    | X'F08F0164B7056384'<br>42<br>Available<br>RS6KSP<br>6.2<br>Independent LU-LU session<br>RA6010CP<br>USIBMRA.RA6010CP                                                                                                    |
| <pre>4&gt;Session ID<br/>Conversation group ID<br/>Session status<br/>Link station profile name<br/>LU type<br/>Session type<br/>LU alias<br/>LU name<br/>Partner LU alias<br/>Partner LU name</pre>                                                                                                    | X'F08F0164B7056384'<br>42<br>Available<br>RS6KSP<br>6.2<br>Independent LU-LU session<br>RA6010CP<br>USIBMRA.RA6010CP<br>USIBMRA.RAPAN                                                                                                    |
| <pre>4&gt;Session ID<br/>Conversation group ID<br/>Session status<br/>Link station profile name<br/>LU type<br/>Session type<br/>LU alias<br/>LU name<br/>Partner LU alias<br/>Partner LU name<br/>Mode name<br/>Symbolic destination name</pre>                                                                                                    | X'F08F0164B7056384'<br>42<br>Available<br>RS6KSP<br>6.2<br>Independent LU-LU session<br>RA6010CP<br>USIBMRA.RA6010CP<br>USIBMRA.RAPAN<br>CPSVCMG                                                                                                    |
| <pre>4&gt;Session ID<br/>Conversation group ID<br/>Session status<br/>Link station profile name<br/>LU type<br/>Session type<br/>LU alias<br/>LU name<br/>Partner LU alias<br/>Partner LU name<br/>Mode name<br/>Symbolic destination name<br/>Sond maximum PU sizo</pre>                                                                                                    | X'F08F0164B7056384'<br>42<br>Available<br>RS6KSP<br>6.2<br>Independent LU-LU session<br>RA6010CP<br>USIBMRA.RA6010CP<br>USIBMRA.RAPAN<br>CPSVCMG<br>DYNAMIC[41]<br>256                                                                                                    |
| <pre>4&gt;Session ID<br/>Conversation group ID<br/>Session status<br/>Link station profile name<br/>LU type<br/>Session type<br/>LU alias<br/>LU name<br/>Partner LU alias<br/>Partner LU name<br/>Mode name<br/>Symbolic destination name<br/>Send maximum RU size<br/>Receive maximum RU size</pre>                                                                                                    | X'F08F0164B7056384'<br>42<br>Available<br>RS6KSP<br>6.2<br>Independent LU-LU session<br>RA6010CP<br>USIBMRA.RA6010CP<br>USIBMRA.RAPAN<br>CPSVCMG<br>DYNAMIC[41]<br>256<br>256                                                                                                    |
| <pre>4&gt;Session ID<br/>Conversation group ID<br/>Session status<br/>Link station profile name<br/>LU type<br/>Session type<br/>LU alias<br/>LU name<br/>Partner LU alias<br/>Partner LU name<br/>Mode name<br/>Symbolic destination name<br/>Send maximum RU size<br/>Receive maximum RU size<br/>Pacing type</pre>                                                                                                    | X'F08F0164B7056384'<br>42<br>Available<br>RS6KSP<br>6.2<br>Independent LU-LU session<br>RA6010CP<br>USIBMRA.RA6010CP<br>USIBMRA.RAPAN<br>CPSVCMG<br>DYNAMIC[41]<br>256<br>256<br>Adaptive                                                                                                    |
| <pre>4&gt;Session ID<br/>Conversation group ID<br/>Session status<br/>Link station profile name<br/>LU type<br/>Session type<br/>LU alias<br/>LU name<br/>Partner LU alias<br/>Partner LU name<br/>Mode name<br/>Symbolic destination name<br/>Send maximum RU size<br/>Receive maximum RU size<br/>Pacing type<br/>Send pacing window</pre>                                                                                                    | X'F08F0164B7056384'<br>42<br>Available<br>RS6KSP<br>6.2<br>Independent LU-LU session<br>RA6010CP<br>USIBMRA.RA6010CP<br>USIBMRA.RAPAN<br>CPSVCMG<br>DYNAMIC[41]<br>256<br>256<br>Adaptive<br>4096                                                                                                    |
| <pre>4&gt;Session ID<br/>Conversation group ID<br/>Session status<br/>Link station profile name<br/>LU type<br/>Session type<br/>LU alias<br/>LU name<br/>Partner LU alias<br/>Partner LU name<br/>Mode name<br/>Symbolic destination name<br/>Send maximum RU size<br/>Receive maximum RU size<br/>Pacing type<br/>Send pacing window<br/>Receive pacing window</pre>                                                                                                    | X'F08F0164B7056384'<br>42<br>Available<br>RS6KSP<br>6.2<br>Independent LU-LU session<br>RA6010CP<br>USIBMRA.RA6010CP<br>USIBMRA.RAPAN<br>CPSVCMG<br>DYNAMIC[41]<br>256<br>256<br>Adaptive<br>4096<br>1                                                                                                    |
| <pre>4&gt;Session ID<br/>Conversation group ID<br/>Session status<br/>Link station profile name<br/>LU type<br/>Session type<br/>LU alias<br/>LU name<br/>Partner LU alias<br/>Partner LU name<br/>Mode name<br/>Symbolic destination name<br/>Send maximum RU size<br/>Receive maximum RU size<br/>Pacing type<br/>Send pacing window<br/>Receive pacing window<br/>Local Form Session ID (LFSID)</pre>                                                                                                    | X'F08F0164B7056384'<br>42<br>Available<br>RS6KSP<br>6.2<br>Independent LU-LU session<br>RA6010CP<br>USIBMRA.RA6010CP<br>USIBMRA.RAPAN<br>CPSVCMG<br>DYNAMIC[41]<br>256<br>256<br>Adaptive<br>4096<br>1<br>X'00102'                                                                                                    |
| <pre>4&gt;Session ID<br/>Conversation group ID<br/>Session status<br/>Link station profile name<br/>LU type<br/>Session type<br/>LU alias<br/>LU name<br/>Partner LU alias<br/>Partner LU name<br/>Mode name<br/>Symbolic destination name<br/>Send maximum RU size<br/>Receive maximum RU size<br/>Pacing type<br/>Send pacing window<br/>Receive pacing window<br/>Local Form Session ID (LFSID)<br/>Outbound destination address (DAF)</pre>                                                                                                    | X'F08F0164B7056384'<br>42<br>Available<br>RS6KSP<br>6.2<br>Independent LU-LU session<br>RA6010CP<br>USIBMRA.RA6010CP<br>USIBMRA.RAPAN<br>CPSVCMG<br>DYNAMIC[41]<br>256<br>256<br>Adaptive<br>4096<br>1<br>X'00102'<br>X'02'                                                                                                |
| <pre>4&gt;Session ID<br/>Conversation group ID<br/>Session status<br/>Link station profile name<br/>LU type<br/>Session type<br/>LU alias<br/>LU name<br/>Partner LU alias<br/>Partner LU name<br/>Mode name<br/>Symbolic destination name<br/>Send maximum RU size<br/>Receive maximum RU size<br/>Pacing type<br/>Send pacing window<br/>Receive pacing window<br/>Local Form Session ID (LFSID)<br/>Outbound destination address (DAF)<br/>Outbound origin address (OAF)</pre>                                                                                                    | X'F08F0164B7056384'<br>42<br>Available<br>RS6KSP<br>6.2<br>Independent LU-LU session<br>RA6010CP<br>USIBMRA.RA6010CP<br>USIBMRA.RAPAN<br>CPSVCMG<br>DYNAMIC[41]<br>256<br>256<br>Adaptive<br>4096<br>1<br>X'00102'<br>X'02'<br>X'01'                                                                                       |
| <pre>4&gt;Session ID<br/>Conversation group ID<br/>Session status<br/>Link station profile name<br/>LU type<br/>Session type<br/>LU alias<br/>LU name<br/>Partner LU alias<br/>Partner LU name<br/>Mode name<br/>Symbolic destination name<br/>Send maximum RU size<br/>Receive maximum RU size<br/>Pacing type<br/>Send pacing window<br/>Local Form Session ID (LFSID)<br/>Outbound destination address (DAF)<br/>Outbound origin address (OAF)<br/>OAF-DAF assignor indicator (ODAI)</pre>                                                                                                    | X'F08F0164B7056384'<br>42<br>Available<br>RS6KSP<br>6.2<br>Independent LU-LU session<br>RA6010CP<br>USIBMRA.RA6010CP<br>USIBMRA.RA6010CP<br>USIBMRA.RAPAN<br>CPSVCMG<br>DYNAMIC[41]<br>256<br>256<br>Adaptive<br>4096<br>1<br>X'00102'<br>X'02'<br>X'01'<br>B'0'                                                           |
| <pre>4&gt;Session ID<br/>Conversation group ID<br/>Session status<br/>Link station profile name<br/>LU type<br/>Session type<br/>LU alias<br/>LU name<br/>Partner LU alias<br/>Partner LU name<br/>Mode name<br/>Symbolic destination name<br/>Send maximum RU size<br/>Receive maximum RU size<br/>Pacing type<br/>Send pacing window<br/>Local Form Session ID (LFSID)<br/>Outbound destination address (DAF)<br/>Outbound origin address (OAF)<br/>OAF-DAF assignor indicator (ODAI)<br/>Procedure correlator ID (PCID)</pre>                                                                                                    | X' F08F0164B7056384'<br>42<br>Available<br>RS6KSP<br>6.2<br>Independent LU-LU session<br>RA6010CP<br>USIBMRA.RA6010CP<br>USIBMRA.RAPAN<br>CPSVCMG<br>DYNAMIC[41]<br>256<br>256<br>Adaptive<br>4096<br>1<br>X'00102'<br>X'02'<br>X'01'<br>B'0'<br>X' F88F0164B70563B2'                                                      |
| <pre>4&gt;Session ID<br/>Conversation group ID<br/>Session status<br/>Link station profile name<br/>LU type<br/>Session type<br/>LU alias<br/>LU name<br/>Partner LU alias<br/>Partner LU name<br/>Mode name<br/>Symbolic destination name<br/>Send maximum RU size<br/>Receive maximum RU size<br/>Pacing type<br/>Send pacing window<br/>Local Form Session ID (LFSID)<br/>Outbound destination address (DAF)<br/>Outbound origin address (OAF)<br/>OAF-DAF assignor indicator (ODAI)<br/>Procedure correlator ID (PCID)<br/>PCID generator CP name</pre>                                                                                                    | X' F08F0164B7056384'<br>42<br>Available<br>RS6KSP<br>6.2<br>Independent LU-LU session<br>RA6010CP<br>USIBMRA.RA6010CP<br>USIBMRA.RAPAN<br>CPSVCMG<br>DYNAMIC[41]<br>256<br>256<br>Adaptive<br>4096<br>1<br>X'00102'<br>X'02'<br>X'01'<br>B'0'<br>X' F88F0164B70563B2'<br>USIBMRA.RAP                                       |
| <pre>4&gt;Session ID<br/>Conversation group ID<br/>Session status<br/>Link station profile name<br/>LU type<br/>Session type<br/>LU alias<br/>LU name<br/>Partner LU alias<br/>Partner LU name<br/>Mode name<br/>Symbolic destination name<br/>Send maximum RU size<br/>Receive maximum RU size<br/>Pacing type<br/>Send pacing window<br/>Local Form Session ID (LFSID)<br/>Outbound destination address (DAF)<br/>Outbound origin address (DAF)<br/>Outbound origin address (DAF)<br/>Outbound origin address (DAF)<br/>Outbound origin address (DAF)<br/>OAF-DAF assignor indicator (ODAI)<br/>Procedure correlator ID (PCID)<br/>PCID generator CP name<br/>Host SSCP ID</pre>                               | X'F08F0164B7056384'<br>42<br>Available<br>RS6KSP<br>6.2<br>Independent LU-LU session<br>RA6010CP<br>USIBMRA.RA6010CP<br>USIBMRA.RAPAN<br>CPSVCMG<br>DYNAMIC[41]<br>256<br>256<br>Adaptive<br>4096<br>1<br>X'00102'<br>X'02'<br>X'01'<br>B'0'<br>X'F88F0164B70563B2'<br>USIBMRA.RAP<br>(not applicable)                     |
| <pre>4&gt;Session ID<br/>Conversation group ID<br/>Session status<br/>Link station profile name<br/>LU type<br/>Session type<br/>LU alias<br/>LU name<br/>Partner LU alias<br/>Partner LU name<br/>Mode name<br/>Symbolic destination name<br/>Send maximum RU size<br/>Receive maximum RU size<br/>Pacing type<br/>Send pacing window<br/>Local Form Session ID (LFSID)<br/>Outbound destination address (DAF)<br/>Outbound origin address (OAF)<br/>Outbound origin address (DAF)<br/>Outbound origin address (DAF)<br/>Outbound origin address (DAF)<br/>OAF-DAF assignor indicator (ODAI)<br/>Procedure correlator ID (PCID)<br/>PCID generator CP name<br/>Host SSCP ID<br/>Primary LU<br/>Contention</pre> | X' F08F0164B7056384'<br>42<br>Available<br>RS6KSP<br>6.2<br>Independent LU-LU session<br>RA6010CP<br>USIBMRA.RA6010CP<br>USIBMRA.RAPAN<br>CPSVCMG<br>DYNAMIC[41]<br>256<br>256<br>Adaptive<br>4096<br>1<br>X'00102'<br>X'02'<br>X'01'<br>B'0'<br>X' F88F0164B70563B2'<br>USIBMRA.RAP<br>(not applicable)<br>Partner LU     |
| <pre>4&gt;Session ID<br/>Conversation group ID<br/>Session status<br/>Link station profile name<br/>LU type<br/>Session type<br/>LU alias<br/>LU name<br/>Partner LU alias<br/>Partner LU name<br/>Mode name<br/>Symbolic destination name<br/>Send maximum RU size<br/>Receive maximum RU size<br/>Pacing type<br/>Send pacing window<br/>Local Form Session ID (LFSID)<br/>Outbound destination address (DAF)<br/>Outbound origin address (OAF)<br/>Outbound origin address (OAF)<br/>OAF-DAF assignor indicator (ODAI)<br/>Procedure correlator ID (PCID)<br/>PCID generator CP name<br/>Host SSCP ID<br/>Primary LU<br/>Contention winner?<br/>Sescion security currented?</pre>                             | X'F08F0164B7056384'<br>42<br>Available<br>RS6KSP<br>6.2<br>Independent LU-LU session<br>RA6010CP<br>USIBMRA.RA6010CP<br>USIBMRA.RAPAN<br>CPSVCMG<br>DYNAMIC[41]<br>256<br>256<br>Adaptive<br>4096<br>1<br>X'00102'<br>X'02'<br>X'01'<br>B'0'<br>X'F88F0164B70563B2'<br>USIBMRA.RAP<br>(not applicable)<br>Partner LU<br>No |

Figure 62 (Part 7 of 8). SNA Server/6000 Display LU 6.2 Session Information When MDS Used by AIX NetView Service Point

| X' E0E32483AE8D7643'      |
|---------------------------|
| 43                        |
| Available                 |
| RS6KSP                    |
| 6.2                       |
| Independent LU-LU session |
| RA6010CP                  |
| USIBMRA.RA6010CP          |
|                           |
| DEIBMIV.IVS               |
| CPSVCMG                   |
| DYNAMIC[40]               |
| 512                       |
| 512                       |
| Adaptive                  |
| 61                        |
| 1                         |
| X'10200'                  |
| X'00'                     |
| X'02'                     |
| B'1'                      |
| X' E0E32483AE8D7643'      |
| USIBMRA.RA6010CP          |
| (not applicable)          |
| Local LU                  |
| YES                       |
| No                        |
|                           |

\_\_\_

Figure 62 (Part 8 of 8). SNA Server/6000 Display LU 6.2 Session Information When MDS Used by AIX NetView Service Point

#### 6.2.3 Status in S/390 NetView

First we are looking for the status of the PU RA60010. Figure 63 on page 73 shows the status of PU RA60010 in S/390 NetView RAPAN.

```
C RAPAN
          DISPLAY NET, ID=RA60010, SCOPE=ALL
 RAPAN
          IST097I DISPLAY ACCEPTED
′ RAPAN
IST075I NAME = RA60010
                               , TYPE = PU T2.1
IST486I STATUS= ACTIV--L--, DESIRED STATE= ACTIV
IST1043I CP NAME = RA6010CP, CP NETID = USIBMRA , DYNAMIC LU = YES
IST1105I RESOURCE STATUS TGN CP-CP TG CHARACTERISTICS
IST1106I RA60010 AC/R
                         21 YES
                                  982D000000000000000017100808080
IST1482I HPR = YES - OVERRIDE = N/A - CONNECTION = NO
IST136I SWITCHED SNA MAJOR NODE = RS60010
ISTO811 LINE NAME = J0007029, LINE GROUP = EG07L02 , MAJNOD = RA7NCPW
IST654I I/O TRACE = OFF, BUFFER TRACE = OFF
IST1500I STATE TRACE = OFF
IST355I LOGICAL UNITS:
ISTO80I RA600102 PACTL
                           RA600103 PACTL
                                              RA600104 PACTL
                           RAGOOIOS PACIE
RAGOOIOG CONCT
RAGOOIO9 CONCT
ISTO80I RA600105 PACTL
                                              RA600107 CONCT
ISTO80I RA600108 CONCT
                           RA600109 CONCT
                                              RA60010C CONCT
ISTO80I RA60010Q CONCT
ISTO80I RA6010CP ACT/S----Y
IST314I END
_____
???
NCCF
                        NETVIEW
                                        RAPAN WTWKSHA 09/28/95 12:53:32
```

Figure 63. Link Station and CP NAME Resource Is Shown as ACTIV in the S/390

The above occurs as result of the RISC System/6000 configured and VTAM definition values shown in the Appendix.

Figure 64 on page 74 shows the status of the CP RA6010CP on S/390 NetView RAPAN.

```
C RAPAN
          DISPLAY NET, ID=RA6010CP, SCOPE=ALL
          IST097I DISPLAY ACCEPTED
  RAPAN
 RAPAN
IST075I NAME = USIBMRA.RA6010CP , TYPE = ADJACENT CP
IST486I STATUS= ACT/S----Y, DESIRED STATE= ACTIV
IST1447I REGISTRATION TYPE = NO
IST977I MDLTAB=***NA*** ASLTAB=***NA***
IST1333I ADJLIST = ***NA***
IST861I MODETAB=***NA*** USSTAB=***NA*** LOGTAB=***NA***
IST934I DLOGMOD=CPSVCMG USS LANGTAB=***NA***
IST597I CAPABILITY-PLU ENABLED ,SLU ENABLED ,SESSION LIMIT NONE
IST231I CDRSC MAJOR NODE = ISTCDRDY
IST1184I CPNAME = USIBMRA.RA6010CP - NETSRVR = ***NA***
IST1044I ALSLIST = ISTAPNPU
IST1131I DEVICE = ILU/CDRSC
IST654I I/O TRACE = OFF, BUFFER TRACE = OFF
IST1500I STATE TRACE = OFF
IST171I ACTIVE SESSIONS = 0000000003, SESSION REQUESTS = 0000000000
IST206I SESSIONS:
IST1081I ADJACENT LINK STATION = RA60010
IST634I NAME
                             SID
                                          SEND RECV VR TP NETID
               STATUS
IST075I NAME = USIBMRA.RA6010CP , TYPE = ADJACENT CP
IST635I RAP
                ACTIV/CP-S E0E32483AE8D7643 089C 0001 0 0 USIBMRA
IST635I RAP
                ACTIV-P F88F0164B70563B2 0009 0004 0 0 USIBMRA
IST635I RAP
                ACTIV/CP-P F88F0164B7056384 0001 089D 0 0 USIBMRA
IST924I ------
IST075I NAME = USIBMRA.RA6010CP , TYPE = DIRECTORY ENTRY
IST1186I DIRECTORY ENTRY = DYNAMIC
                                  NN
IST1184I CPNAME = USIBMRA.RA6010CP - NETSRVR = ***NA***
IST314I END
```

Figure 64. Status of RA6010CP on S/390 NetView RAPAN

| NCCF<br>C IVSN1<br>IVSN1<br>/ IVSN1 | N E T V I E W IVSN1 ERZI 95/09/28 20:24<br>ERZI DISPLAY NET,ID=RA6010CP,SCOPE=ALL<br>ERZI ISTO97I DISPLAY ACCEPTED<br>ERZI |
|-------------------------------------|----------------------------------------------------------------------------------------------------|
| 1510751                             | NAME = USTRMRA RAGOIOCP TYPE = CDRSC                                                                                       |
| 1570751                             | STATUS = ACT/SY DESIRED STATE ACTIV                                                                                        |
| 1514001                             | MDI TAB=***NA*** ASI TAB=***NA***                                                                                          |
| IST13331                            | AD.11 IST = ***NA***                                                                                                    |
| IST8611                             | MODETAB=***NA*** USSTAB=***NA*** LOGTAB=***NA***                                                                           |
| IST934I                             | DLOGMOD=***NA*** USS LANGTAB=***NA***                                                                                      |
| IST5971                             | CAPABILITY-PLU ENABLED .SLU ENABLED .SESSION LIMIT NONE                                                                    |
| IST2311                             | CDRSC MAJOR NODE = ISTCDRDY                                                                                                |
| IST479I                             | CDRM NAME = RAK . VERIFY OWNER = NO                                                                                        |
| IST0821                             | DEVTYPE = CDRSC                                                                                                    |
| IST654I                             | I/O TRACE = OFF, BUFFER TRACE = OFF                                                                                        |
| IST171I                             | ACTIVE SESSIONS = 0000000002, SESSION REQUESTS = 0000000000                                                                |
| IST206I                             | SESSIONS:                                                                                                    |
| IST634I                             | NAME STATUS SID SEND RECV VR TP NETID                                                                                      |
| IST635I                             | IVS ACTIV-S E0E32483AE8D7647 00C5 0006 0 1 DEIBMIV                                                                         |
| IST635I                             | IVS ACTIV-S E0E32483AE8D7646 0008 0000 0 1 DEIBMIV                                                                         |
| IST314I                             | END                                                                                                    |
|                                     |                                                                                                    |

Figure 65. Status of RA6010CP on German S/390 NetView IVSN1

You can see that the CP RA6010CP is known on both S/390 NetViews, even if they are in different networks (RAPAN - USIBMRA / IVSN1 - DEIBMIV).

The connection between the two networks is done via MDS-MU Support in NetView and VTAM.

To activate the CP on the remote S/390 NetView (IVSN1) the DSI6SCF list is updated and the command F0CALPT REFRESH is initiated on IVSN1. Figure 66 on page 75 shows the DSI6SCF list on IVSN1.

| ſ   | NETVIEW.BRWS                                                   | BROWSE DSI6SC  | F (DSIPARM )      |                  |    |  |  |
|-----|----------------------------------------------------------------|----------------|-------------------|------------------|----|--|--|
| *;  | *****                                                          | *******        | *****             | *****            | ** |  |  |
| *   | THIS FILE DEFINES T                                            | O THE SPHERE   | OF CONTROL MANAGE | R WHICH ENTRY    | *  |  |  |
| *   | * POINTS TO ACOUIRE INTO A FOCAL POINT'S SPHERE OF CONTROL     |                |                   |                  |    |  |  |
| *   | *                                                              |                |                   |                  |    |  |  |
| *   | THE LIST OF EXPLICE                                            | T ENTRY POINT  | S ARE ORGANIZED A | S FOLLOWS:       | *  |  |  |
| *   |                                                                |                |                   |                  | *  |  |  |
| *   | - THE FIRST COLUMN                                             | CONTAINS THE   | NAME OF THE ENTRY | POINT(NETID.NAU) | *  |  |  |
| *   | - THE SECOND COLUMN                                            | CONTAINS THE   | NAME OF THE PRIM  | ARY FOCAL POINT  | *  |  |  |
| *   | CATEGORY.                                                      |                |                   |                  | *  |  |  |
| *   | - THE THIRD COLUMN                                             | CONTAIN NAME   | OF THE PRIMARY FO | CAL POINT        | *  |  |  |
| *   | (NETID.NAU)                                                    |                |                   |                  | *  |  |  |
| *   | - THE FOURTH COLUMN                                            | N CONTAINS THE | NAME OF THE BACK  | UP FOCAL POINT   | *  |  |  |
| *   | (THIS IS OPTIONAL                                              | _)             |                   |                  | *  |  |  |
| *   |                                                                |                |                   |                  | *  |  |  |
| *   | DURING INITIALIZA                                              | ATION OR REFRE | SH, THE SOC-MGR W | ILL SCAN DOWN    | *  |  |  |
| *   | * THE LIST. IF THE PRIMARY FOCAL POINT NAME IS THE SAME AS THE |                |                   |                  |    |  |  |
| *   | * NAME OF THE NODE THE SOC-MGR IS RUNNING IN, THEN THE SOC-MGR |                |                   |                  |    |  |  |
| *   | HE SPHERE OF                                                   | *              |                   |                  |    |  |  |
| *   | CAT COLUMN,                                                    | *              |                   |                  |    |  |  |
| *   |                                                                | *              |                   |                  |    |  |  |
| *   |                                                                |                |                   |                  |    |  |  |
| *   | EPNAME                                                         | FPCAT          | PRIMARY FP        | BACKUP FP        |    |  |  |
| *.  |                                                                |                |                   |                  |    |  |  |
|     | DEIBMIV.ERNSTSNA                                               | OPS_MGMT       | DEIBMIV.IVSN1     | DEIBMIV.IVRN1    |    |  |  |
|     | DEIBMIV.ERNSTSNA                                               | ALERT          | DEIBMIV.IVSN1     | DEIBMIV.IVRN1    |    |  |  |
|     | DEIBMIV.IVLTE3C8                                               | OPS_MGMT       | DEIBMIV.IVSN1     | DEIBMIV.IVRN1    |    |  |  |
|     | DEIBMIV.IVLTE3C8 ALERT DEIBMIV.IVSN1 DEIBMIV.IVRN1             |                |                   |                  |    |  |  |
|     | USIBMRA.RA6010CP OPS_MGMT DEIBMIV.IVSN1 DEIBMIV.IVRN1          |                |                   |                  |    |  |  |
| . ل | USIBMKA.KA6010CP                                               | ALERI          | DEIRWIN'INSNI     | DEIRWIN'IAKN1    |    |  |  |
| *   | *<br>************************************                      |                |                   |                  |    |  |  |
|     |                                                                |                |                   |                  |    |  |  |

Figure 66. DSI6SCF List On IVNSN1

#### 6.2.4 Showing Alerts From AIX NetView Service Point on RS60010

Remember, the flow of alerts and RUNCMD commands is transparent to the end users on both sides, the S/390 NetView side and also the AIX side. In this case the flow is like this:

```
RS6K <-->SSCP-PU--> USIBMRA <--Cross Network--> DEIBMIV <--> NetView
```

```
NETVIEW
                      SESSION DOMAIN: IVSN1
                                               FR7T
                                                        09/28/95 21:22
NPDA-30A
                              * ALERTS-DYNAMIC *
     DOMAIN RESNAME TYPE TIME ALERT DESCRIPTION: PROBABLE CAUSE
      IVSN1 RS60010 DEV 21:19 OPERATOR NOTIFICATION: NETWORK OPERATOR
      IVSN1 GRAY
                    DEV 21:15 SNMP RESOURCE PROBLEM: UNDETERMINED
      IVSN1 RS60010 DEV 21:15 PROBLEM RESOLVED: REMOTE NODE
      IVSN1 RSERNST DEV 21:14 SNMP RESOURCE PROBLEM: UNDETERMINED
      IVSN1 RSERNST DEV 21:14 SNMP RESOURCE PROBLEM: UNDETERMINED
      IVSN1 WTRPRT02 DEV 21:14 SNMP RESOURCE PROBLEM: UNDETERMINED
      IVSN1 WTRPRT02 DEV 21:13 SNMP RESOURCE PROBLEM: UNDETERMINED
 DEPRESS ENTER KEY TO VIEW ALERTS-STATIC
 ???
CMD==>
```

Figure 67. A NetView for AIX Alert from RS60010 Arrives at S/390 NetView IVSN1

The alert was generated by the NetView for AIX command: event -d "Hello from IBM Raleigh". The sent event had been configured (using NetView for AIX Event Configuration support) to include the "Hello from.." as information passed to S/390 NetView as a qualifier. Refer to NetView for AIX event configuration documentation for details.

```
NETVIEW
                     SESSION DOMAIN: IVSN1
                                            ERZI
                                                      09/28/95 21:30
NPDA-45A
                  * RECOMMENDED ACTION FOR SELECTED EVENT *
                                                             PAGE 1 OF 1
           RA6010CP
                                  RA6003CP
IVSN1
                       NCP NAME
                                             3NVCMD
                                                         RS60010
                      +----+
                                 +----+
                                             +----
                                                       +---+
DOMAIN
             CP |--| COMC |--| CTRL |--| SP
                                                   -- DEV
           +----+ +----+ +----+ +----++ +----++ +-----++ +-----++
USER
        CAUSED - NONE
INSTALL CAUSED - NONE
FAILURE CAUSED - REMOTE NODE
       ACTIONS - I144 - IF PROBLEM REOCCURS THEN DO THE FOLLOWING
                I142 - REPORT THE FOLLOWING:
ENTER ST (MOST RECENT STATISTICS), DM (DETAIL MENU), OR D (EVENT DETAIL)
???
CMD==>
```

Figure 68. NetView for AIX Recommended Action and Hierarchy Information

SESSION DOMAIN: IVSN1 ERZI 09/28/95 21:34 \* EVENT DETAIL \* PAGE 1 NETVIEW NPDA-43S \* EVENT DETAIL \* PAGE 1 OF 1 RA6010CP NCP\_NAME RA6003CP 3NVCMD RS60010 IVSN1 +----+ +----+ +----+ +----+ DOMAIN | CP |--| COMC |--| CTRL |--| SP |--| DEV | +----+ +----+ +----+ +----+ SEL# TYPE AND NAME OF OTHER RESOURCES ASSOCIATED WITH THIS EVENT: ( 1) DEV RS60010.ITSO.RAL.IBM.COM DATE/TIME: RECORDED - 09/28 21:19 CREATED - 09/28/95 21:18:58 EVENT TYPE: UNKNOWN DESCRIPTION: OPERATOR NOTIFICATION **PROBABLE CAUSES:** REMOTE NODE QUALIFIERS: 1) DEVICE ADDRESS <none> 2) EVENT CODE Hello from IBM Raleigh UNIQUE ALERT IDENTIFIER: PRODUCT ID - 5696-7310 ALERT ID - AB85355A ENTER A (ACTION) OR DM (DETAIL MENU) ??? CMD==>

Figure 69. NetView for AIX Event Detail Information (Page 1)

#### 6.2.5 Receiving RUNCMD Commands on RS60002 from S/390 NetView IVSN1

As already shown in Figure 60 on page 65, RS60010S is a registered application to receive RUNCMD commands from S/390 NetView. RS60010S belongs to spappld running on RS60010.

Figure 70 on page 78 shows a RUNCMD command, sent to the spappld application RS60010S which is running remote on RS60010.

On S/390 NetView we used the command: RUNCMD SP=RA6010CP,NETID=USIBMRA,APPL=RS60010S hostname

 $\overline{}$ 

We are using the AIX command hostname to show that the command is executed on the AIX systems RS60010 which is located in Raleigh/USA.

| T ORIGIN OPER/JOB<br>* IVSN1 ERZI RUNCMD SP=RA6010CP,NETID=USIBMRA,APPL=RS60010S HOSTNAME<br>- DSIGDS Executing RUNCMD "HOSTNAME" *<br>- DSIGDS rs600010* | NCCF     | N E T V I E W IVSN1 ERZI 95/09/28 21:54                      |
|----------------------------------------------------------------------------------------------------|----------|--------------------------------------------------------------|
| <pre>* IVSN1 ERZI RUNCMD SP=RA6010CP,NETID=USIBMRA,APPL=RS60010S HOSTNAME<br/>- DSIGDS Executing RUNCMD "HOSTNAME" *<br/>- DSIGDS rs600010*</pre>         | T ORIGIN | OPER/JOB                                                     |
| - DSIGDS Executing RUNCMD "HOSTNAME" *<br>- DSIGDS rs600010*                                                                                              | * IVSN1  | ERZI RUNCMD SP=RA6010CP,NETID=USIBMRA,APPL=RS60010S HOSTNAME |
| - DSIGDS rs600010*                                                                                                    | -        | DSIGDS Executing RUNCMD "HOSTNAME" *                         |
|                                                                                                    | -        | DSIGDS rs600010*                                             |
| 222                                                                                                    |          |                                                              |
| 222                                                                                                    |          |                                                              |
| 222                                                                                                    |          |                                                              |
| 222                                                                                                    |          |                                                              |
| 222                                                                                                    |          |                                                              |
| 222                                                                                                    |          |                                                              |
| 222                                                                                                    |          |                                                              |
| 222                                                                                                    |          |                                                              |
|                                                                                                    | ???      |                                                              |
|                                                                                                    |          |                                                              |

Figure 70. RS60010S NetView for AIX RUNCMD Application

The RUNCMD APPL name RS60010S was configured in NetView for AIX configure host daemon, spappld on RS60010.

**Note:** When sending RUNCMD command over a cross network the destination NETID must be specified in the RUNCMD.

# Chapter 7. Using AIX NetView Service Point Applications in a Distributed Environment

This chapter provides an example of using AIX NetView Service Point applications in a distributed environment.

#### 7.1 General Overview

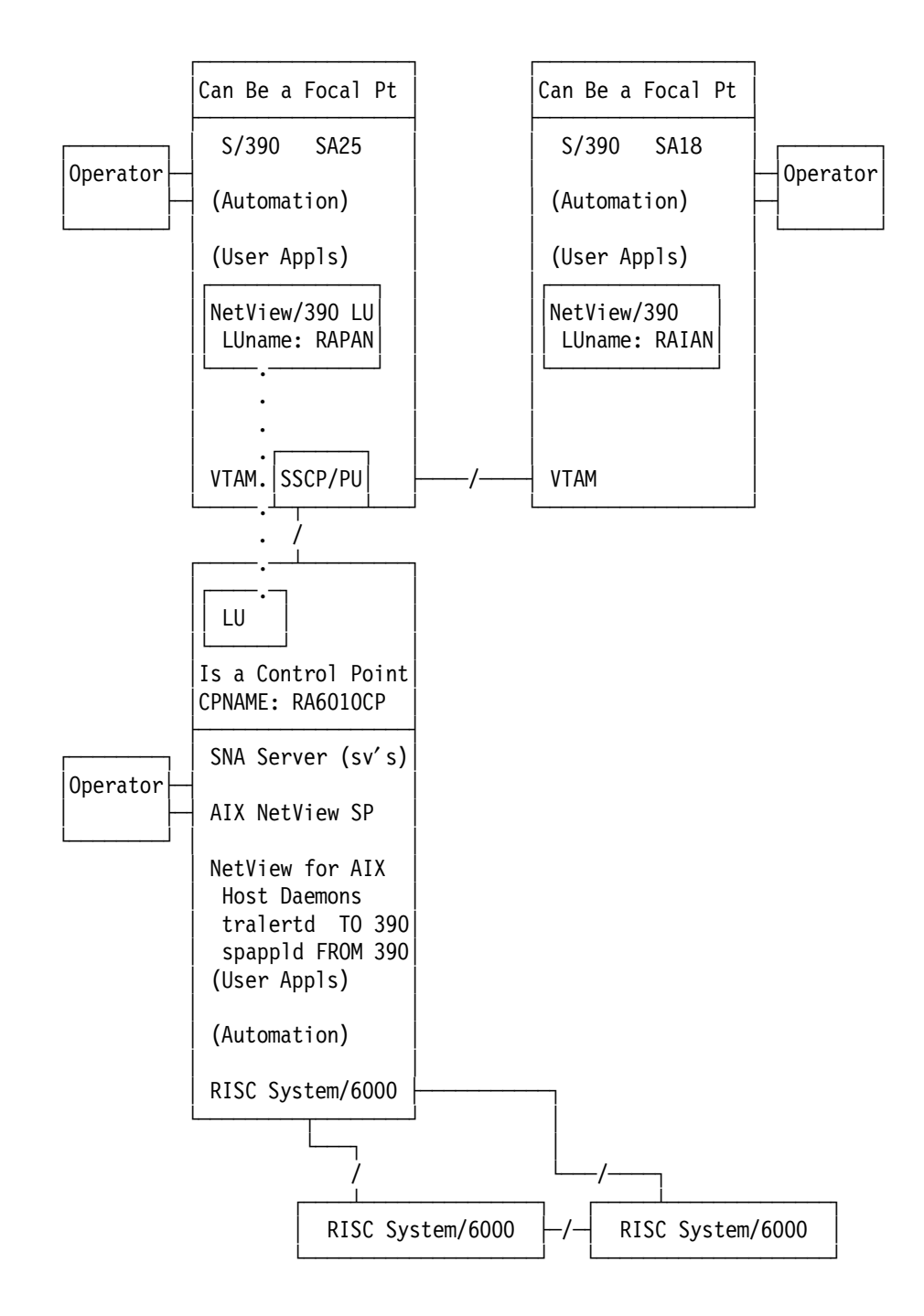

Figure 71. Example of Distributed AIX NetView Service Point

An AIX NetView Service Point application is a program that accesses the Service Point. It is usually designed to accompany communications hardware, with problem determination features to monitor the hardware and its connection to the network. AIX NetView Service Point applications can be either local (as shown in the previous examples) or distributed (remote). A local application is one that resides on the AIX NetView Service Point workstation. A distributed application is one that resides on a machine that accesses the AIX NetView Service Point via a transport network.

A typical AIX NetView Service Point application may perform the following problem determination tasks for a user network:

- Monitor the network
- · Send alerts to S/390 NetView via AIX NetView Service Point
- · Send replies and unsolicited messages using the COS Services
- Report results of tests requested by the S/390 host applications or the host operator

Figure 72 on page 81 shows AIX NetView Service Point in network management.

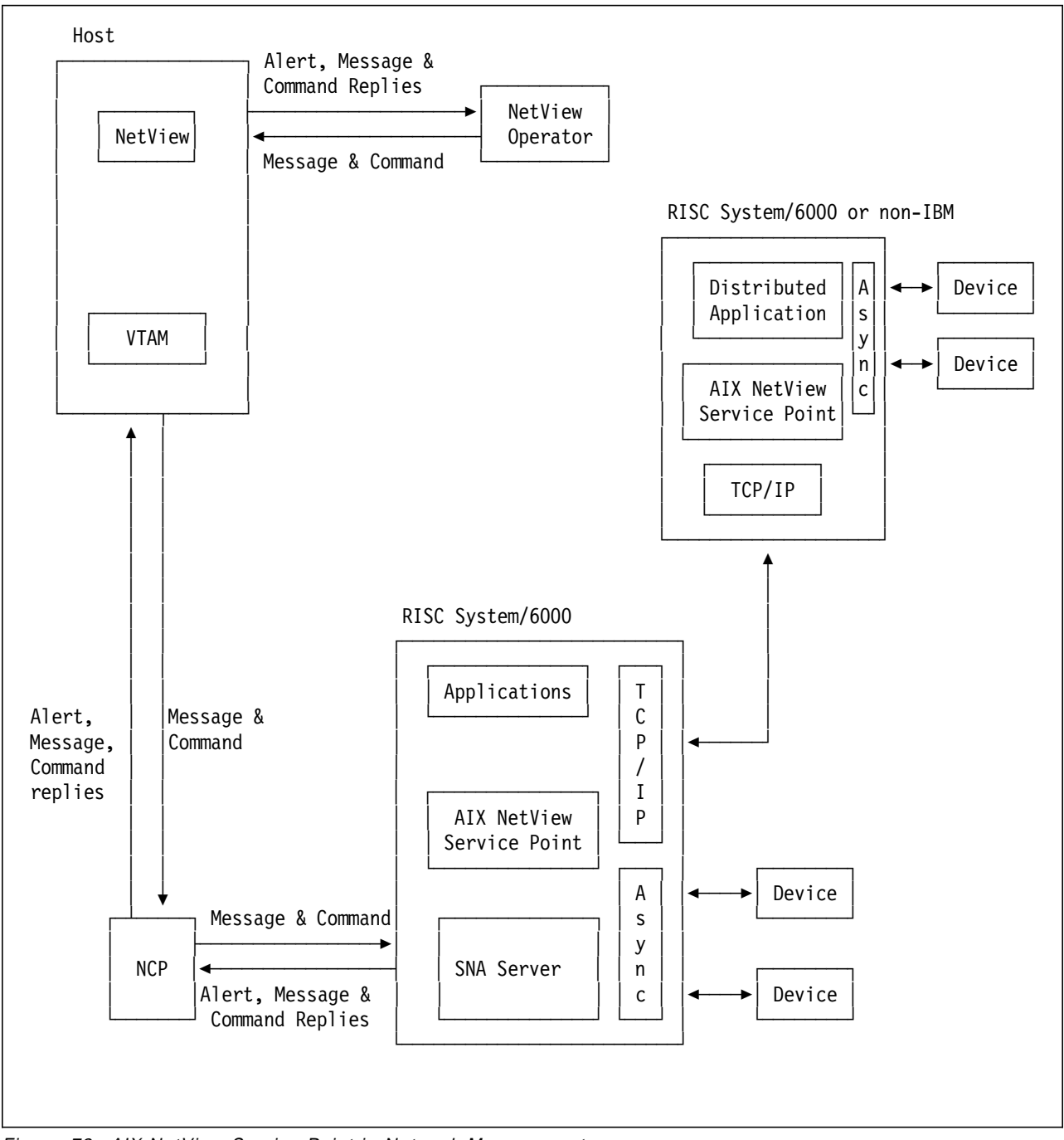

Figure 72. AIX NetView Service Point in Network Management

#### 7.2 Installing Distributed Applications

When installing a distributed (remote) application, you must also install the *AIX NetView Service Point Application Interface Library (AIL)* on the distributed system.

AIX NetView Service Point supports a maximum of ten applications.

The AIX NetView Service Point AIL is contained in the files in the directories /usr/lpp/nvix/include/nvix and /usr/lpp/nvix/lib. It is recommended that the directories on the distributed systems have the same PATH name as on the AIX NetView Service Point system. Figure 73 on page 82 shows how to copy the AIL to the remote system.

```
RS60002:> mkdir /usr/lpp/nvix/include/nvix
RS60002:> mkdir /usr/lpp/nvix/lib
RS60002:> ftp rs60010
user root
password xyz
ftp> cd /usr/lpp/nvix/include/nvix
ftp> lcd /usr/lpp/nvix/include/nvix
ftp> mget *
ftp> cd /usr/lpp/nvix/lib
ftp> lcd /usr/lpp/nvix/lib
ftp> mget *
ftp> bye
RS60002:> cd /usr/lpp/nvix/include/nvix
RS60002:> chmod 555 evp_nvix*
RS60002:> chown root.system evp nvix*
RS60002:> cd /usr/lpp/nvix/lib
RS60002:> chmod 444 lib*
RS60002:> chown root.system lib*
```

Figure 73. Installation of AIX NetView Service Point AIL on the Remote RS/6000

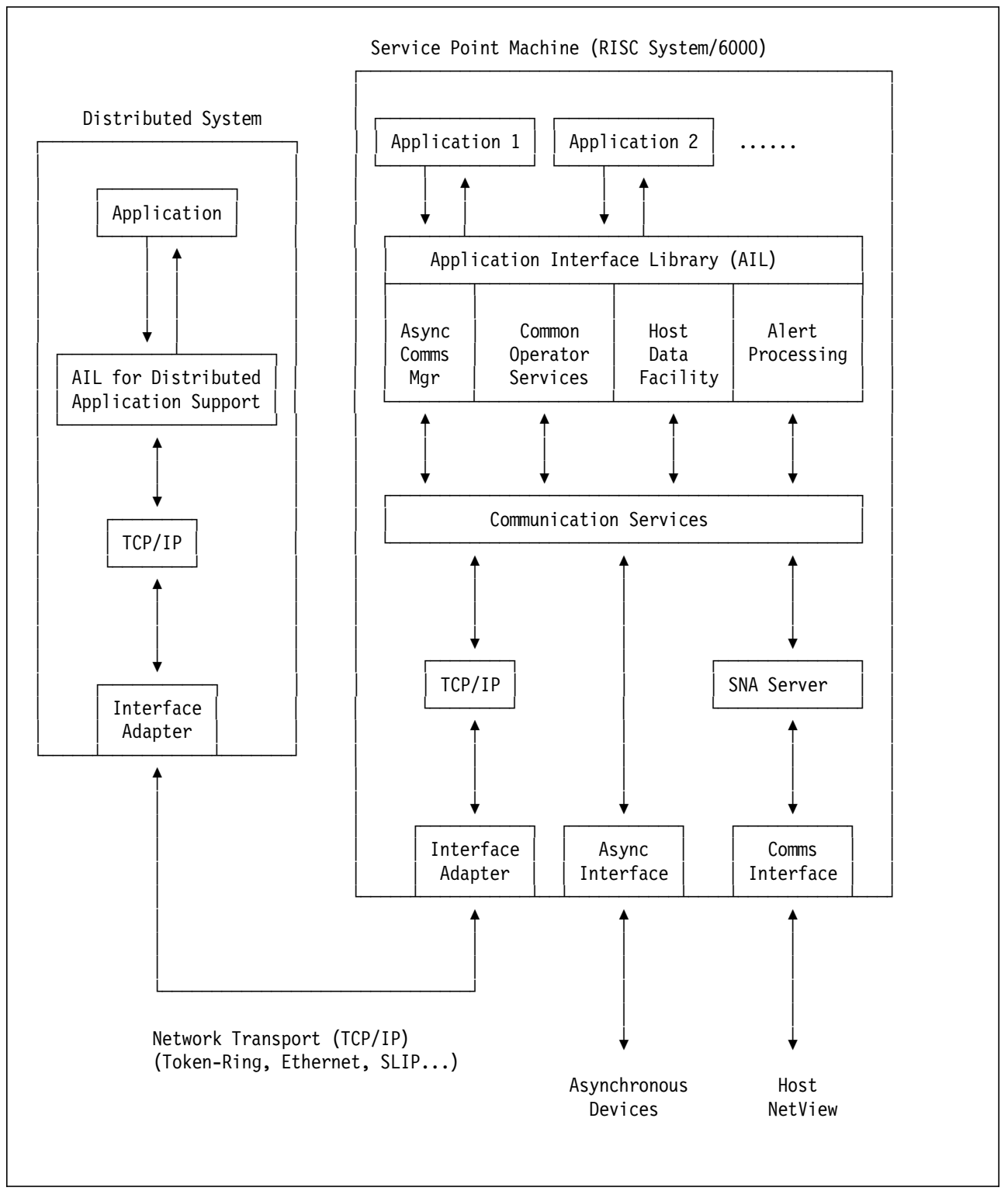

Figure 74 on page 83 shows AIX NetView Service Point and its relationship to applications.

Figure 74. AIX NetView Service Point and Its Relationship to Applications

#### 7.3 Example of Using Distributed AIX NetView Service Point

Figure 75 on page 84 shows an example of distributed AIX NetView Service Point. In our case, NetView for AIX with spappld and tralertd is installed on RS60002; AIX NetView Service Point is installed on RS60010. RS60010 is connected via AIX SNA Server/6000 to S/390 NetView. Figure 75 on page 84 shows this environment.

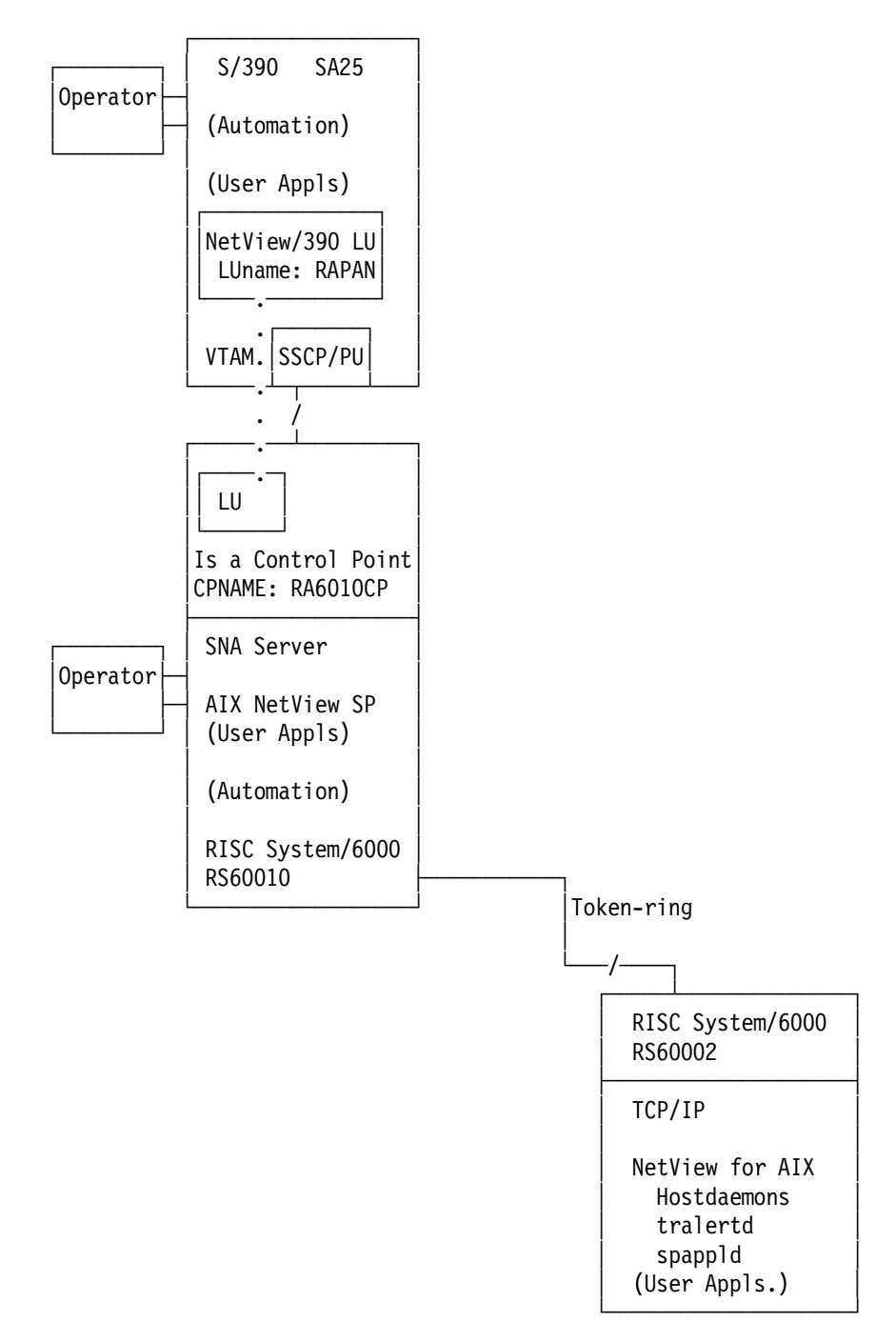

Figure 75. Example of Distributed AIX NetView Service Point

### 7.3.1 Configuring the NetView for AIX Host Daemons

Figure 76 on page 85 shows the SMIT panels that are used to configure the NetView for AIX host daemons. In our example, the system is RS60002.

#### Select Communications Applications and Services.

|                                                                                                    | Syst                                                                                                    | em Management                     |          |  |  |  |  |  |
|----------------------------------------------------------------------------------------------------|----------------------------------------------------------------------------------------------------|-----------------------------------|----------|--|--|--|--|--|
| Move cursor to desired item and press Enter.                                                                                                    |                                                                                                    |                                   |          |  |  |  |  |  |
| Software Installa<br>Devices<br>Physical & Logica<br>Security & Users<br>Diskless Workstar<br>Communications Ap<br>Spooler (Print Ja<br>Problem Determina<br>Performance & Res<br>System Environmen<br>Processes & Subsy<br>Applications<br>Using SMIT (infor | ation & Maintenan<br>al Storage<br>tion Management &<br>pplications and S<br>obs)<br>ation<br>source Scheduling<br>nts<br>ystems<br>rmation only) | ice<br>A Installation<br>Gervices |          |  |  |  |  |  |
| F1=Help<br>F9=Shell                                                                                                    | F2=Refresh<br>F10=Exit                                                                                                    | F3=Cancel<br>Enter=Do             | F8=Image |  |  |  |  |  |

Figure 76 (Part 1 of 9). Configuring NetView for AIX Host Daemons and Setting Node Name for Service Point

Then, choose NetView for AIX.

|                                                                                                    | _ |
|----------------------------------------------------------------------------------------------------|---|
| Communications Applications and Services                                                                                                    |   |
| Move cursor to desired item and press Enter.                                                                                                    |   |
| TCP/IP<br>NFS<br>SNA Server/6000<br>NetView Service Point<br>RMONster<br>3270 Host Connection Program (HCON)<br>AIX IHMP/6000<br>NetView for AIX<br>SNA Manager/6000<br>Systems Monitor/6000<br>DCE (Distributed Computing Environment)<br>Topology Integration Manager |   |
| F1=Help F2=Refresh F3=Cancel F8=Image<br>F9=Shell F10=Exit Enter=Do                                                                                                    |   |

Figure 76 (Part 2 of 9). Configuring NetView for AIX Host Daemons and Setting Node Name for Service Point

Choose Configure to go to the necessary options.

| (                                            |            |                    |        |                       |          |  |
|----------------------------------------------|------------|--------------------|--------|-----------------------|----------|--|
|                                              |            | N                  | letVie | w for AIX             |          |  |
| Move cursor                                  | to desired | item and p         | ress   | Enter.                |          |  |
| Configure<br>Control<br>Diagnose<br>Maintain |            |                    |        |                       |          |  |
|                                              |            |                    |        |                       |          |  |
| F1=Help<br>F9=Shell                          | F2:<br>F1( | =Refresh<br>D=Exit |        | F3=Cancel<br>Enter=Do | F8=Image |  |

Figure 76 (Part 3 of 9). Configuring NetView for AIX Host Daemons and Setting Node Name for Service Point
First, select Set options for daemons.

 $\overline{}$ 

 $\overline{}$ 

|                                                                                                    |                                                                                                    | Configure                                                                        |                     |  |
|----------------------------------------------------------------------------------------------------|----------------------------------------------------------------------------------------------------|----------------------------------------------------------------------------------|---------------------|--|
| Move cursor to desired item and press Enter.                                                                                             |                                                                                                    |                                                                                  |                     |  |
| Set options fo<br>Configure obje<br>Configure XMP<br>Set node name<br>Change Map(s)<br>Install/config<br>Delete daemon<br>List/Configure | or daemons<br>ect identification r<br>configuration file<br>or IP address of AI<br>owner/group/mode<br>gure subagent (trapg<br>from ovsuf startup<br>e relational databas | registration files<br>IX NetView Service P<br>Jend) on remote RISC<br>file<br>Se | oint<br>System/6000 |  |
| F1=Help<br>F9=Shell                                                                                                    | F2=Refresh<br>F10=Exit                                                                                                    | F3=Cancel<br>Enter=Do                                                            | F8=Image            |  |

\_\_

\_

*Figure 76 (Part 4 of 9). Configuring NetView for AIX Host Daemons and Setting Node Name for Service Point* 

Then, select the Set options for host connection daemons.

|                                                                                                    | Set options                                  | s for daemons         |          |  |  |  |
|----------------------------------------------------------------------------------------------------|----------------------------------------------|-----------------------|----------|--|--|--|
| Move cursor to des                                                                                                    | Move cursor to desired item and press Enter. |                       |          |  |  |  |
| Set options for topology, discovery, and database daemons<br>Set options for event and trap processing daemons<br>Set options for host connection daemons |                                              |                       |          |  |  |  |
|                                                                                                    |                                              |                       |          |  |  |  |
|                                                                                                    |                                              |                       |          |  |  |  |
|                                                                                                    |                                              |                       |          |  |  |  |
| F1=Help<br>F9=Shell                                                                                                    | F2=Refresh<br>F10=Exit                       | F3=Cancel<br>Enter=Do | F8=Image |  |  |  |

Figure 76 (Part 5 of 9). Configuring NetView for AIX Host Daemons and Setting Node Name for Service Point

tralertd is for inbound (to S/390) alerts.

|                                    |                                   |                       |                               | _ |
|------------------------------------|-----------------------------------|-----------------------|-------------------------------|---|
|                                    | Set options for he                | ost connection dae    | mons                          |   |
| Move cursor to des                 | ired item and press               | Enter.                |                               |   |
| Set options for<br>Set options for | tralertd daemon<br>spappld daemon |                       |                               |   |
|                                    |                                   |                       |                               |   |
|                                    |                                   |                       |                               |   |
|                                    |                                   |                       |                               |   |
|                                    |                                   |                       |                               |   |
|                                    |                                   |                       |                               |   |
| <b>51</b> U-1-                     |                                   | <b>F</b> 2 (control)  | <b>FO I I I I I I I I I I</b> |   |
| F1=Help<br>F9=Shell                | F2=Refresh<br>F10=Exit            | F3=Cancel<br>Enter=Do | F8=1mage                      |   |

Figure 76 (Part 6 of 9). Configuring NetView for AIX Host Daemons and Setting Node Name for Service Point

~

We use a naming convention of hostname appended with "T" for tralertd.

We recommend filling in the Service Point host name and not leaving it blank. Our host was RS60010 as shown.

|                                                                                                    | Set Options                                                        | for tralertd da                  | emon                                                                                                 |             |
|----------------------------------------------------------------------------------------------------|--------------------------------------------------------------------|----------------------------------|----------------------------------------------------------------------------------------------------|-------------|
| Type or select<br>Press Enter AFT                                                                                                | values in entry fiel<br>ER making all desire                       | ds.<br>d changes.                |                                                                                                    |             |
| Tracing mask:<br>Full path nam<br>* Service point<br>Service point<br>* Are you using<br>If yes:<br>Domain name:<br>Standalone t | ne of trace file:<br>application name:<br>host name:<br>NetCenter? |                                  | [Entry Fields]<br>[0]<br>[/usr/OV/log/tralertd.t><br>[RS60002T]<br>[rs60010]<br>no<br>[SNMP]<br>[90] | #<br>/<br>+ |
| F1=Help<br>F5=Reset<br>F9=Shell                                                                                                  | F2=Refresh<br>F6=Command<br>F10=Exit                               | F3=Cancel<br>F7=Edit<br>Enter=Do | F4=List<br>F8=Image                                                                                  |             |

Figure 76 (Part 7 of 9). Configuring NetView for AIX Host Daemons and Setting Node Name for Service Point

 $\sim$ 

spappld is for outbound (from S/390) RUNCMDs and for sending RUNCMD responses back to the S/390.

We use a naming convention of hostname appended with "S" for spappld.

We recommend filling in the Service point host name and not leaving it blank. Our host was RS60010 as shown.

| Type or select<br>Press Enter AFT                                                                                                    | Set Options<br>values in entry field<br>'ER making all desired                                                                    | s for spappld da<br>ds.<br>d changes. | emon                                                                                                    |
|----------------------------------------------------------------------------------------------------|----------------------------------------------------------------------------------------------------|---------------------------------------|----------------------------------------------------------------------------------------------------|
| Service point<br>* Service point<br>Execute shell<br>Execute shell<br>Log service p<br>Full path nam<br>Tracing mask:<br>Full path nam<br>Are you using | : host name:<br>application name:<br>state:<br>path:<br>woint transactions?<br>we of log file:<br>ne of trace file:<br>NetCenter: |                                       | <pre>[Entry Fields]<br/>[rs60010]<br/>[RS60002S]<br/>bsh(Bourne) +<br/>[/bin:/usr/bin:/usr/0V/&gt;<br/>yes +<br/>[/usr/0V/log/NV390.log] /<br/>[0] #<br/>[/usr/0V/log/NV390.trac&gt; /<br/>no +</pre> |
| F1=Help<br>F5=Reset<br>F9=Shell                                                                                                    | F2=Refresh<br>F6=Command<br>F10=Exit                                                                                              | F3=Cancel<br>F7=Edit<br>Enter=Do      | F4=List<br>F8=Image                                                                                                    |

Figure 76 (Part 8 of 9). Configuring NetView for AIX Host Daemons and Setting Node Name for Service Point

You can check the host name specified for Service Point. It has been filled in as a result of your previously using this field in configuring the host daemons.

| Set noc                                    | le name or IP addre                    | ess of AIX NetView  | Service Point              |
|--------------------------------------------|----------------------------------------|---------------------|----------------------------|
| Type or select valu<br>Press Enter AFTER n | es in entry field<br>aking all desired | s.<br>changes.      |                            |
| Node name or IP a                          | ddress:                                | [1                  | [Entry Fields]<br>vs60010] |
|                                            |                                        |                     |                            |
|                                            |                                        |                     |                            |
|                                            |                                        |                     |                            |
| F1=Heln                                    | F2=Refresh                             | F3=Cancel           | F4=list                    |
| F5=Reset<br>F9=Shell                       | F6=Command<br>F10=Exit                 | F7=Edit<br>Enter=Do | F8=Image                   |

Figure 76 (Part 9 of 9). Configuring NetView for AIX Host Daemons and Setting Node Name for Service Point

# 7.3.2 Portmap Setup

 $\overline{}$ 

Since the distributed service point connection between our two RS6000 systems is done via TCP/IP, the /etc/services file needs to be configured on both systems as described in 3.3, "Portmap Setup" on page 6.

**Note:** It is important that portmap is running on both RS/6000 systems and that the entries in the /etc/services files on both RS6000 systems are identical.

## 7.3.3 Checking Status of AIX NetView Service Point

 $\overline{}$ 

After all the configuration steps are done on the remote RS6000, we want to check the status of the AIX NetView Service Point. Figure 77 on page 91 shows the status of AIX NetView Service Point.

-

| Command: OK                                                                                                    | stdout:                                                        | yes                  | COMMAND STATUS<br>stderr: no |  |  |
|----------------------------------------------------------------------------------------------------|----------------------------------------------------------------|----------------------|------------------------------|--|--|
| Before command completion, additional instructions may appear below.<br>[TOP]<br>nvix_control status                                                                                                    |                                                                |                      |                              |  |  |
| *** Status of Ne                                                                                                    | tView Service Po                                               | oint Proces          | sses ***                     |  |  |
| Subsystem<br>evp_nvixSrd                                                                                                    | Group                                                          | PID<br>70555         | Status<br>active             |  |  |
| Subsystem<br>evp_nvixCrd                                                                                                    | Group                                                          | PID<br>70306         | Status<br>active             |  |  |
| Subsystem<br>evp_nvixAcmd                                                                                                    | Group                                                          | PID<br>67236         | Status<br>active             |  |  |
| *** Status of SN                                                                                                    | A Server, and M                                                | DS Session:          | ***                          |  |  |
| SNA is active                                                                                                    |                                                                |                      |                              |  |  |
| MDS session is active at NetView for AIX<br>Status of host and links unknown<br>Using CP NAME: RA6010CP<br>On MDS sessions, use SP=RA6010CP in RUNCMDS<br>and use Applications shown in<br>*** Applications registered to receive commands from Host: ***<br>for appl= in RUNCMD |                                                                |                      |                              |  |  |
| *** Focal Point Status Information: ***<br>COS FP: USIBMRA.RAPAN<br>ALERT FP: USIBMRA.RAPAN                                                                                                    |                                                                |                      |                              |  |  |
| *** Status of Po                                                                                                    | rtmapper ***                                                   |                      |                              |  |  |
| /usr/etc/portmap                                                                                                    | is active.                                                     |                      |                              |  |  |
| *** Applications                                                                                                    | *** Applications registered to receive commands from Host: *** |                      |                              |  |  |
| 3NVCMD<br>RS60002S                                                                                                    |                                                                |                      |                              |  |  |
| For additional s<br>your system erro<br>[BOTTOM]                                                                                                    | tatus and error<br>r log.                                      | informatic           | on refer to                  |  |  |
| F1=Help<br>F8=Image                                                                                                    | F2=Refresh<br>F9=Shell                                         | F3=Cance<br>F10=Exit | el F6=Command<br>t           |  |  |

Figure 77. AIX NetView Service Point Active and Show Status with Distributed Functions Available

The "Applications registered to receive commands from Host" section in Figure 77 on page 91 shows 3NVCMD, a user-written application which is running on RS60010 and, also, RS60002S that is the spappld application registered for running on RS60002.

## 7.3.4 Working with Distributed AIX NetView Service Point

When the setup mentioned above is done, and all AIX NetView Service Point daemons are up and running we are able to send alerts from RS60002 via tralertd and the AIX NetView Service Point running on RS60010 to the S/390 NetView hardware monitor and to receive RUNCMD commands on the remote RS60002 system.

#### 7.3.4.1 Sending Alerts From Remote RS6000 To S/390 NetView

Figure 78 on page 92, Figure 79 on page 93, and Figure 80 on page 94 show such an alert received from RS60002.

```
NPDA-30A
                              * ALERTS-DYNAMIC *
    DOMAIN RESNAME TYPE TIME ALERT DESCRIPTION: PROBABLE CAUSE
     RAPAN RS60002 DEV 16:05 PROBLEM RESOLVED: REMOTE NODE
     RAPAN RA6010CP*DEV 16:05 SNMP RESOURCE PROBLEM: UNDETERMINED
     RAPAN RS60010 DEV 16:05 OPERATOR NOTIFICATION: NETWORK OPERATOR
     RAPAN RA6010CP*DEV 16:04 SNMP RESOURCE PROBLEM: UNDETERMINED
     RAPAN RA6010CP*DEV 16:04 SNMP RESOURCE PROBLEM: UNDETERMINED
     RAPAN RA6010CP*DEV 16:04 SNMP RESOURCE PROBLEM: UNDETERMINED
     RAPAN RA6010CP*DEV 16:04 SNMP RESOURCE PROBLEM: UNDETERMINED
     RAPAN RA6010CP*DEV 16:04 SNMP RESOURCE PROBLEM: UNDETERMINED
     RAPAN RA6010CP*DEV 16:04 SNMP RESOURCE PROBLEM: UNDETERMINED
     RAPAN RA6010CP*DEV 16:03 SNMP RESOURCE PROBLEM: UNDETERMINED
     RAPAN RA6010CP*DEV 16:03 SNMP RESOURCE PROBLEM: UNDETERMINED
     RAPAN RA6010CP*DEV 16:03 PROBLEM RESOLVED: REMOTE NODE
     RAPAN RA6010CP*DEV 16:03 PROBLEM RESOLVED: COMMUNICATIONS INTERFACE
     RAPAN RA6010CP*DEV 16:03 SNMP RESOURCE PROBLEM: UNDETERMINED
DEPRESS ENTER KEY TO VIEW ALERTS-STATIC
???
CMD==>
NETVIEW
                       SESSION DOMAIN: RAPAN
                                                WTWKSHA
                                                          09/22/95 16:05:40
```

Figure 78. A NetView for AIX Alert from RS60002 Arrives at S/390 NetView

The alert was generated by the NetView for AIX command: event -d "Testing distributed Service Point". The sent event had been configured (using NetView for AIX Event Configuration support) to include the "Testing ...." as information passed to S/390 NetView as a qualifier. Refer to NetView for AIX event configuration documentation for details.

```
NPDA-45A
                * RECOMMENDED ACTION FOR SELECTED EVENT *
                                                           PAGE 1 OF 1
 RAPAN
            RA6010CP
                     RS60002T
                                   RS60002
                                              RS60002
           +----+
                       +----+
                                  +----+
                                              +----+
            | SP |---| TP |---| DEV |---| DEV |
 DOMAIN
                      +----+ +-----+
           +----+
                                             +----+
USER
       CAUSED - NONE
INSTALL CAUSED - NONE
FAILURE CAUSED - REMOTE NODE
       ACTIONS - I144 - IF PROBLEM REOCCURS THEN DO THE FOLLOWING
                I142 - REPORT THE FOLLOWING:
                    LOCATION Dave Shogren, Room BB110, ITSO-Raleigh. Pho
                    DEVICE ADDRESS <none>
ENTER ST (MOST RECENT STATISTICS), DM (DETAIL MENU), OR D (EVENT DETAIL)
???
CMD==>
NETVIEW
                     SESSION DOMAIN: RAPAN
                                           WTWKSHA
                                                    09/22/95 16:06:07
```

Figure 79. NetView for AIX Recommended Action and Hierarchy Information

In the above figure you can see, that RA6010CP is shown as CP name, and RS60002T as event source. RS60002T is the application configured in the NetView for AIX tralertd running on RS60002.

```
NPDA-43S
                             * EVENT DETAIL *
                                                             PAGE 1 OF 1
 RAPAN
             RA6010CP
                         RS60002T
                                     RS60002
                                                 RS60002
                        +---+
                                    +----+
            +---+
                                                +---+
 DOMAIN
                    |---| TP
                                |---| DEV |---| DEV
              SP
                        +----+
            +---+
                                    +----+
                                                +---+
SEL# TYPE AND NAME OF OTHER RESOURCES ASSOCIATED WITH THIS EVENT:
(1) DEV
            RS60002.ITSO.RAL.IBM.COM
DATE/TIME: RECORDED - 09/22 16:05
                                   CREATED - 09/22/95 16:04:58
EVENT TYPE: PERMANENT
DESCRIPTION: PROBLEM RESOLVED
PROBABLE CAUSES:
   REMOTE NODE
QUALIFIERS:
   1) DEVICE ADDRESS <none>
   2) EVENT CODE testing distributed Service Point
UNIQUE ALERT IDENTIFIER: PRODUCT ID - 5696-7310 ALERT ID - AB85355A
ENTER A (ACTION) OR DM (DETAIL MENU)
???
CMD==>
NCCF
                         NETVIEW
                                         RAPAN WTWKSHA 09/22/95 16:06:57
```

Figure 80. NetView for AIX Event Detail Information (Page 1)

# 7.3.4.2 Receiving RUNCMD Commands on Remote RS60002 from S/390 NetView

As already shown in Figure 77 on page 91, RS60002S is a registered application to receive RUNCMD commands from S/390 NetView. RS60002S belongs to spappld running on RS60002.

Figure 81 on page 95 shows a RUNCMD sent to the user-written application 3NVCMD which is running locally on RS60010.

Figure 82 on page 95 shows a RUNCMD sent to the spappld application RS60002S which is running remotely on RS60002.

In both cases we are using the AIX command hostname to show that the commands are executed on different AIX systems.

| * RAPAN | RUNCMD SP=RA6010CP,APPL=3NVCMD ANSWER WTWKSHA HOSTNAME |
|---------|--------------------------------------------------------|
| -       | Command { answer wtwksha hostname } received.          |
| -       | >>>>> SENDING IN LINE MODE                             |
| -       | >>>>> STARTING @ Wed Sep 27 11:56:17 1995              |
| -       | rs60010                                                |
| -       | <<<<< STOPPING @ Wed Sep 27 11:56:17 1995              |
| -       | <<<< 1 LINES SENT                                      |
|         |                                                        |
|         |                                                        |
| ???     |                                                        |

Figure 81. 3NVCMD User-Written AIX NetView Service Point RUNCMD Application

\_

| * RAPAN<br>-<br>- | RUNCMD SP=RA6010CP,APPL<br>Executing RUNCMD "HOSTN<br>rs60002 | =RS60002S HOSTNAME<br>IAME″* |                   |
|-------------------|---------------------------------------------------------------|------------------------------|-------------------|
|                   |                                                               |                              |                   |
| ???               |                                                               |                              |                   |
| <br>NETVI         | E W SESSION DOM                                               | MAIN: RAPAN WTWKSHA          | 09/22/95 11:58:39 |

Figure 82. RS60002S NetView for AIX RUNCMD Application. The RUNCMD APPL name RS60002S was configured in NetView for AIX configure host daemon, spappld on RS60002.

# Chapter 8. NetView for AIX Event/Alert Configuration

This chapter provides examples of the possible interactions between NetView for AIX and the S/390 NetView.

It shows how to configure alerts in NetView for AIX which are sent to S/390  $\ensuremath{\mathsf{NetView}}$  .

NetView for AIX communicates via the spappld and tralertd daemons with the AIX NetView Service Point.

Chapter 3, "AIX NetView Service Point Installation and Customization for Use With NetView for AIX" on page 5 shows the setup of these daemons.

Messages and commands are sent to and from the S/390 NetView host in a structured format, using SNA Management Services (MS) alert subvectors.

AIX NetView Service Point encapsulates the subvectors in an SNA MS alert major vector and uses AIX SNA Server/6000 to transport the alert major vector to the S/390 host VTAM using SSCP-PU session, or directly to the S/390 NetView using a LU-LU session.

When SSCP-PU is used, VTAM passes the alert major vector to the S/390 NetView product using a standard table for RU routing which indicates that such data are to be processed by S/390 NetView.

In both cases (SSCP-PU or LU-LU) the S/390 NetView hardware monitor component receives the alert major vector.

There is a database associated with the *tralertd* daemon which contains the SNMP data for any trap for which not all the data requested by the trap to alert conversion process could be presented in the alert subvector for space reasons. This database is located in the directory */usr/OV/databases/tralertd*.

Figure 83 on page 98 shows the trap-event-alert flow from the IP node where the trap is generated, via NetView for AIX to S/390 NetView.

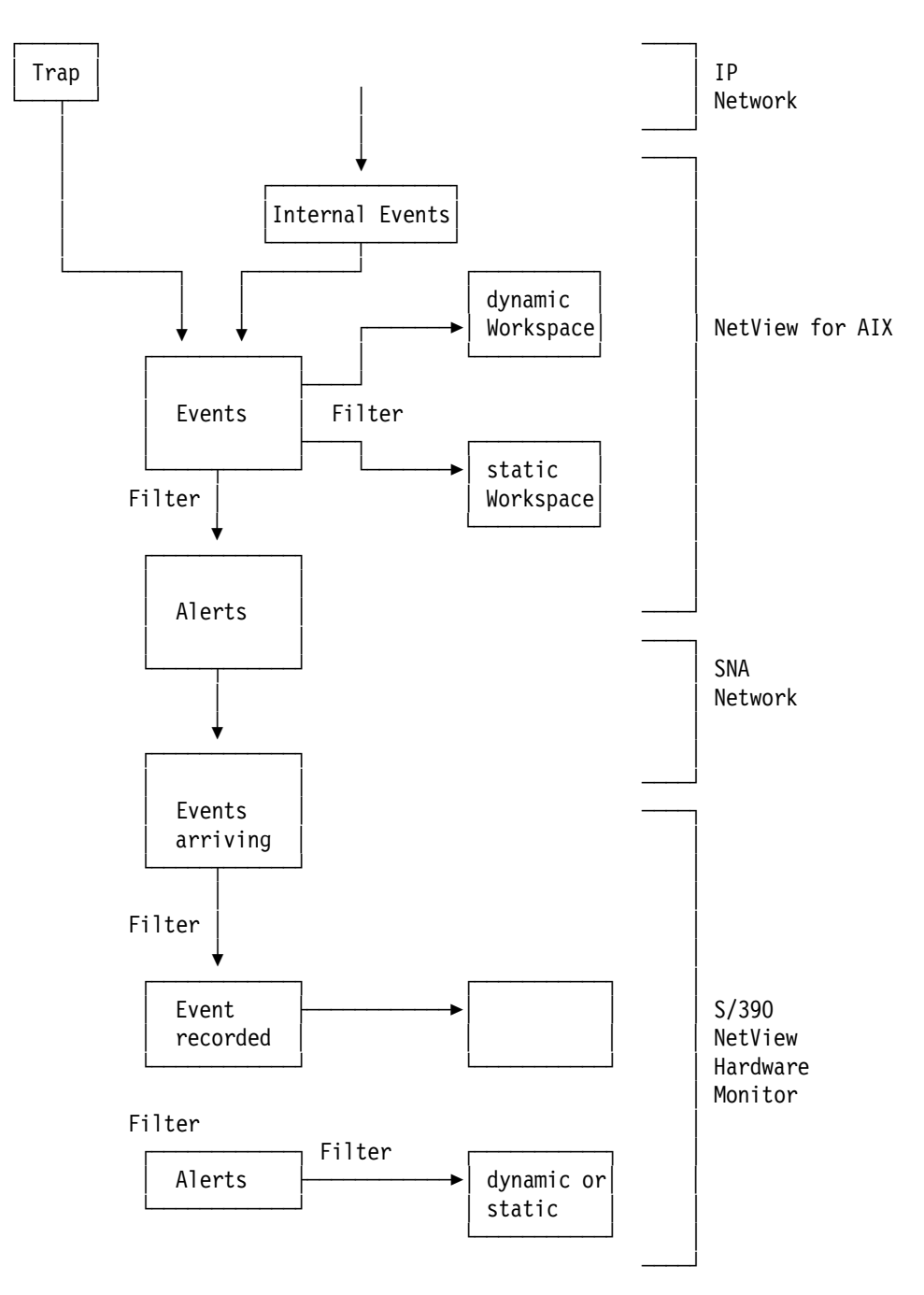

Figure 83. Trap-Event-Alert Flow

# 8.1 Data Elements of a Trap

Figure 84 on page 99 shows the components of an SNMP trap. The fields from *community name* to *time stamp* are always present.

There can be zero, one or more variables present depending on the values of the *generic trap* or *specific trap* fields.

| Field                       | Туре         | selection Character |
|-----------------------------|--------------|---------------------|
| community name              | octet string | \$C                 |
| enterprise                  | object ID    | \$e or \$E          |
| agent address               | IP address   | \$A                 |
| generic trap type           | integer      | \$G                 |
| specific trap type          | integer      | \$S                 |
| time stamp                  | time ticks   | \$T                 |
| 0 to n variables (bindings) |              | \$#                 |
| variable name               | object ID    |                     |
| variable value              | (various)    | \$n                 |

Figure 84. Trap Fields

# 8.2 Generic Trap Values

| Value | Meaning                | Variables        |
|-------|------------------------|------------------|
| 0     | cold start             | -                |
| 1     | warm start             | -                |
| 2     | link down              | interface number |
| 3     | link up                | interface number |
| 4     | authentication failure | -                |
| 5     | EGP neighbor loss      | IP address       |
| 6     | enterprise-specific    | as required      |

Figure 85 on page 100 shows the generic trap values.

#### Figure 85. Generic Trap Values

The diagram above shows the values of the generic trap fields as follows.

- 0 cold start the specific trap field is 0 and there are no variables
- 1 warm start the specific trap field is 0 and there are no variables
- 2 *link down* the specific trap field is 0 and there is at least one variable which identifies the interface by its number.
- 3 link up the specific trap field is 0 and there is at least one variable which identifies the interface by its number.
- 4 authentication failure the specific trap field is 0 and there are no variables.
- 5 EGP neighbor loss the specific trap field is 0 and there is at least one variable which provides the IP address of the EGP neighbor.
- 6 enterprise specific the specific trap field can be any value which serves to distinguish the various enterprise specific traps for a particular enterprise. There can be as many variables in the variable list as are needed to define the significance of the trap.

## 8.3 Sending a NetView for AIX Event to S/390 NetView

For this example we are using the event NVNUP\_EV (Node UP) from NetView for AIX. To send this event, we are using the command event -d "some text". When the event command is used without specifying an event number, always the Node\_Up event is sent.

Without any event customization on the AIX side, the event is sent to S/390 NetView with default options and looks like Figure 86 on page 101.

```
NETVIEW
                     SESSION DOMAIN: RAPAN
                                          WTWKSHA 10/03/95 10:42:29
NPDA-43S
                            * EVENT DETAIL *
                                                          PAGE 1 OF 2
 RAPAN
            RA6010CP
                       RS60010T
                                  RS60010
                                              RS60010
           +---+
                      +----+
                                 +----+
                                             +----+
                |---| TP |---| DEV |---| DEV
 DOMAIN
             SP
           +----+
                      +----+
                                 +----+
                                             +----+
DATE/TIME: RECORDED - 10/03 10:39 CREATED - 10/03/95 10:38:15
EVENT TYPE: UNKNOWN
DESCRIPTION: SNMP RESOURCE PROBLEM
PROBABLE CAUSES:
   UNDETERMINED
ENTER A (ACTION) OR DM (DETAIL MENU)
???
CMD==>
```

Figure 86. S/390 NetView View of a Non-Customized SNMP Alert

Figure 87 provides more details.

NETVIEW SESSION DOMAIN: RAPAN WTWKSHA 10/03/95 10:42:33 NPDA-43S \* EVENT DETAIL \* PAGE 2 of 2 RAPAN RA6010CP RS60010T RS60010 RS60010 +----+ +----+ +----+ +----+ SP |---| TP |---| DEV |---| DEV DOMAIN +---+ +---+ +---+ +----+ QUALIFIERS: 1) DEVICE ADDRESS <none> 2) EVENT CODE unknown UNIQUE ALERT IDENTIFIER: PRODUCT ID - 5696-3620 ALERT ID - DDB3159A ENTER A (ACTION) OR DM (DETAIL MENU) ??? CMD==>

Figure 87. Alert Detail with No Customization

# 8.4 Customizing NetView for AIX Code Points For S/390 Host Alerts

In this section we are discussing code points. Code points are used within an NMVT to assist S/390 operators and software to understand what information has arrived from a service point. It is important that the service point and S/390 are in agreement with regards to code points and their meaning. See your S/390 programmer for details on this subject.

We will add some useful information to the alert resulting from the event -d command by changing the event to add some NetView for AIX code point definitions.

These code point definitions cover the following types of information.

| Table 1. NetView for AIX Code Points |                |                  |  |  |
|--------------------------------------|----------------|------------------|--|--|
| Description                          | SubVector      | errmsg Set<br>ID |  |  |
| Detail Data                          | x′98′          | D                |  |  |
| Error Description                    | x'92'          | E                |  |  |
| Failure Cause                        | x′96′          | F                |  |  |
| Install Cause                        | x′95′          | I                |  |  |
| Probable Cause                       | x'93'          | Р                |  |  |
| Recommended Action                   | x'81' <b>1</b> | R                |  |  |
| User Cause                           | x'94'          | U                |  |  |

#### – Note

**1** is a subfield and not a subvector. See *Systems Information Architecture Formats*, GA27-3136, for additional information.

Generally, all code points are designed into the architecture. The AIX Base Operating System, which supplies the errmsg command, has elected to use the SNA Management Services code points for it's internal error reporting. These code points can be updated and you can add new code points which are transferred then to the S/390 NetView hardware monitor.

The user code point definitions have to be added to the AIX error message catalog before we can use them in NetView for AIX. This catalog is called /usr/adm/ras/codepoint.cat.

You can use the AIX errmsg command to display the currently configured code points. Choose a value from the errmsg Set ID column in Table 1 to display information for a particular group of code points (for example: errmsg -w D).

To add new, user codepoint definitions to the catalog, do the following:

- · Create a file called: ITSO\_codepoints.
- Enter the details as shown in Figure 88 on page 103.

```
* Sample Configuration File
* Use with the AIX errinstall command
* for Adding New codepoint definitions
* SET D - Detailed Data
                                S/390 subvector: x'98'
     E - Error Description
*
                                S/390 subvector: x'92'
                                S/390 subvector: x'96'
*
     F - Failure Cause
*
                                S/390 subvector: x'95'
     I - Install Cause
     P - Probable Cause
*
                                S/390 subvector: x'93'
*
     R - Recommended Action S/390 subfield: x'81'
*
     U - User Cause
                                S/390 subvector: x'94'
*
*
* Message ID Must Be 4 characters and in hex format
* The Message TEXT must not exceed 40 characters
*
* Start the additional user defined codepoints from E601 - E999
*
SET D
E610 "ITSO D APPLICATION RESTORED"
SET E
E610 "ITSO E SNA NOW AVAILABLE"
SET F
E610 "ITSO F SOFTWARE HAS RESTARTED"
SET I
E610 "ITSO I MEMORY FREE"
SET P
E610 "ITSO P MEMORY"
SET R
E610 "ITSO R MONITOR APPLICATION"
SET U
E610 "ITSO U APPLICATION UP"
```

Figure 88. ITSO\_Codepoints (User Code Points)

- Type errinstall -c ITSO\_codepoints to check for syntax errors.
- Type the command errinstall -f ITS0\_codepoints to add these new code points.

The -f option will replace any duplicate entries.

You can now check that these code points are available by typing: errmsg -w ALL | grep E610

If you find any incorrect descriptions, then you can delete them as follows:

- 1. Type errmsg
- 2. Type SET P
- 3. Type E610
- 4. Type <CNTRL>d

Note that there is one code point catalog for each language. The process listed above has updated /usr/adm/ras/codepoint.cat.

Use the command: ln -s /usr/lib/nls/msg/En\_US/codepoint.cat /usr/adm/ras/codepoint.cat to link the two files together and ensure that NetView for AIX was looking at the file we updated.

After we have defined the code points, we must associate them with the specific events. To do this select the following from NetView for AIX pull-down menu:

- Select Options-> Event Configuration-> Trap Customization
- · Select the netView6000 Enterprise Name
- Select the generic/specific event NVNUP\_EV (Node UP Event)
- Select Alert Editor ...

This will give you a screen as shown in Figure 89.

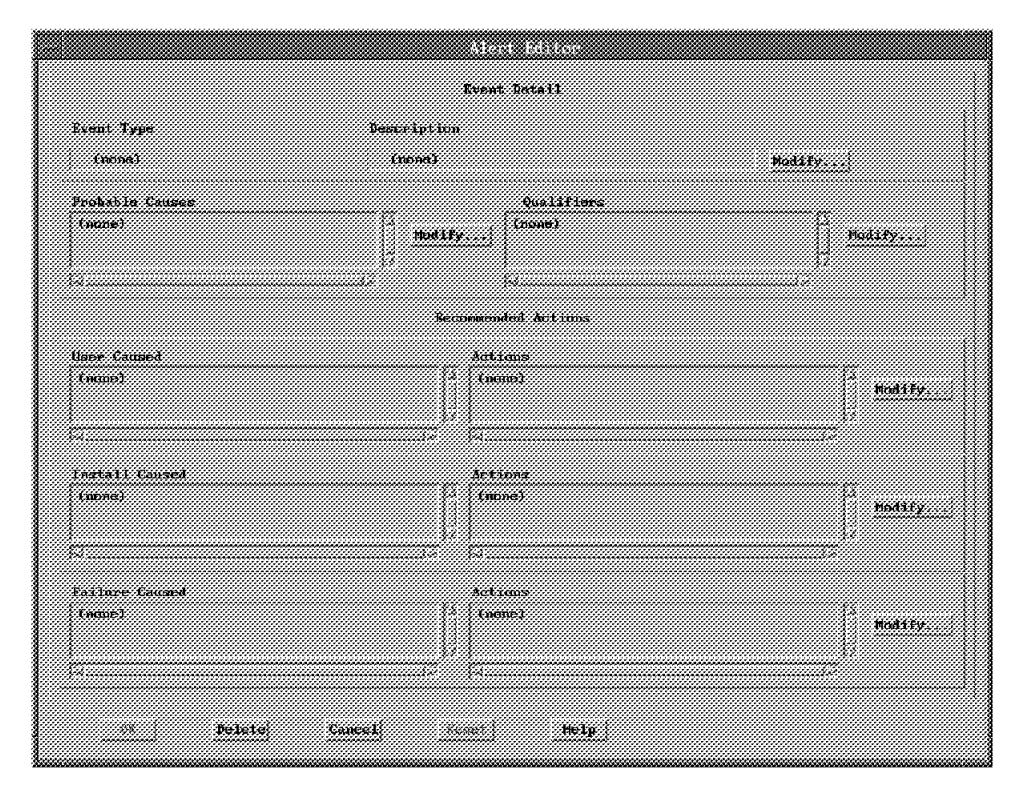

Figure 89. Alert Editor Primary Screen

#### 8.5 Changing the Description Code Point

- Select Modify next to the description field.
  - Now you will get the generic alert window.
- Select A000 PROBLEM RESOLVED.
- · Select the Permanent radio button

Now you get a screen as shown in Figure 90 on page 105.

| -             | Generic Alert                                                                                  |     |
|---------------|------------------------------------------------------------------------------------------------|-----|
| Event Type    | Description                                                                                    |     |
| * Permanent   | A000 FROELEN RESOLVED<br>A001 IMPENDING COOLING PROBLEN RESOLVED                               |     |
| ~ Temporary   | BOOD OPERATOR NOTIFICATION<br>BOO1 MAINTENANCE PROCEDURE<br>BOO2 OPERATOR TOOK PRINTER OFFLINE |     |
| ~ Performance | BOO3 LAN BRIDGE TAKEN OFFLINE<br>BOO4 RESOURCES REQUIRE ACTIVIATION                            |     |
| ✓ Impending   | DOOS SERVICE SUBSYSTEM TAKEN OFF-LINE<br>DOOG LINE ADAPTER DISCONNECTED                        |     |
| Unknown       |                                                                                                | 777 |
|               | Search                                                                                         |     |
|               |                                                                                                |     |
|               | Cancel Help                                                                                    |     |
|               |                                                                                                |     |

Figure 90. Generic Alert Window

• Select OK.

# 8.6 Changing the Probable Cause Code Point

Do the following from the Alert editor window.

- Select Modify next to the Probable Causes window.
- Select Search and type 2200.
- Select OK followed by Cancel.
- Move the required code point from the Available Probable Causes window to the Selected Probable Causes window, using the arrows (see Figure 91 on page 106).

| -                                                                                                    | Probable Causes          |    |
|----------------------------------------------------------------------------------------------------|--------------------------|----|
| Available Probable Causes                                                                                                    | Selected Probable Causes |    |
| 2201 CALLED DTE<br>2204 OTHER REMOTE NODE<br>2300 CONNECTION NOT ESTABLISHED<br>2301 CALLED NUMBER DID NOT ANSWER<br>2302 CALLED NUMBER DID NOT ANSWER<br>2303 CALLED NUMBER OUT OF ORDER<br>2304 INCORRECT NUMBER CALLED<br>2305 MANUAL DIAL REQUIRED<br>2306 CHANGED NUMBER | Z200 REMOTE NODE         |    |
| ۶                                                                                                    |                          | 22 |
| Search]<br>OK Cancel Help                                                                                                    | liutrier A r Clear All   |    |

Figure 91. Editing Alert Probable Causes

• Select OK.

This process is the same for all other code point options.

# 8.7 Code Point Qualifiers

It is possible to send variable data in the code point, using the variables available to you during normal NetView for AIX event customization.

To add a code point qualifier:

- Select Modify near the Qualifiers window.
- · Select Add.
- Choose 0051 DEVICE ADDRESS from the available list (see Figure 92 on page 107).

|                                                                      | Detailed Data                                                                                                    |
|----------------------------------------------------------------------|----------------------------------------------------------------------------------------------------|
| Enter                                                                | 1 Detailed Data Entry                                                                                                    |
| Avail                                                                | ible Data ID                                                                                                    |
| 0041<br>0050<br>0051<br>0052<br>0053<br>0054<br>0055<br>0056<br>0056 | PDP CODE<br>CHANNEL UNIT ADDRESS<br>DEVICE ADDRESS<br>LINE ADDRESS<br>LINE ADDRESS RANGE<br>ADAPTER AT ADDRESS<br>LINE<br>DTE ADDRESS CALLED<br>DTE ADDRESS CALLED<br>DTE ADDRESS CALLING |
|                                                                      |                                                                                                    |
|                                                                      | Search                                                                                                    |
| Data                                                                 |                                                                                                    |
| \$2                                                                  |                                                                                                    |
|                                                                      | OK Cancel Help                                                                                                    |

Figure 92. Available Qualifiers List

- Enter \$2 in the Data field.
- Select **OK** which returns you to the Qualifiers window as shown in Figure 93 on page 108.
- Select OK.

After all code points are edited, the Alert Editor window looks like Figure 94 on page 109. Select **OK** to apply these changes.

| 4                       | Qualifi         | 312  |           |
|-------------------------|-----------------|------|-----------|
| Selected List           |                 |      |           |
| 1051 DEVICE ADDRESS \$2 |                 |      |           |
| Reorder A. M.           | Add             | Edit | Clear All |
| <u>01(</u> <u>Ca</u>    | cel <u>Help</u> |      |           |

Figure 93. Qualifiers Window

The completed alert editor window is shown in Figure 94 on page 109.

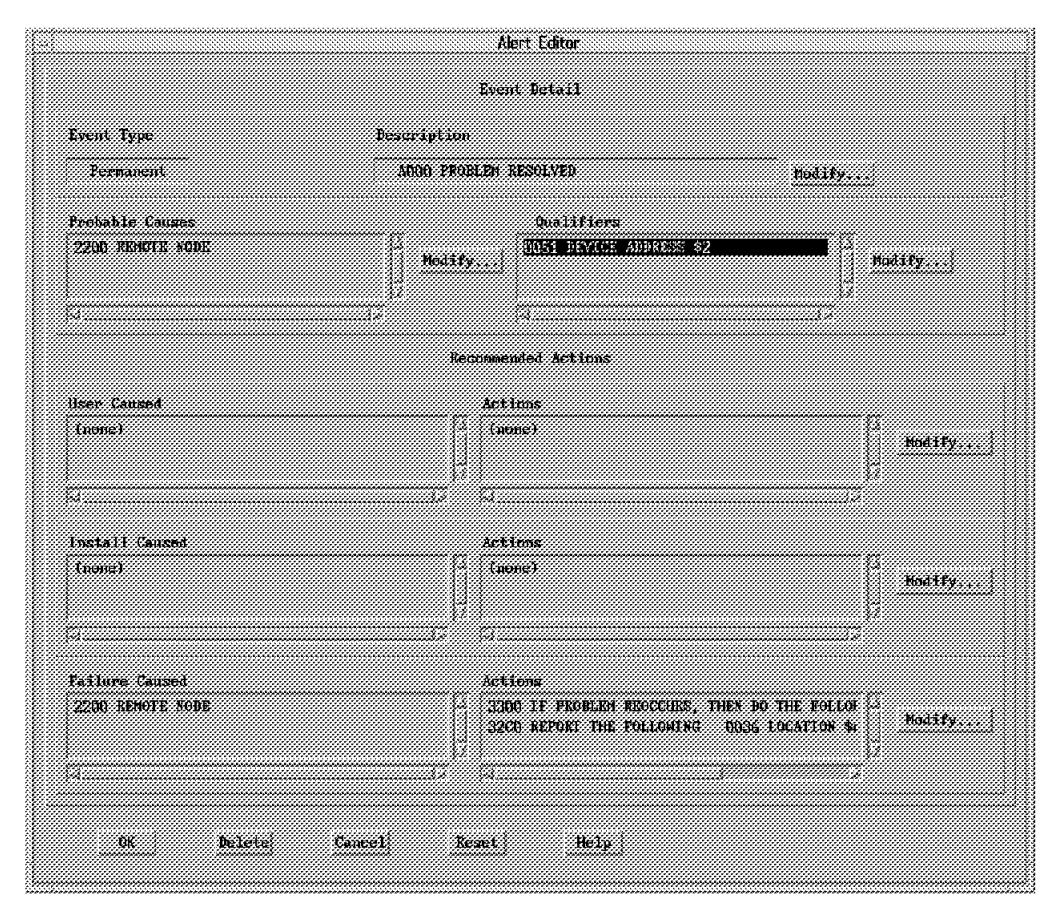

Figure 94. Completed Event Window

Select Replace and Apply on the Event Configuration window.

## 8.8 Checking Code Points on S/390 NetView

This document does not intend to summarize all aspects of S/390 NetView and its handling of the configured RISC System/6000 service point generated NMVT (alert). Be sure you are in contact with a person who is familiar with S/390 NetView for details to make sure you are in sync.

**Note:** It's important that the code points on the AIX side and on the S/390 NetView side are in sync.

It is also important to see if there are S/390 NetView filters active which may filter the event received from the AIX side.

To see the status of some S/390 filters, from an S/390 NetView panel issue: npda df oper

or

npda df arec

## 8.9 Default Trap to Alert Conversions

Some events are converted into alerts by default. Some of these are inactive when NetView for AIX is initially installed.

To see the current status of the events, do the following:

- 1. View the list of events in the default trap to alert filter.
- 2. Activate the trap to alert filters.
- 3. View the default code point definition for the Node Up / Node Down events.

From the NetView for AIX menu:

- Select Options> Event Configuration.
- Select Trap to Alert Filter control.
- Select the Trap\_to\_Alert\_Filter from the list.
- · Select Display/Edit.
- · Select enterprise NetView6000 from the event ID list.
- Select Add/Modify.

Now we can browse the list of predefined generic/specific event pairs from the Generic Specific list. To display more information about any of these traps, use the event -I command.

|                                    | f: Brec                                | Editor             |                                         |                                              |
|------------------------------------|----------------------------------------|--------------------|-----------------------------------------|----------------------------------------------|
| Filter Name                        | Bee                                    | aniptino .         |                                         |                                              |
| Trap_to_Alert_Filter               | De                                     | Pault filter for t | rap-to-alert conv                       | on sta                                       |
|                                    |                                        |                    |                                         |                                              |
|                                    |                                        |                    |                                         |                                              |
|                                    | EVEST IDENTIFICA                       | 1109               |                                         |                                              |
| All Events                         | Enterprise Rame 0                      | bject IB Generi    | e Specific                              |                                              |
| * Events Equal to Selected         | netView6000subagent                    | 1.3.6.1.4 6        | 58720262                                | sad/modity,                                  |
| · Events not Equal to Selected     | 1.006611                               | 13.6.1.4 6         | 58720263<br>58720264                    | Delate                                       |
|                                    |                                        | 6                  | 58851330                                |                                              |
|                                    |                                        |                    | 5150 H 51555                            |                                              |
|                                    |                                        | ····               | 58916866<br>58916867                    |                                              |
|                                    |                                        |                    |                                         |                                              |
|                                    | ABJECT TAENTTEI                        | CZTAOS             |                                         |                                              |
| From all Objects                   | List of Objects                        |                    |                                         |                                              |
| From Objects Equal to List         |                                        |                    |                                         | And Streen Real                              |
| From Objects upt Equal to List     |                                        |                    |                                         | Beitette                                     |
|                                    |                                        |                    |                                         |                                              |
|                                    |                                        |                    |                                         |                                              |
|                                    |                                        |                    |                                         |                                              |
|                                    | ());;;;;;;;;;;;;;;;;;;;;;;;;;;;;;;;;;; |                    |                                         | -<br>                                        |
|                                    |                                        |                    |                                         |                                              |
|                                    |                                        |                    |                                         |                                              |
| TIME RANGE                         |                                        |                    | THRESHOLD                               |                                              |
| Time (Bit Ht: SB)                  | Date (80:181:37)                       | Freque             | ney                                     | then an Kount to                             |
| Start                              |                                        |                    |                                         | that of Equal to                             |
|                                    |                                        |                    |                                         | we rear a rainer 10                          |
| 2top                               |                                        | Tine II            | nterval(seconds)                        |                                              |
| 1                                  |                                        | 1                  |                                         |                                              |
| 1                                  |                                        |                    |                                         |                                              |
| <u>26</u>                          | Kave as                                | Cancut             |                                         | Mety                                         |
| Time (Hit HH: SP)<br>Start<br>Blog | Bete (80:00:77)                        | Preque             | nty<br>Less<br>Grea<br>nterval(seconds) | Than or Equal To<br>ter Than or Equal To<br> |

Figure 95. Filter Editor Including Browse of Generic/Specific

After browsing through the predefined filter, select **Cancel** to close the filter editor screen.

Select the Activate button to activate this filter.

We already changed the code points for the Node Up event. Figure 96 on page 112 shows the code point definitions for the Node Down event.

| Event Type                                          | Description                                                                                                    |          |
|-----------------------------------------------------|----------------------------------------------------------------------------------------------------|----------|
| Probable Causes<br>2100 ConnenicationSynchots RODE  | Qualifier         Qualifier           Qualifier         QUALIFIER           QUALIFIER         QUALIFIER           QUALIFIER         QUALIFIER | Holify   |
|                                                     | Secondent Art ins                                                                                                    |          |
| iner Cauned<br>(name)                               | Actians<br>(menn)                                                                                                    | Hod (Fy. |
| (ngtall Caused<br>(ngra)                            | Attions<br>filling)                                                                                                    | notity.  |
| failnee Gauged<br>2101 ConstantCarlons/Armerty Book | Actions<br>Actions<br>ACTIONS<br>ACTIONS<br>ACTIONS<br>ACTIONS                                                                                | Nodify.  |

Figure 96. Code Points for Node Down Event

To simulate a node down problem, type event -E 58916865, and you will see an alert in S/390 NetView hardware monitor like the one shown in Figure 97 on page 112 and Figure 98 on page 113. As we are using default S/390 NetView code point entries, we had nothing to change in the S/390 NetView code point tables.

| N E T V I E W SESSION DOMAIN: RAPAN WTWKSH8 10/04/95 14:57:15<br>NPDA-45A * RECOMMENDED ACTION FOR SELECTED EVENT * PAGE 1 OF 1<br>RAPAN RA6010CP RS60010T RS60010 RS60010<br>++++++++++++<br>DOMAIN   SP    TP    DEV    DEV  <br>+++++++++++++++++++++ |
|----------------------------------------------------------------------------------------------------|
| USER CAUSED NONE                                                                                                    |
| FAILURE CAUSED - COMMUNICATIONS/REMOTE NODE<br>ACTIONS - IOOO - PERFORM PROBLEM DETERMINATION PROCEDURES                                                                                                    |
| ENTER ST (MOST RECENT STATISTICS), DM (DETAIL MENU), OR D (EVENT DETAIL)                                                                                                    |
| ???<br>CMD==>                                                                                                    |

Figure 97. S/390 NetView Node Down Recommended Action

N E T V I E W SESSION DOMAIN: RAPAN WTWKSHA 10/04/95 14:58:26 \* EVENT DETAIL \* NPDA-43S PAGE 1 OF 2 RA6010CP RS60010T RS60010 RS60010 RAPAN +----+ +-----+ +-----+ +-----+ | SP |---| TP |---| DEV |---| DEV | DOMAIN +----+ +----+ +----+ +----+ SEL# TYPE AND NAME OF OTHER RESOURCES ASSOCIATED WITH THIS EVENT: ( 1) DEV RS60010.ITSO.RAL.IBM.COM DATE/TIME: RECORDED - 10/04 14:52 CREATED - 10/04/95 14:51:39 EVENT TYPE: PERMANENT DESCRIPTION: UNABLE TO COMMUNICATE WITH REMOTE NODE **PROBABLE CAUSES:** COMMUNICATIONS/REMOTE NODE ENTER A (ACTION), SEL# (CORRELATED EVENTS), OR DM (DETAIL MENU) ??? CMD==>

Figure 98. S/390 NetView Node Down Alert Detail

# 8.10 S/390 NetView Code Point Customization

In order to have qualified information on the S/390 NetView host, we have to make complementary changes to the S/390 NetView hardware monitor. This example shows the code point configuration for the ITSO application. Here we are adding the code points which are already configured in the AIX Code point catalog (See Figure Figure 88 on page 103.) To make the required changes, do the following from an S/390 NetView panel:

· Locate the BNJxxUTB member in the BNJPNL1 file.

This can be done from S/390 NetView NCCF. The command and its result are shown in **1** of Figure 99 on page 114. The code point source in our sample is located in NETVIEW.NV24.BNJPNL1.

| NCCF               | NETVIEW RAPANWTWKSH8 10/04/                                                                  | 95 11:30:24 A       |
|--------------------|----------------------------------------------------------------------------------------------|---------------------|
| * RAPAN<br>' RAPAN | LISTALC BNJPNL1                                                                              |                     |
| DDNAME             | DATA SET NAME                                                                                | DISP                |
| BNJPNL1            | NETVIEW.NV24.BNJPNL1                                                                         | SHR,KEEP            |
| * RAPAN            | CPTBL MEMBER=BNJ92TBL,TEST                                                                   |                     |
| - RAPAN            | CNM736I TEST OF CODE POINT MEMBER BNJ92TBL WAS                                               | SUCCESSFUL          |
| * RAPAN            | CPTBL MEMBER=BNJ92TBL                                                                        |                     |
| - RAPAN            | DSI633I CPTBL COMMAND SUCCESSFULLY COMPLETED                                                 |                     |
| - RAPAN            | BNJ192I CODE POINT TEXT MAY HAVE BEEN CHANGED -<br>YOUR NPDA SESSION IF YOU HAVE NOT DONE SO | CONSIDER RESTARTING |

Figure 99. From S/390 NetView: Locating the S/390 NetView Code Point Tables

The structure of the member name format is BNJxxUTB where "xx" is the number of the subvector. Figure 100 on page 115 shows an update (1) to BNJ92UTB via S/390 TSO.

EDIT ---- NETVIEW.NV24.BNJPNL1(BNJ92UTB) - 01.04 ----- COLUMNS 001 072 COMMAND ===> SCROLL ===> CSR \* TABLE NAME: BNJ92UTB \* DESCRIPTION: THIS MEMBER IS USED TO GENERATE ALERT DESCRIPTION CODE POINTS WHICH SUPPLEMENT THOSE SHIPPED BY IBM. IT IS %INCLUDED BY BNJ92TBL. REFER TO THE NETVIEW CUSTOMIZATION GUIDE FOR THE FORMAT OF ENTRIES AND MORE INFORMATION. \* (C) COPYRIGHT IBM CORP. 1988, 1994 \*E000 N TEXT FOR E000 GOES HERE - MAX = 40 CHARS; \*E000 N ABOVE > 25 CHARS - ABBREV; \*E001 N TEXT SHORT - NO ABBREV;  $\mathbf{1}$ E610 N ITSO E SNA NOW AVAILABLE; \*\*\*\* ABBREVIATED ENTRY (SECOND ONE FOR THE SAME CODE POINT) IS REQUIRED \*\*\*\* IF TEXT > 25 CHARS. OTHERWISE DO NOT ADD ABBREVIATED ENTRY. 

Figure 100. From S/390 TSO: Updating the Source for BNJ92UTB

- Using S/390 TSO, make and then save the changes to the BNJ92UTB.
- Using S/390 NetView, use the commands shown at 2 and 3 in Figure 99 on page 114 to test and then implement the changes.

Do the same operation for all the code point tables that are mentioned in Table 1 on page 102.

When these changes are made, you will need to exit and then re-enter the hardware monitor display. You will then see the changes to the alert displays, as seen in Figure 101 on page 116 and Figure 102 on page 116.

NETVIEW SESSION DOMAIN: RAPAN WTWKSH8 10/04/95 11:04:00 NPDA-43S \* EVENT DETAIL \* PAGE 1 OF 2 RA6003CP RAPAN RS60003T RS60003 RS60003 +---+ +----+ +----+ +----+ SP |---| TP |---| DEV |---| DEV DOMAIN +----+ +----+ +----+ +---+ SEL# TYPE AND NAME OF OTHER RESOURCES ASSOCIATED WITH THIS EVENT: (1) DEV RS60003.ITSO.RAL.IBM.COM DATE/TIME: RECORDED - 10/04 10:48 CREATED - 10/04/95 10:47:55 EVENT TYPE: PERFORMANCE DESCRIPTION: ITSO E SNA NOW AVAILABLE **PROBABLE CAUSES:** ITSO P MEMORY ENTER A (ACTION), SEL# (CORRELATED EVENTS), OR DM (DETAIL MENU) ??? CMD==>

Figure 101. Alert Detail with Defined S/390 NetView Code Points

NETVIEW SESSION DOMAIN: RAPAN WTWKSH8 10/04/95 11:03:47 \* RECOMMENDED ACTION FOR SELECTED EVENT \* PAGE 1 OF 1 NPDA-45A RAPAN RA6003CP RS60003T RS60003 RS60003 +----+ +----+ +----+ +----+ | SP |---| TP |---| DEV |---| DEV | DOMAIN +----+ +-----+ +-----+ +-----+ USER CAUSED - ITSO U APPLICATION UP ACTIONS - ITSO R MONITOR APPLICATION INSTALL CAUSED - ITSO I MEMORY FREE ACTIONS - ITSO R MONITOR APPLICATION FAILURE CAUSED - ITSO F SOFTWARE HAS RESTARTED ACTIONS - ITSO R MONITOR APPLICATION ENTER ST (MOST RECENT STATISTICS), DM (DETAIL MENU), OR D (EVENT DETAIL) ??? CMD==>

Figure 102. S/390 NetView Alert Recommended Actions

Note that you do not have to send the NetView for AIX alerts again, as this change is dynamic.

# Chapter 9. AIX NetView Service Point Problem Determination

This chapter provides some useful debugging tips for AIX NetView Service Point, tralertd and spappld.

## 9.1 AIX SNA Server/6000 Verification

The first step to do is the verification of the AIX SNA Server/6000 profiles. This needs to be done after the AIX SNA Server/6000 profiles are created. If the profiles are not verified, the link station can not be started. Verify that the link station is up and running (use SMIT).

# 9.2 Service Point Verification

Once SNA Server has been properly configured and connections appear to be active on both the S/390 and the RISC System/6000, it then becomes a matter of checking the AIX NetView Service Point.

#### 9.2.1 Check if All AIX NetView Service Point Daemons Are Active

Use the command /usr/lpp/nvix/scripts/nvix\_control status to see the status of all daemons. If one or more are not running do the following:

- Use the command /usr/lpp/nvix/scripts/nvix\_control stop.
- Issue the following where daemon is the AIX NetView Service Point daemon which is not running. ps -ef | grep "daemon".
- If the daemon is running then kill it. (Use the kill -9 pid command).
- Recycle SNA, SNA link station, and Service Point.
- If the problem still exists, then the problem is most likely in the SNA profiles.

At this point AIX SNA Server/6000, the AIX NetView Service Point daemons and the S/390 NetView should all be active.

#### 9.2.2 Use the AIX NetView Service Point Examples to Check the Alert Flow

Issue the command /usr/lpp/nvix/bin/testa. This should send an alert to the S/390 NetView Alerts-Dynamic Display that reads:

OUT OF COINS COIN DISPENSER

If the alert does not appear the problem is most likely in the AIX SNA Server/6000 profiles, VTAM setup, or it may be necessary to issue a FOCALPT CHANGE command from the S/390.

If you are without APPN connectivity, be sure the Partner LU 6.2 Location Profile is defined as described in Chapter 5, "Using AIX NetView Service Point in a Non-APPN (Subarea) Network" on page 55. When this profile is defined, you need to start the session using SMIT.

Note: Start the SNA Session after the SNA link station has been activated.

# 9.2.3 Check Portmap Setup

Before proceeding, make sure the socket addresses for AIX NetView Service Point are defined in the /etc/services file. If AIX NetView Service Point is used as a distributed application, then the socket addresses in the /etc/services file should be the same on each AIX system.

If AIX NetView Service Point is not to be used as a distributed application then the socket addresses in the /etc/services file should be unique (See Chapter 3.3, "Portmap Setup" on page 6 for details). Do the following if /etc/services needs to be modified:

- Stop AIX NetView Service Point from SMIT or issue the following command line instruction: /usr/lpp/nvix/scripts/nvix\_control stop.
- Edit /etc/services using your favorite editor (don't use SMIT).
- Issue the command inetimp if AIX level is less than 4.1.
- Issue the command refresh -s inetd to inform inetd daemon about the changes in the configuration file.
- Start AIX NetView Service Point from SMIT or issue the following command line instruction: /usr/lpp/nvix/scripts/nvix\_control start.

# 9.2.4 Check RUNCMD Commands

Now try issuing the S/390 RUNCMD. On the AIX System issue the command:

/usr/lpp/nvix/bin/cmdappl &

On S/390 NetView issue:

RUNCMD SP=spname,APPL=CMDAPPL,command\_string

where SP=spname is your CP Name or the PU Name (depends on SSPU-PU or MDS usage) and command string is the command to be run. The SP is displayed when the command /usr/lpp/nvix/scripts/nvix\_control status is executed.

If the RUNCMD fails, the problem is between Service Point and the S/390 NetView. Again the problem is most likely in the SNA profile setup, or in VTAM, or a FOCALPT CHANGE command may be necessary from the S/390.

If you are using SSCP-PU transport then verify that the SNA profile parameter nmvt\_action\_when\_no\_nmvt\_process is set to *queue*. Refer to the *Service Point Installation, Operation, and Programming Guide*, SC31-6120-02. If a 170 error is displayed the probable cause is nmvt\_action\_when\_no\_nmvt\_process needs to be changed from reject to queue.

# 9.2.5 Check the Operator Notification Function

There is another example program called sendopr located in /usr/lpp/nvix/bin. This sample program sends a message to the S/390 NetView operator. Use the command:

/usr/lpp/nvix/bin/sendopr NETOP 'hi there'

where NETOP is the user ID of the S/390 NetView operator.

If sendopr doesn't work, verify that the DSICRTR task is active at S/390 NetView.

# 9.3 Tralertd And Spappld Verification

At this point the connection from AIX NetView Service Point to S/390 NetView is working.

Before starting tralertd and spappld for the first time it is necessary to configure them using SMIT. See 3.4, "NetView for AIX Host Daemons" on page 6 for details.

Now it is time to start tralertd and spappld on NetView for AIX. Before tralertd and spappld will become active trapd and ovwdb must be active on NetView for AIX and AIX NetView Service Point must be started. Use SMIT to start tralertd and spappld. When both daemons are active, we can see the spappld application registered to AIX NetView Service Point.

When tralertd and spappld are not active do the following:

- Stop tralertd and spappld using SMIT or the ovstop command.
- Issue ps -ef grep daemon where daemon is tralertd or spappld.
- If one of the daemons is running then kill it.
- Use SMIT or the ovstart command to restart tralertd and spappld.

If tralertd and spappld still are not active, verify that the following files are all correct:

- /usr/OV/conf/ovsuf
- /usr/OV/Irf/spappId.Irf
- /usr/OV/Irf/tralertd.lrf

For more information on how to determine if the files are correct, reference the man pages for ovsuf, spappld, and tralertd.

If they are not correct then correct the problem. It may be necessary to do the following:

- Exit NetView for AIX
- Issue: /usr/OV/service/reset ci

If the reset\_ci does not appear to work properly then enter the following commands:

- ovstop OVORS M
- rm /usr/OV/conf/ovors
- ovstart OVORS\_M
- ovaddobj /usr/OV/lrf/ovesmd.lrf
- ovaddobj /usr/OV/lrf/ovelmd.lrf
- /usr/OV/bin/ovstop
- /usr/OV/bin/ovdelobj /usr/OV/lrf/spappld.lrf
- /usr/OV/bin/ovdelobj /usr/OV/lrf/tralertd.lrf
- /usr/OV/bin/ovaddobj /usr/OV/lrf/spappld.lrf
- /usr/OV/bin/ovaddobj /usr/OV/lrf/tralertd.lrf

/usr/OV/bin/ovstart

If one of the daemons still does not work, check for the error number. Turn on trace mask 31 for either tralertd, spappld or both to see the error messages, by doing the following:

- Enter the command smit nv6000
- Select Configure
- · Select Set options for daemons
- · Select Set options for host connection daemons
- Set tracing mask to 31 for tralertd, spappld or both.

The errors for tralertd are logged in /usr/OV/log/trapd.log.

Other tralertd files of interest are:

- /usr/OV/log/tralertd.trace
- /usr/OV/conf/tralertd.conf
- /usr/OV/conf/trapd.log

The errors for spappld are logged in /usr/OV/log/NV390.log.

If your error is nvix\_errno = 4 (session not active) then verify:

- Service Point and SNA are active.
- The Service Point sockets are defined in /etc/services.
- The loopback local host entry is defined in /etc/hosts: 127.0.0.1 loopback localhost
- Verify your host name does not have multiple entries in /etc/hosts and /etc/hosts is correct.
- Check the file /usr/OV/conf/tralertd.filter. Verify that there is no filter rule concerning a host that does not exist. If there is such an entry this will cause a fatal tralertd error.
- Also, tralertd and spappld must be properly configured. You may want to try changing your configuration file from defining the Service Point node name to the defining the Service Point IP address.

Additional nvix\_errno return code information is defined in the *AIX NetView Service Point Installation, Operation, and Programming Guide*, SC31-6120-02 in Appendix F, "API/CS Return Codes".

# 9.4 Using the AIX NetView Service Point Trace Facility

AIX NetView Service Point provides a trace facility for system and application troubleshooting support.

The System Trace facility provides information about the operation of the AIX NetView Service Point and the AIX NetView Service Point Communication interfaces components.

The Application Trace facility helps debug customer applications that use the AIX NetView Service Point API/CS, by logging the dialog between a given application process, AIX NetView Service Point, and S/390 NetView for a given session.

# 9.4.1 AIX NetView Service Point System Trace in a Running Environment

The System Trace facility contains information concerning AIX NetView Service Point services, such as time stamp, type of session established, and services requested. It also reports information regarding all NetView commands received for application programs registered with AIX NetView Service Point.

The System Trace also provides status on the communication interface between AIX NetView Service Point program and S/390 NetView, such as SSCP-PU session status and LU6.2 session parameter status. The System Trace facility can be accessed using the following command:

#### nvix\_control traceon

When the System Trace facility is started, AIX NetView Service Point begins logging all Service Point operations in the appropriate AIX NetView Service Point process error log files as shown in Figure 103 on page 121.

| Error Log Files       | Process Name                           |
|-----------------------|----------------------------------------|
| /tmp/evp_nvixAcmd.err | Asynchronous Communication Manager ACM |
| /tmp/evp_nvixAcmd.out | (evp_nvixAcmd)                         |
| /tmp/evp_nvixCrd.err  | Command Router Process                 |
| /tmp/evp_nvixCrd.out  | (evp_nvixCrd)                          |
| /tmp/evp_nvixSrd.err  | Send/Receive Process                   |
| /tmp/evp_nvixSrd.out  | (evp_nvixSrd)                          |

Figure 103. AIX NetView Service Point Error Log Files for System Trace Output

The files with the suffix err contain the trace information and are immediately accessible. Files with the suffix out contain the actual data sent and received by AIX NetView Service Point. The AIX NetView Service Point must be brought down to access the out-files.

To stop the System Trace facility, enter the command: nvix\_control traceoff

To display the trace results enter the command:

nvix\_control traceshow

**Note:** These traces contain useful information *after* all AIX NetView Service Point daemons are running. The trace can not be started if the daemon is not running. The user is responsible for the trace files. The System Trace facility should only be running when there are problems. The trace logging files may fill up the /tmp filesystem if they are running for a longer period.

# 9.4.2 System Trace During Startup of the AIX NetView Service Point Daemons

To get useful information on problems during the startup of the AIX NetView Service Point daemons you need to modify the startup script in /usr/etc/nvix. The name of the script is /usr/etc/nvix/nvix\_control\_start. Use your favorite editor to add -nvix -trace into the startup line for the Command Router daemon and the Send/Receive Daemon. Figure 104 on page 122 shows the edited /usr/etc/nvix/nvix\_control\_start script.

```
#!/bin/bsh
# startup shell script generated by SMIT
# date : Wed Oct 18 14 : 50 : 15 EDT 1995
cp name=sna -d g | awk '/CP alias/ { print $3; }'
echo " starting Send/Receive Daemon
startsrc -s evp_nvixSrd -a "-cp_name $cp_name -nvix '-codepage'
  -nvix -trace "&
#
#
sleep 5
echo " starting Command Router Daemon ..."
startsrc -s evp nvixCrd -a "-nvix '-codepage ' -nvix -trace" &
#
sleep 2
echo " starting ACM Daemon ..."
startsrc -s evp nvixAcmd &
sleep 2
#
#
```

Figure 104. /usr/etc/nvix/nvix\_control\_start Script

After the next stop/start of the AIX NetView Service Point daemons you will get the six trace files already mentioned in Figure 103 on page 121. The difference is, that you now obtain information during startup of the AIX NetView Service Point daemons.
#### 9.4.3 The Application Trace

The Application Trace is provided to help debug applications. The Application Trace logs all AIX NetView Service Point API/CS calls made by the user process, and any traffic received by a specific user application. The Application Trace information is logged into a data file, which is specified by the user when the Application Trace is started.

The Application Trace runs at the same time as the application and is activated via a command line option during the startup of the application. The option is:

-nvix '-trace filename'

The argument filename specifies the name of the Application Trace file. The file is created during the Application Trace. The user is responsible for managing this trace file.

## 9.5 Maintain the tralertd Database

The *tralertd* database contains all alerts sent to S/390 NetView. Therefore it is possible that this database gets very large. When you get an error message such as:

Could not write tralertd data to database

the tralertd database needs to be cleaned. You can do this using SMIT:

SMIT --> Communication Applications and Services --> NetView for AIX --> Maintain --> Clear Databases --> Clear tralertd database

leads to that function. You can also use the command /usr/0V/bin/nv6000\_smit clear tralertd to clear the tralertd database in a script or crontab entry.

# Appendix A. SNA Profiles for SSCP-PU and MDS Connection with AIX NetView Service Point

As already mentioned, the version of AIX NetView Service Point that works with AIX SNA Server/6000 does not require extensive LU 6.2 definitions at the RISC System/6000.

This appendix includes information at the RISC System/6000 for AIX SNA Server/6000.

| Change/Show To                                                                                                    | oken Ring SNA DLC                                                                                                    | Profile                                                                                                    |                                                                                                    |
|----------------------------------------------------------------------------------------------------|----------------------------------------------------------------------------------------------------|----------------------------------------------------------------------------------------------------|----------------------------------------------------------------------------------------------------|
| [TOP]<br>Current provine<br>Data link de<br>Force discou<br>User-defined<br>If yes, M<br>Max. num of<br>Number re<br>Number re<br>Transmit win<br>Dynamic wine<br>Retransmit de<br>Receive wine<br>Ring access<br>Inactivity r<br>Response tim<br>Acknowledge<br>Local link n<br>Local SAP ac<br>Trace base<br>If yes, Dynamic lind | File name<br>name<br>evice name<br>inect time-out (1-<br>d maximum I-Field<br>Max. I-Field size<br>active link stati<br>eserved for outbou<br>dow count (1-127)<br>dow increment (1-1<br>count (1-30)<br>dow count (1-127)<br>priority<br>time-out (1-120 se<br>ne-out (1-40, 500 fi<br>time-out (1-40, 500 fi<br>time-out (1-40, 500 fi<br>time-out (1-40, 500 fi<br>time-out (1-40, 50 fi<br>time-out (1-40, 50 fi)<br>time-out (1-40, 50 fi)<br>time-out (1-40, 50 fi)<br>time-out (1-40, 50 fi)<br>time-out (1-40, 50 fi)<br>time-out (1-40, 50 fi | 600 seconds)<br>size?<br>(265-30729)<br>ons (1-255)<br>d activation<br>nd activation<br>27)<br>conds)<br>msec intervals)<br>00 msec intervals)<br>tion?<br>ed? | [Entry Fields]<br>tok0<br>[]<br>[tok0]<br>[120]<br>no<br>[30729]<br>[32]<br>[0]<br>[0]<br>[16]<br>[1]<br>[8]<br>[8]<br>0<br>[120]<br>[4]<br>[1]<br>[1]<br>[1]<br>[04]<br>yes<br>long<br>no |
| Link Recover<br>Retry in<br>Retry lin                                                                                                    | ∙y Parameters<br>cerval (1-10000 se<br>nit (0-500 attempt                                                                                                    | conds)<br>s)                                                                                                    | [60]<br>[20]                                                                                                    |
| Dynamic Linl<br>Solicit S<br>CP-CP se<br>Partner                                                                                                    | Activation Param<br>SCP sessions?<br>Sions supported?<br>required to suppor                                                                                                    | eters<br>t CP-CP sessions?                                                                                                    | yes<br>yes<br>no                                                                                                    |
| Dynamic Lind<br>Effective<br>Cost per<br>Security<br>Propagat<br>User-def<br>User-def<br>Comments<br>F1=Help<br>F5=Reset                                                                                                    | <pre>C TG COS Character<br/>capacity<br/>connect time<br/>byte<br/>ion delay<br/>ined 1<br/>ined 2<br/>ined 3<br/>F2=Refresh<br/>F6=Command</pre>                                                                                                    | istics<br>F3=Cancel<br>F7=Edit                                                                                                    | [4300800]<br>[0]<br>[0]<br>nonsecure<br>lan<br>[128]<br>[128]<br>[128]<br>[128]<br>[]<br>F4=List<br>F8=Image                                                                               |

Figure 105. Token-Ring SNA DLC Profile

| Change/S                                                                                                    | Show SNA Node Profile                                                                                     |  |  |  |  |  |
|----------------------------------------------------------------------------------------------------|----------------------------------------------------------------------------------------------------|--|--|--|--|--|
| Type or select values in entry fields.<br>Press Enter AFTER making all desired changes.                                                                                                    |                                                                                                    |  |  |  |  |  |
| Profile name<br>Maximum number of sessions (1-5000)<br>Maximum number of conversations (1-5000)<br>Restart action<br>Recovery resource manager (RRM) enabled?<br>Dynamic inbound partner LU definitions allowed?<br>NMVT action when no NMVT process<br>Standard output file/device<br>Standard error file/device | [Entry Fields]<br>sna<br>[200]<br>[200]<br>once<br>no<br>yes<br>queue<br>[/dev/console]<br>[/dev/console] |  |  |  |  |  |
| Comments                                                                                                    | []                                                                                                    |  |  |  |  |  |

Figure 106. SNA Node Profile

The only thing that needs to be changed in the SNA System Defaults is the value for NMVT action when no NMVT process. Change this value from reject to queue. This is required only for SSCP-PU sessions.

**Note:** If this change is not made, a trace of the SSCP-PU session will show an ACTPU, a positive response to the ACTPU, a NMVT and then a negative response to the NMVT with the sense 080C 0005 (procedure not supported).

| C                                                     | hange/Show Token Ri                                    | ng Link Statio         | on Profile                     |             | - |
|-------------------------------------------------------|--------------------------------------------------------|------------------------|--------------------------------|-------------|---|
| Type or select valu<br>Press Enter AFTER m            | es in entry fields.<br>Naking all desired c            | hanges.                |                                |             |   |
| Current profile n<br>New profile name                 | ame                                                    |                        | [Entry Fields]<br>rs6ksp<br>[] |             |   |
| Use Control Point<br>If no, XID nod                   | 's XID node ID?<br>le ID                               |                        | yes<br>[*]                     | +           |   |
| * SNA DLC Profile n<br>Stop link station              | ame<br>on inactivity?                                  |                        | [tok0]<br>no                   | + +         |   |
| IT yes, Inacti<br>LU address regist<br>If yes III Add | vity time-out (0-10<br>ration?<br>lress Registration P | minutes)               | LO]<br>yes<br>[RA60003]        | #<br>+<br>+ |   |
| Trace link?<br>If yes, Trace                          | size                                                   |                        | yes<br>long                    | +<br>+      |   |
| Adjacent Node Add                                     | ress Parameters                                        |                        |                                |             |   |
| Access routing<br>If link_name,<br>If link addres     | Remote link name                                       |                        | []                             | +           |   |
| Remote link<br>Remote SAP                             | address<br>address (02-fa)                             |                        | [400002070000]<br>[04]         | X<br>X      |   |
| Adjacent Node Ide                                     | ntification Paramet                                    | ers                    |                                |             |   |
| Network ID of<br>CP name of adj                       | adjacent node<br>acent node                            |                        | [USIBMRA]<br>[RAPAN]           | т           |   |
| XID node ID of                                        | adjacent node (LEN                                     | node only)             | [*]                            |             |   |
| Link Activation P<br>Solicit SSCP s                   | Parameters<br>essions?                                 | +                      | yes                            | +           |   |
| Activate link<br>Activate on de                       | station at SNA star<br>mand?                           | t up?                  | yes<br>no<br>no                | +<br>+<br>+ |   |
| CP-CP sessions<br>If yes,                             | supported?                                             |                        | yes                            | +           |   |
| Adjacent ne<br>Partner requir                         | twork node preferre<br>red to support CP-CP            | d server?<br>sessions? | no<br>no<br>Fol                | +<br>+<br>" |   |
| Restart Parameter                                     | iber (0-20)<br>`s                                      |                        | [0]                            | Ħ           |   |
| Restart on act<br>Restart on nor                      | ivation?<br>mal deactivation?                          |                        | no<br>yes                      | +<br>+      |   |
| Restart on abn                                        | ormal deactivation?                                    |                        | yes                            | +           |   |
| Effective capa                                        | p COS Characteristi<br>city<br>oct time                | CS                     | [4300800]<br>[0]               | #           |   |
| Cost per comme<br>Cost per byte<br>Security           |                                                        |                        | [0]<br>nonsecure               | #<br>+      |   |
| Propagation de<br>User-defined 1                      | lay                                                    |                        | lan<br>[128]                   | +<br>#      |   |
| User-defined 2<br>User-defined 3                      |                                                        |                        | [128]<br>[128]                 | #<br>#      |   |
| Comments<br>F1=Help                                   | F2=Refresh                                             | F3=Cancel              | LJ<br>F4=List                  |             |   |
| F5=Reset<br>F9=Shell                                  | F6=Command<br>F10=Exit                                 | F7=Edit<br>Enter=Do    | F8=Image                       |             |   |

Figure 107. Link Station Profile

The Remote link address in the Token Ring Link Station Profile contains the MAC address of the host token-ring adapter.

The host token-ring adapter can have a 3172, integrated communications, or an NCP gateway to the SNA network.

The connection to the host token-ring adapter is made when the link station is activated.

Alternatively, VTAM can initiate the connection using call-out definitions in the switched major node. The choice should be made according to operational convenience in the installation.

In the case of an NCP gateway the MAC address must correspond to the address given by the LOCADD operand of the LINE statement corresponding to the NCP token-ring adapter, also known as the Token-Ring Interface Coupler (TIC). NCP always uses X'04' as the SAP address so there is no corresponding operand visible in the NCP definition for this parameter.

When using a SSCP-PU session the Solicit SSCP sessions parameter must be specified as yes. When using MDS support this parameter can be specified as no.

The only other thing that has to be changed in this profile is the Activate link station at SNA startup field. This field should be changed to yes.

| Type or select                                                                                                    | values in entry fiel                                                                      | ds.                              |                                                                                                    |             |
|----------------------------------------------------------------------------------------------------|-------------------------------------------------------------------------------------------|----------------------------------|----------------------------------------------------------------------------------------------------|-------------|
| * Profile name<br>XID node ID<br>Network name<br>Control Point<br>Control Point<br>Control Point<br>Maximum numbe<br>Maximum numbe<br>Route additio<br>Comments | (CP) name<br>alias<br>type<br>r of cached routing<br>r of nodes in the TF<br>n resistance | trees<br>S database              | <pre>[Entry Fields]<br/>node_cp<br/>[*]<br/>[USIBMRA]<br/>[RA6010CP]<br/>[RA6010CP]<br/>appn_end_node<br/>[500]<br/>[500]<br/>[128]</pre> | +<br>#<br># |
| F1=Help<br>F5=Reset<br>F9=Shell<br>end                                                                                                    | F2=Refresh<br>F6=Command<br>F10=Exit<br>of screen                                         | F3=Cancel<br>F7=Edit<br>Enter=Do | F4=List<br>F8=Image                                                                                                    |             |

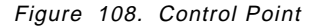

The XID node ID is the identification used for the XID frame. In VTAM/NCP definition terms, it corresponds to the IDBLK (the first three hexadecimal half-bytes) and IDNUM (the last five hexadecimal half-bytes) operand of the PU statement in the switched major node. The IDBLK part of the XID node ID represents the type of device, in this case, an RS/6000. The IDNUM part then is used as a sequence number within the type of device. However, recognition in a

switched major node may also be based on the CP Name. This technique is used in our example. Therefore the XID node ID field has been left with the default value, "\*". When the XID node ID field contains "\*", the node ID data in the XID type 3 are all zeros.

The Network Name and the Control Point Name are also defined in the Control Point Profile. In this case, we are using SSCP-PU session, the Network Name should correspond to the NETID of of the VTAM SSCP which will own the RS/6000 node PU.

The SNA Server/6000 profile customization is now complete.

In order to put any profile additions, changes or removals into effect the profiles need to be verified. This verification process always checks the profiles for consistency before they are activated and used when SNA starts.

# Appendix B. Selected S/390 VTAM Members Used in This Project

The connection for this project was token-ring.

| **********     | *****                       | *****                                   | ** |        |
|----------------|-----------------------------|-----------------------------------------|----|--------|
| *              |                             |                                         | *  |        |
| * VTAM         | SWITCHED MAJOR NODE FOR     | NTRI                                    | *  |        |
| * 62222 RS/6   | 00010 DAVE SHOGREN'S OFF    | ICE                                     | *  |        |
| *****          |                             | *************************************** | ** | v      |
| RAZRSKY VBUILD | MAXGRP=10,                  | REQUIRED                                | *  | X      |
|                | MAXINU=18,                  |                                         | Ŷ  | X      |
| **             | ITPE=SWINET                 | REQUIRED                                |    |        |
| **             |                             |                                         |    |        |
| *** RA60010 IS | FOR R\$600010               |                                         |    |        |
| * SEE SHOGREN  | CPNAME IS USED ON RS60      | 0010 INSTEAD OF IDBLK AND IDNU          | М  |        |
| *              | IT ALSO IS USED FOR NE      | TVIEW FOCALPT CHANGE COMMAND            | •  |        |
| *              | TO ENABLE NETVIEW<-VTA      | M-SNA SERVER->SERVICE POINT             |    |        |
| * VIA COMMAN   | D: FOCALPT CHANGE, TARGET   | =RA6003CP,FPCAT=ALERT                   |    |        |
| *              |                             |                                         |    |        |
| * IDBLK AND I  | DNUM USED TO BE:            |                                         |    |        |
| *              | IDBLK=05D,                  | PC 3274 EMULATOR                        | *  |        |
| *              | IDNUM=62222,                | SA 20, 3174 TYPE, FIRST 3174            | *  |        |
|                | 12                          | COULD DE ANVILLING (NOT LICED)          | ÷. | v      |
| RADUUIU PU     | ADDR=13,<br>CDNAME-DAGO10CD | LUCLD BE ANYTHING (NUT USED)            | *  | X<br>V |
|                | MODETAB=AMODETAB            | USED FOR AIX NEIVIEW SP                 | *  | Λ<br>Υ |
|                | MAXPATH=2                   |                                         | *  | X      |
|                | MAXDATA=265.                |                                         |    | *      |
|                | MAXOUT=7,                   |                                         |    | *      |
|                | PACING=7,                   |                                         |    | *      |
|                | ANS=CONTINUE,               |                                         |    | *      |
|                | PASSLIM=7,                  |                                         |    | *      |
|                | PUTYPE=2,                   |                                         |    | *      |
|                | DISCNT=(NO),                |                                         |    | *      |
|                | ISTATUS=ACTIVE,             |                                         |    | *      |
| **             | VPACING=8                   |                                         |    |        |
|                |                             |                                         |    |        |
|                | LOCADDR-0, MODETAB-MODE     |                                         |    |        |
| RA600100 LU    | LOCADDR=0, MODETAB=MODEV    | R. DI OGMOD=M2SDI CO                    |    |        |
| RA60010W LU    | LOCADDR=0.MODETAB=MODEV     | R.DLOGMOD=M2SDLCO                       |    |        |
| RA60010X LU    | LOCADDR=0, MODETAB=MODEV    | R, DLOGMOD=M2SDLCQ                      |    |        |
| RA60010Y LU    | LOCADDR=0,MODETAB=MODEV     | R,DLOGMOD=M2SDLCQ                       |    |        |
| RA60010Z LU    | LOCADDR=0,MODETAB=AMODE     | TAB,DLOGMOD=DSIL6MOD                    |    |        |
|                |                             |                                         |    |        |

Figure 109 (Part 1 of 2). Switched Major Node Definition Used in This Example

| RA600102 LU    | LOCADDR=2,                                              | * |
|----------------|---------------------------------------------------------|---|
|                | MODETAB=AMODESHO,                                       | * |
|                | DLOGMOD=AIXLGMD2,                                       | * |
|                | ISTATUS=ACTIVE                                          |   |
| RA600103 LU    | LOCADDR=3,                                              | * |
|                | MODETAB=MODNDM12,                                       | * |
|                | DLOGMOD=AIXLGMD1,                                       | * |
|                | ISTATUS=ACTIVE                                          |   |
| RA600104 LU    | LOCADDR=4,                                              | * |
|                | MODETAB=MODNDM12,                                       | * |
|                | DLOGMOD=AIXLGMD1,                                       | * |
|                | ISTATUS=ACTIVE                                          |   |
| RA600105 LU    | LOCADDR=5,                                              | * |
|                | MODETAB=MODNDM12,                                       | * |
|                | DLOGMOD=AIXLGMD1,                                       | * |
|                | ISTATUS=ACTIVE                                          |   |
| RA600106 LU    | LOCADDR=6,USSTAB=US327X,SSCPFM=USSSCS,MODETAB=AMODETAB, | Х |
|                | DLOGMOD=M2SDLCQ                                         |   |
| RA600107 LU    | LOCADDR=7,USSTAB=US327X,SSCPFM=USSSCS,MODETAB=AMODETAB, | Х |
|                | DLOGMOD=M2SDLCQ                                         |   |
| * CHANGED RA60 | DO38/9 MODETABLES,ENTRIES FOR HCON - BDN 11/10/92       |   |
| RA600108 LU    | LOCADDR=8,USSTAB=US327X,SSCPFM=USSSCS,MODETAB=AMODHCON, | Х |
|                | DLOGMOD=LU1HCON                                         |   |
| RA600109 LU    | LOCADDR=9,USSTAB=US327X,SSCPFM=USSSCS,MODETAB=AMODHCON, | Х |
|                | DLOGMOD=LU3HCON                                         |   |
| RA60010C LU    | LOCADDR=12,MODETAB=MODEVR,DLOGMOD=M3SDLCQ               |   |
|                |                                                         |   |

Figure 109 (Part 2 of 2). Switched Major Node Definition Used in This Example. The LUs defined above were used by other applications than the Service Point. The AIX SNA Server is keying on the CPNAME for Service Point functions and an LU need not be defined.

VBUILD TYPE=CDRSC NETWORK NETID=USIBMRA \* SERVICE POINT FOR RS600010 RA6010CP CDRSC ALSLIST=(RA600010) \*

Figure 110. CDRSC Definition Used in This Example

The above resource, for previous versions of AIX NetView Service Point, was a resource in the switched major node PU definition as:

RA6010CP LU LOCADDR=0

When using CPNAME and current level of VTAM is being exploited, it is not necessary to include in the switched major node the LOCADDR=0 resource. This project chose to use the above CDRSC and activated the CDRSC prior to activation of the RISC System/6000 link station. The "old" LOCADDR=0 specification was removed from the switched major node definition.

# Appendix C. Selected AIX SNA Server/6000 Profiles for Non-APPN (Subarea) Connection

| <u> </u>                                                                                                    |                                                                                                    |                                                                                                    |                                                                                                    |  |
|----------------------------------------------------------------------------------------------------|----------------------------------------------------------------------------------------------------|----------------------------------------------------------------------------------------------------|----------------------------------------------------------------------------------------------------|--|
| Change/Show                                                                                                    | Token Ring SNA DLC                                                                                                    | Profile                                                                                                    |                                                                                                    |  |
| Change/Show<br>[TOP]<br>Current p<br>New profi<br>Data link<br>Force dis<br>User-defi<br>If yes<br>Max. num<br>Number<br>Transmit<br>Dynamic w<br>Retransmi<br>Receive w<br>Ring acce<br>Inactivit<br>Response<br>Acknowled | Token Ring SNA DLC<br>rofile name<br>le name<br>device name<br>connect time-out (1<br>ned maximum I-Field<br>, Max. I-Field size<br>of active link stat<br>reserved for inbou<br>reserved for outbo<br>window count (1-127<br>indow increment (1-<br>t count (1-30)<br>indow count (1-127)<br>ss priority<br>y time-out (1-40, 500<br>ge time-out (1-40, | -600 seconds)<br>size?<br>(265-30729)<br>ions (1-255)<br>nd activation<br>und activation<br>)<br>127)<br>econds)<br>msec intervals)<br>500 msec intervals) | [Entry Fields]<br>tok0<br>[]<br>[tok0]<br>[120]<br>no<br>[30729]<br>[32]<br>[0]<br>[0]<br>[16]<br>[1]<br>[8]<br>[8]<br>0<br>[120]<br>[4]<br>[1] |  |
| Local lin<br>Local SAP<br>Trace bas<br>If ves                                                                                                    | k name<br>address (02-fa)<br>e listening link st<br>. Trace format                                                                                                    | ation?                                                                                                    | []<br>[04]<br>yes<br>long                                                                                                    |  |
| Dynamic 1                                                                                                    | ink stations suppor                                                                                                    | ted?                                                                                                    | no                                                                                                    |  |
| Link Reco<br>Retry<br>Retry                                                                                                    | very Parameters<br>interval (1-10000 s<br>limit (0-500 attemp                                                                                                    | econds)<br>ts)                                                                                                    | [60]<br>[20]                                                                                                    |  |
| Dynamic L<br>Solici<br>CP-CP<br>Partne                                                                                                    | ink Activation Para<br>t SSCP sessions?<br>sessions supported?<br>r required to suppo                                                                                                    | meters<br>rt CP-CP sessions?                                                                                                    | yes<br>yes<br>no                                                                                                    |  |
| Dynamic L<br>Effect<br>Cost p<br>Cost p<br>Securi<br>Propag<br>User-d<br>User-d<br>User-d<br>Comments                                                                                                    | ink TG COS Characte<br>ive capacity<br>er connect time<br>er byte<br>ty<br>ation delay<br>efined 1<br>efined 2<br>efined 3<br>E2=Pofrech                                                                                                    | F3=Cancol                                                                                                    | [4300800]<br>[0]<br>[0]<br>nonsecure<br>lan<br>[128]<br>[128]<br>[128]<br>[]<br>[]                                                              |  |
| F5=Reset                                                                                                    | F6=Command                                                                                                    | F7=Edit                                                                                                    | F8=Image                                                                                                    |  |

Figure 111. Token-Ring SNA DLC Profile

| Change/                                                                                                    | Show SNA Node Profile                                                                                     |  |  |  |  |  |
|----------------------------------------------------------------------------------------------------|----------------------------------------------------------------------------------------------------|--|--|--|--|--|
| Type or select values in entry fields.<br>Press Enter AFTER making all desired changes.                                                                                                    |                                                                                                    |  |  |  |  |  |
| Profile name<br>Maximum number of sessions (1-5000)<br>Maximum number of conversations (1-5000)<br>Restart action<br>Recovery resource manager (RRM) enabled?<br>Dynamic inbound partner LU definitions allowed?<br>NMVT action when no NMVT process<br>Standard output file/device<br>Standard error file/device | [Entry Fields]<br>sna<br>[200]<br>[200]<br>once<br>no<br>yes<br>queue<br>[/dev/console]<br>[/dev/console] |  |  |  |  |  |
| Comments                                                                                                    | []                                                                                                    |  |  |  |  |  |

Figure 112. SNA Node Profile

The only thing that needs to be changed in the SNA System Defaults is the value for NMVT action when no NMVT process. Change this value from reject to queue. This is required only for SSCP-PU sessions.

**Note:** If this change is not made, a trace of the SSCP-PU session will show an ACTPU, a positive response to the ACTPU, a NMVT and then a negative response to the NMVT with the sense 080C 0005 (procedure not supported).

| Change/Show               | Change/Show Partner LU 6.2 Location Profile |                       |                 |  |  |  |
|---------------------------|---------------------------------------------|-----------------------|-----------------|--|--|--|
| [TOP]                     |                                             |                       | [Entry Fields]  |  |  |  |
| Current pr                | ofile name                                  |                       | SPPLU           |  |  |  |
| New profil                | e name                                      |                       | []              |  |  |  |
| Fully qual                | ified partner LU na                         | ame                   | [USIBMRA.RAPAN] |  |  |  |
| Partner LU                | location method                             |                       | [owning_cp]     |  |  |  |
| If owning                 | cp,                                         |                       | _               |  |  |  |
| Fully q                   | ualified owning Cor                         | ntrol Point (CP) name | [USIBMRA.RAP]   |  |  |  |
| Local n                   | ode is network serv                         | ver for LEN node?     | no              |  |  |  |
| Fully q                   | ualified network no                         | ode server name       | []              |  |  |  |
| If link_st                | ation,                                      |                       |                 |  |  |  |
| Local L                   | U name                                      |                       | []              |  |  |  |
| Link Station Profile name |                                             |                       | []              |  |  |  |
| Comments                  |                                             |                       | []              |  |  |  |
| F1=Help                   | F2=Refresh                                  | F3=Cancel             | F4=List         |  |  |  |
| F5=Reset                  | F6=Command                                  | F7=Edit               | F8=Image        |  |  |  |

Figure 113. Partner LU 6.2 Location Profile

The Partner LU6.2 Profile is used to identify which CP owns the partner LU. This means, that the BIND request for the session is routed to the node represented by the CP name. That CP is responsible to locate the partner LU. The identified CP is known and located in XID type 3 flow when contact was made with an adjacent node.

The fully qualified names which are already entered in the AIX NetView Service Point profile summary ALERT FP NETID and ALERT FP NAU fields are entered here in the field *Fully qualified partner LU name*. In the Fully qualified owning Control Point (CP) name field, you must enter the fully qualified name of the VTAM SSCP which owns the links and link stations associated with the token-ring adapter which is identified by the MAC and SAP addresses in the Token Ring Link Station profile.

The Local node is network server for LEN node field is per default no. This may be changed if the local node is defined in the Control Point profile as an APPN Network Node. If this is the case, you must enter the network node server name in the Fully qualified network node server name field.

|                                                                                                    | Change/Show Token Ri                                                                           | ng Link Statio                   | on Profile                                                            |                            |
|----------------------------------------------------------------------------------------------------|------------------------------------------------------------------------------------------------|----------------------------------|-----------------------------------------------------------------------|----------------------------|
| Type or select valu<br>Press Enter AFTER m                                                                                                    | ues in entry fields.<br>naking all desired c                                                   | hanges.                          | <b>5</b>                                                              |                            |
| Current profile r<br>New profile name                                                                                                    | name                                                                                           |                                  | [Entry Fields]<br>rs6ksp<br>[]                                        |                            |
| Use Control Point<br>If no, XID noc                                                                                                    | c's XID node ID?<br>le ID                                                                      |                                  | yes<br>[*]                                                            | +                          |
| * SNA DLC Profile r<br>Stop link statior<br>If yes, Inacti                                                                                           | name<br>n on inactivity?<br>Nvity time-out (0-10                                               | minutes)                         | ltokuj<br>no<br>[0]                                                   | +<br>+<br>#                |
| LU address regist<br>If yes, LU Add                                                                                                    | ration?<br>Iress Registration P                                                                | rofile name                      | yes<br>[RA60003]                                                      | +<br>+                     |
| If yes, Trace                                                                                                    | size                                                                                           |                                  | yes<br>long                                                           | +<br>+                     |
| Adjacent Node Adc<br>Access routing<br>If link_name,<br>If link_addres                                                                               | lress Parameters<br>J<br>Remote link name                                                      |                                  | link_address<br>[]                                                    | +                          |
| Remote SAP                                                                                                    | address<br>address (02-fa)                                                                     |                                  | [400002070000]<br>[04]                                                | X<br>X                     |
| Adjacent Node Ide<br>Verify adjacer<br>Network ID of<br>CP name of adj<br>XID node ID of                                                             | entification Paramet<br>nt node?<br>adjacent node<br>jacent node<br>adjacent node (LEN         | ers<br>node only)                | no<br>[USIBMRA]<br>[RAPAN]<br>[*]                                     | +                          |
| Link Activation F<br>Solicit SSCP s<br>Initiate call<br>Activate link<br>Activate on de<br>CP-CP sessions                                            | Parameters<br>sessions?<br>when link station i<br>station at SNA star<br>mand?<br>s supported? | s activated?<br>t up?            | yes<br>yes<br>no<br>no<br>yes                                         | +<br>+<br>+<br>+           |
| Adjacent ne<br>Partner requir<br>Initial TG num                                                                                                    | etwork node preferre<br>red to support CP-CP<br>nber (0-20)                                    | d server?<br>sessions?           | no<br>no<br>[0]                                                       | +<br>+<br>#                |
| Restart Parameter<br>Restart on act<br>Restart on nor<br>Restart on abr                                                                              | rs<br>:ivation?<br>mal deactivation?<br>normal deactivation?                                   |                                  | no<br>yes<br>yes                                                      | +<br>+<br>+                |
| Transmission Grou<br>Effective capa<br>Cost per conne<br>Cost per byte<br>Security<br>Propagation de<br>User-defined 1<br>User-defined 3<br>Comments | up COS Characteristi<br>acity<br>act time<br>Play                                              | cs                               | [4300800]<br>[0]<br>nonsecure<br>lan<br>[128]<br>[128]<br>[128]<br>[1 | #<br>#<br>+<br>+<br>#<br># |
| F1=Help<br>F5=Reset<br>F9=Shell                                                                                                    | F2=Refresh<br>F6=Command<br>F10=Exit                                                           | F3=Cancel<br>F7=Edit<br>Enter=Do | F4=List<br>F8=Image                                                   |                            |

Figure 114. Link Station Profile

The Remote Link Address field in the Token Ring Link Station Profile contains the MAC address of the host token-ring adapter.

The host token-ring adapter can have a 3172, integrated communications , or an NCP gateway to the SNA network.

The connection to the host token-ring adapter is made when the link station is activated.

Alternatively, VTAM can initiate the connection using call-out definitions in the Switched Major Node. The choice should be made according to operational convenience in the installation.

In the case of an NCP gateway the MAC address must correspond to the address given by the LOCADD operand of the LINE statement corresponding to the NCP token-ring adapter, also known as the Token-Ring Interface Coupler (TIC). NCP always uses X'04' as the SAP address so there is no corresponding operand visible in the NCP definition for this parameter.

The only other thing that has to be changed in this profile is the Activate link station at SNA startup field. This field should be changed to *yes*.

|                                                                                                    | Change/Show                                                                               | Control Point Pr                 | ofile                                                                                                    |             |
|----------------------------------------------------------------------------------------------------|-------------------------------------------------------------------------------------------|----------------------------------|----------------------------------------------------------------------------------------------------|-------------|
| Type or select<br>Press Enter AFT                                                                                                    | values in entry fiel<br>ER making all desire                                              | ds.<br>ed changes.               |                                                                                                    |             |
| * Profile name<br>XID node ID<br>Network name<br>Control Point<br>Control Point<br>Control Point<br>Maximum numbe<br>Maximum numbe<br>Route additio<br>Comments | (CP) name<br>alias<br>type<br>r of cached routing<br>r of nodes in the TR<br>n resistance | trees<br>S database              | <pre>[Entry Fields]<br/>node_cp<br/>[*]<br/>[USIBMRA]<br/>[RA6010CP]<br/>[RA6010CP]<br/>appn_end_node<br/>[500]<br/>[500]<br/>[128]</pre> | +<br>#<br># |
| F1=Help<br>F5=Reset<br>F9=Shell<br>end                                                                                                    | F2=Refresh<br>F6=Command<br>F10=Exit<br>of screen                                         | F3=Cancel<br>F7=Edit<br>Enter=Do | F4=List<br>F8=Image                                                                                                    |             |

Figure 115. Control Point

The XID node ID is the identification used for the XID frame. In VTAM/NCP definition terms, it corresponds to the IDBLK (the first three hexadecimal half-bytes) and IDNUM (the last five hexadecimal half-bytes) operand of the PU statement in the switched major node. The IDBLK part of the XID node ID represents the type of device, in this case, a RS/6000. The IDNUM part then is used as a sequence number within the type of device. However, recognition in a switched major node may also be based on the CP Name. This technique is used in our example. Therefor the XID node ID field has been left with the default value, "\*". When the XID node ID field contains "\*", the node ID data in the XID type 3 are all zeros.

The Network Name and the Control Point Name are also defined in the Control Point Profile. In this case, we are using SSCP-PU session, the Network Name should correspond to the NETID of of the VTAM SSCP which will own the RS/6000 node PU.

The SNA Server/6000 profile customization is now complete.

In order to put any profile additions, changes or removals into effect the profiles need to be verified. This verification process always checks the profiles for consistency before they are activated and used when SNA starts.

# Appendix D. Configuration Options

|    | S/390<br>NetView<br>VTAMCP<br>USE= | Service<br>Point<br>Alert FP<br>Name | APPN<br>or<br>LEN | Network<br>or<br>End Node | Alerts<br>Mode | RUNCMD<br>Mode | SNA<br>Server<br>init.<br>session |
|----|------------------------------------|--------------------------------------|-------------------|---------------------------|----------------|----------------|-----------------------------------|
| 1  | no                                 | APPL                                 | LEN               | End                       | SNASVCMG       | SNASVCMG       | yes                               |
| 2  | no                                 | APPL                                 | LEN               | Network                   | SNASVCMG       | SNASVCMG       |                                   |
| 3  | no                                 | APPL                                 | APPN              | End                       | CPSVCMG        | SNASVCMG       | yes                               |
| 4  | no                                 | APPL                                 | APPN              | Network                   | SNASVCMG       | SNASVCMG       |                                   |
| 5  | no                                 | SSCP                                 | LEN               | End                       |                |                |                                   |
| 6  | no                                 | SSCP                                 | LEN               | Network                   |                | SNASVCMG       |                                   |
| 7  | no                                 | SSCP                                 | APPN              | End                       |                | SNASVCMG       |                                   |
| 8  | no                                 | SSCP                                 | APPN              | Network                   |                |                |                                   |
| 9  | yes                                | APPL                                 | LEN               | End                       | SNASVCMG       | SNASVCMG       | yes                               |
| 10 | yes                                | APPL                                 | LEN               | Network                   |                | SNASVCMG       |                                   |
| 11 | yes                                | APPL                                 | APPN              | End                       |                | SNASVCMG       |                                   |
| 12 | yes                                | APPL                                 | APPN              | Network                   |                | SNASVCMG       |                                   |
| 13 | yes                                | SSCP                                 | LEN               | End                       | SNASVCMG       | SNASVCMG       | yes                               |
| 14 | yes                                | SSCP                                 | LEN               | Network                   | SNASVCMG       | SNASVCMG       |                                   |
| 15 | yes                                | SSCP                                 | APPN              | End                       | CPSVCMG        | CPSVCMG        | yes                               |
| 16 | yes                                | SSCP                                 | LEN               | Network                   | SNASVCMG       | SNASVCMG       | yes                               |

Here are almost all possible configuration choices we have.

Figure 116. Configuration Options for AIX NetView Service Point

Explanation of the columns used in the figure above, are as follows:

- Column 1 indicates whether VTAMCP USE in the S/390 NetView was coded yes or no.
- Column 2 indicates whether the name given in the ALERT FP field of the AIX NetView Service Point Profile Summary was the name of the NetView APPL statement or the name of the VTAM SSCP.
- Column 3 indicates whether CP-CP sessions were active between VTAM and AIX SNA Server/6000. If they are, the link has an APPN connection. If they are not, the link has a LEN connection.

- Column 4 indicates whether AIX SNA Server/6000 was configured as an APPN Network node or an APPN End node in the Control Point Profile.
- Column 5 shows the mode name of the session used to send alerts. An empty column indicates that no alerts flowed.

**Note:** Whenever AIX SNA Server/6000 initiated the session automatically *and* the mode name is SNASVCMG, the session was established when the first trap was ready to send to S/390 NetView.

**Note:** Whenever AIX SNA Server/6000 did not initiate the session automatically, alerts appear in S/390 NetView only after a RUNCMD has been issued to cause the session to be established.

- Column 6 shows the mode name of the session used to send RUNCMD commands. An empty column indicates that no RUNCMD commands can be sent.
- Column 7 indicates whether alerts flowed automatically after the link was established.

#### **D.1 Recommendations**

Figure 116 on page 139 shows almost all possible environments for AIX NetView Service Point connection to S/390 NetView. But, as you already can see in the figure, not all examples are working. The working configurations are shown in row 1, row 13, row 15 and row 16. The following list explains the working cases in more detail.

• Case 1 as listed in Figure 116 on page 139

In this case, the connection is a LEN connection so we need a Partner LU 6.2 location profile to compensate for the lack of APPN directory mechanisms. S/390 NetView DSIDMN has VTAMCP USE=NO, so S/390 NetView will see the Alert MDS-MU only when the target LU, specified in the AIX NetView Service Point profile, is the S/390 NetView Application name.

· Case 13 as listed in Figure 116 on page 139

This case is almost the same as Case 1, except that S/390 NetView picks up alerts received by the VTAM SSCP. The AIX NetView Service Point profile is configured to send alerts to the VTAM SSCP, acting as an LU. We still have a LEN connection to S/390 NetView. VTAM SSCPs can do this now, because they can behave as APPN CPs. To do this VTAM must be at least on V4, and VTAM must be enabled for APPN.

Case 15 as listed in Figure 116 on page 139

The difference between this and the above case 13 is that now we have APPN connection. No partner LU 6.2 location profile is required. AIX SNA Server/6000 now knows to send the alert over CPSVCMG sessions without having to set up SNASVCMG sessions. This is because an APPN end node knows it has to send alerts to his network node server.

· Case 16 as listed in Figure 116 on page 139

In this case, AIX SNA Server/6000 is a network node. The alerts are sent to S/390 NetView as described above for case 15.

# Appendix E. Performance Considerations for AIX NetView Service Point

Using LU-LU session instead of the old type SSCP-PU sessions increases the performance of AIX NetView Service Point applications rapidly.

### E.1 Changing the Request Unit Size

This section shows how to increase the Request Unit size to get a better performance on RUNCMD commands. Using RUNCMD commands, the output from these commands can become very large. Therefore, a larger Request Unit size is recommended. The following example shows the pair of mode table entries which are relevant to AIX NetView Service Point communication with AIX SNA Server/6000. The mode table entries are SNASVCMG and CPSVCMG. CPSVCMG will be used if AIX SNA Server/6000 is configured as an APPN End Node and APPN connectivity exists between AIX SNA Server/6000 and VTAM. SNASVCMG will be used in all other cases.

On the AIX SNA Server/6000 side two mode profiles, *SNASVCMG* and *CPSVCMG* need to be changed. We are using SMIT to change these profiles.

We choose Communications Applications and Services.

|                                                                                                    | Syst                                                                                                    | em Management                   |          |  |
|----------------------------------------------------------------------------------------------------|----------------------------------------------------------------------------------------------------|---------------------------------|----------|--|
| Move cursor to                                                                                                    | desired item and pre                                                                                                    | ess Enter.                      |          |  |
| Software Inst<br>Devices<br>Physical & Lo<br>Security & Us<br>Diskless Work<br>Communication<br>Spooler (Prin<br>Problem Deter<br>Performance &<br>System Enviro<br>Processes & S<br>Applications<br>Using SMIT (i | allation & Maintenan<br>gical Storage<br>ers<br>station Management &<br>s Applications and S<br>t Jobs)<br>mination<br>Resource Scheduling<br>nments<br>ubsystems<br>nformation only) | ice<br>Installation<br>Gervices |          |  |
| F1=Help<br>F9=Shell                                                                                                    | F2=Refresh<br>F10=Exit                                                                                                    | F3=Cancel<br>Enter=Do           | F8=Image |  |

Then choose SNA Server/6000.

|                                                                                                    | Communications Appl                                                      | ications and Service  | 25       |
|----------------------------------------------------------------------------------------------------|--------------------------------------------------------------------------|-----------------------|----------|
| Move cursor to desi                                                                                                    | red item and press E                                                     | nter.                 |          |
| TCP/IP<br>NFS<br>SNA Server/6000<br>NetView Service P<br>RMONitor<br>3270 Host Connect<br>AIX IHMP/6000<br>NetView for AIX<br>SNA Manager/6000<br>Systems Monitor/6<br>DCE (Distributed<br>Topology Integrat | oint<br>ion Program (HCON)<br>000<br>Computing Environmen<br>ion Manager | t)                    |          |
| F1=Help<br>F9=Shell                                                                                                    | F2=Refresh<br>F10=Exit                                                   | F3=Cancel<br>Enter=Do | F8=Image |

### Now, choose Configure SNA Profiles.

|                                                                                                    |                                                                                                | SNA Set                | rver/6000 |  |
|----------------------------------------------------------------------------------------------------|------------------------------------------------------------------------------------------------|------------------------|-----------|--|
| Move cursor to<br>Configure SNA<br>Manage SNA Re<br>Problem Deter<br>Product Infor<br>Write an LU6. | desired item and pre<br>Profiles<br>sources<br>mination Aids<br>mation<br>2 Transaction Progra | ss Enter.<br>m (SNAPI) |           |  |
| F1=Help<br>F9=Shell                                                                                 | F2=Refresh<br>F10=Exit                                                                         | F3=Cancel<br>Enter=Do  | F8=Image  |  |

## We need to go to Advanced Configuration.

| Configure SNA Profiles                                     |                                |  |  |  |  |
|------------------------------------------------------------|--------------------------------|--|--|--|--|
| Move cursor to desired item and press Enter.               |                                |  |  |  |  |
| Initial Node<br>Quick Configu<br>Advanced Cont             | Setup<br>uration<br>figuration |  |  |  |  |
| F1=HelpF2=RefreshF3=CancelF8=ImageF9=ShellF10=ExitEnter=Do |                                |  |  |  |  |

#### Select Sessions.

| Advanced                                                                                                    | Configuration         |          |
|----------------------------------------------------------------------------------------------------|-----------------------|----------|
| Move cursor to desired item and press                                                                                                    | Enter.                |          |
| Links<br>Sessions<br>SNA System Defaults<br>Control Point<br>Security<br>Verify Configuration Profiles<br>Export Configuration Profiles<br>Import Configuration Profiles<br>Migrate Configuration Profiles |                       |          |
| F1=HelpF2=RefreshF9=ShellF10=Exit                                                                                                    | F3=Cancel<br>Enter=Do | F8=Image |

#### Next, select LU6.2

|                                                         | Sessions               |                       |          |  |  |  |
|---------------------------------------------------------|------------------------|-----------------------|----------|--|--|--|
| Move cursor to desired item and press Enter.            |                        |                       |          |  |  |  |
| Generic LU Add<br>LU 0<br>LU 1<br>LU 2<br>LU 3<br>LU6.2 | ress Registration      |                       |          |  |  |  |
| F1=Help<br>F9=Shell                                     | F2=Refresh<br>F10=Exit | F3=Cancel<br>Enter=Do | F8=Image |  |  |  |

#### Select LU 6.2 Mode.

| ~                                                                                                    |                                                                                                    | LU 6.2                |          |  |  |  |  |
|----------------------------------------------------------------------------------------------------|----------------------------------------------------------------------------------------------------|-----------------------|----------|--|--|--|--|
| Move cursor to desired item and press Enter.                                                                                                    |                                                                                                    |                       |          |  |  |  |  |
| LU 6.2 Local L<br>LU 6.2 Side In<br>LU 6.2 Partner<br>LU 6.2 Mode<br>LU 6.2 Transac<br>LU 6.2 Session<br>LU 6.2 Convers<br>LU 6.2 Session<br>Class of Servi<br>Partner LU 6.2 | U<br>formation<br>LU<br>tion Program Name<br>Security<br>ation Security<br>Timeout<br>ce (COS)<br>Location | (TPN)                 |          |  |  |  |  |
| F1=Help<br>F9=Shell                                                                                                    | F2=Refresh<br>F10=Exit                                                                                     | F3=Cancel<br>Enter=Do | F8=Image |  |  |  |  |

Select Change/Show a Profile and choose, first, the CPSVCMG profile and, then, the SNASVCMG profile.

The CPSVCMG profile

| Type or select va<br>Press Enter AFTE                                                                                                    | Change/Show<br>alues in entry fiel<br>R making all desire                                                                                                    | v LU 6.2 Mode Pro<br>ds.<br>ed changes.                                   | file                                                                                                    |                         |
|----------------------------------------------------------------------------------------------------|----------------------------------------------------------------------------------------------------|---------------------------------------------------------------------------|----------------------------------------------------------------------------------------------------|-------------------------|
| Current profile<br>New profile nam<br>Mode name<br>Maximum number<br>Minimum conten<br>Auto activate<br>Upper bound for<br>Receive pacing<br>Maximum RU size<br>Class of Service<br>Comments | e name<br>me<br>of sessions (1-500<br>tion winners (0-500<br>limit (0-500)<br>r adaptive receive<br>window (0-63)<br>e (128,,32768: m<br>e (128,,32768: m<br>ce (COS) name | 00)<br>00)<br>))<br>pacing window<br>nultiples of 32)<br>nultiples of 32) | [Entry Fields]<br>CPSVCMG<br>[]<br>[CPSVCMG]<br>[2]<br>[1]<br>[1]<br>[0]<br>[16]<br>[7]<br>[4096]<br>[256]<br>[CPSVCMG] | # # # #<br># # # #<br># |
| F1=Help<br>F5=Reset<br>F9=Shell                                                                                                    | F2=Refresh<br>F6=Command<br>F10=Exit                                                                                                    | F3=Cancel<br>F7=Edit<br>Enter=Do                                          | F4=List<br>F8=Image                                                                                                    |                         |

| Change/Show LU 6.2 Mode Profile                                                                                                    |                                                                                                    |                                                                 |                                                                                                    |                     |  |
|----------------------------------------------------------------------------------------------------|----------------------------------------------------------------------------------------------------|-----------------------------------------------------------------|----------------------------------------------------------------------------------------------------|---------------------|--|
| Type or select valu<br>Press Enter AFTER m                                                                                                    | ues in entry fiel<br>making all desire                                                                                                    | ds.<br>d changes.                                               |                                                                                                    |                     |  |
| Current profile n<br>New profile name<br>Mode name<br>Maximum number of<br>Minimum contentio<br>Auto activate lim<br>Upper bound for a<br>Receive pacing wi<br>Maximum RU size of<br>Class of Service<br>Comments | name<br>f sessions (1-500)<br>on winners (0-500)<br>on losers (0-500)<br>adaptive receive p<br>indow (0-63)<br>(128,,32768: m)<br>(128,,32768: m)<br>(COS) name | 0)<br>0)<br>pacing window<br>ultiples of 32)<br>ultiples of 32) | [Entry Fields]<br>SNASVCMG<br>[]<br>[SNASVCMG]<br>[2]<br>[1]<br>[1]<br>[0]<br>[16]<br>[7]<br>[4096]<br>[256]<br>[SNASVCMG] | # # #<br># # #<br># |  |
| F1=Help<br>F5=Reset<br>F9=Shell                                                                                                    | F2=Refresh<br>F6=Command<br>F10=Exit                                                                                                    | F3=Cancel<br>F7=Edit<br>Enter=Do                                | F4=List<br>F8=Image                                                                                                    |                     |  |

Figure 117 (Part 8 of 8). Changing Mode Tables using SMIT

The new mode profiles can be used after the SNA profile verification is done.

# Appendix F. Sample Applications

In a previous document: *Experiences in Using AIX NetView Service Point*, GG24-3700, source code and examples of using Service Point API macros was shown. The routines were called:

- nvcreateoa (For alerts)
- nvsendmsg (For message to operator)
- nvcmd (For processing inbound-to Service Point) RUNCMDs

This document used these routines and if the reader has need of the source for the above, contact ITSO-Raleigh via the Request for Feedback mentioned in the Acknowledgements of this document.

In addition, this document used the sample applications as distributed by Service Point, located in: /usr/lpp/nvix/example\_programs

The following OPAQUE sample supplements these sample applications.

#### F.1 Sample Alert Processing Application Using OPAQUE Services

The following Sample C-Program sends an test alert to S/390 NetView hardware monitor using the Opaque Major vector (OpaqueMv). Figure 118 on page 148 shows the Source Code.

/\*----opaqtest.c -- sends a canned Nmvt up to a NetView Host thru nvix services on an AIX/UNIX machine using the "opaque" services. -----\*/ #include <stdio.h> #include <ctype.h> #include <strings.h> #include <string.h> #include <stdlib.h> #include <malloc.h> #include <time.h> #include <signal.h> #include <errno.h> #include <fcntl.h> #include <sys/types.h> #include <sys/socket.h> #include <netinet/in.h> #include <netdb.h> #include <termio.h> /\* nvix include files \*/ #include <nvix/evp nvix.h> #include <nvix/evp nvixAcm.h> #include <nvix/evp nvixAcmData.h> #include <nvix/evp nvixAcmSess.h> #include <nvix/evp nvixAlert.h> #include <nvix/evp nvixAreply.h> #include <nvix/evp\_nvixAttributes.h> #include <nvix/evp nvixCause.h> #include <nvix/evp nvixCmdSess.h> #include <nvix/evp nvixCode.h> #include <nvix/evp nvixDetailSf.h> #include <nvix/evp\_nvixDetailSv.h> #include <nvix/evp nvixErrno.h> #include <nvix/evp nvixFtr.h> #include <nvix/evp nvixFtsSess.h> #include <nvix/evp nvixGeneric.h> #include <nvix/evp nvixIf.h> #include <nvix/evp nvixLcsConf.h>

Figure 118 (Part 1 of 4). Source of Sample C-Program

#include <nvix/evp nvixLcsData.h> #include <nvix/evp\_nvixLksrc.h> #include <nvix/evp\_nvixLsess.h> #include <nvix/evp nvixMgr.h> #include <nvix/evp nvixMv.h> #include <nvix/evp nvixNameList.h> #include <nvix/evp nvixOpaqueMv.h> #include <nvix/evp\_nvixOprMsg.h> #include <nvix/evp nvixProductId.h> #include <nvix/evp nvixQmsgSv.h> #include <nvix/evp nvixRcStat.h> #include <nvix/evp\_nvixRsp.h> #include <nvix/evp nvixRu.h> #include <nvix/evp nvixSdata.h> #include <nvix/evp nvixSdlc.h> #include <nvix/evp nvixSenseData.h> #include <nvix/evp nvixSess.h> #include <nvix/evp nvixSimSess.h> #include <nvix/evp nvixSpSess.h> #include <nvix/evp nvixSv.h> #include <nvix/evp nvixTcd.h> #include <nvix/evp nvixTdata.h> #include <nvix/evp nvixTextMsg.h> #include <nvix/evp nvixTime.h> #include <nvix/evp nvixTkIf.h> #include <nvix/evp nvixTypes.h> #include <nvix/evp\_nvixXcmd.h> #include <nvix/evp\_nvixXdr.h> #include <nvix/evp nvixHierRes.h>

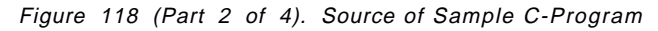

```
/* global variables
                      */
Object
              session;
Object
              opaqueMv ;
              alert;
Object
              opaqueVector;
caddr t
int
              opaqueVectorLength;
              Nmvt[512] =
u_char
{
0x00, 0x7B, 0x00, 0x00, 0x0E, 0x01, 0x08, 0x10,
0x5F, 0x09, 0x16, 0x0C, 0x0C, 0x0C, 0x04, 0x14,
0x00, 0x00, 0x1B, 0x05, 0x19, 0x10, 0x00, 0x09,
0xD5, 0xC1, 0xD7, 0xF0, 0xF0, 0xF0, 0xF0, 0xF1,
0x40, 0x81, 0x09, 0xE3, 0xC5, 0xE2, 0xE3, 0xF0,
0xF0, 0xF0, 0xF1, 0x00, 0x00, 0x21, 0x10, 0x00,
0x1E, 0x11, 0x0C, 0x0A, 0x06, 0xD5, 0xC1, 0xD7,
0xF0, 0xF0, 0xF0, 0xF0, 0xF1, 0x08, 0x04, 0xF0,
0xF1, 0xF0, 0xF3, 0xF0, 0xF1, 0x09, 0x08, 0xE4,
0xE2, 0xC5, 0xD9, 0xF0, 0x40, 0x40, 0x0B, 0x92,
0x00, 0x00, 0x12, 0xFE, 0x00, 0x00, 0x00, 0x00,
0x00, 0x04, 0x93, 0x10, 0x01, 0x06, 0x97, 0x04,
0x81, 0x07, 0x00, 0x18, 0x31, 0x06, 0x01, 0x00,
0x00, 0x00, 0x00, 0x07, 0x11, 0x48, 0x03, 0x00,
0x00, 0x14, 0x03, 0x21, 0x11, 0x06, 0x30, 0xE3,
0xC5, 0xE2, 0xE3
};
/*
         MAIN
                                                         */
main (int argc, char *argv[])
   {
   Attribute
                  a[16];
   int
                  n, rc ;
   unsigned short *pLength;
   /* get length out of nmvt */
   pLength = (unsigned short *)Nmvt ;
   opaqueVectorLength = *pLength ;
   printf("Nmvt length=%d\n", opaqueVectorLength);
   /* copy NMVT to allocated memory */
   if ((opaqueVector = (caddr_t) malloc(512)) == NULL)
       printf("ERROR: allocating memory\n") ;
       exit(0) ;
       }
   memcpy(opagueVector, Nmvt, opagueVectorLength) ;
```

```
Figure 118 (Part 3 of 4). Source of Sample C-Program
```

```
/* set up a communications w/nvix
                                           */
nvixInitialize("NAP6000A", &argc, argv, 0);
n=0 ;
NvixSetAttr(a[n], NVIXa objectName, "NAP6000A") ;
n++ ;
if ((session = nvixCreateObject(ClassSpSess,a,n)) == NULL)
    printf("ERROR: ClassSpSess create errno=%x\n", nvix errno);
    exit(0) ;
    }
/* Create an Opaque Major Vector object */
n = 0;
NvixSetAttr(a[n], NVIXa opaqueVector, opaqueVector);
n++ ;
NvixSetAttr(a[n], NVIXa opaqueVectorLength, opaqueVectorLength);
n++ ;
opaqueMv = nvixCreateObject(ClassOpaqueMv,a,n) ;
if (opagueMv == NULL)
    {
    printf("ERROR: nvixCreateObject errno=%x\n", nvix errno);
    exit(0) ;
    }
/* Send the Opaque Alert */
if ((rc = nvixSend(session, opaqueMv)) == False)
    printf("ERROR: nvixSend rc=%x, errno=%x\n", rc, nvix_errno);
/* Begin the dispatching fuction */
if ((rc = nvixDispatch(False)) == -1)
printf("Error encountered in dispatcher\n");
if (rc == 0)
printf("No work is pending");
if (rc > 0)
printf("%x events dispatched\n", rc);
nvixExit(1, 2);
exit(1) ;
}
```

Figure 118 (Part 4 of 4). Source of Sample C-Program

# Appendix G. Additional Connection Examples

This appendix includes examples of additional configurations which were tested during this project.

### G.1 Subarea Connectivity

Most testing during this project involved use of APPN S/390 systems. The following examples involve subarea connectivity when full APPN services were not available.

## G.1.1 RISC System/6000 to S/390 Subarea Using CPNAME

In this first test, the RISC System/6000 is connected to the S/390 subarea (non-APPN) using CPNAME in a similar manner as in earlier tests.

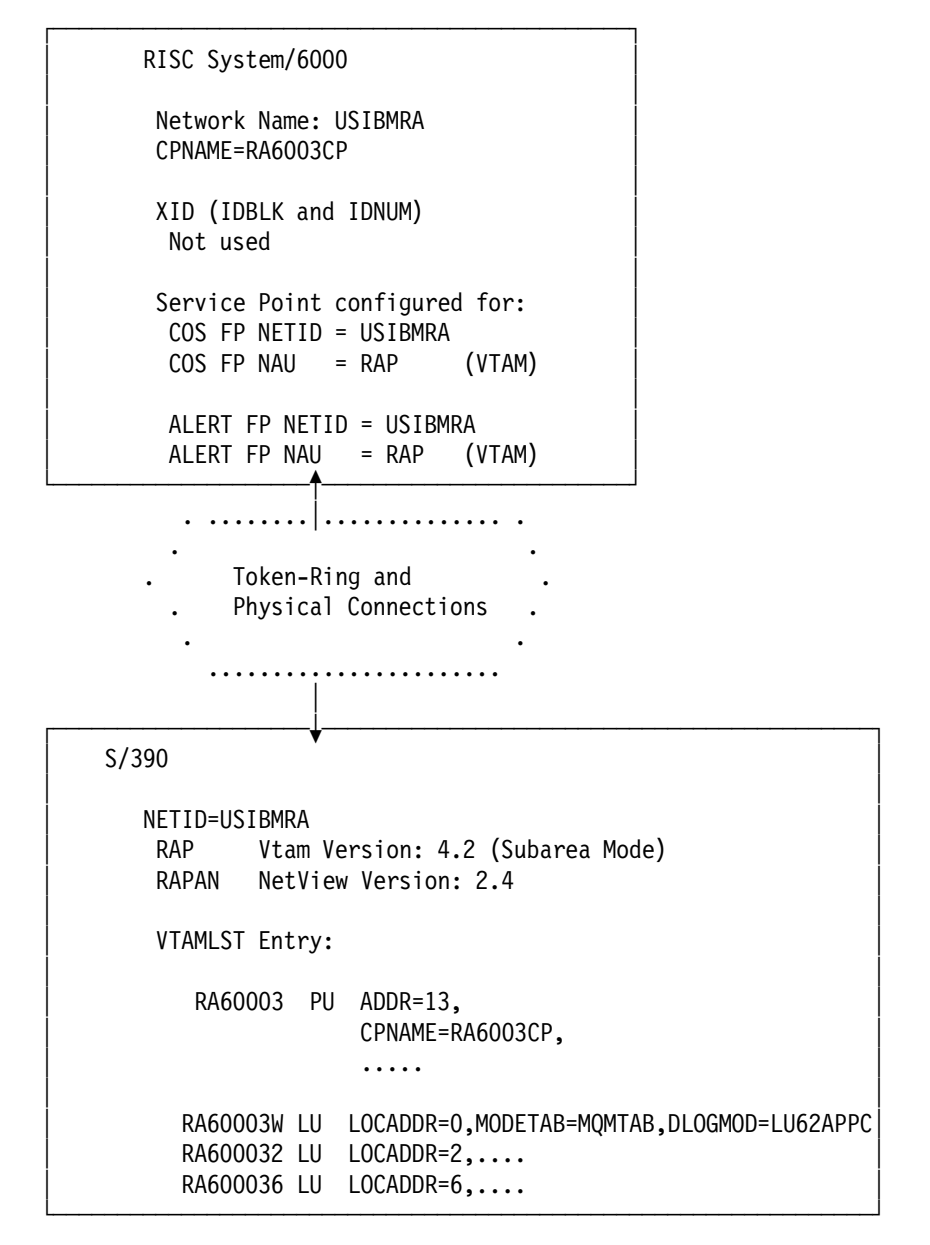

Figure 119. Overview of Subarea Connectivity Test 1

The LUs RA600032 and RA600036 are examples of dependent LUs and RA60003W is an independent LU. There are other LUs in the definition; the above are only representative samples. These LUs were not used in this service point testing. An LU representing the CPNAME RA6003CP was used.

The following figures and discussion summarize this first subarea (non-APPN) example.

|                                                                                                    | Change/Show Control Point Profile                                                         |                                  |                                                                                                    |             |  |  |
|----------------------------------------------------------------------------------------------------|-------------------------------------------------------------------------------------------|----------------------------------|----------------------------------------------------------------------------------------------------|-------------|--|--|
| Type or select<br>Press Enter AFT                                                                                                    | values in entry fiel<br>ER making all desire                                              | ds.<br>ed changes.               |                                                                                                    |             |  |  |
| * Profile name<br>XID node ID<br>Network name<br>Control Point<br>Control Point<br>Control Point<br>Maximum numbe<br>Maximum numbe<br>Route addition<br>Comments | (CP) name<br>alias<br>type<br>r of cached routing<br>r of nodes in the TR<br>n resistance | trees<br>S database              | [Entry Fields]<br>node_cp<br>[*]<br>[USIBMRA]<br>[RA6003CP]<br>[RA6003CP]<br>appn_end_node<br>[500]<br>[500]<br>[128] | +<br>#<br># |  |  |
| F1=Help<br>F5=Reset<br>F9=Shell                                                                                                    | F2=Refresh<br>F6=Command<br>F10=Exit                                                      | F3=Cancel<br>F7=Edit<br>Enter=Do | F4=List<br>F8=Image                                                                                                   |             |  |  |

Figure 120 (Part 1 of 3). Resources as Defined at the RISC System/6000

|                                               |                | _ |
|-----------------------------------------------|----------------|---|
| Change/Show Token Ring Link Static            | on Profile     |   |
| [TOP]                                         | [Entry Fields] |   |
| Current profile name                          | RA60003        |   |
| New profile name                              | []             |   |
| Use Control Point's XID node ID?              | yes            | + |
| If no, XID node ID                            | [*]            |   |
| * SNA DLC Profile name                        | [RS03ATT1]     | + |
| Stop link station on inactivity?              | no             | + |
| If ves. Inactivity time-out (0-10 minutes)    | Го]            | # |
| LU address registration?                      | yes            | + |
| If yes, LU Address Registration Profile name  | [RA60003]      | + |
| Trace link?                                   | yes            | + |
| If yes, Trace size                            | long           | + |
| Adjacent Node Address Parameters              | 5              |   |
| Access routing                                | link address   | + |
| If link name, Remote link name                | n <sup>–</sup> |   |
| If link address,                              |                |   |
| Remote link address                           | [400002070000] | Х |
| Remote SAP address (02-fa)                    | [04]           | Х |
| Adjacent Node Identification Parameters       |                |   |
| Verify adjacent node?                         | no             | + |
| Network ID of adjacent node                   | [USIBMRA]      |   |
| CP name of adjacent node                      | [RAP]          |   |
| XID node ID of adjacent node (LEN node only)  | [*]            |   |
| Node type of adjacent node                    | learn          | + |
| Link Activation Parameters                    |                |   |
| Solicit SSCP sessions?                        | yes            | + |
| Initiate call when link station is activated? | yes            | + |
| Activate link station at SNA start up?        | no             | + |
| Activate on demand?                           | no             | + |
| CP-CP sessions supported?                     | yes            | + |
| If yes,                                       | -              |   |
| Adjacent network node preferred server?       | no             | + |
| Partner required to support CP-CP sessions?   | no             | + |
| Initial TG number (0-20)                      | [0]            | # |
| Restart Parameters                            |                |   |
| Restart on activation?                        | no             | + |
| Restart on normal deactivation?               | no             | + |
| Restart on abnormal deactivation?             | no             | + |
| Transmission Group COS Characteristics        |                |   |
| Effective capacity                            | [4300800]      | # |
| Cost per connect time                         | [0]            | # |
| Cost per byte                                 | [0]            | # |
| Security                                      | nonsecure      | + |
| Propagation delay                             | lan            | + |
| User-defined 1                                | [128]          | # |
| User-defined 2                                | [128]          | # |
| User-defined 3                                | [128]          | # |
| Comments                                      | []             |   |
| [BOTTOM]                                      |                |   |
|                                               |                |   |

Figure 120 (Part 2 of 3). Resources as Defined at the RISC System/6000

| Type or select                                                                                                    | NetView Servic<br>values in entry fiel                                                                                                    | e Point Profile<br>ds.           | Summary                                                                                                    |             |
|----------------------------------------------------------------------------------------------------|----------------------------------------------------------------------------------------------------|----------------------------------|----------------------------------------------------------------------------------------------------|-------------|
| Press Enter AFT<br>* Use MDS trans<br>* If no, ent<br>If no, ent<br>If yes, ent<br>If yes, ent<br>If yes, ent<br>If yes, ent<br>If yes, ent<br>Service Point | TER making all desire<br>sport?<br>ter SSCP ID<br>ter Polling Period (m<br>ter PUNAME<br>nter the COS FP NETID<br>nter the COS FP NAU<br>nter the ALERT FP NAU<br>ter the ALERT FP NAU<br>todepage | d changes.<br>sec)<br>ID         | [Entry Fields]<br>yes<br>[05000000ffff]<br>[3000]<br>[]<br>[USIBMRA]<br>[RAP]<br>[USIBMRA]<br>[RAP]<br>[ ] | +<br>+<br># |
| F1=Help<br>F5=Reset<br>F9=Shell                                                                                                    | F2=Refresh<br>F6=Command<br>F10=Exit                                                                                                    | F3=Cancel<br>F7=Edit<br>Enter=Do | F4=List<br>F8=Image                                                                                        |             |

Figure 120 (Part 3 of 3). Resources as Defined at the RISC System/6000

Other LU definitions (such as Partner LU 6.2 Location) for the RISC System/6000 CPNAME were not used. The following example will show that in this non-APPN subarea case, it was required that the LU 6.2 session used for Service Point was initiated from the S/390 via a focalpt change command. In other examples shown in this document, when APPN was involved, the RISC System/6000 could initiate the LU 6.2 session for Service Point functions.

The following panels and discussions further discuss this non-APPN subarea example.

| NCCF                                        | ١                                 | IETVIE       | W RAPAN      | WTWKSH1  | 10/17/95 | 14:40:49 |
|---------------------------------------------|-----------------------------------|--------------|--------------|----------|----------|----------|
| C RAPAN                                     | DISPLAY NET,ID=F                  | RA60003,SCO  | PE=ALL       |          |          |          |
| RAPAN                                       | ISTO97I DISPLAY                   | ACCEPTED     |              |          |          |          |
| ′ RAPAN                                     |                                   |              |              |          |          |          |
| IST075I                                     | NAME = $RA60003$                  | <b>,</b> TYI | $PE = PU_T2$ |          |          |          |
| IST486I                                     | STATUS= CONCT                     | , DESIRED S  | STATE= CONC  | Г        |          |          |
| IST136I                                     | SWITCHED SNA MAJOR NODE = RS60003 |              |              |          |          |          |
| IST654I I/O TRACE = OFF, BUFFER TRACE = OFF |                                   |              |              |          |          |          |
| IST1500I                                    | STATE TRACE = OFF                 |              |              |          |          |          |
| IST355I                                     | LOGICAL UNITS:                    |              |              |          |          |          |
| IST080I                                     | RA600032 CONCT                    | RA600033     | CONCT        | RA600034 | CONCT    |          |
| IST080I                                     | RA600035 CONCT                    | RA600036     | CONCT        | RA600037 | CONCT    |          |
| IST080I                                     | RA600038 CONCT                    | RA600039     | CONCT        | RA60003C | CONCT    |          |
| IST314I                                     | END                               |              |              |          |          |          |
|                                             |                                   |              |              |          |          |          |
|                                             |                                   |              |              |          |          |          |
|                                             |                                   |              |              |          |          |          |
|                                             |                                   |              |              |          |          |          |
|                                             |                                   |              |              |          |          |          |
|                                             |                                   |              |              |          |          |          |
|                                             |                                   |              |              |          |          |          |
|                                             |                                   |              |              |          |          |          |
| ???                                         |                                   |              |              |          |          |          |
|                                             |                                   |              |              |          |          |          |
|                                             |                                   |              |              |          |          |          |

Figure 121. Resource Not Active in S/390 Yet

NCCF NETVIEW RAPAN WTWKSH1 10/17/95 15:33:56 C RAPAN DISPLAY NET, ID=RA60003, SCOPE=ALL RAPAN IST097I DISPLAY ACCEPTED , RAPAN IST075I NAME = RA60003, TYPE = PU T2.1 , DESIRED STATE= ACTIV IST486I STATUS= ACTIV IST1043I CP NAME = RA6003CP, CP NETID = USIBMRA , DYNAMIC LU = YES IST136I SWITCHED SNA MAJOR NODE = RS60003 ISTO811 LINE NAME = J0007025, LINE GROUP = EG07L02 , MAJNOD = RA7NCPX IST654I I/O TRACE = OFF, BUFFER TRACE = OFF IST1500I STATE TRACE = OFF IST3551 LOGICAL UNITS: IST080I RA600032 PACTL RA600033 PACTL RA600034 PACTL IST080I RA600035 PACTL RA600036 ACTIV RA600037 ACTIV RA600038 ACTIV RA600039 ACTIV RA60003C ACTIV IST080I IST314I END ???

Figure 122. After SNA Server, Link Station and Physical Connection Started. The RA6003CP resource is not indicated above. Previously, as in Figure 39 on page 47, the "CP" resource did appear and was usable at this time. This was due to APPN support that was not available in the following subarea example.

As shown in the following figures, SNA Server and Service Point show active status as well.
```
[Oct 17 1995, 15:35:27]
  Command_to_Execute follows below:
>> lssrc -s<sup>-</sup>sna'
  Output from Command_to_Execute follows below:
---- start ----
                 Group PID Status
sna 34024 active
Subsystem
sna
---- end ----
[Oct 17 1995, 15:35:36]
   Command_to_Execute follows below:
>> sna -d 1
   Output from Command_to_Execute follows below:
---- start ----
  Link Adjacent Node Device # of local In
station CP name type name State sessions use
  Link
@tok1.4tok1Starting0NoRA60003USIBMRA.RAPLENtok1Active5Yes
---- end ----
```

Figure 123 (Part 1 of 2). Displaying Status at the RISC System/6000

| <pre>[Oct 17 1995, 15:35:43]<br/>Command_to_Execute follows below:<br/>&gt;&gt; sna -d l -o 'long'<br/>Output from Command_to_Execute follows<br/>ctant</pre> | ows below:                          |
|----------------------------------------------------------------------------------------------------|-------------------------------------|
| Start                                                                                                    | D4(0002                             |
| 1.2>Link station profile name                                                                                                    | KADUUU3                             |
| Destination DLL address                                                                                                    | X 40000207000004                    |
| Remote link name                                                                                                    | (not applicable)                    |
| Link tracing active:                                                                                                    | tes<br>Na                           |
| Verity adjacent node:                                                                                                    |                                     |
| Adjacent node CP name                                                                                                    | USIBMRA.RAP                         |
| Adjacent node type                                                                                                    | Low-entry networking end node (LEN) |
| Adjacent PU type                                                                                                    |                                     |
| Adjacent node ID (TOP XID)                                                                                                    |                                     |
| CP-CP Sessions supported:                                                                                                    | NO                                  |
| SOLICIT SSCH-PD SESSION                                                                                                    | 25                                  |
| HUSL SSCP ID                                                                                                    |                                     |
| LINK dClivaled                                                                                                    | Locally                             |
| LINK State                                                                                                    | ACLIVE 5                            |
| Number of ISP sessions                                                                                                    | 0                                   |
| link in use by Gateway                                                                                                    | No                                  |
| Link in use by Gareway                                                                                                    | No                                  |
| Deactivating link                                                                                                    | No                                  |
| link station role                                                                                                    | Secondary                           |
| Max frame data (RTII) size                                                                                                    | 2052                                |
| Transmission group number                                                                                                    | 0                                   |
| Effective canacity                                                                                                    | 4 30 megabits per second            |
| Cost per connect time                                                                                                    | n                                   |
| Cost per byte                                                                                                    | 0                                   |
| Security                                                                                                    | Nonsecure                           |
| Propagation delay                                                                                                    | 384.00 microseconds (lan)           |
| User defined parameter 1                                                                                                    | 128                                 |
| User defined parameter 2                                                                                                    | 128                                 |
| User defined parameter 3                                                                                                    | 128                                 |
| Test commands sent                                                                                                    | 0                                   |
| Test command failures                                                                                                    | 0                                   |
| Test commands received                                                                                                    | 0                                   |
| Data frames transmitted                                                                                                    | 6                                   |
| Data frames retransmitted                                                                                                    | 0                                   |
| Max. contiguous frames retrans.                                                                                                    | 0                                   |
| Data frames received                                                                                                    | 10                                  |
| Invalid frames received                                                                                                    | 0                                   |
| Adapter detected receive errors                                                                                                    | 0                                   |
| Adapter detected transmit errors                                                                                                    | 0                                   |
| Received inactivity timeouts                                                                                                    | 0                                   |
| Primary polls sent                                                                                                    | 0                                   |
| Primary repolls sent                                                                                                    | 0                                   |
| Max. primary contiguous repolls                                                                                                    | 0                                   |
| end                                                                                                    |                                     |

Figure 123 (Part 2 of 2). Displaying Status at the RISC System/6000

However, as indicated below, there is no LU 6.2 session available for Service Point functions. We will solve this problem by initiating the session via a focalpt change command from S/390 NetView.

During our testing we found (especially in non-APPN subarea configurations) situations such as this, when it was necessary to initiate the session from the S/390 side.

```
[Oct 17 1995, 15:35:56]
   Command to Execute follows below:
>> sna -d s
   Output from Command_to_Execute follows below:
---- start ----
                             Partner
                                            Mode
                                                     Link
            Local
           LU name
CGID
                             LU name
                                            name
                                                    station
                                                                State
----- ------
                                 -----
---- end ----
```

Figure 124. Status of LU6.2 Sessions at the RISC System/6000

Even though there were no sessions indicated in Figure 124 on page 161, the Service Point as shown in Figure 125 on page 162, indicates normal status. When we used the service point prior to initiating the sessions with a S/390-initiated focalpt change command, the Service Point indicated normal status to the end user; but, in fact, the data was not transferred to the S/390. For this transfer to occur, there *must* be a session active which is used for SNASVCMG services.

We will activate this session using focalpt change from the S/390 and the above display will change as shown in the figures starting with Figure 134 on page 170.

[Oct 17 1995, 15:37:23] Command to Execute follows below: >> /usr/lpp/nvix/scripts/nvix control status Output from Command\_to\_Execute follows below: ---- start ---nvix control status \*\*\* Status of NetView Service Point Processes \*\*\* Subsystem Group PID Status evp nvixSrd 43259 active PID Subsystem Group Status evp nvixCrd 44546 active Subsystem PID Group Status evp nvixAcmd 44292 active \*\*\* Status of SNA Server and MDS Session: \*\*\* SNA is active MDS session is active at the Service Point Status of host and links unknown Using CP NAME: RA6003CP On MDS sessions, use SP=RA6003CP in RUNCMDS and use Applications shown in "\*\*\* Applications registered to receive commands from HOST: \*\*\*" for appl= in RUNCMD \*\*\* Focal Point Status Information: \*\*\* COS FP: USIBMRA.RAP ALERT FP: USIBMRA.RAP \*\*\* Status of Portmapper \*\*\* /usr/etc/portmap is active \*\*\* Applications registered to receive commands from HOST: \*\*\* no information is currently available For additional status and error information refer to your system error log. ---- end ----

Figure 125. Status of NetView Service Point

[root@rs60003]/> nvsendmsg wtwksh1 "Testing before starting RA6003CP" Sending Message to Operator WTWKSH1 Message Sent to Service Point. Waiting for Status. Message Received by Service Point [root@rs60003]/> nvcreateoa "Testing before starting RA6003CP" Alert Sent to Service Point. Waiting for Status. Alert Received by Service Point

Figure 126. Exercising Service Point from the RISC System/6000. The above are user-written Service Point applications. As indicated above, the user application believes actions are successful. However, nothing appears in the S/390 since the SNASVCMG session is not active.

The following would contain information from the previous user-written service point applications. None of the following information is from the service point. After the focalpt change command and successful initiation of the SNASVCMG session the service point-passed information will arrive.

| N E T V I E W<br>NPDA-30A | SESSION     | DOMAIN: RAPAN WTWKSH1<br>* ALERTS-DYNAMIC * | 10/17/95 15:41:11 |
|---------------------------|-------------|---------------------------------------------|-------------------|
| DOMAIN RESNAME            | TYPE TIME   | ALERT DESCRIPTION: PROBABLE                 | CAUSE             |
| RAPAN EL071092            | LAN 15:41   | INCOMING CALL REFUSED:COMM                  | CTRL PROGRAM      |
| RAPAN EL071092            | LAN 15:40   | INCOMING CALL REFUSED:COMM                  | CTRL PROGRAM      |
| RAPAN EL071092            | LAN 15:39   | INCOMING CALL REFUSED:COMM                  | CTRL PROGRAM      |
| RAPAN EL071092            | LAN 15:38   | INCOMING CALL REFUSED:COMM                  | CTRL PROGRAM      |
| RAPAN EL071092            | LAN 15:37   | INCOMING CALL REFUSED:COMM                  | CTRL PROGRAM      |
| RAPAN EL071092            | LAN 15:36   | INCOMING CALL REFUSED:COMM                  | CTRL PROGRAM      |
| RAPAN EL071092            | LAN 15:35   | INCOMING CALL REFUSED:COMM                  | CTRL PROGRAM      |
| RAPAN EL071092            | LAN 15:34   | INCOMING CALL REFUSED:COMM                  | CTRL PROGRAM      |
| RAPAN EL071092            | LAN 15:33   | INCOMING CALL REFUSED:COMM                  | CTRL PROGRAM      |
| RAPAN EL071092            | LAN 15:32   | INCOMING CALL REFUSED:COMM                  | CTRL PROGRAM      |
| RAPAN RA7NCPX             | COMC 15:31  | IP DYNAMIC ROUTING DATA NO                  | RECEIVED:TIME-OUT |
| RAPAN EL071092            | LAN 15:30   | INCOMING CALL REFUSED:COMM                  | CTRL PROGRAM      |
| RAPAN EL071092            | LAN 15:29   | INCOMING CALL REFUSED:COMM                  | CTRL PROGRAM      |
| RAPAN EL071092            | LAN 15:28   | INCOMING CALL REFUSED:COMM                  | CTRL PROGRAM      |
| RAPAN EL071092            | LAN 15:27   | INCOMING CALL REFUSED:COMM                  | CTRL PROGRAM      |
| DEPRESS ENTER KEY T       | O VIEW ALER | TS-STATIC                                   |                   |
| ???<br>CMD==>             |             |                                             |                   |

Figure 127 (Part 1 of 2). S/390 Displays Prior to Success of Service Point Action

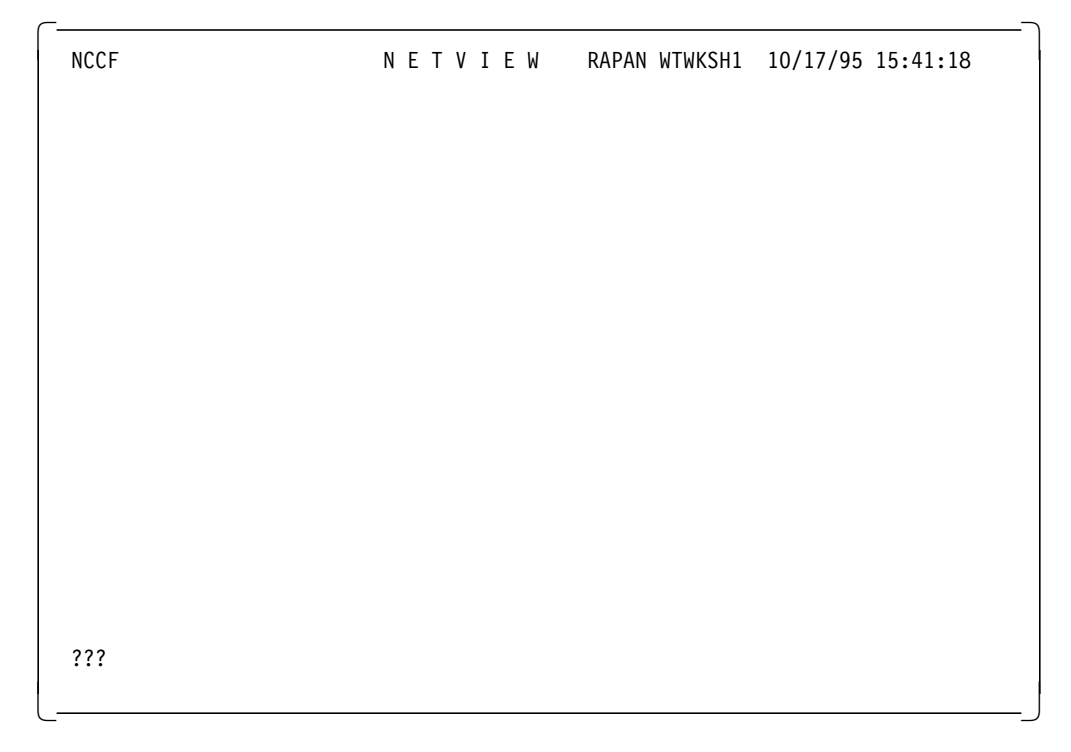

Figure 127 (Part 2 of 2). S/390 Displays Prior to Success of Service Point Action. No message has appeared as resulting from the previous nvsendmsg command. Sent messages will appear after we have initiated the SNASVCMG session.

To initiate the SNASVCMG session two things had to occur in this example:

- The RS6003CP resource had to be available. Previously in this document, the resource was available due to the APPN support which was used. We could have (and, we WILL in the following example) define a VTAM CDRSC as below and activate it ourselves instead of asking VTAM to dynamically activate it.
- 2. A S/390-initiated focalpt change command had to be executed.

These two actions will occur as in the following discussion.

Figure 128. A User-Built CDRSC for use by Service Point

|         | $N \in T \setminus T \in W$ DADAN WTWKU1 10/17/05 15.42.16 |
|---------|------------------------------------------------------------|
| * RAPAN | ACT RS6KSP3                                                |
| C RAPAN | VARY NET.ACT.ID=RS6KSP3                                    |
| RAPAN   | ISTO97I VARY ACCEPTED                                      |
| RAPAN   | IST1132I RS6KSP3 IS ACTIVE, TYPE = CDRSC SEGMENT           |
|         |                                                            |
|         |                                                            |
|         |                                                            |
|         |                                                            |
|         |                                                            |
|         |                                                            |
|         |                                                            |
|         |                                                            |
|         |                                                            |
|         |                                                            |
|         |                                                            |
|         |                                                            |
|         |                                                            |
|         |                                                            |
|         |                                                            |
| ???     |                                                            |
|         |                                                            |
|         |                                                            |

Figure 129 (Part 1 of 2). Activating the Service Point Resource in the S/390

 $\overline{\phantom{a}}$ 

| NCCF     | N E T V I E W RAPAN WTWKSH1 10/17/95 15:49:05               |
|----------|-------------------------------------------------------------|
| C RAPAN  | DISPLAY NET,ID=RA6003CP,SCOPE=ALL                           |
| RAPAN    | IST097I DISPLAY ACCEPTED                                    |
| ′ RAPAN  |                                                             |
| IST075I  | NAME = USIBMRA.RA6003CP , TYPE = CDRSC                      |
| IST486I  | STATUS= ACTIV , DESIRED STATE= ACTIV                        |
| IST1447I | REGISTRATION TYPE = NO                                      |
| IST977I  | MDLTAB=***NA*** ASLTAB=***NA***                             |
| IST1333I | ADJLIST = ***NA***                                          |
| IST861I  | MODETAB=***NA*** USSTAB=***NA*** LOGTAB=***NA***            |
| IST934I  | DLOGMOD=***NA*** USS LANGTAB=***NA***                       |
| IST597I  | CAPABILITY-PLU ENABLED ,SLU ENABLED ,SESSION LIMIT NONE     |
| IST231I  | CDRSC MAJOR NODE = RS6KSP3                                  |
| IST1044I | ALSLIST = RA60003                                           |
| IST1131I | DEVICE = ILU/CDRSC                                          |
| IST654I  | I/O TRACE = OFF, BUFFER TRACE = OFF                         |
| IST1500I | STATE TRACE = OFF                                           |
| IST171I  | ACTIVE SESSIONS = 0000000000, SESSION REQUESTS = 0000000000 |
| IST172I  | NO SESSIONS EXIST                                           |
| IST314I  | END                                                         |
|          |                                                             |
|          |                                                             |
| ???      |                                                             |
|          |                                                             |
|          |                                                             |

Figure 129 (Part 2 of 2). Activating the Service Point Resource in the S/390

Although the resource is active, it is not related to the Service Point RISC System/6000 (it does not appear in the following display).

```
NCCF
                       NETVIEW
                                      RAPAN WTWKSH1 10/17/95 15:48:49
C RAPAN
         DISPLAY NET, ID=RA60003, SCOPE=ALL
         IST097I DISPLAY ACCEPTED
 RAPAN
 RAPAN
IST075I NAME = RA60003
                              , TYPE = PU T2.1
                        , DESIRED STATE= ACTIV
IST486I STATUS= ACTIV
IST1043I CP NAME = RA6003CP, CP NETID = USIBMRA , DYNAMIC LU = YES
IST136I SWITCHED SNA MAJOR NODE = RS60003
ISTO811 LINE NAME = J0007025, LINE GROUP = EG07L02 , MAJNOD = RA7NCPX
IST654I I/O TRACE = OFF, BUFFER TRACE = OFF
IST1500I STATE TRACE = OFF
IST355I LOGICAL UNITS:
ISTO80I RA600032 PACTL
                          RA600033 PACTL
                                            RA600034 PACTL
ISTO80I RA600035 PACTL
                                            RA600037 ACTIV
                          RA600036 ACT/S
ISTO80I RA600038 ACTIV
                          RA600039 ACTIV
                                            RA60003C ACTIV
IST314I END
             _____
???
```

Figure 130. Still, no Sign of RS6003CP. We will cause the relationship to take place via a S/390-initiated focalpt change command.

Prior to initiating the focalpt change, VTAM does not "know" about the SNASVCMG (LU6.2) session for RS6003CP.

NCCF NETVIEW RAPAN WTWKSH1 10/17/95 15:49:29 C RAPAN DISPLAY NET, ID=RAP, SCOPE=ALL RAPAN IST097I DISPLAY ACCEPTED ′ RAPAN IST075I NAME = USIBMRA.RAP , TYPE = CDRM IST1046I CP USIBMRA.RAP ALSO EXISTS IST486I STATUS= ACTIV , DESIRED STATE= ACTIV IST815I AUTOMATIC RECOVERY IS SUPPORTED IST231I CDRM MAJOR NODE = VTAMSEG IST654I I/O TRACE = OFF, BUFFER TRACE = OFF IST1500I STATE TRACE = OFF IST476I CDRM TYPE = HOST GATEWAY CAPABLE IST637I SUBAREA= 25 ELEMENT= 1 IST388I DYNAMIC CDRSC DEFINITION SUPPORT = YES IST1711 ACTIVE SESSIONS = 0000000003, SESSION REQUESTS = 0000000000 IST206I SESSIONS: IST634I NAME STATUS SID SEND RECV VR TP NETID IST635I RA3 ACTIV F88F0164B9EEB1CE IST635I RAB ACTIV F88F0164B9EEB1CF IST635I RAK ACTIV F88F0164B9EEB1D0 F88F0164B9EEB1CE 0 2 USIBMRA 0 2 USIBMRA 0 2 USIBMRA IST924I ------IST075I NAME = USIBMRA.RAP , TYPE = HOST CP IST1046I SSCP USIBMRA.RAP ALSO EXISTS IST486I STATUS= ACTIV , DESIRED STATE= ACTIV IST1447I REGISTRATION TYPE = NO IST977I MDLTAB=\*\*\*NA\*\*\* ASLTAB=\*\*\*NA\*\*\* IST861I MODETAB=\*\*\*NA\*\*\* USSTAB=\*\*\*NA\*\*\* LOGTAB=\*\*\*NA\*\*\* IST934I DLOGMOD=\*\*\*NA\*\*\* USS LANGTAB=\*\*\*NA\*\*\* IST597I CAPABILITY-PLU ENABLED ,SLU ENABLED ,SESSION LIMIT NONE IST2311 APPL MAJOR NODE = VTAMSEG IST654I I/O TRACE = OFF, BUFFER TRACE = OFF IST1500I STATE TRACE = OFF IST271I JOBNAME = NET25 , STEPNAME = NET25 , DSPNAME = IST12745 IST1050I MAXIMUM COMPRESSION LEVEL - INPUT = 0 , OUTPUT = 0 IST1711 ACTIVE SESSIONS = 0000000000, SESSION REQUESTS = 0000000000 IST172I NO SESSIONS EXIST IST314I END ???

Figure 131. VTAM Display Prior to focalpt change Command for RA6003CP. The focalpt change command will cause the above "ACTIVE SESSIONS" to be changed, adding our example Service Point resource.

The following is the focalpt change command that was issued and the response indicating acceptance from the RISC System/6000 of the focalpt change request.

```
NETVIEW.BRWS ----- BROWSE SHOGFOCL (DSICLD ) --- LINE 00000 TO 00008 OF 00008
                                               SCROLL ==> CSR
---+----5----+----6----+----7----+----
*
* RS60003 PU=RA60003 CPNAME=RA6003CP
*
FOCALPT CHANGE, TARGNET=USIBMRA, TARGET=RA6003CP, FPCAT=ALERT
FOCALPT CHANGE, TARGNET=USIBMRA, TARGET=RA6003CP, FPCAT=OPS_MGMT
FOCALPT CHANGE, TARGNET=USIBMRA, TARGET=RA6003CP, FPCAT=SPCS
FOCALPT CHANGE, TARGNET=USIBMRA, TARGET=RA6003CP, FPCAT=STATUS
FOCALPT CHANGE, TARGNET=USIBMRA, TARGET=RA6003CP, FPCAT=LINKSERV
CMD==>
1=HELP 2=END 3=RET
                           6=ROLL
                                            9=RPTFND 12=RETRIEVE
```

Figure 132 (Part 1 of 2). focalpt change Used in this Example

| NCCF    | N E T V I E W RAPAN WTWKSH1 10/17/95 15:50:04                      |
|---------|--------------------------------------------------------------------|
| * RAPAN | SHOGFOCL                                                           |
| C RAPAN | *                                                                  |
| C RAPAN | * RS60003 PU=RA60003 CPNAME=RA6003CP                               |
| C RAPAN | *                                                                  |
| C RAPAN | FOCALPT CHANGE,TARGNET=USIBMRA,TARGET=RA6003CP,FPCAT=ALERT         |
| - RAPAN | DSI258I CHANGE FOCAL POINT COMMAND HAS BEEN SENT TO RA6003CP FOR   |
|         | ALERT DATA                                                         |
| C RAPAN | FOCALPT CHANGE,TARGNET=USIBMRA,TARGET=RA6003CP,FPCAT=OPS_MGMT      |
| - RAPAN | DSI258I CHANGE FOCAL POINT COMMAND HAS BEEN SENT TO RA6003CP FOR   |
|         | OPS MGMT DATA                                                      |
| C RAPAN | FOCALPT CHANGE,TARGNET=USIBMRA,TARGET=RA6003CP,FPCAT=SPCS          |
| - RAPAN | DSI258I CHANGE FOCAL POINT COMMAND HAS BEEN SENT TO RA6003CP FOR   |
|         | SPCS DATA                                                          |
| C RAPAN | FOCALPT CHANGE,TARGNET=USIBMRA,TARGET=RA6003CP,FPCAT=STATUS        |
| - RAPAN | DWO431I FOCALPT CHANGE FAILED - THE CNMTAMEL TASK IS INACTIVE      |
| C RAPAN | FOCALPT CHANGE,TARGNET=USIBMRA,TARGET=RA6003CP,FPCAT=LINKSERV      |
| - RAPAN | DSI258I CHANGE FOCAL POINT COMMAND HAS BEEN SENT TO RA6003CP FOR   |
|         | LINKSERV DATA                                                      |
| C RAPAN | DSI013I COMMAND LIST SHOGFOCL COMPLETE                             |
| - RAPAN | DSI293I FOCAL POINT AUTHORIZATION FOR ALERT DATA HAS BEEN ACCEPTED |
|         | BY RA6003CP                                                        |
| - RAPAN | DSI293I FOCAL POINT AUTHORIZATION FOR OPS_MGMT DATA HAS BEEN       |
|         | ACCEPTED BY RA6003CP                                               |
| - RAPAN | DSI293I FOCAL POINT AUTHORIZATION FOR SPCS DATA HAS BEEN ACCEPTED  |
|         | BY RA6003CP                                                        |
| - RAPAN | DSI293I FOCAL POINT AUTHORIZATION FOR LINKSERV DATA HAS BEEN       |
|         | ΔΟΟΕΡΤΕΝ ΒΥ ΒΔ60030Ρ                                               |

Figure 132 (Part 2 of 2). focalpt change Used in this Example

 $\overline{}$ 

NCCF NETVIEW RAPAN WTWKSH1 10/17/95 15:51:57 C RAPAN DISPLAY NET, ID=RAP, SCOPE=ALL ISTO97I DISPLAY ACCEPTED RAPAN ′ RAPAN IST075I NAME = USIBMRA.RAP IST075I NAME = USIBMRA.RAP , TYPE = CDRM IST1046I CP USIBMRA.RAP ALSO EXISTS IST486I STATUS= ACTIV , DESIRED STATE= ACTIV IST815I AUTOMATIC RECOVERY IS SUPPORTED IST231I CDRM MAJOR NODE = VTAMSEG IST654I I/O TRACE = OFF, BUFFER TRACE = OFF IST1500I STATE TRACE = OFF IST476I CDRM TYPE = HOST GATEWAY CAPABLE IST637I SUBAREA= 25 ELEMENT= 1 IST388I DYNAMIC CDRSC DEFINITION SUPPORT = YES IST1711 ACTIVE SESSIONS = 0000000003, SESSION REQUESTS = 0000000000 IST206I SESSIONS: IST634I NAME STATUS SID SEND RECV VR TP NETID 
 IST635I
 RA3
 ACTIV
 F88F0164B9EEB1CE

 IST635I
 RAB
 ACTIV
 F88F0164B9EEB1CF

 IST635I
 RAK
 ACTIV
 F88F0164B9EEB1D0
 0 2 USIBMRA 0 2 USIBMRA 0 2 USIBMRA IST924I ------ISTO75I NAME = USIBMRA.RAP , TYPE = HOST CP IST1046I SSCP USIBMRA.RAP ALSO EXISTS IST486I STATUS= ACT/S , DESIRED STATE= ACTIV IST1447I REGISTRATION TYPE = NO IST977I MDLTAB=\*\*\*NA\*\*\* ASLTAB=\*\*\*NA\*\*\* IST861I MODETAB=\*\*\*NA\*\*\* USSTAB=\*\*\*NA\*\*\* LOGTAB=\*\*\*NA\*\*\* IST934I DLOGMOD=\*\*\*NA\*\*\* USS LANGTAB=\*\*\*NA\*\*\* IST597I CAPABILITY-PLU ENABLED ,SLU ENABLED ,SESSION LIMIT NONE IST2311 APPL MAJOR NODE = VTAMSEG IST654I I/O TRACE = OFF, BUFFER TRACE = OFF IST1500I STATE TRACE = OFF IST271I JOBNAME = NET25 , STEPNAME = NET25 , DSPNAME = IST12745 IST1050I MAXIMUM COMPRESSION LEVEL - INPUT = 0 , OUTPUT = 0 IST1711 ACTIVE SESSIONS = 0000000001, SESSION REQUESTS = 0000000000 IST206I SESSIONS: STATUS IST634I NAME SID SEND RECV VR TP NETID ISTO75I NAME = USIBMRA.RAP , TYPE = CDRM RA6003CP ACTIV-S F88F0164B9EEFD5F 0005 0008 0 0 USIBMRA IST635I IST314I END \_\_\_\_\_ ??? \*\*\*

Figure 133. VTAM Display After focalpt change Command for RA6003CP. Following the focalpt change, the relationship between RAP (VTAM) and our Service Point is indicated.

Following is the RISC System/6000 status after the successful focalpt change. Compare with the figures starting with Figure 124 on page 161.

```
[Oct 17 1995, 15:57:12]
	Command_to_Execute follows below:
>> sna -d l
	Output from Command_to_Execute follows below:
---- start ----
	Link Adjacent Node Device # of local In
	station CP name type name State sessions use
	---- @tok1.4 tok1 Starting 0 No
	RA60003 USIBMRA.RAP LEN tok1 Active 7 Yes
---- end ----
```

Figure 134 (Part 1 of 3). Display of RISC System/6000 Status After focalpt change from S/390

| [Oct 17 1995, 15:57:24]              |                                     |
|--------------------------------------|-------------------------------------|
| Command to Execute follows below:    |                                     |
| >> sna -d 1 -o 'long'                |                                     |
| Output from Command to Execute follo | ows below:                          |
| start                                |                                     |
| 1.2>Link station profile name        | RA60003                             |
| Destination DLC address              | X'40000207000004'                   |
| Remote link name                     | (not applicable)                    |
| Link tracing active?                 | Yes                                 |
| Verify adjacent node?                | No                                  |
| Adjacent node CP name                | USIBMRA.RAP                         |
| Adjacent node type                   | Low-entry networking end node (LEN) |
| Adjacent PU type                     | Type 4/5                            |
| Adjacent node ID (for XID)           | X'FFFFFFC'                          |
| CP-CP sessions supported?            | No                                  |
| Solicit SSCP-PU session              | Yes                                 |
| Host SSCP ID                         | 25                                  |
| Link activated                       | Locally                             |
| Link state                           | Active                              |
| Local active and activating session  | 7                                   |
| Number of ISR sessions               | 0                                   |
| Link in use by Gateway               | No                                  |
| Link in use by Generic SNA           | No                                  |
| Deactivating link                    | No                                  |
| Link station role                    | Secondary                           |
| Max frame data (BTU) size            | 2052                                |
| Transmission group number            | 0                                   |
| Effective capacity                   | <pre>4.30 megabits per second</pre> |
| Cost per connect time                | 0                                   |
| Cost per byte                        | 0                                   |
| Security                             | Nonsecure                           |
| Propagation delay                    | 384.00 microseconds (lan)           |
| User defined parameter 1             | 128                                 |
| User defined parameter 2             | 128                                 |
| User defined parameter 3             | 128                                 |
| Test commands sent                   | 0                                   |
| lest command failures                | 0                                   |
| lest commands received               | 0                                   |
| Data frames transmitted              | 100                                 |
| Data frames retransmitted            | 0                                   |
| Max. contiguous frames retrans.      | 0                                   |
| Data trames received                 | 00                                  |
| Invalla trames received              | 0                                   |
| Adapter detected receive errors      | 0                                   |
| Adapter detected transmit errors     | 0                                   |
| Received inactivity timeouts         | 0                                   |
| Primary poirs sent                   | 0                                   |
| Primary repoils sent                 | 0                                   |
| max. primary contiguous repolls      | U                                   |
|                                      |                                     |

Figure 134 (Part 2 of 3). Display of RISC System/6000 Status After focalpt change from S/390

```
[Oct 17 1995, 15:57:56]
   Command to Execute follows below:
>> sna -d s
   Output from Command_to_Execute follows below:
---- start ----
                        Partner
LU name
          Local
                                    Mode
                                            Link
CGID
                                    name
                                           station
         LU name
                                                     State
    - -----
                                   -----
                                                    -----
  USIBMRA.RA6003CP USIBMRA.RAP SNASVCMG RA60003
7
                                                   Available
---- end ----
```

Figure 134 (Part 3 of 3). Display of RISC System/6000 Status After focalpt change from S/390

Now that success appears in-sight, we can reissue the user-written Service Point application commands as shown in the following figure.

[root@rs60003]/> nvsendmsg wtwksh1 "Testing after starting RA6003CP" Sending Message to Operator WTWKSH1 Message Sent to Service Point. Waiting for Status. Message Received by Service Point [root@rs60003]/> nvcreateoa "Testing after starting RA6003CP" Alert Sent to Service Point. Waiting for Status. Alert Received by Service Point

Success appears in S/390 NetView as indicated in the following figure.

NCCF N E T V I E W RAPAN WTWKSH1 10/17/95 15:58:43 - WTWSOOI Tue Oct 17 15:58:18 1995 > Testing after starting RA6003CP

???

Figure 135 (Part 1 of 3). S/390 Output of User-Written Service Point Application after focalpt change

| N E T V I E W<br>NPDA-30A                                                                                                    | SESSION DOMAIN: RAPAN WTWKSH1 10/17/95 15:59:06<br>* ALERTS-DYNAMIC *                                                                                                    |  |
|----------------------------------------------------------------------------------------------------|----------------------------------------------------------------------------------------------------|--|
| DOMAIN RESNAME<br>RAPAN RS60003<br>RAPAN EL071092<br>RAPAN JURI<br>RAPAN JURI<br>RAPAN 9_67_46_<br>RAPAN EL071092<br>RAPAN EL071092<br>RAPAN 9_67_46_<br>RAPAN 9_67_46_<br>RAPAN RA7NCPX<br>RAPAN EL071092<br>RAPAN EL071092<br>RAPAN EL071092<br>RAPAN EL071092<br>RAPAN EL071092<br>RAPAN EL071092<br>RAPAN EL071092<br>RAPAN EL071092 | TYPE TIME ALERT DESCRIPTION: PROBABLE CAUSE<br>DEV 15:58 OPERATOR NOTIFICATION: NETWORK OPERATOR<br>LAN 15:58 INCOMING CALL REFUSED: COMM CTRL PROGRAM<br>DEV 15:57 NO COMM WITH REMOTE NODE: COMM/REMOTE NODE<br>DEV 15:57 NO COMM WITH REMOTE NODE: COMMUNICATIONS INTF<br>DEV 15:57 PROBLEM RESOLVED: LINE/REMOTE NODE<br>LAN 15:57 INCOMING CALL REFUSED: COMM CTRL PROGRAM<br>LAN 15:56 INCOMING CALL REFUSED: COMM CTRL PROGRAM<br>DEV 15:56 LINK ERROR: LINE/REMOTE NODE<br>COMC 15:55 IP DYNAMIC ROUTING DATA NOT RECEIVED: TIME-OUT<br>LAN 15:54 INCOMING CALL REFUSED: COMM CTRL PROGRAM<br>LAN 15:54 INCOMING CALL REFUSED: COMM CTRL PROGRAM<br>LAN 15:54 INCOMING CALL REFUSED: COMM CTRL PROGRAM<br>LAN 15:54 INCOMING CALL REFUSED: COMM CTRL PROGRAM<br>LAN 15:54 INCOMING CALL REFUSED: COMM CTRL PROGRAM<br>LAN 15:51 INCOMING CALL REFUSED: COMM CTRL PROGRAM<br>LAN 15:50 INCOMING CALL REFUSED: COMM CTRL PROGRAM<br>LAN 15:51 INCOMING CALL REFUSED: COMM CTRL PROGRAM<br>LAN 15:50 INCOMING CALL REFUSED: COMM CTRL PROGRAM |  |
| ???<br>CMD==>                                                                                                    |                                                                                                    |  |

Figure 135 (Part 2 of 3). S/390 Output of User-Written Service Point Application after focalpt change

```
NETVIEW
                    SESSION DOMAIN: RAPAN WTWKSH1 10/17/95 15:59:22
NPDA-43S
                            * EVENT DETAIL *
                                                          PAGE 2 OF 2
 RAPAN
            NCP NAME
                                   3NVCMD
                       RA6003CP
                                              RS60003
           +---+
                      +----+
                                 +----+
                                             +----+
             COMC |---| CTRL |---| SP |---| DEV
 DOMAIN
           +----+ +-----+
                                  +----+
                                             +----+
USER ENTERED TEXT:
   nvcreateoa @ Tue Oct 17 15:58:32 1995 >> Testing after starting RA6003CP
FLAGS:
   OPERATOR INITIATED
UNIQUE ALERT IDENTIFIER: PRODUCT ID - 7013
                                          ALERT ID - 37C07EDB
ENTER A (ACTION) OR DM (DETAIL MENU)
???
CMD==>
```

Figure 135 (Part 3 of 3). S/390 Output of User-Written Service Point Application after focalpt change

#### G.1.1.1 Summary

In certain situations, it will be necessary to initiate the SNASVCMG session for the Service Point by a S/390-initiated focalpt change command.

If the SNASVCMG session does not come active at the RISC System/6000 as indicated below:

| [Oct 1<br>Co<br>>> sna<br>Ou | 7 1995, 15:57:56]<br>mmand_to_Execute f<br>u -d s<br>utput from Command_ | ollows below:<br>to_Execute follo | ws below:    |                 |           |
|------------------------------|--------------------------------------------------------------------------|-----------------------------------|--------------|-----------------|-----------|
| CGID                         | Local<br>LU name                                                         | Partner<br>LU name                | Mode<br>name | Link<br>station | State     |
| 7                            | USIBMRA.RA6003CP                                                         | USIBMRA.RAP                       | SNASVCMG     | RA60003         | Available |

Figure 136. Successful SNASVCMG Session Display

You should, then, issue a S/390-initiated focalpt change command as follows:

FOCALPT CHANGE, TARGNET=USIBMRA, TARGET=RA6003CP, FPCAT=ALERT FOCALPT CHANGE, TARGNET=USIBMRA, TARGET=RA6003CP, FPCAT=OPS\_MGMT FOCALPT CHANGE, TARGNET=USIBMRA, TARGET=RA6003CP, FPCAT=SPCS FOCALPT CHANGE, TARGNET=USIBMRA, TARGET=RA6003CP, FPCAT=STATUS FOCALPT CHANGE, TARGNET=USIBMRA, TARGET=RA6003CP, FPCAT=LINKSERV

# G.1.2 RISC System/6000 to S/390 Subarea Using CPNAME and Cross Subarea

In this second test, the RISC System/6000 is connected to the S/390 subarea (non-APPN) using CPNAME as discussed earlier in this chapter. However, after connection, we will initiate the SNASVCMG session from a remotely connected S/390.

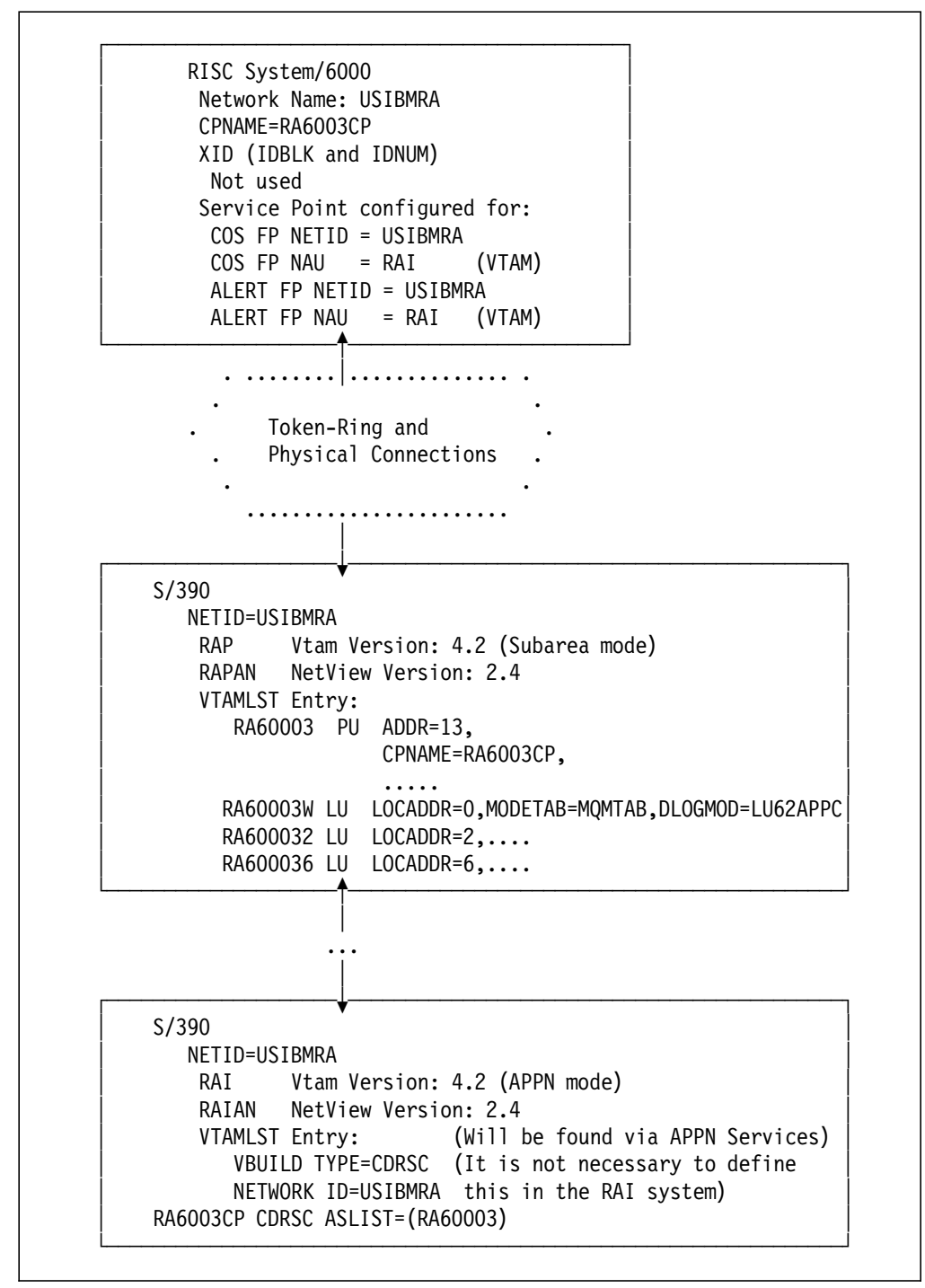

Figure 137. Overview of Subarea Connectivity Test 2

In fact, since this example is going to initiate the SNASVCMG session via a S/390-initiated focalpt change command, the RISC System/6000 Service

Point-configured COS FP and ALERT FP values will be overridden as a result of the focalpt change.

**Note:** Only *one* of the focalpt change relationships can be in effect at a time. Whichever S/390 initiates the focalpt change last will be the current focal point for the RISC System/6000 and Service Point.

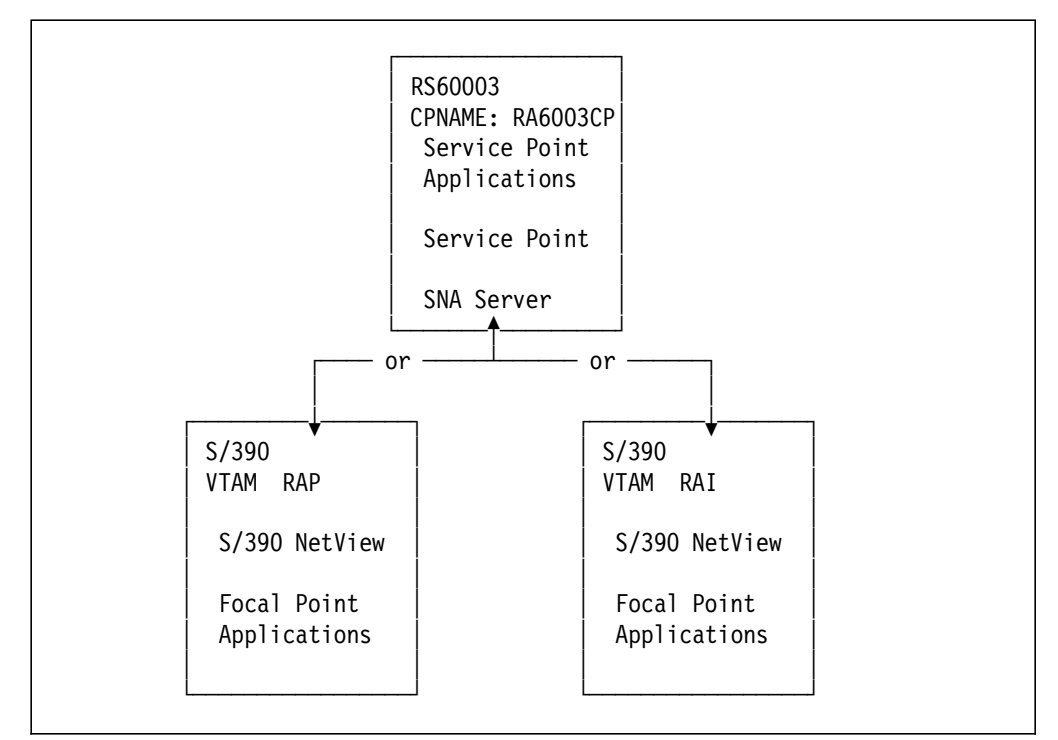

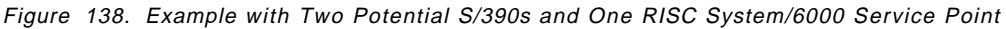

After initial connection to the adjacent S/390 (RAP in the above figure), the connection is as discussed in G.1.1, "RISC System/6000 to S/390 Subarea Using CPNAME" on page 153.

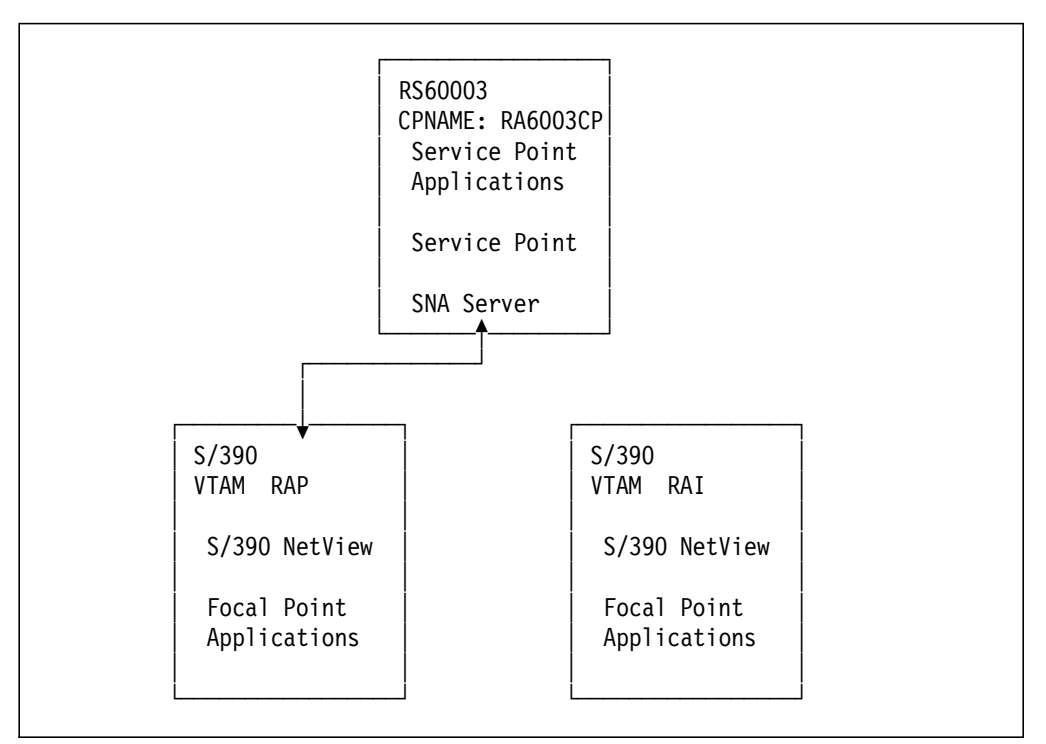

Figure 139. Two Potential S/390s but Using RAP

As discussed previously, issuing the focalpt change from S/390 RAP results in the following:

```
[root@rs60003]/> nvsendmsg wtwksh1 "Testing after starting RA6003CP"
Sending Message to Operator WTWKSH1
Message Sent to Service Point. Waiting for Status.
Message Received by Service Point
[root@rs60003]/> nvcreateoa "Testing after starting RA6003CP"
Alert Sent to Service Point. Waiting for Status.
Alert Received by Service Point
```

Success appears in RAP S/390 NetView as indicated in Figure 140 on page 178.

Figure 140 (Part 1 of 2). S/390 Output of User-Written Service Point Application after focalpt change

| N E T V I E W<br>NPDA-30A        | SESSION                | N DOMAIN: RAPAN WTWKSH1 10/18/95 12:42:32<br>* ALERTS-DYNAMIC * |
|----------------------------------|------------------------|-----------------------------------------------------------------|
| DOMAIN RESNAME                   | TYPE TIME              | ALERT DESCRIPTION:PROBABLE CAUSE                                |
| RAPAN EL071092                   | LAN 12:42              | INCOMING CALL REFUSED:COMM CTRL PROGRAM                         |
| RAPAN RS60003<br>RAPAN EL071092  | DEV 12:42<br>LAN 12:41 | INCOMING CALL REFUSED:COMM CTRL PROGRAM                         |
| RAPAN EL071092                   | LAN 12:40              | ) INCOMING CALL REFUSED:COMM CTRL PROGRAM                       |
| RAPAN RA7NCPX                    | COMC 12:39             | ) IP DYNAMIC ROUTING DATA NOT RECEIVED:TIME-OUT                 |
| RAPAN EL071092                   | LAN 12:39              | INCOMING CALL REFUSED:COMM CTRL PROGRAM                         |
| RAPAN EL071092                   | LAN 12:38              | INCOMING CALL REFUSED:COMM CTRL PROGRAM                         |
| RAPAN EL071092                   | LAN 12:37              | INCOMING CALL REFUSED:COMM CTRL PROGRAM                         |
| RAPAN EL071092                   | LAN 12:36              | CALL REFUSED:COMM CTRL PROGRAM                                  |
| RAPAN EL071092<br>RAPAN EL071092 | LAN 12:35              | INCOMING CALL REFUSED:COMM CIRL PROGRAM                         |
| RAPAN EL071092                   | LAN 12:33              | INCOMING CALL REFUSED:COMM CIRL PROGRAM                         |
| RAPAN EL071092                   | LAN 12:32              | INCOMING CALL REFUSED:COMM CIRL PROGRAM                         |
| RAPAN ELO71092                   | LAN 12:31              | INCOMING CALL REFUSED:COMM CIRL PROGRAM                         |
| RAPAN ELO71092                   | LAN 12:30              | INCOMING CALL REFUSED:COMM CTRL PROGRAM                         |
| DEPRESS ENTER KEY TO             | O VIEW ALEF            | RTS-STATIC                                                      |
| ???<br>CMD==>                    |                        |                                                                 |

Figure 140 (Part 2 of 2). S/390 Output of User-Written Service Point Application after focalpt change

Then, we decide to issue the focalpt change from an alternate S/390 resulting in the following service point-focal point relationship:

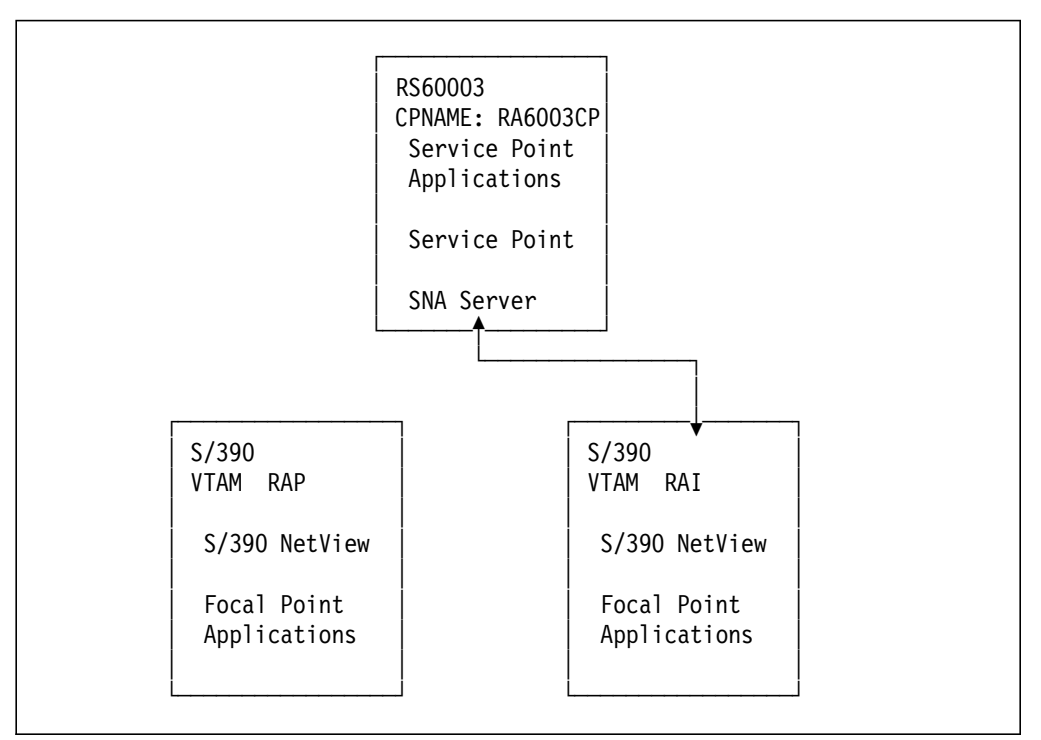

Figure 141. Two Potential S/390s but Using RAI

Issuing the focalpt change from S/390 RAI results in the following:

| NCCF    | N E T V I E W RAIAN WTWKSH2 10/18/95 12:44:13 A                                   |
|---------|-----------------------------------------------------------------------------------|
| C RAIAN | DSI013I COMMAND LIST SHOGFOCL COMPLETE                                            |
| - RAIAN | DSI293I FOCAL POINT AUTHORIZATION FOR OPS_MGMT DATA HAS BEEN                      |
| - RAIAN | DSI293I FOCAL POINT AUTHORIZATION FOR SPCS DATA HAS BEEN ACCEPTED<br>BY RA6003CP  |
| - RAIAN | DSI293I FOCAL POINT AUTHORIZATION FOR LINKSERV DATA HAS BEEN ACCEPTED BY RA6003CP |
| - RAIAN | DSI258I CHANGE FOCAL POINT COMMAND HAS BEEN SENT TO RA6003CP FOR<br>OPS MGMT DATA |
| C RAIAN | FOCALPT CHANGE, TARGNET=USIBMRA, TARGET=RA6003CP, FPCAT=SPCS                      |
| - RAIAN | DSI258I CHANGE FOCAL POINT COMMAND HAS BEEN SENT TO RA6003CP FOR                  |
| C RAIAN | FOCALPT CHANGE.TARGNET=USIBMRA.TARGET=RA6003CP.FPCAT=STATUS                       |
| - RAIAN | DW0184E FOCALPT CHANGE COMMAND TO NODE RA6003CP FOR STATUS FAILED:                |
| Ο ΡΔΤΔΝ | ENCALET CHANGE TARGET=INSTRUCT AND DEFINED AS A STATUS FOCAL FORM.                |
| - RAIAN | DSI258I CHANGE FOCAL POINT COMMAND HAS BEEN SENT TO RA6003CP FOR<br>LINKSERV DATA |
| - RAIAN | DSI293I FOCAL POINT AUTHORIZATION FOR ALERT DATA HAS BEEN ACCEPTED<br>BY RA6003CP |
| ???     |                                                                                   |

Figure 142. Successful Execution of focalpt change Command from RAI

Issuing at the RISC System/6000 the following, results in the information arriving at the RAI S/390.

```
[root@rs60003]/> nvsendmsg wtwksh2 "Heading to operator on S/390 RAI"
Sending Message to Operator WTWKSH2
Message Sent to Service Point. Waiting for Status.
Message Received by Service Point
[root@rs60003]/> nvcreateoa "Alert headed to S/390 RAI"
Alert Sent to Service Point. Waiting for Status.
Alert Received by Service Point
```

Success appears in RAI S/390 NetView as indicated in Figure 143 on page 181.

| NCCF<br>- RAIAN         | WTWS00I              | Wed O      | NE<br>ct 18    | T V I E W<br>12:44:22 | RAI/<br>1995 > I     | AN WTWKSH2<br>Heading to | 10/18/95<br>operator o | 12:44:48 A<br>n S/390 RA |
|-------------------------|----------------------|------------|----------------|-----------------------|----------------------|--------------------------|------------------------|--------------------------|
|                         |                      |            |                |                       |                      |                          |                        |                          |
|                         |                      |            |                |                       |                      |                          |                        |                          |
|                         |                      |            |                |                       |                      |                          |                        |                          |
|                         |                      |            |                |                       |                      |                          |                        |                          |
|                         |                      |            |                |                       |                      |                          |                        |                          |
|                         |                      |            |                |                       |                      |                          |                        |                          |
|                         |                      |            |                |                       |                      |                          |                        |                          |
|                         |                      |            |                |                       |                      |                          |                        |                          |
|                         |                      |            |                |                       |                      |                          |                        |                          |
| 222                     |                      |            |                |                       |                      |                          |                        |                          |
|                         |                      |            |                |                       |                      |                          |                        |                          |
| N E T V I E<br>NPDA-30A | W                    | SI         | ESSION         | DOMAIN:<br>* ALERTS-  | RAIAN<br>DYNAMIC     | WTWKSH2                  | 10/18/95               | 12:45:12                 |
| DOMAIN                  | RESNAME              | ТҮРЕ       | TIME           | ALERT DE              | SCRIPTI              | ON:PROBABLI              | E CAUSE                |                          |
|                         | RS60003              |            | 12:45          | OPERATOR              | NOTIFI               | CATION:NET               | WORK OPERAT            | OR<br>ODEM               |
| RAIAN                   | RA9NCPW              | COMC       | 15:55          | RESOURCE              | S REQ A              | CTIVATION:               | COMMUNICATI            | ON CTRL                  |
| RAIAN                   | EG24P23              | CTRL       | 15:50          | NO DATA               | RECEIVE              | D:DEVICE O               | FF/COMM                |                          |
| RAIAN                   | EG24P8F              | CTRL       | 15:50          | NO DATA               | RECEIVE              | D:DEVICE O               | FF/COMM                |                          |
|                         | RAUNCPU              |            | 15:49          | RESOURCE              | S REQ AU             | DEVICE OF                |                        | UN CIRL                  |
| RATAN                   | RAGNCPW              | COMC       | 12:44          | TP DYNAM              | TC ROUT              | TNG DATA NO              |                        | •TIMF_OUT                |
| RAIAN                   | LAS400D              | LINE       | 14:54          | DSR ON C              | HECK:LO              | CAL MODEM (              | DFF/LOCAL M            | ODEM                     |
| RAIAN                   | RA9NCPW              | COMC       | 14:54          | RESOURCE              | S REQ A              | CTIVATION:               | COMMUNICATI            | ON CTRL                  |
| RAN03@                  | EZLTSTS              | DEV        | 02:00          | RESOURCE              | UNAVAI               | LABLE:UNDE               | TERMINED               |                          |
| RAN03@                  | DSILOGMT             | DEV        | 22:14          | PROBLEM               | RESOLVEI             | D:SOFTWARE               | PROGRAM                |                          |
| RAN03@                  | DSIACBMT             | DEV        | 22:14          | PROBLEM               | RESOLVEI             | D:SOFTWARE               | PROGRAM                |                          |
| RANO30<br>RANO30        | DSIWTOMT<br>DSISTMMT | DEV<br>DEV | 22:14<br>22:14 | PROBLEM<br>PROBLEM    | RESOLVEI<br>RESOLVEI | D:SOFTWARE<br>D:SOFTWARE | PROGRAM<br>PROGRAM     |                          |
| DEPRESS ENT             | ER KEY T             | O VIEN     | V ALER         | TS-STATIC             |                      |                          |                        |                          |
| ???                     |                      |            |                |                       |                      |                          |                        |                          |

Figure 143. RAI Shows Received Data After focalpt change. The above ALERTS DYNAMIC panel is slightly different than seen previously due to S/390 NetView options in affect on RAI as compared with the previous RAP displays.

After initial connection with the S/390 as indicated in Figure 138 on page 176, the Service Point configuration panel was as follows:

|                                                                                                    | NetView Service                                                                                                    | e Point Profile                  | Summary                                                                                                   |             |
|----------------------------------------------------------------------------------------------------|----------------------------------------------------------------------------------------------------|----------------------------------|----------------------------------------------------------------------------------------------------|-------------|
| Type or select<br>Press Enter AF                                                                                                    | values in entry field<br>[ER making all desired                                                                                                    | ds.<br>d changes.                |                                                                                                    |             |
| * Use MDS trans<br>* If no, ent<br>If no, ent<br>If no, ent<br>If yes, en<br>If yes, en<br>If yes, en<br>If yes, en<br>Service Point | sport?<br>ter SSCP ID<br>ter Polling Period (m<br>ter PUNAME<br>nter the COS FP NETID<br>nter the COS FP NAU<br>nter the ALERT FP NAU<br>t Codepage | sec)<br>ID                       | [Entry Fields]<br>yes<br>[05000000ffff]<br>[3000]<br>[]<br>[USIBMRA]<br>[RAP]<br>[USIBMRA]<br>[RAP]<br>[] | +<br>+<br># |
| F1=Help<br>F5=Reset<br>F9=Shell                                                                                                    | F2=Refresh<br>F6=Command<br>F10=Exit                                                                                                    | F3=Cancel<br>F7=Edit<br>Enter=Do | F4=List<br>F8=Image                                                                                       |             |

Figure 144. RISC System/6000 Service Point Configuration after Base Connection. The adjacent (connected) VTAM was RAP and the initial Service Point connection was with that S/390.

After issuing the focalpt change from S/390 RAI, the Service Point configuration panel was as follows:

| NetView Service Point Pr                                                                | rofile Summary |   |
|-----------------------------------------------------------------------------------------|----------------|---|
| Type or select values in entry fields.<br>Press Enter AFTER making all desired changes. |                |   |
|                                                                                         | [Entry Fields] |   |
| * Use MDS transport?                                                                    | yes            | + |
| * If no, enter SSCP ID                                                                  | [0500000ffff]  | + |
| If no, enter Polling Period (msec)                                                      | [3000]         | # |
| If no, enter PUNAME                                                                     | Γī             |   |
| If yes, enter the COS FP NETID                                                          | [USIBMRA]      |   |
| If yes, enter the COS FP NAU                                                            | [RAI]          |   |
| If yes, enter the ALERT FP NETID                                                        | [USIBMRA]      |   |
| If yes, enter the ALERT                                                                 |                |   |

Figure 145. RISC System/6000 Service Point Configuration After focalpt change from RAI. The adjacent (connected) VTAM was RAP and the initial Service Point connection was with that S/390.

# G.1.2.1 Summary

Issuing a successful focalpt change from a particular S/390 results in that S/390 becoming the focal point for the RISC System/6000 Service Point. There may be only one such focal point relationship in progress at a given time.

# G.1.3 RISC System/6000 to S/390 Subarea Using CPNAME and Cross Network

In this third test, the RISC System/6000 is connected to the S/390 subarea (non-APPN) using XID. For this test, the connected-to subarea is in the network: USIBMSC. However, after connection, we will initiate the SNASVCMG session from a remotely-connected S/390 in another network: USIBMRA and point to the CPNAME resource in USIBMSC.

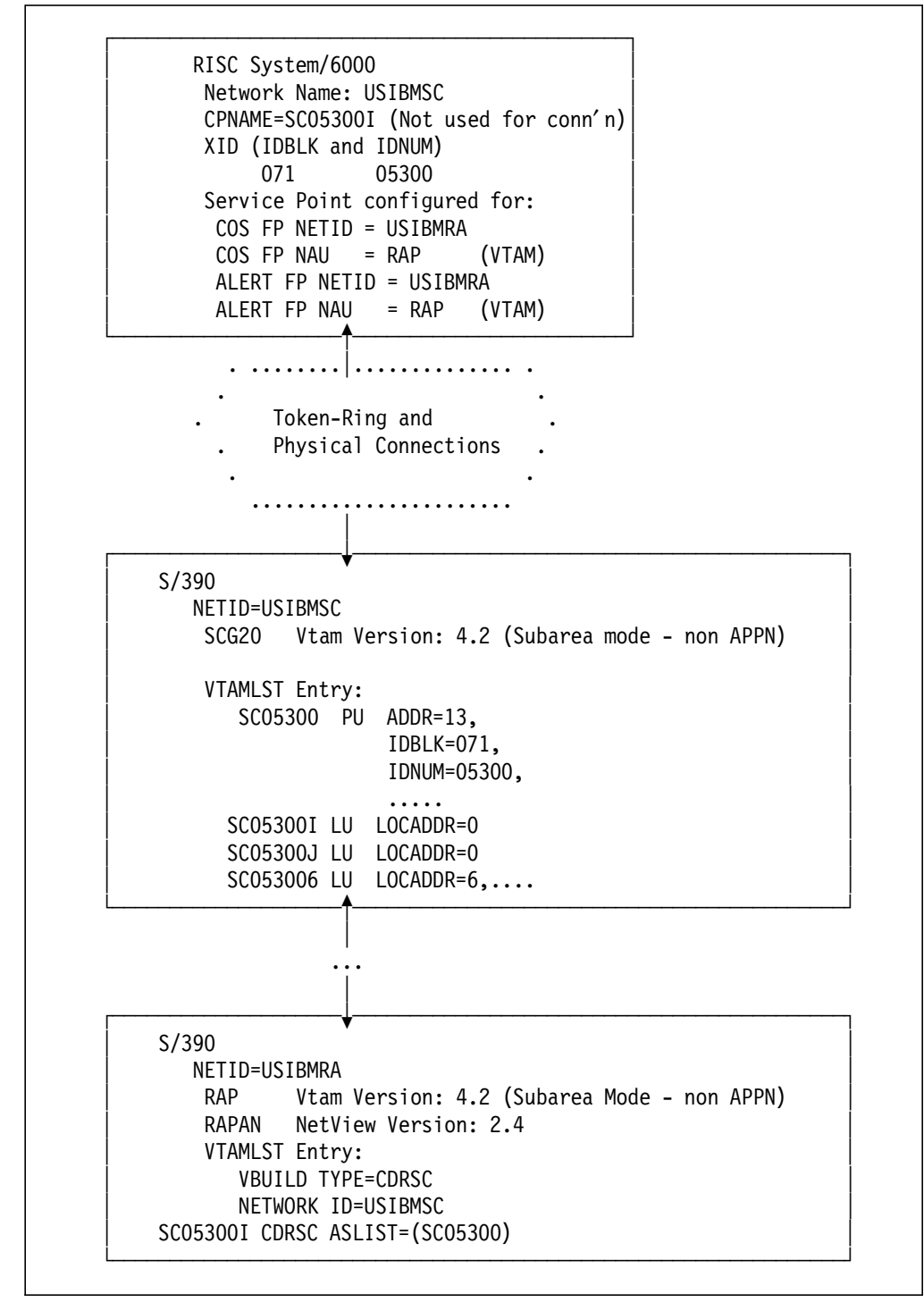

Figure 146. Overview of Subarea Connectivity Test 3

In prior examples in this chapter we had connected using CPNAME.

In this example, the connected-to S/390 did not use CPNAME -- we were directed to use XID (IDBLK and IDNUM) instead. This is pointed out for information purposes and does not affect our results.

The VTAMLST entry shown in G.1.3, "RISC System/6000 to S/390 Subarea Using CPNAME and Cross Network" on page 184 provided an independent LU, SC05300I.

We used this as the CPNAME for the RISC System/6000 and the CDRSC representing this resource was activated by a separate CDRSC in the USIBMRA network. The CDRSC pointed to the USIBMSC network which used VTAM DYNLU=YES support for creation of the resource.

The following panels and discussions further discuss this non-APPN subarea example.

| NETVIEW.      | BRWS  | В       | ROWSE S | WRAL10  | (VTAMLS  | т)      | LINE OC  | 001 TO   | 000<br>ROI | 18 OF 00618 |
|---------------|-------|---------|---------|---------|----------|---------|----------|----------|------------|-------------|
| ******        | ***** | ******  | ******  | **** TO | P OF DAT | A ***** | *******  | ******   | ***        | ****        |
| *******       | ***** | ******* | ******  | ******  | ******   | ******  | ******   | ******   | **         |             |
| * RALEIGH     | 1     |         |         |         |          |         |          |          |            |             |
| SWRAL10       | VBUIL | D TYPE= | SWNET,  |         |          |         |          |          |            | +           |
|               |       | MAXGRP= | 10,     |         |          |         |          |          |            | +           |
|               |       | MAXNO=1 | 8       |         |          |         |          |          |            |             |
| • • • • • • • |       |         |         |         |          |         |          |          |            |             |
| SC05300       | PU    | ADDR=13 | ,       |         | COULD    | BE ANY  | THING (M | IOT USED | )          | +           |
|               |       | IDBLK=0 | 71,     |         | SHOGR    | EN US   | SED FOR  | NVIX     |            | +           |
|               |       | IDNUM=0 | 5300,   |         |          |         |          |          |            | +           |
|               |       | MODETAB | =POKMOE | )E,     |          |         |          |          |            | +           |
|               |       | MAXPATH | =2,     |         |          |         |          |          |            | +           |
|               |       | MAXDATA | =265,   |         |          |         |          |          |            | +           |
|               |       | MAXOUT= | 7,      |         |          |         |          |          |            | +           |
|               |       | PACING= | 7,      |         |          |         |          |          |            | +           |
|               |       | ANS=CON | TINUE,  |         |          |         |          |          |            | +           |
|               |       | PASSLIM | =7,     |         |          |         |          |          |            | +           |
|               |       | PUTYPE= | 2,      |         |          |         |          |          |            | +           |
|               |       | DISCNT= | (NO),   |         |          |         |          |          |            | +           |
|               |       | ISTATUS | =ACTIVE | ,       |          |         |          |          |            | +           |
|               |       | VPACING | =8      |         |          |         |          |          |            |             |
| **            |       |         |         |         |          |         |          |          |            |             |
| SC05300I      | LU    | LOCADDR | =0      |         |          |         |          |          |            |             |
| SC05300J      | LU    | LOCADDR | =0      |         |          |         |          |          |            |             |
| SC05300K      | LU    | LOCADDR | =0      |         |          |         |          |          |            |             |
| SC053006      | LU    | LOCADDR | =6,USS1 | AB=USSR | DYN,SSCP | FM=USSS | CS,MODET | АВ=РОКМ  | IODE       | *           |
|               |       | DLOGMOD | =DYNRM1 |         |          |         |          |          |            |             |
| SC053007      | LU    | LOCADDR | =7,USS1 | AB=USSR | DYN,SSCP | FM=USSS | CS,MODET | АВ=РОКМ  | IODE       | *           |
|               |       | DLOGMOD | =DYNRM1 |         |          |         |          |          |            |             |
|               |       |         |         |         |          |         |          |          |            |             |
| CMD==>        |       |         |         |         |          |         |          |          |            |             |
| 1=HELP        | 2=END | 3=RET   | 4=T0P   | 5=B0T   | 6=ROLL   | 7=BACK  | 8=FWD    | 9=RPTF   | ND         | 12=CURSOR   |

Figure 147. Switched Major Node for this Example. CPNAME was not used in the VTAMLST entry but the RISC System/6000 AIX SNA Server definitions include CPNAME. We used a separately activated CDRSC to represent this resource in the S/390.

Prior to activation, a display of the SC05300 PU looks as shown in Figure 148 on page 186.

| C                                                                                                    |                                                                                                    |
|----------------------------------------------------------------------------------------------------|----------------------------------------------------------------------------------------------------|
| NCCF<br>C CNM20<br>CNM20<br>' CNM20<br>IST075I<br>IST486I<br>IST136I<br>IST654I<br>IST654I<br>IST355I<br>IST080I<br>IST314I | N E T V I E W CNM20 SADTLER 10/24/95 14:27:26<br>DISPLAY NET,ID=SC05300,SCOPE=ALL<br>IST097I DISPLAY ACCEPTED<br>NAME = SC05300 , TYPE = PU_T2<br>STATUS= CONCT , DESIRED STATE= CONCT<br>SWITCHED SNA MAJOR NODE = SWRAL10<br>I/O TRACE = OFF, BUFFER TRACE = OFF<br>LOGICAL UNITS:<br>SC053006 CONCT SC053007 CONCT<br>END |
| IST314I                                                                                                    | END                                                                                                    |
|                                                                                                    |                                                                                                    |
| ???                                                                                                    |                                                                                                    |

Figure 148. Resource Not Active in S/390 Yet

After successful connection of the RISC System/6000 to the USIBMSC network the following display appears.

```
NCCF
                       NETVIEW
                                      CNM20 SADTLER 10/24/95 14:32:25
C CNM20
         DISPLAY NET, ID=SC05300, SCOPE=ALL
 CNM20
         IST097I DISPLAY ACCEPTED
′ CNM20
IST075I NAME = SC05300
                              , TYPE = PU T2.1
IST486I STATUS= ACTIV , DESIRED STATE= ACTIV
IST1043I CP NAME = SC05300I, CP NETID = USIBMSC , DYNAMIC LU = YES
IST136I SWITCHED SNA MAJOR NODE = SWRAL10
IST081I
       LINE NAME = J000N061, LINE GROUP = SC23USER, MAJNOD = NCP23SC
IST654I I/O TRACE = OFF, BUFFER TRACE = OFF
IST355I
       LOGICAL UNITS:
ISTO80I SC053006 CONCT
                          SC053007 CONCT
IST314I END
-----
                     _____
???
```

Figure 149. After SNA Server, Link Station and Physical Connection Started

The SC05300I resource is not connected to the desired VTAM/NetView until we issue the focalpt change from the USIBMRA RAP S/390.

```
NCCF
                        NETVIEW
                                       CNM20 SADTLER 10/24/95 14:32:55
C CNM20
          DISPLAY NET, ID=SC05300I, SCOPE=ALL
          IST097I DISPLAY ACCEPTED
 CNM20
′ CNM20
IST075I NAME = SC05300I
                               , TYPE = CDRSC
IST486I STATUS= ACTIV , DESIRED STATE= ACTIV
IST599I REAL NAME = ***NA***
IST977I MDLTAB=***NA*** ASLTAB=***NA***
IST861I MODETAB=POKMODE USSTAB=***NA*** LOGTAB=***NA***
IST934I DLOGMOD=***NA*** USS LANGTAB=***NA***
IST597I CAPABILITY-PLU ENABLED ,SLU ENABLED ,SESSION LIMIT NONE
IST2311 CDRSC
              MAJOR NODE = ISTPDILU
IST1044I ALSLIST = SC05300
IST082I DEVTYPE = INDEPENDENT LU / CDRSC
IST654I I/O TRACE = OFF, BUFFER TRACE = OFF
IST1711 ACTIVE SESSIONS = 0000000000, SESSION REQUESTS = 0000000000
IST172I NO SESSIONS
                        EXIST
IST314I END
_____
              _____
???
```

Figure 150. SC05300I Resource Not Connected to RAP Until focalpt change. This display is from the USIBMSC network. The resource will be affected, in our example, by a focalpt change arriving from the USIBMRA network.

The following figure summarizes the successful focalpt change.

| <ul> <li>* RAPAN SHOGFOCL</li> <li>C RAPAN *</li> <li>* RS60003 PU=RA60003 CPNAME=SC053001 located in USIBMSC</li> <li>C RAPAN *</li> <li>C RAPAN *</li> <li>C RAPAN FOCALPT CHANGE, TARGNET=USIBMSC, TARGET=SC053001, FPCAT=ALERT</li> <li>RAPAN FOCALPT CHANGE FOCAL POINT COMMAND HAS BEEN SENT TO SC053001 FOR ALERT DATA</li> <li>C RAPAN FOCALPT CHANGE, TARGNET=USIBMSC, TARGET=SC053001, FPCAT=OPS_MGMT</li> <li>RAPAN DS12581 CHANGE FOCAL POINT COMMAND HAS BEEN SENT TO SC053001 FOR OPS_MGMT DATA</li> <li>C RAPAN FOCALPT CHANGE, TARGNET=USIBMSC, TARGET=SC053001, FPCAT=OPS_MGMT</li> <li>RAPAN DS12581 CHANGE FOCAL POINT COMMAND HAS BEEN SENT TO SC053001 FOR OPS_MGMT DATA</li> <li>C RAPAN FOCALPT CHANGE, TARGNET=USIBMSC, TARGET=SC053001, FPCAT=SPCS</li> <li>RAPAN DS12581 CHANGE FOCAL POINT COMMAND HAS BEEN SENT TO SC053001 FOR SPCS DATA</li> <li>C RAPAN FOCALPT CHANGE, TARGNET=USIBMSC, TARGET=SC053001, FPCAT=STATUS</li> <li>RAPAN DW04311 FOCALPT CHANGE FALED - THE CMMTAMEL TASK IS INACTIVE</li> <li>C RAPAN FOCALPT CHANGE, TARGNET=USIBMSC, TARGET=SC053001, FPCAT=LINKSERV</li> <li>RAPAN MOUA311 FOCALPT CHANGE FOLED - THE CMMTAMEL TASK IS INACTIVE</li> <li>C RAPAN FOCALPT CHANGE, TARGNET=USIBMSC, TARGET=SC053001, FPCAT=LINKSERV</li> <li>RAPAN DS12581 CHANGE FOCAL POINT COMMAND HAS BEEN SENT TO SC053001 FOR LINKSERV DATA</li> <li>C RAPAN DS10131 COMMAND LIST SHOGFOCL COMPLETE</li> <li>RAPAN DS12931 FOCAL POINT AUTHORIZATION FOR ALERT DATA HAS BEEN ACCEPTED BY SC053001</li> <li>RAPAN DS12931 FOCAL POINT AUTHORIZATION FOR SPCS DATA HAS BEEN ACCEPTED BY SC053001</li> <li>RAPAN DS12931 FOCAL POINT AUTHORIZATION FOR LINKSERV DATA HAS BEEN ACCEPTED BY SC053001</li> <li>RAPAN DS12931 FOCAL POINT AUTHORIZATION FOR LINKSERV DATA HAS BEEN ACCEPTED BY SC053001</li> </ul>                                                                                                    | NCCF    | N E T V I E W RAPAN WTWKSH1 10/17/95 15:50:04                      |
|----------------------------------------------------------------------------------------------------|---------|--------------------------------------------------------------------|
| C RAPAN *<br>C RAPAN * RS60003 PU=RA60003 CPNAME=SC05300I located in USIBMSC<br>C RAPAN *<br>C RAPAN FOCALPT CHANGE,TARGNET=USIBMSC,TARGET=SC05300I,FPCAT=ALERT<br>- RAPAN DSI258I CHANGE FOCAL POINT COMMAND HAS BEEN SENT TO SC05300I FOR<br>ALERT DATA<br>C RAPAN FOCALPT CHANGE,TARGNET=USIBMSC,TARGET=SC05300I,FPCAT=OPS_MGMT<br>- RAPAN DSI258I CHANGE FOCAL POINT COMMAND HAS BEEN SENT TO SC05300I FOR<br>OPS_MGMT DATA<br>C RAPAN FOCALPT CHANGE,TARGNET=USIBMSC,TARGET=SC05300I,FPCAT=SPCS<br>- RAPAN DSI258I CHANGE FOCAL POINT COMMAND HAS BEEN SENT TO SC05300I FOR<br>SPCS DATA<br>C RAPAN FOCALPT CHANGE,TARGNET=USIBMSC,TARGET=SC05300I,FPCAT=SPCS<br>- RAPAN DV0431I FOCALPT CHANGE FAILED - THE CNMTAMEL TASK IS INACTIVE<br>C RAPAN FOCALPT CHANGE,TARGNET=USIBMSC,TARGET=SC05300I,FPCAT=STATUS<br>- RAPAN DW0431I FOCALPT CHANGE FAILED - THE CNMTAMEL TASK IS INACTIVE<br>C RAPAN FOCALPT CHANGE,TARGNET=USIBMSC,TARGET=SC05300I,FPCAT=LINKSERV<br>- RAPAN DW0431I FOCALP CHANGE FAILED - THE CNMTAMEL TASK IS INACTIVE<br>C RAPAN FOCALPT CHANGE,TARGNET=USIBMSC,TARGET=SC05300I,FPCAT=LINKSERV<br>- RAPAN DS1258I CHANGE FOCAL POINT COMMAND HAS BEEN SENT TO SC05300I FOR<br>LINKSERV DATA<br>C RAPAN DSI013I COMMAND LIST SHOGFOCL COMPLETE<br>- RAPAN DSI293I FOCAL POINT AUTHORIZATION FOR ALERT DATA HAS BEEN ACCEPTED<br>BY SC05300I<br>- RAPAN DS1293I FOCAL POINT AUTHORIZATION FOR OPS_MGMT DATA HAS BEEN<br>ACCEPTED BY SC05300I<br>- RAPAN DS1293I FOCAL POINT AUTHORIZATION FOR SPCS DATA HAS BEEN ACCEPTED<br>BY SC05300I<br>- RAPAN DS1293I FOCAL POINT AUTHORIZATION FOR LINKSERV DATA HAS BEEN<br>ACCEPTED BY SC05300I<br>- RAPAN DS1293I FOCAL POINT AUTHORIZATION FOR LINKSERV DATA HAS BEEN<br>ACCEPTED BY SC05300I<br>- RAPAN DS1293I FOCAL POINT AUTHORIZATION FOR LINKSERV DATA HAS BEEN<br>ACCEPTED BY SC05300I                                                                                                    | * RAPAN | SHOGFOCL                                                           |
| C RAPAN * RS60003 PU=RA60003 CPNAME=SC05300I located in USIBMSC<br>C RAPAN *<br>C RAPAN FOCALPT CHANGE,TARGNET=USIBMSC,TARGET=SC05300I,FPCAT=ALERT<br>- RAPAN DSI258I CHANGE FOCAL POINT COMMAND HAS BEEN SENT TO SC05300I FOR<br>ALERT DATA<br>C RAPAN FOCALPT CHANGE,TARGNET=USIBMSC,TARGET=SC05300I,FPCAT=OPS_MGMT<br>- RAPAN DSI258I CHANGE FOCAL POINT COMMAND HAS BEEN SENT TO SC05300I FOR<br>OPS_MGMT DATA<br>C RAPAN FOCALPT CHANGE,TARGNET=USIBMSC,TARGET=SC05300I,FPCAT=SPCS<br>- RAPAN DSI258I CHANGE FOCAL POINT COMMAND HAS BEEN SENT TO SC05300I FOR<br>SPCS DATA<br>C RAPAN FOCALPT CHANGE,TARGNET=USIBMSC,TARGET=SC05300I,FPCAT=STATUS<br>- RAPAN DSI258I CHANGE FOCAL POINT COMMAND HAS BEEN SENT TO SC05300I FOR<br>SPCS DATA<br>C RAPAN FOCALPT CHANGE,TARGNET=USIBMSC,TARGET=SC05300I,FPCAT=STATUS<br>- RAPAN DW0431I FOCALPT CHANGE FAILED - THE CNMTAMEL TASK IS INACTIVE<br>C RAPAN FOCALPT CHANGE,TARGNET=USIBMSC,TARGET=SC05300I,FPCAT=LINKSERV<br>- RAPAN DSI258I CHANGE FOCAL POINT COMMAND HAS BEEN SENT TO SC05300I FOR<br>LINKSERV DATA<br>C RAPAN DSI258I CHANGE FOCAL POINT COMMAND HAS BEEN SENT TO SC05300I FOR<br>LINKSERV DATA<br>C RAPAN DSI293I FOCAL POINT AUTHORIZATION FOR ALERT DATA HAS BEEN ACCEPTED<br>BY SC05300I<br>- RAPAN DSI293I FOCAL POINT AUTHORIZATION FOR OPS_MGMT DATA HAS BEEN<br>ACCEPTED BY SC05300I<br>- RAPAN DSI293I FOCAL POINT AUTHORIZATION FOR SPCS DATA HAS BEEN ACCEPTED<br>BY SC05300I<br>- RAPAN DSI293I FOCAL POINT AUTHORIZATION FOR LINKSERV DATA HAS BEEN<br>ACCEPTED BY SC05300I<br>- RAPAN DSI293I FOCAL POINT AUTHORIZATION FOR LINKSERV DATA HAS BEEN<br>ACCEPTED BY SC05300I<br>- RAPAN DSI293I FOCAL POINT AUTHORIZATION FOR LINKSERV DATA HAS BEEN<br>ACCEPTED BY SC05300I<br>- RAPAN DSI293I FOCAL POINT AUTHORIZATION FOR LINKSERV DATA HAS BEEN<br>ACCEPTED BY SC05300I                                                                                                    | C RAPAN | *                                                                  |
| <pre>C RAPAN *<br/>C RAPAN FOCALPT CHANGE,TARGNET=USIBMSC,TARGET=SC05300I,FPCAT=ALERT<br/>- RAPAN DSI258I CHANGE FOCAL POINT COMMAND HAS BEEN SENT TO SC05300I FOR<br/>ALERT DATA<br/>C RAPAN FOCALPT CHANGE,TARGNET=USIBMSC,TARGET=SC05300I,FPCAT=OPS_MGMT<br/>- RAPAN DSI258I CHANGE FOCAL POINT COMMAND HAS BEEN SENT TO SC05300I FOR<br/>OPS_MGMT DATA<br/>C RAPAN FOCALPT CHANGE,TARGNET=USIBMSC,TARGET=SC05300I,FPCAT=SPCS<br/>- RAPAN DSI258I CHANGE FOCAL POINT COMMAND HAS BEEN SENT TO SC05300I FOR<br/>SPCS DATA<br/>C RAPAN FOCALPT CHANGE,TARGNET=USIBMSC,TARGET=SC05300I,FPCAT=STATUS<br/>- RAPAN DW0431I FOCALPT CHANGE FAILED - THE CNMTAMEL TASK IS INACTIVE<br/>C RAPAN FOCALPT CHANGE,TARGNET=USIBMSC,TARGET=SC05300I,FPCAT=STATUS<br/>- RAPAN DW0431I FOCALPT CHANGE FAILED - THE CNMTAMEL TASK IS INACTIVE<br/>C RAPAN DW0431I FOCALPT CHANGE FAILED - THE CNMTAMEL TASK IS INACTIVE<br/>C RAPAN DW0431I FOCALPT CHANGE FAILED - THE CNMTAMEL TASK IS INACTIVE<br/>C RAPAN DW0431I FOCALPT CHANGE FAILED - THE CNMTAMEL TASK IS INACTIVE<br/>C RAPAN DS1258I CHANGE FOCAL POINT COMMAND HAS BEEN SENT TO SC05300I FOR<br/>LINKSERV DATA<br/>C RAPAN DS1293I FOCAL POINT COMMAND HAS BEEN SENT TO SC05300I FOR<br/>LINKSERV DATA<br/>C RAPAN DS1293I FOCAL POINT AUTHORIZATION FOR ALERT DATA HAS BEEN ACCEPTED<br/>BY SC05300I<br/>- RAPAN DS1293I FOCAL POINT AUTHORIZATION FOR ALERT DATA HAS BEEN ACCEPTED<br/>BY SC05300I<br/>- RAPAN DS1293I FOCAL POINT AUTHORIZATION FOR SPCS DATA HAS BEEN ACCEPTED<br/>BY SC05300I<br/>- RAPAN DS1293I FOCAL POINT AUTHORIZATION FOR LINKSERV DATA HAS BEEN<br/>ACCEPTED BY SC05300I<br/>- RAPAN DS1293I FOCAL POINT AUTHORIZATION FOR LINKSERV DATA HAS BEEN<br/>ACCEPTED BY SC05300I<br/>- RAPAN DS1293I FOCAL POINT AUTHORIZATION FOR LINKSERV DATA HAS BEEN<br/>ACCEPTED BY SC05300I<br/>- RAPAN DS1293I FOCAL POINT AUTHORIZATION FOR LINKSERV DATA HAS BEEN<br/>ACCEPTED BY SC05300I<br/>- RAPAN DS1293I FOCAL POINT AUTHORIZATION FOR LINKSERV DATA HAS BEEN<br/>ACCEPTED BY SC05300I<br/>- RAPAN DS1293I FOCAL POINT AUTHORIZATION FOR LINKSERV DATA HAS BEEN<br/>ACCEPTED BY SC05300I<br/>- RAPAN DS1293I FOCAL POINT AUTHORIZATION FOR LINKSERV DATA HAS BEEN<br/>ACCEPTED BY SC05300I<br/>- RAPAN DS1293I FOCAL POINT AUT</pre> | C RAPAN | * RS60003 PU=RA60003 CPNAME=SC05300I located in USIBMSC            |
| <ul> <li>C RAPAN FOCALPT CHANGE, TARGNET=USIBMSC, TARGET=SC053001, FPCAT=ALERT</li> <li>RAPAN DS12581 CHANGE FOCAL POINT COMMAND HAS BEEN SENT TO SC053001 FOR<br/>ALERT DATA</li> <li>C RAPAN FOCALPT CHANGE, TARGNET=USIBMSC, TARGET=SC053001, FPCAT=OPS_MGMT</li> <li>RAPAN DS12581 CHANGE FOCAL POINT COMMAND HAS BEEN SENT TO SC053001 FOR<br/>OPS_MGMT DATA</li> <li>C RAPAN FOCALPT CHANGE, TARGNET=USIBMSC, TARGET=SC053001, FPCAT=SPCS</li> <li>RAPAN DS12581 CHANGE FOCAL POINT COMMAND HAS BEEN SENT TO SC053001 FOR<br/>SPCS DATA</li> <li>C RAPAN FOCALPT CHANGE, TARGNET=USIBMSC, TARGET=SC053001, FPCAT=STATUS</li> <li>RAPAN DW04311 FOCALPT CHANGE FAILED - THE CNMTAMEL TASK IS INACTIVE</li> <li>C RAPAN FOCALPT CHANGE, TARGNET=USIBMSC, TARGET=SC053001, FPCAT=LINKSERV</li> <li>RAPAN DW04311 FOCALPT CHANGE FAILED - THE CNMTAMEL TASK IS INACTIVE</li> <li>C RAPAN FOCALPT CHANGE, TARGNET=USIBMSC, TARGET=SC053001, FPCAT=LINKSERV</li> <li>RAPAN DS12581 CHANGE FOCAL POINT COMMAND HAS BEEN SENT TO SC053001 FOR<br/>LINKSERV DATA</li> <li>C RAPAN DS12581 CHANGE FOCAL POINT COMMAND HAS BEEN SENT TO SC053001 FOR<br/>LINKSERV DATA</li> <li>C RAPAN DS12931 FOCAL POINT AUTHORIZATION FOR ALERT DATA HAS BEEN ACCEPTED<br/>BY SC053001</li> <li>RAPAN DS12931 FOCAL POINT AUTHORIZATION FOR SPCS DATA HAS BEEN ACCEPTED<br/>BY SC053001</li> <li>RAPAN DS12931 FOCAL POINT AUTHORIZATION FOR SPCS DATA HAS BEEN ACCEPTED<br/>BY SC053001</li> <li>RAPAN DS12931 FOCAL POINT AUTHORIZATION FOR LINKSERV DATA HAS BEEN<br/>ACCEPTED BY SC053001</li> <li>RAPAN DS12931 FOCAL POINT AUTHORIZATION FOR LINKSERV DATA HAS BEEN<br/>ACCEPTED BY SC053001</li> <li>RAPAN DS12931 FOCAL POINT AUTHORIZATION FOR LINKSERV DATA HAS BEEN<br/>ACCEPTED BY SC053001</li> </ul>                                                                                                    | C RAPAN | *                                                                  |
| <ul> <li>RAPAN DSI258I CHANGE FOCAL POINT COMMAND HAS BEEN SENT TO SC05300I FOR<br/>ALERT DATA</li> <li>C RAPAN FOCALPT CHANGE, TARGNET=USIBMSC, TARGET=SC05300I, FPCAT=OPS_MGMT</li> <li>RAPAN DSI258I CHANGE FOCAL POINT COMMAND HAS BEEN SENT TO SC05300I FOR<br/>OPS_MGMT DATA</li> <li>C RAPAN FOCALPT CHANGE, TARGNET=USIBMSC, TARGET=SC05300I, FPCAT=SPCS</li> <li>RAPAN DSI258I CHANGE FOCAL POINT COMMAND HAS BEEN SENT TO SC05300I FOR<br/>SPCS DATA</li> <li>C RAPAN FOCALPT CHANGE, TARGNET=USIBMSC, TARGET=SC05300I, FPCAT=STATUS</li> <li>RAPAN DW0431I FOCALPT CHANGE FAILED - THE CNMTAMEL TASK IS INACTIVE</li> <li>C RAPAN FOCALPT CHANGE, TARGNET=USIBMSC, TARGET=SC05300I, FPCAT=LINKSERV</li> <li>RAPAN DW0431I FOCALPT CHANGE FAILED - THE CNMTAMEL TASK IS INACTIVE</li> <li>C RAPAN FOCALPT CHANGE FOCAL POINT COMMAND HAS BEEN SENT TO SC05300I FOR<br/>LINKSERV DATA</li> <li>C RAPAN DSI258I CHANGE FOCAL POINT COMMAND HAS BEEN SENT TO SC05300I FOR<br/>LINKSERV DATA</li> <li>C RAPAN DSI258I CHANGE FOCAL POINT COMMAND HAS BEEN SENT TO SC05300I FOR<br/>LINKSERV DATA</li> <li>C RAPAN DSI293I FOCAL POINT AUTHORIZATION FOR ALERT DATA HAS BEEN ACCEPTED<br/>BY SC05300I</li> <li>RAPAN DSI293I FOCAL POINT AUTHORIZATION FOR SPCS DATA HAS BEEN ACCEPTED<br/>BY SC05300I</li> <li>RAPAN DSI293I FOCAL POINT AUTHORIZATION FOR SPCS DATA HAS BEEN ACCEPTED<br/>BY SC05300I</li> <li>RAPAN DSI293I FOCAL POINT AUTHORIZATION FOR LINKSERV DATA HAS BEEN<br/>ACCEPTED BY SC05300I</li> <li>RAPAN DSI293I FOCAL POINT AUTHORIZATION FOR LINKSERV DATA HAS BEEN<br/>ACCEPTED BY SC05300I</li> <li>RAPAN DSI293I FOCAL POINT AUTHORIZATION FOR LINKSERV DATA HAS BEEN<br/>ACCEPTED BY SC05300I</li> </ul>                                                                                                    | C RAPAN | FOCALPT CHANGE,TARGNET=USIBMSC,TARGET=SC05300I,FPCAT=ALERT         |
| ALERT DATA<br>C RAPAN FOCALPT CHANGE, TARGNET=USIBMSC, TARGET=SC053001, FPCAT=OPS_MGMT<br>- RAPAN DSI258I CHANGE FOCAL POINT COMMAND HAS BEEN SENT TO SC053001 FOR<br>OPS_MGMT DATA<br>C RAPAN FOCALPT CHANGE, TARGNET=USIBMSC, TARGET=SC053001, FPCAT=SPCS<br>- RAPAN DSI258I CHANGE FOCAL POINT COMMAND HAS BEEN SENT TO SC053001 FOR<br>SPCS DATA<br>C RAPAN FOCALPT CHANGE, TARGNET=USIBMSC, TARGET=SC053001, FPCAT=STATUS<br>- RAPAN DW04311 FOCALPT CHANGE FAILED - THE CNMTAMEL TASK IS INACTIVE<br>C RAPAN FOCALPT CHANGE, TARGNET=USIBMSC, TARGET=SC053001, FPCAT=STATUS<br>- RAPAN DW04311 FOCALPT CHANGE FAILED - THE CNMTAMEL TASK IS INACTIVE<br>C RAPAN FOCALPT CHANGE, TARGNET=USIBMSC, TARGET=SC053001, FPCAT=LINKSERV<br>- RAPAN DS1258I CHANGE FOCAL POINT COMMAND HAS BEEN SENT TO SC053001 FOR<br>LINKSERV DATA<br>C RAPAN DS1258I CHANGE FOCAL POINT COMMAND HAS BEEN SENT TO SC053001 FOR<br>LINKSERV DATA<br>C RAPAN DS10131 COMMAND LIST SHOGFOCL COMPLETE<br>- RAPAN DS12931 FOCAL POINT AUTHORIZATION FOR ALERT DATA HAS BEEN ACCEPTED<br>BY SC053001<br>- RAPAN DS12931 FOCAL POINT AUTHORIZATION FOR SPCS DATA HAS BEEN ACCEPTED<br>BY SC053001<br>- RAPAN DS12931 FOCAL POINT AUTHORIZATION FOR SPCS DATA HAS BEEN ACCEPTED<br>BY SC053001<br>- RAPAN DS12931 FOCAL POINT AUTHORIZATION FOR LINKSERV DATA HAS BEEN<br>ACCEPTED BY SC053001<br>- RAPAN DS12931 FOCAL POINT AUTHORIZATION FOR LINKSERV DATA HAS BEEN<br>ACCEPTED BY SC053001<br>- RAPAN DS12931 FOCAL POINT AUTHORIZATION FOR LINKSERV DATA HAS BEEN<br>ACCEPTED BY SC053001                                                                                                    | - RAPAN | DSI258I CHANGE FOCAL POINT COMMAND HAS BEEN SENT TO SC05300I FOR   |
| <ul> <li>C RAPAN FOCALPT CHANGE,TARGNET=USIBMSC,TARGET=SC053001,FPCAT=OPS_MGMT</li> <li>RAPAN DSI258I CHANGE FOCAL POINT COMMAND HAS BEEN SENT TO SC053001 FOR OPS_MGMT DATA</li> <li>C RAPAN FOCALPT CHANGE,TARGNET=USIBMSC,TARGET=SC053001,FPCAT=SPCS</li> <li>RAPAN DSI258I CHANGE FOCAL POINT COMMAND HAS BEEN SENT TO SC053001 FOR SPCS DATA</li> <li>C RAPAN FOCALPT CHANGE,TARGNET=USIBMSC,TARGET=SC053001,FPCAT=STATUS</li> <li>RAPAN DW0431I FOCALPT CHANGE FAILED - THE CNMTAMEL TASK IS INACTIVE</li> <li>C RAPAN FOCALPT CHANGE,TARGNET=USIBMSC,TARGET=SC053001,FPCAT=SIATUS</li> <li>RAPAN DW0431I FOCALPT CHANGE FAILED - THE CNMTAMEL TASK IS INACTIVE</li> <li>RAPAN DS1258I CHANGE FOCAL POINT COMMAND HAS BEEN SENT TO SC053001 FOR LINKSERV DATA</li> <li>C RAPAN DS1258I CHANGE FOCAL POINT COMMAND HAS BEEN SENT TO SC053001 FOR LINKSERV DATA</li> <li>C RAPAN DS10131 COMMAND LIST SHOGFOCL COMPLETE</li> <li>RAPAN DS12931 FOCAL POINT AUTHORIZATION FOR ALERT DATA HAS BEEN ACCEPTED BY SC053001</li> <li>RAPAN DS12931 FOCAL POINT AUTHORIZATION FOR OPS_MGMT DATA HAS BEEN ACCEPTED BY SC053001</li> <li>RAPAN DS12931 FOCAL POINT AUTHORIZATION FOR SPCS DATA HAS BEEN ACCEPTED BY SC053001</li> <li>RAPAN DS12931 FOCAL POINT AUTHORIZATION FOR LINKSERV DATA HAS BEEN ACCEPTED BY SC053001</li> <li>RAPAN DS12931 FOCAL POINT AUTHORIZATION FOR LINKSERV DATA HAS BEEN ACCEPTED BY SC053001</li> <li>RAPAN DS12931 FOCAL POINT AUTHORIZATION FOR LINKSERV DATA HAS BEEN ACCEPTED BY SC053001</li> <li>RAPAN DS12931 FOCAL POINT AUTHORIZATION FOR LINKSERV DATA HAS BEEN ACCEPTED BY SC053001</li> </ul>                                                                                                    |         | ALERT DATA                                                         |
| <ul> <li>RAPAN DSI258I CHANGE FOCAL POINT COMMAND HAS BEEN SENT TO SC05300I FOR<br/>OPS_MGMT DATA</li> <li>C RAPAN FOCALPT CHANGE, TARGNET=USIBMSC, TARGET=SC05300I, FPCAT=SPCS</li> <li>RAPAN DSI258I CHANGE FOCAL POINT COMMAND HAS BEEN SENT TO SC05300I FOR<br/>SPCS DATA</li> <li>C RAPAN FOCALPT CHANGE, TARGNET=USIBMSC, TARGET=SC05300I, FPCAT=STATUS</li> <li>RAPAN DW0431I FOCALPT CHANGE FAILED - THE CNMTAMEL TASK IS INACTIVE</li> <li>C RAPAN FOCALPT CHANGE, TARGNET=USIBMSC, TARGET=SC05300I, FPCAT=LINKSERV</li> <li>RAPAN DS1258I CHANGE FOCAL POINT COMMAND HAS BEEN SENT TO SC05300I FOR<br/>LINKSERV DATA</li> <li>C RAPAN DS1258I CHANGE FOCAL POINT COMMAND HAS BEEN SENT TO SC05300I FOR<br/>LINKSERV DATA</li> <li>C RAPAN DS1013I COMMAND LIST SHOGFOCL COMPLETE</li> <li>RAPAN DS1293I FOCAL POINT AUTHORIZATION FOR ALERT DATA HAS BEEN ACCEPTED<br/>BY SC05300I</li> <li>RAPAN DS1293I FOCAL POINT AUTHORIZATION FOR OPS_MGMT DATA HAS BEEN<br/>ACCEPTED BY SC05300I</li> <li>RAPAN DS1293I FOCAL POINT AUTHORIZATION FOR SPCS DATA HAS BEEN ACCEPTED<br/>BY SC05300I</li> <li>RAPAN DS1293I FOCAL POINT AUTHORIZATION FOR SPCS DATA HAS BEEN ACCEPTED<br/>BY SC05300I</li> <li>RAPAN DS1293I FOCAL POINT AUTHORIZATION FOR LINKSERV DATA HAS BEEN<br/>ACCEPTED BY SC05300I</li> <li>RAPAN DS1293I FOCAL POINT AUTHORIZATION FOR LINKSERV DATA HAS BEEN<br/>ACCEPTED BY SC05300I</li> <li>RAPAN DS1293I FOCAL POINT AUTHORIZATION FOR LINKSERV DATA HAS BEEN<br/>ACCEPTED BY SC05300I</li> </ul>                                                                                                    | C RAPAN | FOCALPT CHANGE,TARGNET=USIBMSC,TARGET=SC05300I,FPCAT=OPS_MGMT      |
| <ul> <li>OPS_MGMT DATA</li> <li>C RAPAN FOCALPT CHANGE,TARGNET=USIBMSC,TARGET=SC053001,FPCAT=SPCS</li> <li>RAPAN DSI258I CHANGE FOCAL POINT COMMAND HAS BEEN SENT TO SC053001 FOR SPCS DATA</li> <li>C RAPAN FOCALPT CHANGE,TARGNET=USIBMSC,TARGET=SC053001,FPCAT=STATUS</li> <li>RAPAN DW04311 FOCALPT CHANGE FAILED - THE CNMTAMEL TASK IS INACTIVE</li> <li>C RAPAN FOCALPT CHANGE,TARGNET=USIBMSC,TARGET=SC053001,FPCAT=LINKSERV</li> <li>RAPAN DSI258I CHANGE FOCAL POINT COMMAND HAS BEEN SENT TO SC053001 FOR LINKSERV DATA</li> <li>C RAPAN DSI0131 COMMAND LIST SHOGFOCL COMPLETE</li> <li>RAPAN DS10131 COMMAND LIST SHOGFOCL COMPLETE</li> <li>RAPAN DS12931 FOCAL POINT AUTHORIZATION FOR ALERT DATA HAS BEEN ACCEPTED BY SC053001</li> <li>RAPAN DS12931 FOCAL POINT AUTHORIZATION FOR OPS_MGMT DATA HAS BEEN ACCEPTED BY SC053001</li> <li>RAPAN DS12931 FOCAL POINT AUTHORIZATION FOR SPCS DATA HAS BEEN ACCEPTED BY SC053001</li> <li>RAPAN DS12931 FOCAL POINT AUTHORIZATION FOR LINKSERV DATA HAS BEEN ACCEPTED BY SC053001</li> <li>RAPAN DS12931 FOCAL POINT AUTHORIZATION FOR LINKSERV DATA HAS BEEN ACCEPTED BY SC053001</li> <li>RAPAN DS12931 FOCAL POINT AUTHORIZATION FOR LINKSERV DATA HAS BEEN ACCEPTED BY SC053001</li> <li>RAPAN DS12931 FOCAL POINT AUTHORIZATION FOR LINKSERV DATA HAS BEEN ACCEPTED BY SC053001</li> </ul>                                                                                                    | – RAPAN | DSI258I CHANGE FOCAL POINT COMMAND HAS BEEN SENT TO SC05300I FOR   |
| <ul> <li>C RAPAN FOCALPT CHANGE, TARGNET=USIBMSC, TARGET=SC053001, FPCAT=SPCS</li> <li>RAPAN DSI258I CHANGE FOCAL POINT COMMAND HAS BEEN SENT TO SC053001 FOR SPCS DATA</li> <li>C RAPAN FOCALPT CHANGE, TARGNET=USIBMSC, TARGET=SC053001, FPCAT=STATUS</li> <li>RAPAN DW04311 FOCALPT CHANGE FAILED - THE CNMTAMEL TASK IS INACTIVE</li> <li>C RAPAN FOCALPT CHANGE, TARGNET=USIBMSC, TARGET=SC053001, FPCAT=LINKSERV</li> <li>RAPAN DSI258I CHANGE FOCAL POINT COMMAND HAS BEEN SENT TO SC053001 FOR LINKSERV DATA</li> <li>C RAPAN DSI013I COMMAND LIST SHOGFOCL COMPLETE</li> <li>RAPAN DS1013I COMMAND LIST SHOGFOCL COMPLETE</li> <li>RAPAN DS1293I FOCAL POINT AUTHORIZATION FOR ALERT DATA HAS BEEN ACCEPTED BY SC053001</li> <li>RAPAN DS1293I FOCAL POINT AUTHORIZATION FOR OPS_MGMT DATA HAS BEEN ACCEPTED BY SC053001</li> <li>RAPAN DS1293I FOCAL POINT AUTHORIZATION FOR SPCS DATA HAS BEEN ACCEPTED BY SC053001</li> <li>RAPAN DS1293I FOCAL POINT AUTHORIZATION FOR LINKSERV DATA HAS BEEN ACCEPTED BY SC053001</li> <li>RAPAN DS1293I FOCAL POINT AUTHORIZATION FOR LINKSERV DATA HAS BEEN ACCEPTED BY SC053001</li> <li>RAPAN DS1293I FOCAL POINT AUTHORIZATION FOR LINKSERV DATA HAS BEEN ACCEPTED BY SC053001</li> <li>RAPAN DS1293I FOCAL POINT AUTHORIZATION FOR LINKSERV DATA HAS BEEN ACCEPTED BY SC053001</li> </ul>                                                                                                    |         | OPS_MGMT DATA                                                      |
| <ul> <li>RAPAN DSI258I CHANGE FOCAL POINT COMMAND HAS BEEN SENT TO SC05300I FOR<br/>SPCS DATA</li> <li>C RAPAN FOCALPT CHANGE, TARGNET=USIBMSC, TARGET=SC05300I, FPCAT=STATUS</li> <li>RAPAN DW0431I FOCALPT CHANGE FAILED - THE CNMTAMEL TASK IS INACTIVE</li> <li>C RAPAN FOCALPT CHANGE, TARGNET=USIBMSC, TARGET=SC05300I, FPCAT=LINKSERV</li> <li>RAPAN DSI258I CHANGE FOCAL POINT COMMAND HAS BEEN SENT TO SC05300I FOR<br/>LINKSERV DATA</li> <li>C RAPAN DSI013I COMMAND LIST SHOGFOCL COMPLETE</li> <li>RAPAN DSI013I FOCAL POINT AUTHORIZATION FOR ALERT DATA HAS BEEN ACCEPTED<br/>BY SC05300I</li> <li>RAPAN DSI293I FOCAL POINT AUTHORIZATION FOR OPS_MGMT DATA HAS BEEN<br/>ACCEPTED BY SC05300I</li> <li>RAPAN DS1293I FOCAL POINT AUTHORIZATION FOR SPCS DATA HAS BEEN ACCEPTED<br/>BY SC05300I</li> <li>RAPAN DS1293I FOCAL POINT AUTHORIZATION FOR SPCS DATA HAS BEEN ACCEPTED<br/>BY SC05300I</li> <li>RAPAN DS1293I FOCAL POINT AUTHORIZATION FOR LINKSERV DATA HAS BEEN<br/>ACCEPTED BY SC05300I</li> <li>RAPAN DS1293I FOCAL POINT AUTHORIZATION FOR SPCS DATA HAS BEEN ACCEPTED<br/>BY SC05300I</li> <li>RAPAN DS1293I FOCAL POINT AUTHORIZATION FOR LINKSERV DATA HAS BEEN<br/>ACCEPTED BY SC05300I</li> <li>RAPAN DS1293I FOCAL POINT AUTHORIZATION FOR LINKSERV DATA HAS BEEN<br/>ACCEPTED BY SC05300I</li> </ul>                                                                                                    | C RAPAN | FOCALPT CHANGE,TARGNET=USIBMSC,TARGET=SC05300I,FPCAT=SPCS          |
| <ul> <li>SPCS DATA</li> <li>C RAPAN FOCALPT CHANGE, TARGNET=USIBMSC, TARGET=SC05300I, FPCAT=STATUS</li> <li>RAPAN DW0431I FOCALPT CHANGE FAILED - THE CNMTAMEL TASK IS INACTIVE</li> <li>C RAPAN FOCALPT CHANGE, TARGNET=USIBMSC, TARGET=SC05300I, FPCAT=LINKSERV</li> <li>RAPAN DSI258I CHANGE FOCAL POINT COMMAND HAS BEEN SENT TO SC05300I FOR<br/>LINKSERV DATA</li> <li>C RAPAN DSI013I COMMAND LIST SHOGFOCL COMPLETE</li> <li>RAPAN DSI293I FOCAL POINT AUTHORIZATION FOR ALERT DATA HAS BEEN ACCEPTED<br/>BY SC05300I</li> <li>RAPAN DSI293I FOCAL POINT AUTHORIZATION FOR OPS_MGMT DATA HAS BEEN<br/>ACCEPTED BY SC05300I</li> <li>RAPAN DSI293I FOCAL POINT AUTHORIZATION FOR SPCS DATA HAS BEEN ACCEPTED<br/>BY SC05300I</li> <li>RAPAN DSI293I FOCAL POINT AUTHORIZATION FOR SPCS DATA HAS BEEN ACCEPTED<br/>BY SC05300I</li> <li>RAPAN DSI293I FOCAL POINT AUTHORIZATION FOR LINKSERV DATA HAS BEEN<br/>ACCEPTED BY SC05300I</li> <li>RAPAN DSI293I FOCAL POINT AUTHORIZATION FOR LINKSERV DATA HAS BEEN<br/>ACCEPTED BY SC05300I</li> <li>RAPAN DSI293I FOCAL POINT AUTHORIZATION FOR LINKSERV DATA HAS BEEN<br/>ACCEPTED BY SC05300I</li> <li>RAPAN DSI293I FOCAL POINT AUTHORIZATION FOR LINKSERV DATA HAS BEEN<br/>ACCEPTED BY SC05300I</li> </ul>                                                                                                    | - RAPAN | DSI258I CHANGE FOCAL POINT COMMAND HAS BEEN SENT TO SC05300I FOR   |
| <ul> <li>C RAPAN FOCALPT CHANGE, TARGNET=USIBMSC, TARGET=SC053001, FPCAT=STATUS</li> <li>RAPAN DW04311 FOCALPT CHANGE FAILED - THE CNMTAMEL TASK IS INACTIVE</li> <li>C RAPAN FOCALPT CHANGE, TARGNET=USIBMSC, TARGET=SC053001, FPCAT=LINKSERV</li> <li>RAPAN DSI2581 CHANGE FOCAL POINT COMMAND HAS BEEN SENT TO SC053001 FOR LINKSERV DATA</li> <li>C RAPAN DSI0131 COMMAND LIST SHOGFOCL COMPLETE</li> <li>RAPAN DSI2931 FOCAL POINT AUTHORIZATION FOR ALERT DATA HAS BEEN ACCEPTED BY SC053001</li> <li>RAPAN DSI2931 FOCAL POINT AUTHORIZATION FOR OPS_MGMT DATA HAS BEEN ACCEPTED BY SC053001</li> <li>RAPAN DSI2931 FOCAL POINT AUTHORIZATION FOR SPCS DATA HAS BEEN ACCEPTED BY SC053001</li> <li>RAPAN DSI2931 FOCAL POINT AUTHORIZATION FOR LINKSERV DATA HAS BEEN ACCEPTED BY SC053001</li> <li>RAPAN DSI2931 FOCAL POINT AUTHORIZATION FOR LINKSERV DATA HAS BEEN ACCEPTED BY SC053001</li> <li>RAPAN DSI2931 FOCAL POINT AUTHORIZATION FOR LINKSERV DATA HAS BEEN ACCEPTED BY SC053001</li> <li>RAPAN DSI2931 FOCAL POINT AUTHORIZATION FOR LINKSERV DATA HAS BEEN ACCEPTED BY SC053001</li> </ul>                                                                                                    |         | SPCS DATA                                                          |
| <ul> <li>RAPAN DW0431I FOCALPT CHANGE FAILED - THE CNMTAMEL TASK IS INACTIVE</li> <li>C RAPAN FOCALPT CHANGE, TARGNET=USIBMSC, TARGET=SC05300I, FPCAT=LINKSERV</li> <li>RAPAN DSI258I CHANGE FOCAL POINT COMMAND HAS BEEN SENT TO SC05300I FOR LINKSERV DATA</li> <li>C RAPAN DSI013I COMMAND LIST SHOGFOCL COMPLETE</li> <li>RAPAN DSI293I FOCAL POINT AUTHORIZATION FOR ALERT DATA HAS BEEN ACCEPTED BY SC05300I</li> <li>RAPAN DSI293I FOCAL POINT AUTHORIZATION FOR OPS_MGMT DATA HAS BEEN ACCEPTED BY SC05300I</li> <li>RAPAN DSI293I FOCAL POINT AUTHORIZATION FOR SPCS DATA HAS BEEN ACCEPTED BY SC05300I</li> <li>RAPAN DSI293I FOCAL POINT AUTHORIZATION FOR SPCS DATA HAS BEEN ACCEPTED BY SC05300I</li> <li>RAPAN DSI293I FOCAL POINT AUTHORIZATION FOR LINKSERV DATA HAS BEEN ACCEPTED BY SC05300I</li> <li>RAPAN DSI293I FOCAL POINT AUTHORIZATION FOR LINKSERV DATA HAS BEEN ACCEPTED BY SC05300I</li> <li>RAPAN DSI293I FOCAL POINT AUTHORIZATION FOR LINKSERV DATA HAS BEEN ACCEPTED BY SC05300I</li> </ul>                                                                                                    | C RAPAN | FOCALPT CHANGE,TARGNET=USIBMSC,TARGET=SC05300I,FPCAT=STATUS        |
| <ul> <li>C RAPAN FOCALPT CHANGE, TARGNET=USIBMSC, TARGET=SC053001, FPCAT=LINKSERV</li> <li>RAPAN DSI258I CHANGE FOCAL POINT COMMAND HAS BEEN SENT TO SC053001 FOR LINKSERV DATA</li> <li>C RAPAN DSI013I COMMAND LIST SHOGFOCL COMPLETE</li> <li>RAPAN DSI293I FOCAL POINT AUTHORIZATION FOR ALERT DATA HAS BEEN ACCEPTED BY SC053001</li> <li>RAPAN DSI293I FOCAL POINT AUTHORIZATION FOR OPS_MGMT DATA HAS BEEN ACCEPTED BY SC053001</li> <li>RAPAN DSI293I FOCAL POINT AUTHORIZATION FOR SPCS DATA HAS BEEN ACCEPTED BY SC053001</li> <li>RAPAN DSI293I FOCAL POINT AUTHORIZATION FOR SPCS DATA HAS BEEN ACCEPTED BY SC053001</li> <li>RAPAN DSI293I FOCAL POINT AUTHORIZATION FOR LINKSERV DATA HAS BEEN ACCEPTED BY SC053001</li> <li>RAPAN DSI293I FOCAL POINT AUTHORIZATION FOR LINKSERV DATA HAS BEEN ACCEPTED BY SC053001</li> <li>RAPAN DSI293I FOCAL POINT AUTHORIZATION FOR LINKSERV DATA HAS BEEN ACCEPTED BY SC053001</li> </ul>                                                                                                    | – RAPAN | DWO431I FOCALPT CHANGE FAILED - THE CNMTAMEL TASK IS INACTIVE      |
| <ul> <li>RAPAN DSI258I CHANGE FOCAL POINT COMMAND HAS BEEN SENT TO SC05300I FOR<br/>LINKSERV DATA</li> <li>C RAPAN DSI013I COMMAND LIST SHOGFOCL COMPLETE</li> <li>RAPAN DSI293I FOCAL POINT AUTHORIZATION FOR ALERT DATA HAS BEEN ACCEPTED<br/>BY SC05300I</li> <li>RAPAN DSI293I FOCAL POINT AUTHORIZATION FOR OPS_MGMT DATA HAS BEEN<br/>ACCEPTED BY SC05300I</li> <li>RAPAN DSI293I FOCAL POINT AUTHORIZATION FOR SPCS DATA HAS BEEN ACCEPTED<br/>BY SC05300I</li> <li>RAPAN DSI293I FOCAL POINT AUTHORIZATION FOR SPCS DATA HAS BEEN ACCEPTED<br/>BY SC05300I</li> <li>RAPAN DSI293I FOCAL POINT AUTHORIZATION FOR LINKSERV DATA HAS BEEN<br/>ACCEPTED BY SC05300I</li> <li>RAPAN DSI293I FOCAL POINT AUTHORIZATION FOR LINKSERV DATA HAS BEEN<br/>ACCEPTED BY SC05300I</li> <li>RAPAN DSI293I FOCAL POINT AUTHORIZATION FOR LINKSERV DATA HAS BEEN<br/>ACCEPTED BY SC05300I</li> </ul>                                                                                                    | C RAPAN | FOCALPT CHANGE,TARGNET=USIBMSC,TARGET=SC05300I,FPCAT=LINKSERV      |
| <ul> <li>LINKSERV DATA</li> <li>C RAPAN DSI013I COMMAND LIST SHOGFOCL COMPLETE</li> <li>RAPAN DSI293I FOCAL POINT AUTHORIZATION FOR ALERT DATA HAS BEEN ACCEPTED<br/>BY SC05300I</li> <li>RAPAN DSI293I FOCAL POINT AUTHORIZATION FOR OPS_MGMT DATA HAS BEEN<br/>ACCEPTED BY SC05300I</li> <li>RAPAN DSI293I FOCAL POINT AUTHORIZATION FOR SPCS DATA HAS BEEN ACCEPTED<br/>BY SC05300I</li> <li>RAPAN DSI293I FOCAL POINT AUTHORIZATION FOR LINKSERV DATA HAS BEEN<br/>ACCEPTED BY SC05300I</li> <li>RAPAN DSI293I FOCAL POINT AUTHORIZATION FOR LINKSERV DATA HAS BEEN<br/>ACCEPTED BY SC05300I</li> <li>RAPAN DSI293I FOCAL POINT AUTHORIZATION FOR LINKSERV DATA HAS BEEN<br/>ACCEPTED BY SC05300I</li> </ul>                                                                                                    | – RAPAN | DSI258I CHANGE FOCAL POINT COMMAND HAS BEEN SENT TO SC05300I FOR   |
| <ul> <li>C RAPAN DSI013I COMMAND LIST SHOGFOCL COMPLETE</li> <li>RAPAN DSI293I FOCAL POINT AUTHORIZATION FOR ALERT DATA HAS BEEN ACCEPTED BY SC05300I</li> <li>RAPAN DSI293I FOCAL POINT AUTHORIZATION FOR OPS_MGMT DATA HAS BEEN ACCEPTED BY SC05300I</li> <li>RAPAN DSI293I FOCAL POINT AUTHORIZATION FOR SPCS DATA HAS BEEN ACCEPTED BY SC05300I</li> <li>RAPAN DSI293I FOCAL POINT AUTHORIZATION FOR LINKSERV DATA HAS BEEN ACCEPTED BY SC05300I</li> <li>RAPAN DSI293I FOCAL POINT AUTHORIZATION FOR LINKSERV DATA HAS BEEN ACCEPTED BY SC05300I</li> <li>RAPAN DSI293I FOCAL POINT AUTHORIZATION FOR LINKSERV DATA HAS BEEN ACCEPTED BY SC05300I</li> </ul>                                                                                                    |         | LINKSERV DATA                                                      |
| <ul> <li>RAPAN DSI293I FOCAL POINT AUTHORIZATION FOR ALERT DATA HAS BEEN ACCEPTED<br/>BY SC05300I</li> <li>RAPAN DSI293I FOCAL POINT AUTHORIZATION FOR OPS_MGMT DATA HAS BEEN<br/>ACCEPTED BY SC05300I</li> <li>RAPAN DSI293I FOCAL POINT AUTHORIZATION FOR SPCS DATA HAS BEEN ACCEPTED<br/>BY SC05300I</li> <li>RAPAN DSI293I FOCAL POINT AUTHORIZATION FOR LINKSERV DATA HAS BEEN<br/>ACCEPTED BY SC05300I</li> <li>RAPAN DSI293I FOCAL POINT AUTHORIZATION FOR LINKSERV DATA HAS BEEN<br/>ACCEPTED BY SC05300I</li> <li>??? ***</li> </ul>                                                                                                    | C RAPAN | DSI013I COMMAND LIST SHOGFOCL COMPLETE                             |
| <ul> <li>BY SC05300I</li> <li>RAPAN DSI293I FOCAL POINT AUTHORIZATION FOR OPS_MGMT DATA HAS BEEN<br/>ACCEPTED BY SC05300I</li> <li>RAPAN DSI293I FOCAL POINT AUTHORIZATION FOR SPCS DATA HAS BEEN ACCEPTED<br/>BY SC05300I</li> <li>RAPAN DSI293I FOCAL POINT AUTHORIZATION FOR LINKSERV DATA HAS BEEN<br/>ACCEPTED BY SC05300I</li> <li>??? ***</li> </ul>                                                                                                    | – RAPAN | DSI293I FOCAL POINT AUTHORIZATION FOR ALERT DATA HAS BEEN ACCEPTED |
| <ul> <li>RAPAN DSI293I FOCAL POINT AUTHORIZATION FOR OPS_MGMT DATA HAS BEEN<br/>ACCEPTED BY SC05300I</li> <li>RAPAN DSI293I FOCAL POINT AUTHORIZATION FOR SPCS DATA HAS BEEN ACCEPTED<br/>BY SC05300I</li> <li>RAPAN DSI293I FOCAL POINT AUTHORIZATION FOR LINKSERV DATA HAS BEEN<br/>ACCEPTED BY SC05300I</li> <li>??? ***</li> </ul>                                                                                                    |         | BY SC05300I                                                        |
| ACCEPTED BY SC05300I<br>- RAPAN DSI293I FOCAL POINT AUTHORIZATION FOR SPCS DATA HAS BEEN ACCEPTED<br>BY SC05300I<br>- RAPAN DSI293I FOCAL POINT AUTHORIZATION FOR LINKSERV DATA HAS BEEN<br>ACCEPTED BY SC05300I<br>??? ***                                                                                                    | – RAPAN | DSI293I FOCAL POINT AUTHORIZATION FOR OPS_MGMT DATA HAS BEEN       |
| <ul> <li>RAPAN DSI2931 FOCAL POINT AUTHORIZATION FOR SPCS DATA HAS BEEN ACCEPTED<br/>BY SC053001</li> <li>RAPAN DSI2931 FOCAL POINT AUTHORIZATION FOR LINKSERV DATA HAS BEEN<br/>ACCEPTED BY SC053001</li> <li>??? ***</li> </ul>                                                                                                    |         | ACCEPTED BY SC05300I                                               |
| - RAPAN DSI293I FOCAL POINT AUTHORIZATION FOR LINKSERV DATA HAS BEEN<br>ACCEPTED BY SC05300I<br>??? ***                                                                                                    | – RAPAN | DSI293I FOCAL POINT AUTHORIZATION FOR SPCS DATA HAS BEEN ACCEPTED  |
| - RAPAN DSI2931 FOCAL POINT AUTHORIZATION FOR LINKSERV DATA HAS BEEN<br>ACCEPTED BY SC05300I<br>??? ***                                                                                                    |         | BY SC053001                                                        |
| ACCEPTED BY SC05300I<br>??? ***                                                                                                    | - RAPAN | DSI2931 FOCAL POINT AUTHORIZATION FOR LINKSERV DATA HAS BEEN       |
|                                                                                                    |         | ACCEPTED BY SC05300I                                               |
|                                                                                                    | ??? *** |                                                                    |

*Figure 151. foclalpt change Command from USIBMRA to USIBMSC. Note that the focalpt change includes the TARGNET.* 

The above focalpt change command was from the USIBMRA network to the USIBMSC network.

Following this focalpt change, the USIBMSC resource is connected to the USIBMRA resource as indicated in Figure 152 on page 190.

```
NCCF
                         NETVIEW
                                         CNM20 SADTLER 10/24/95 14:39:33
C CNM20
          DISPLAY NET, ID=SC05300I, SCOPE=ALL
          IST097I DISPLAY ACCEPTED
 CNM20
 CNM20
IST075I NAME = SC05300I
                                , TYPE = CDRSC
IST486I STATUS= ACT/S , DESIRED STATE= ACTIV
IST977I MDLTAB=***NA*** ASLTAB=***NA***
IST861I MODETAB=POKMODE USSTAB=***NA*** LOGTAB=***NA***
IST934I DLOGMOD=***NA*** USS LANGTAB=***NA***
IST597I CAPABILITY-PLU ENABLED ,SLU ENABLED ,SESSION LIMIT NONE
IST2311 CDRSC
                 MAJOR NODE = ISTPDILU
IST1044I ALSLIST = SC05300
ISTO82I DEVTYPE = INDEPENDENT LU / CDRSC
IST654I I/O TRACE = OFF, BUFFER TRACE = OFF
IST1711 ACTIVE SESSIONS = 0000000001, SESSION REQUESTS = 0000000000
IST206I SESSIONS:
IST1081I ADJACENT LINK STATION = SC05300
IST634I NAME
                 STATUS
                             SID
                                            SEND RECV VR TP NETID
                            F88F0164BB4E5CDA
IST635I RAP
                 ACTIV-P
                                                            USIBMRA
IST314I END
???
```

Figure 152. SC05300I Resource in USIBMSC Now Connected to USIBMRA RAP

After this, the results from the Service Point were the same as discussed in the earlier example.

#### G.1.3.1 Summary

If the connected-to RISC System/6000 is in one VTAM network and the desired focalpt is in another, the focalpt change together with the VTAM DYNLU=YES support can make the connection quite straightforward.

In this example one matter of notice was that it was necessary to modify the CPNAME of the RISC System/6000 to match a resource known in the TARGNET system. This may or may not be necessary in all cases.

#### G.1.4 RISC System/6000 with Two Connections to S/390

In this fourth test, the RISC System/6000 is connected to the S/390 in two ways:

- 1. SDLC
- 2. Token-ring

The two connections, in this example, are two separate S/390s: RAP and RAI.

We will use focalpt change from the S/390s to determine which S/390 is used as the focal point. Only one will be in progress at a time.

We also changed the CPNAME of the RISC System/6000 to be an LU known to the non-APPN system (RAP) which we were using for SDLC connection. The CDRSC representing this LU was built using the VTAM DYNLU=YES support. In our case, we used a different RISC System/6000 CPNAME for either one of the VTAM subareas:

- T07173B0 for SDLC connection on VTAM RAP
- RA60003 for Token-ring connection on VTAM RAI

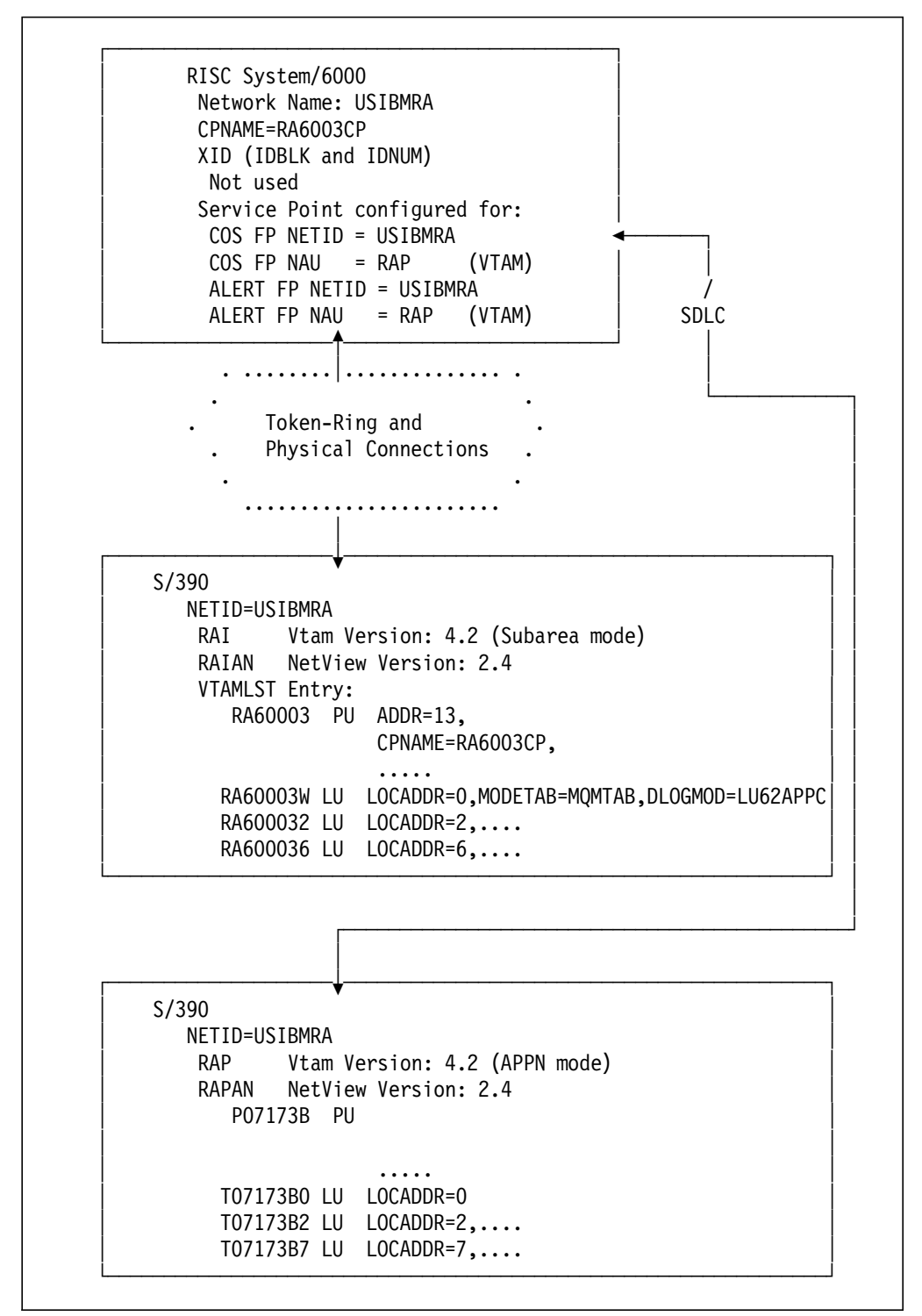

Figure 153. Overview of Subarea Connectivity Test 4

The SDLC connection did not use CPNAME for connection. It used normal RISC System/6000 and VTAM SDLC connection definitions (refer to G.1.4.1, "RISC System/6000 SDLC Configuration Parameters" on page 197). The CPNAME (T07173B0) was used for the SNASVCMG session used for Service Point activity.

**Note:** Only *one* of the focalpt change relationships can be in affect at a time. Whichever S/390 initiates the focalpt change last will be the current focal point for the RISC System/6000 and Service Point.

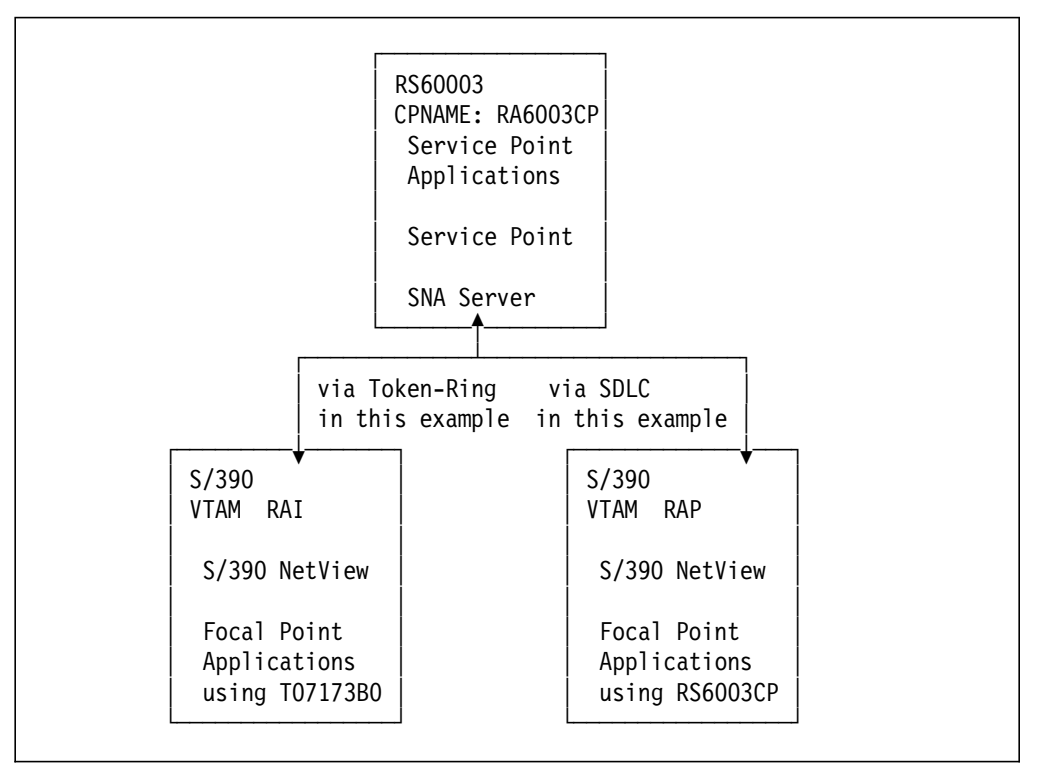

Figure 154. Example with Two Potential S/390s and One RISC System/6000 Service Point

Once the physical connectivity shown above was in place, the results were the same as previously discussed.

The following summarizes the relationship of the LU used for service point activity on the P07174B (SDLC) link station connection.

```
NCCF
                                         RAPAN WTWKSH1 10/20/95 11:39:12
                         NETVIEW
C RAPAN
          DISPLAY NET, ID=P07173B, SCOPE=ALL
 RAPAN
          IST097I DISPLAY ACCEPTED
′ RAPAN
IST075I NAME = P07173B
                                , TYPE = PU T2.1
IST486I STATUS= ACTIV--L--, DESIRED STATE= ACTIV
IST1043I CP NAME = T07173BO, CP NETID = USIBMRA , DYNAMIC LU = YES
ISTO811 LINE NAME = L07173 , LINE GROUP = G07S1 , MAJNOD = RA7NCPX
IST654I I/O TRACE = OFF, BUFFER TRACE = OFF
IST1500I STATE TRACE = OFF
IST355I LOGICAL UNITS:
ISTO80I T07173B1 NEVAC
                           T07173B2 NEVAC
                                               T07173B3 NEVAC
ISTO80I T07173B4 NEVAC
                           T07173B5 ACTIV
                                               T07173B6 NEVAC
ISTO80I T07173B7 NEVAC
                           T07173B8 NEVAC
IST080I T07173B0 ACT/S----Y
IST314I END
???
```

Figure 155 (Part 1 of 2). Active SDLC Connection P07173B in RAP

NCCF NETVIEW RAPAN WTWKSH1 10/20/95 12:26:16 C RAPAN DISPLAY NET, ID=T07173B0, SCOPE=ALL RAPAN IST097I DISPLAY ACCEPTED RAPAN ISTO75I NAME = USIBMRA.TO7173B0 , TYPE = CDRSC IST486I STATUS= ACT/S----Y, DESIRED STATE= ACTIV IST1447I REGISTRATION TYPE = NO IST977I MDLTAB=\*\*\*NA\*\*\* ASLTAB=\*\*\*NA\*\*\* IST1333I ADJLIST = \*\*\*NA\*\*\* IST861I MODETAB=\*\*\*NA\*\*\* USSTAB=\*\*\*NA\*\*\* LOGTAB=\*\*\*NA\*\*\* IST934I DLOGMOD=SNASVCMG USS LANGTAB=\*\*\*NA\*\*\* IST597I CAPABILITY-PLU ENABLED ,SLU ENABLED ,SESSION LIMIT NONE IST2311 CDRSC MAJOR NODE = ISTCDRDY IST1184I CPNAME = USIBMRA.T07173B0 - NETSRVR = \*\*\*NA\*\*\* IST1044I ALSLIST = P07173B IST1131I DEVICE = ILU/CDRSC IST654I I/O TRACE = OFF, BUFFER TRACE = OFF IST1500I STATE TRACE = OFF IST171I ACTIVE SESSIONS = 0000000002, SESSION REQUESTS = 0000000000 IST206I SESSIONS: IST634I NAME STATUS SEND RECV VR TP NETID SID IST635I RAP ACTIV-P F88F0164BAA35FB5 0000 0005 0 0 USIBMRA IST635I RAP ACTIV-S E0B7781385C269C4 0019 0000 0 0 USIBMRA IST314I END ??? \*\*\*

Figure 155 (Part 2 of 2). Active SDLC Connection P07173B in RAP. The T07173B0 resource was built due to DYNLU=YES VTAM support on the S/390.

The focalpt change could be successfully issued from either S/390 (RAP or RAI). Only the RAP-issued commands are shown below.

| NCCF    | N E T V I E W RAIAN WTWKSH2 10/18/95 12:44:13 A                    |
|---------|--------------------------------------------------------------------|
| C RAIAN | DSI013I COMMAND LIST SHOGFOCL COMPLETE                             |
| - RAIAN | DSI293I FOCAL POINT AUTHORIZATION FOR OPS_MGMT DATA HAS BEEN       |
|         | ACCEPTED BY T07173B0                                               |
| - RAIAN | DSI293I FOCAL POINT AUTHORIZATION FOR SPCS DATA HAS BEEN ACCEPTED  |
|         | BY T07173B0                                                        |
| - RAIAN | DSI293I FOCAL POINT AUTHORIZATION FOR LINKSERV DATA HAS BEEN       |
|         | ACCEPTED BY T07173B0                                               |
|         | DETALOT CUANCE FOCAL DOTNE COMMAND HAC DEEN CENT TO TOTIZIDO FOD   |
| - RAIAN | DSIZ581 CHANGE FUCAL PUINT CUMMAND HAS BEEN SENT TO TU/1/3BU FUR   |
| C DATAN | UPS_MUMI DATA                                                      |
| CRAIAN  | FUCALPI CHANGE, TARGNET=USIBMRA, TARGET=TU/1/3BU, FPCAT=SPCS       |
| - RAIAN | DS12581 CHANGE FOCAL POINT COMMAND HAS BEEN SENT TO TO/1/3BO FOR   |
|         | SPCS DATA                                                          |
| C RAIAN | FOCALPT CHANGE, TARGNET=USIBMRA, TARGET=T07173B0, FPCAT=STATUS     |
| - RAIAN | DW0184E FOCALPT CHANGE COMMAND TO NODE T07173BO FOR STATUS FAILED: |
|         | CNMTAMEL TASK MUST BE ACTIVE AND DEFINED AS A STATUS FOCAL POINT.  |
| C RAIAN | FOCALPT CHANGE,TARGNET=USIBMRA,TARGET=T07173B0,FPCAT=LINKSERV      |
| - RAIAN | DSI258I CHANGE FOCAL POINT COMMAND HAS BEEN SENT TO TO7173BO FOR   |
|         | LINKSERV DATA                                                      |
| - RAIAN | DSI293I FOCAL POINT AUTHORIZATION FOR ALERT DATA HAS BEEN ACCEPTED |
|         | BY T07173B0                                                        |
| ???     |                                                                    |
|         |                                                                    |
|         |                                                                    |

Figure 156. Successful focalpt change. The results are the same from either the SDLC or Token-Ring attached connection.
The following summarizes the relationship of the LU used for service point activity on the RA60003 (Token-Ring) RAI link station connection.

NCCF NETVIEW RAIAN WTWKSH2 10/20/95 12:29:55 C RAIAN DISPLAY NET, ID=RA60003, SCOPE=ALL ISTO97I DISPLAY ACCEPTED RAIAN ' RAIAN IST075I NAME = RA60003 , TYPE = PU T2.1 IST486I STATUS= ACTIV--L--, DESIRED STATE= ACTIV IST1043I CP NAME = RA6003CP, CP NETID = USIBMRA , DYNAMIC LU = YES IST1105I RESOURCE STATUS TGN CP-CP TG CHARACTERISTICS IST1106I RA60003 AC/R 21 YES 982D000000000000000017100808080 IST1482I HPR = YES - OVERRIDE = N/A - CONNECTION = NO IST136I SWITCHED SNA MAJOR NODE = RS60003 ISTO811 LINE NAME = J0009019, LINE GROUP = RA9GT89B, MAJNOD = RA9NCPX IST654I I/O TRACE = OFF, BUFFER TRACE = OFF IST1500I STATE TRACE = OFF IST355I LOGICAL UNITS: IST080I RA600032 PACTL RA600033 PACTL RA600034 PACTL IST080I RA600035 PACTL RA600036 ACTIV RA600037 ACTIV IST080I RA600038 ACTIV RA600039 ACTIV RA60003C ACTIV RA6003CP ACT/S----Y IST080I IST314I END -----???

Figure 157 (Part 1 of 2). Active Token-Ring Connection RA60003 in RAI

```
NCCF
                        NETVIEW
                                       RAIAN WTWKSH2 10/20/95 12:27:12
C RAIAN
          DISPLAY NET, ID=RA6003CP, SCOPE=ALL
 RAIAN
          IST097I DISPLAY ACCEPTED
 RAIAN
IST075I NAME = USIBMRA.RA6003CP , TYPE = ADJACENT CP
IST486I STATUS= ACT/S----Y, DESIRED STATE= ACTIV
IST1447I REGISTRATION TYPE = NO
IST977I MDLTAB=***NA*** ASLTAB=***NA***
IST1333I ADJLIST = ***NA***
IST861I MODETAB=***NA*** USSTAB=***NA*** LOGTAB=***NA***
IST934I DLOGMOD=CPSVCMG USS LANGTAB=***NA***
IST597I CAPABILITY-PLU ENABLED ,SLU ENABLED ,SESSION LIMIT NONE
IST231I CDRSC MAJOR NODE = ISTCDRDY
IST1184I CPNAME = USIBMRA.RA6003CP - NETSRVR = ***NA***
IST1044I ALSLIST = ISTAPNPU
ISTO82I DEVTYPE = INDEPENDENT LU / CDRSC
IST654I I/O TRACE = OFF, BUFFER TRACE = OFF
IST1500I STATE TRACE = OFF
IST171I ACTIVE SESSIONS = 0000000005, SESSION REQUESTS = 0000000000
IST206I SESSIONS:
IST1081I ADJACENT LINK STATION = RA60003
IST634I NAME STATUS
                                          SEND RECV VR TP NETID
                             SID
                          E0B7781385C269C5 0001 0000 0 0 USIBMRA
IST635I RAI
                ACTIV-S
                          E0B7781385C269C3 0004 0000 0 0 USIBMRA
IST635I RAI
                ACTIV-S
IST635I RAI
                ACTIV/CP-S E0B7781385C269C2 001D 0002 0 0 USIBMRA
                ACTIV-P F88F0164BAA35FB5
IST635I RAP
                                                    0 0 USIBMRA
IST635I RAI
                ACTIV/CP-P F86FE164F1554404 0001 0012 0 0 USIBMRA
IST924I ------
IST075I NAME = USIBMRA.RA6003CP , TYPE = DIRECTORY ENTRY
IST1186I DIRECTORY ENTRY = REGISTERED EN
IST1184I CPNAME = USIBMRA.RA6003CP - NETSRVR = USIBMRA.RAI
IST314I END
??? ***
```

Figure 157 (Part 2 of 2). Active Token-Ring Connection RA60003 in RAI

#### G.1.4.1 RISC System/6000 SDLC Configuration Parameters

Figure 158 on page 197 shows the AIX SNA Server SDLC parameters used in this project.

| <u> </u>                                                                                                    |                                                                                     |                                                                                                    |                     |  |
|----------------------------------------------------------------------------------------------------|-------------------------------------------------------------------------------------|----------------------------------------------------------------------------------------------------|---------------------|--|
| Type on select y                                                                                                    | Change/Show                                                                         | Control Point Pr                                                                                                    | ofile               |  |
| Press Enter AFTE                                                                                                    | R making all desire                                                                 | d changes.                                                                                                    |                     |  |
| * Profile name<br>XID node ID<br>Network name<br>Control Point<br>Control Point<br>Control Point<br>Maximum number<br>Maximum number<br>Route addition<br>Comments | (CP) name<br>alias<br>type<br>of cached routing<br>of nodes in the TR<br>resistance | [Entry Fields]<br>node_cp<br>[*]<br>[USIBMRA]<br>[T07173B0]<br>[T07173B0]<br>appn_end_node<br>[500]<br>[500]<br>[128] | +<br>#<br>#         |  |
| F1=Help<br>F5=Reset<br>F9=Shell                                                                                                    | F2=Refresh<br>F6=Command<br>F10=Exit                                                | F3=Cancel<br>F7=Edit<br>Enter=Do                                                                                      | F4=List<br>F8=Image |  |

Figure 158 (Part 1 of 6). SDLC Parameters Used in this Project

| Links                                                                          |                        |                       |          |  |  |  |  |  |  |  |
|--------------------------------------------------------------------------------|------------------------|-----------------------|----------|--|--|--|--|--|--|--|
| Move cursor to desired item and press Enter.                                   |                        |                       |          |  |  |  |  |  |  |  |
| SDLC<br>Ethernet<br>Token Ring<br>FDDI<br>X.25<br>APPN Connect<br>LU O Primary | ion Network<br>Line    |                       |          |  |  |  |  |  |  |  |
| F1=Help<br>F9=Shell                                                            | F2=Refresh<br>F10=Exit | F3=Cancel<br>Enter=Do | F8=Image |  |  |  |  |  |  |  |

Figure 158 (Part 2 of 6). SDLC Parameters Used in this Project

| <u> </u>                                                      |                        |                       |          |  |  |  |  |  |  |  |
|---------------------------------------------------------------|------------------------|-----------------------|----------|--|--|--|--|--|--|--|
| SDLC Physical Units                                           |                        |                       |          |  |  |  |  |  |  |  |
| Move cursor to desired item and press Enter.                  |                        |                       |          |  |  |  |  |  |  |  |
| EIA232D<br>Smart Modem<br>X.21<br>EIA422A<br>V.25 bis<br>V.35 |                        |                       |          |  |  |  |  |  |  |  |
| F1=Help<br>F9=Shell                                           | F2=Refresh<br>F10=Exit | F3=Cancel<br>Enter=Do | F8=Image |  |  |  |  |  |  |  |

Figure 158 (Part 3 of 6). SDLC Parameters Used in this Project

| ( | <u> </u>                                     |                        |                       |          |  |  |  |  |  |  |  |
|---|----------------------------------------------|------------------------|-----------------------|----------|--|--|--|--|--|--|--|
|   |                                              |                        | EIA232D               |          |  |  |  |  |  |  |  |
|   | Move cursor to desired item and press Enter. |                        |                       |          |  |  |  |  |  |  |  |
|   |                                              |                        |                       |          |  |  |  |  |  |  |  |
|   | EIA232D SNA DL<br>EIA232D Link S             | C<br>tation            |                       |          |  |  |  |  |  |  |  |
|   | F1=Help<br>F9=Shell                          | F2=Refresh<br>F10=Exit | F3=Cancel<br>Enter=Do | F8=Image |  |  |  |  |  |  |  |

Figure 158 (Part 4 of 6). SDLC Parameters Used in this Project

|                                                                                                    | Change/Show SDLC E                                                                                                    | IA232D SNA DLC                                    | Profile                                                                                                    |                           |
|----------------------------------------------------------------------------------------------------|----------------------------------------------------------------------------------------------------|---------------------------------------------------|----------------------------------------------------------------------------------------------------|---------------------------|
| Type or select valu<br>Press Enter AFTER m                                                                                                    | es in entry fields.<br>aking all desired c                                                                                                    | hanges.                                           |                                                                                                    |                           |
| <pre>[TOP]<br/>Current profile n<br/>New profile name<br/>Data link device<br/>Force disconnect<br/>User-defined maxi<br/>If yes, Max. I<br/>Link type<br/>Max. num of activ<br/>Number reserve<br/>Number reserve<br/>Serial encoding<br/>Request to send (<br/>DTR control<br/>Bit clocking<br/>If internal, T<br/>Network type<br/>Answer mode<br/>Transmit window c<br/>Retransmit count<br/>Retransmit thresh</pre> | ame<br>name<br>time-out (1-600 sec<br>mum I-Field size?<br>-Field size (265-30<br>e link stations (1-<br>d for inbound activ<br>d for outbound activ<br>d for outbound acti<br>RTS)<br>ransmit rate (600-3<br>ount<br>(1-50)<br>old (0-100) | onds)<br>729)<br>255)<br>ation<br>vation<br>8400) | <pre>[Entry Fields] RS60003MQ0 [] [mpq0] [120] no [265] multipoint [1] [0] [0] nrzi controlled DTR external [9600] switched automatic 7 [10] [10]</pre> | + # + # # # # + + + + # # |
| Secondary and Neg<br>Secondary inac                                                                                                    | otiable stations<br>tivity time-out (1-                                                                                                    | 120 sec)                                          | [30]                                                                                                    | #                         |
| Primary and Negot<br>Primary repoll<br>Primary repoll<br>Primary repoll                                                                                                    | iable stations<br>frequency (1-250,<br>threshold (1-100%)<br>count (3-50 repoll                                                                                                    | .1 sec)<br>s)                                     | [30]<br>[10]<br>[15]                                                                                                    | #<br>#<br>#               |
| Primary stations<br>Primary idle 1<br>Primary slow 1                                                                                                    | ist poll frequency<br>ist poll frequency                                                                                                    | (30-180 sec)<br>(1-60 sec)                        | [60]<br>[1]                                                                                                    | #<br>#                    |
| Link Recovery Par<br>Retry interval<br>Retry limit (O<br>[MORE4]                                                                                                    | ameters<br>(1-10000 seconds)<br>-500 attempts)                                                                                                    |                                                   | [60]<br>[20]                                                                                                    | #<br>#                    |
| F1=Help<br>F5=Reset<br>F9=Shell                                                                                                    | F2=Refresh<br>F6=Command<br>F10=Exit                                                                                                    | F3=Cancel<br>F7=Edit<br>Enter=Do                  | F4=List<br>F8=Image                                                                                                    |                           |

Figure 158 (Part 5 of 6). SDLC Parameters Used in this Project

| Change/Show SDLC EIA232D Link Stat                   | ion Profile    |        |
|------------------------------------------------------|----------------|--------|
| [IUP]                                                | [Entry Fields] |        |
| New profile name                                     | RS00003        |        |
| New profile name<br>Use Control Point's XID node ID? |                | +      |
| If no XID node ID                                    | [*]            |        |
| * SNA DIC Profile name                               |                | +      |
| Stop link station on inactivity?                     | no             | +      |
| If ves. Inactivity time-out (0-10 minutes)           | [0]            | #      |
| LU address registration?                             | Ves            | +      |
| If yes, LU Address Registration Profile name         | [RA60003]      | +      |
| Trace link?                                          | no             | +      |
| If yes, Trace size                                   | long           | +      |
| Local secondary station address                      | [194]          | #      |
| Station type                                         | secondary      | +      |
| If primary,                                          |                |        |
| Remote secondary station address (1-255)             | [1]            | #      |
| Adjacent Node Identification Parameters              |                |        |
| Verity adjacent node:                                | no<br>Fl       | +      |
| Network ID of adjacent node                          |                |        |
| VID node ID of adjacent node (LEN node only)         | LJ<br>[*]      |        |
| Node type of adjacent node                           | larn           | +      |
| Note type of adjacent note                           | rearm          |        |
| Link Activation Parameters                           |                |        |
| Solicit SSCP sessions?                               | yes            | +      |
| Initiate call when link station is activated?        | no             | +      |
| Activate an demand?                                  | no             | +      |
| ACTIVATE ON General Control 2                        |                | -<br>- |
| If yes                                               | yes            | т      |
| Adjacent network node preferred server?              | no             | +      |
| Partner required to support CP-CP sessions?          | no             | +      |
| Initial TG number (0-20)                             | [0]            | . #    |
|                                                      | [0]            | "      |
| Restart Parameters                                   |                |        |
| Restart on normal deactivation?                      | no             | +      |
| Restart on abnormal deactivation:                    | no             | +      |
| Transmission Group COS Characteristics               | F              |        |
| Effective capacity                                   | [9600]         | #      |
| Cost per connect time                                | [0]            | #      |
| Cost per byte                                        | [0]            | #      |
| Security                                             | nonsecure      | +      |
| Propagation delay                                    | telephone      | + "    |
| User-actined 1                                       | [128]          | #      |
| User-defined 2                                       | [128]          | #      |
| user-aetinea 3                                       | [128]          | #      |

Figure 158 (Part 6 of 6). SDLC Parameters Used in this Project

#### G.2 Example of S/390 NetView Operator Panel

In a previous document, *Overview and Examples of Using AIX NetView/6000*, GG24-3804, an example was shown using a basic set of shells and one NetView/390 panel definition for use in issuing RUNCMDs from a S/390 to the RISC System/6000.

This project made use of this approach and is provided here for the convenience of readers of this document.

#### G.2.1 AIXOP

We refer to the set of routines involved in this example as AIXOP.

The contents of AIXOP are:

- AIXOP CNMPANEL placed in a S/390 NetView PANEL library
- REXX CLISTs also placed in a S/390 library
  - NV6KSETP which is issued once per S/390 NetView initialization
  - AIXOP which is called by the S/390 NetView operator

Plus two additional CLISTs which are executed as a result of AIXOP

- SENDAIX
- AIXUPD

The following summarizes an execution of AIXOP.

The Service Point resource involved was RA6003CP, shown active in the following two figures.

```
NETVIEW
NCCF
                                        RAPAN WTWKSH1 10/25/95 14:21:49
C RAPAN
          DISPLAY NET, ID=RA60003, SCOPE=ALL
          ISTO97I DISPLAY ACCEPTED
 RAPAN
′ RAPAN
IST075I NAME = RA60003
                               , TYPE = PU T2.1
IST486I STATUS= ACTIV--L--, DESIRED STATE= ACTIV
IST1043I CP NAME = RA6003CP, CP NETID = USIBMRA , DYNAMIC LU = YES
IST136I SWITCHED SNA MAJOR NODE = RS60003
ISTO811 LINE NAME = J0007023, LINE GROUP = EG07L02 , MAJNOD = RA7NCPX
IST654I I/O TRACE = OFF, BUFFER TRACE = OFF
IST1500I STATE TRACE = OFF
IST355I
        LOGICAL UNITS:
IST080I
        RA600032 PACTL
                           RA600033 PACTL
                                              RA600034 PACTL
                                              RA600037 ACTIV
                           RA600036 ACTIV
IST080I
        RA600035 PACTL
                           RA600039 ACTIV
                                              RA60003C ACTIV
IST080I
        RA600038 ACTIV
ISTO80I RA6003CP ACT/S
IST314I END
                     ???
```

Figure 159. RA60003 PU Active and Related to RA6003CP

The RS6003CP resource was active with RAP and configured in AIX NetView Service Point as previously discussed in this document.

NCCF RAPAN WTWKSH1 10/25/95 14:22:05 NETVIEW C RAPAN DISPLAY NET, ID=RA6003CP, SCOPE=ALL RAPAN IST097I DISPLAY ACCEPTED ′ RAPAN IST075I NAME = USIBMRA.RA6003CP , TYPE = CDRSC IST486I STATUS= ACT/S , DESIRED STATE= ACTIV IST1447I REGISTRATION TYPE = NO IST977I MDLTAB=\*\*\*NA\*\*\* ASLTAB=\*\*\*NA\*\*\* IST1333I ADJLIST = \*\*\*NA\*\*\* IST861I MODETAB=\*\*\*NA\*\*\* USSTAB=\*\*\*NA\*\*\* LOGTAB=\*\*\*NA\*\*\* IST934I DLOGMOD=\*\*\*NA\*\*\* USS LANGTAB=\*\*\*NA\*\*\* IST597I CAPABILITY-PLU ENABLED ,SLU ENABLED ,SESSION LIMIT NONE IST231I CDRSC MAJOR NODE = RS6KSP3 IST1044I ALSLIST = RA60003 IST1131I DEVICE = ILU/CDRSC IST654I I/O TRACE = OFF, BUFFER TRACE = OFF IST1500I STATE TRACE = OFF IST1711 ACTIVE SESSIONS = 0000000001, SESSION REQUESTS = 0000000000 IST206I SESSIONS: IST1081I ADJACENT LINK STATION = RA60003 SID IST634I NAME SEND RECV VR TP NETID STATUS F88F0164BB4E851B 0008 0005 1 0 USIBMRA IST635I RAP ACTIV-P IST314I END ??? \*\*\*

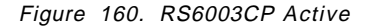

The AIXOP CNMPANEL was previously installed in: SHOGREN.PANELS.

| NCCF<br>′RAPAN<br>CNM299I<br>DDNAME | N E T V I E W              | RAPAN WTWKSH1 | 10/25/95 14:26:15<br>DISP |
|-------------------------------------|----------------------------|---------------|---------------------------|
|                                     |                            |               |                           |
| DSIVIAM                             |                            |               | SHD KEEP                  |
| DSIPRE                              | SA01 DSTPRF                |               | SHR KEEP                  |
| 001110                              | NETVIEW, V2R4MO, DSIPRE    |               | SHR, KEEP                 |
|                                     | ITSC. DSTPRF               |               | SHR, KEEP                 |
| DSIMSG                              | NETVIEW.V2R4MO.SDSIMSG1    |               | SHR, KEEP                 |
| BNJPNL1                             | NETVIEW.V2R4MO.BNJPNL1     |               | SHR, KEEP                 |
| BNJPNL2                             | NETVIEW.V2R4MO.BNJPNL2     |               | SHR, KEEP                 |
| CNMPNL1                             | NETVIEW.V2R4MO.CNMPNL1     |               | SHR, KEEP                 |
|                                     | SA01.PANELS                |               | SHR,KEEP                  |
|                                     | KREUKV.NTUNEV2.V4.SATUPNL1 |               | SHR,KEEP                  |
|                                     | SHOGREN.PANELS             |               | SHR,KEEP                  |
| CNMMSGF                             | NETVIEW.V2R4MO.CNMMSGF     |               | SHR,KEEP                  |
| CNMCMDF                             | NETVIEW.V2R4MO.CNMCMDF     |               | SHR,KEEP                  |
| DSILOGP                             | SYS1.RAPAN.DSILOGP         |               | SHR,KEEP                  |
| DSILOGS                             | SYS1.RAPAN.DSILOGS         |               | SHR,KEEP                  |
| DSITRCP                             | SYS1.RAPAN.DSITRCP         |               | SHR,KEEP                  |
| ??? ***                             |                            |               |                           |
|                                     |                            |               |                           |

Figure 161. Some S/390 NetView Libraries

Prior to executing the shells, the shells were modified to fit the tested environment, including:

- Service Point application name. In this example, we used the AIX NetView for AIX RUNCMD catcher, configured with a name: RS60003S
- RUNCMD resource, RS6003CP in this example
- S/390 NetView automation task to use, in this example: AUTO1

Executing NV6KSETP is a one-time per S/390 NetView initialization matter. It could be done automatically rather than as an operator-entered command.

```
NCCF NETVIEW RAPAN WTWKSH1 10/25/95 14:30:09
* RAPAN NV6KSETP
- RAPAN DSIO411 AUTO1 ALREADY ACTIVE OR IN PROCESS OF BECOMING ACTIVE
C RAPAN NetView/6000 samples environment set up
```

Figure 162. Executing NV6KSETP

Executing AIXOP results in a full-screen type of interface that the operator can enter commands into. The shells were previously modified to point to the proper variables (RUNCMD catcher: RS60003S configured into NetView for AIX spappld and RA6003CP used as SP in the RUNCMD issued by AIXOP).

| AIXOP | AIX Ser  | rvice Point | Command  | panel.      | Service | Point =   | RA6003CP    |
|-------|----------|-------------|----------|-------------|---------|-----------|-------------|
|       |          |             |          |             |         |           |             |
|       |          |             |          |             |         |           |             |
|       |          |             |          |             |         |           |             |
|       |          |             |          |             |         |           |             |
|       |          |             |          |             |         |           |             |
|       |          |             |          |             |         |           |             |
| CMD=> | PF3= End | PF6= Rol    | 1 PF7= E | Back PF8= 1 | Forward | PF12= Cle | ear display |

Figure 163 (Part 1 of 4). Executing AIXOP

| AIXOP         | AIX   | Service  | Point  | Command | panel. | . Se     | ervice P | oint =  | RA6003CP    |
|---------------|-------|----------|--------|---------|--------|----------|----------|---------|-------------|
|               |       |          |        |         |        |          |          |         |             |
|               |       |          |        |         |        |          |          |         |             |
|               |       |          |        |         |        |          |          |         |             |
|               |       |          |        |         |        |          |          |         |             |
|               |       |          |        |         |        |          |          |         |             |
|               |       |          |        |         |        |          |          |         |             |
| Command to Al | X==>  | ≻df      |        |         |        |          |          |         |             |
| Executing RUN |       | "DF"     |        |         |        |          |          |         |             |
| Filesystem    | Tot   | cal KB   | free   | %used   | iused  | %iused   | Mounted  | on      |             |
| /dev/hd4      |       | 36864    | 4752   | 87%     | 1670   | 16%      | /        |         |             |
| /dev/hd9var   |       | 65536    | 19692  | 69%     | 1893   | 11%      | /var     |         |             |
| /dev/hd2      | 1(    | )85440   | 67320  | 93%     | 32530  | 11%      | /usr     |         |             |
| /dev/hd3      | 1     | 131072   | 20032  | 84%     | 454    | 1%       | /tmp     |         |             |
| /dev/hd1      | Z     | 150560   | 99032  | 78%     | 1473   | 1%       | /home    |         |             |
| /dev/1v00     |       | 24576    | 3032   | 87%     | 94     | 1%       | /usr/lp  | p/netvi | ewdm        |
| DFS           | 90    | 000000 9 | 000000 | 0%      | 0      | 0%       | /        |         |             |
|               |       |          |        |         |        |          |          |         |             |
| CMD=> df      |       |          |        |         |        |          |          |         |             |
| PF3           | 8= Er | nd PF    | 6= Rol | I PF7=  | Back F | PF8= Foi | rward P  | F12= C1 | ear display |

Figure 163 (Part 2 of 4). Executing AIXOP

| AIXOP    | A     | IX Serv | ice | Point   | Comm | and  | par | nel.  | Service Point = RA6003CP                    |
|----------|-------|---------|-----|---------|------|------|-----|-------|---------------------------------------------|
| root     | 46307 | 1       | 0   | 13:07:  | 48   | hft/ | 1   | 0:00  | xclock                                      |
| root     | 46363 | 9645    | 1   | 18:15:  | 23   |      | -   | 0:00  | <pre>spappld -hrs60003 -pRS60003S -b/</pre> |
| root     | 46615 | 47119   | 0   | 18:11:  | 41   |      | -   | 0:00  | /usr/lpp/sna/bin/luxlns                     |
| root     | 47119 | 40193   | 0   | 18:11:  | 39   |      | -   | 0:00  | /usr/lpp/sna/bin/luxcr                      |
| root     | 47892 | 47119   | 0   | 18:11:  | 40   |      | -   | 0:00  | /usr/lpp/sna/bin/luxdi                      |
| root     | 48582 | 9645    | 0   | 17:37:  | 52   |      | -   | 0:00  | snmpCollect                                 |
| root     | 48835 | 9645    | 0   | 17:37:  | 49   |      | -   | 0:00  | nvcold -0                                   |
| root     | 49349 | 9645    | 0   | 17:37:  | 52   |      | -   | 0:03  | netmon -P                                   |
| root     | 49595 | 9645    | 0   | 17:37:  | 43   |      | -   | 0:05  | trapd                                       |
| root     | 49698 | 43030   | 0   | 18:11:  | 43   |      | -   | 0:00  | /usr/lpp/sna/bin/luxalrm                    |
| root     | 49945 | 47119   | 0   | 18:11:  | 41   |      | -   | 0:00  | /usr/lpp/sna/bin/luxasm                     |
| root     | 50463 | 47119   | 0   | 18:11:  | 41   |      | -   | 0:00  | /usr/lpp/sna/bin/luxgw                      |
| root     | 50718 | 47119   | 0   | 18:11:  | 41   |      | -   | 0:00  | /usr/lpp/sna/bin/luxms                      |
| root     | 51218 | 47119   | 0   | 18:11:  | 40   |      | -   | 0:00  | /usr/lpp/sna/bin/xxxddpr0                   |
| root     | 51741 | 47119   | 0   | 18:11:  | 41   |      | -   | 0:00  | /usr/lpp/sna/bin/luxscm                     |
| root     | 52160 | 9645    | 0   | 17:37:  | 48   |      | -   | 0:00  | nvcorrd                                     |
| root     | 52275 | 1       | 0   | 18:11:  | 47   |      | -   | 0:00  | /bin/trace -a -g -o /var/sna/RA6            |
| root     | 52676 | 9645    | 0   | 17:37:  | 52   |      | -   | 0:00  | C5d -1/usr/OV/log/c5d.log -r60 -            |
| root     | 14015 | 39614   | 0   | 18:22:  | 17   | pts/ | 0   | 0:04  | smitty                                      |
| root     | 14286 | 9645    | 0   | 0ct     | 23   |      | -   | 0:00  | actionsvr                                   |
| CMD=> ps | s -ef |         |     |         |      |      |     |       |                                             |
|          | PF3=  | End     | PF  | 5= Roll | PF   | 7= B | ack | C PF8 | 8= Forward PF12= Clear display              |

Figure 163 (Part 3 of 4). Executing AIXOP

| AIXOP    | A     | [X Serv | ice  | Point | Comr | nand  | par  | nel.  | Service Point = RA6003CP         |
|----------|-------|---------|------|-------|------|-------|------|-------|----------------------------------|
| root     | 14522 | 9645    | 0 3  | 17:37 | :43  |       | -    | 0:02  | ovwdb -0 -n5000 -t               |
| root (   | 14690 | 19294   | 0    | 0ct   | 23   |       | -    | 0:00  | /usr/etc/nfsd 8                  |
| root     | 15460 | 19294   | 0    | 0ct   | 23   |       | -    | 0:00  | /usr/etc/nfsd 8                  |
| root     | 15810 | 3945    | 0 1  | l8:14 | :21  |       | -    | 0:00  | /usr/lpp/nvix/bin/evp nvixAcmd   |
| root     | 15985 | 3945    | 0    | 0ct   | 23   |       | -    | 0:00  | /etc/qdaemon                     |
| root     | 16210 | 1       | 0    | 0ct   | 23   |       | -    | 0:24  | /opt/dcelocal/bin/sec clientd    |
| root     | 16759 | 1       | 0    | 0ct   | 23   |       | ?    | 0:00  | /etc/getty /dev/pts/11           |
| root     | 17011 | 3945    | 0    | 0ct   | 23   |       | -    | 0:00  | /etc/writesrv                    |
| root     | 17331 | 7788    | 0    | 0ct   | 23   | hft/  | /0   | 0:00  | /bin/ksh                         |
| root     | 17497 | 17748   | 0    | 0ct   | 23   |       | -    | 0:00  | /usr/etc/biod 6                  |
| root     | 17748 | 3945    | 0    | 0ct   | 23   |       | -    | 0:00  | /usr/etc/biod 6                  |
| root     | 18008 | 17748   | 0    | 0ct   | 23   |       | -    | 0:00  | /usr/etc/biod 6                  |
| root     | 18266 | 17748   | 0    | 0ct   | 23   |       | -    | 0:00  | /usr/etc/biod 6                  |
| root     | 18567 | 1       | 0    | 0ct   | 23   |       | -    | 0:13  | /opt/dcelocal/bin/cdsadv         |
| root     | 18779 | 17748   | 0    | 0ct   | 23   |       | -    | 0:00  | /usr/etc/biod 6                  |
| root     | 19294 | 3945    | 0    | 0ct   | 23   |       | -    | 0:00  | /usr/etc/nfsd 8                  |
| root     | 19610 | 1       | 0    | 0ct   | 23   |       | -    | 1:28  | /opt/dcelocal/bin/dtsd           |
| root     | 19867 | 18567   | 0    | 0ct   | 23   |       | -    | 2:23  | /opt/dcelocal/bin/cdsclerk -U (0 |
| root 2   | 20067 | 19294   | 0    | 0ct   | 23   |       | -    | 0:00  | /usr/etc/nfsd 8                  |
| root 2   | 20986 | 1       | 0    | 0ct   | 23   |       | -    | 0:14  | /opt/dcelocal/bin/dfsbind        |
| CMD=> ps | -ef   |         |      |       |      |       |      |       | •                                |
| ·        | PF3=  | End     | PF6= | = Rol | I PI | F7= E | Back | C PF8 | 8= Forward PF12= Clear display   |

Figure 163 (Part 4 of 4). Executing AIXOP

| ***      |          |         |        |         |      |      |           |       |        |         |  |
|----------|----------|---------|--------|---------|------|------|-----------|-------|--------|---------|--|
| +AIXOP   | %AIX     | Service | Point  | Command | pane | 1.   | \$Service | Point | =+&SPT | -       |  |
| \$       |          |         |        |         | •    |      |           |       |        |         |  |
| &RS6M1   |          |         |        |         |      |      |           |       |        |         |  |
| &RS6M2   |          |         |        |         |      |      |           |       |        |         |  |
| &RS6M3   |          |         |        |         |      |      |           |       |        |         |  |
| &RS6M4   |          |         |        |         |      |      |           |       |        |         |  |
| &RS6M5   |          |         |        |         |      |      |           |       |        |         |  |
| &RS6M6   |          |         |        |         |      |      |           |       |        |         |  |
| &RS6M7   |          |         |        |         |      |      |           |       |        |         |  |
| &RS6M8   |          |         |        |         |      |      |           |       |        |         |  |
| &RS6M9   |          |         |        |         |      |      |           |       |        |         |  |
| &RS6M10  |          |         |        |         |      |      |           |       |        |         |  |
| &RS6M11  |          |         |        |         |      |      |           |       |        |         |  |
| &RS6M12  |          |         |        |         |      |      |           |       |        |         |  |
| &RS6M13  |          |         |        |         |      |      |           |       |        |         |  |
| &RS6M14  |          |         |        |         |      |      |           |       |        |         |  |
| &RS6M15  |          |         |        |         |      |      |           |       |        |         |  |
| &RS6M16  |          |         |        |         |      |      |           |       |        |         |  |
| &RS6M17  |          |         |        |         |      |      |           |       |        |         |  |
| &RS6M18  |          |         |        |         |      |      |           |       |        |         |  |
| &RS6M19  |          |         |        |         |      |      |           |       |        |         |  |
| AK20M20  | CMD      |         |        |         |      |      |           |       |        |         |  |
| +UMD=> & | יס – ריי |         | 6- Del |         | Dack |      | Formand   | DF12- | C1     | dicplay |  |
|          | S= Er    | iu PF   | 0- KUI | I PF/=  | DdCK | PFØ= | rorward   | rf12= | crear  | urspray |  |
| 1        |          |         |        |         |      |      |           |       |        |         |  |

#### G.2.1.1 CNMPANEL and Shells

Figure 164. AIXOP CNMPANEL

```
Figure 165. NV6KSETP REXX CLIST
```

```
/*REXX*/
/* -----
               _____
 (c) Copyright IBM Corporation 1995
 _____
      Author : Rob Macgregor, IBM ITSO-Raleigh and IBM UK
            ITSO Raleigh
      Progam name : aixop
      Description : Invokes full-screen access to AIX via the
                NetView/6000 service point application.
 Invocation : aixop <sppuid>
 _____
 Parameters : sppuid - the pu address of the NetView/6000 node.
           The default is to extract the default puid from
           common global variable NV6KDGW
           -----
 Calls
         : SENDAIX exec, under the nv6k autotask
 _____
 Returns : nothing
 -----
 Global
         : NV6KDGW - default gateway (=puname) of NV6K machine
 Variables : NV6KAUTO- name of auto task for NV6K operations
         : RS6KMSG.opid.n - pool of messages for this opid
 used
         : RS6KMCNT- size of the RS6KMSG... pool
         : RS6KCPTR.opid - current position within var pool
         : RS6KTOP - (taskglob) pool position of 1st screenline
         : RS6Mn - (taskglobs) variables for screen display
     */
trace "0"
PARSE ARG spt
/* use the NV6K default service point if none specified */
if spt = "" THEN DO
             "GLOBALV GETC NV6KDGW"
             spt = nv6kdgw
            end
```

Figure 166 (Part 1 of 3). AIXOP REXX CLIST

```
/* find out the name of the NV/6000 auto-task */
"GLOBALV GETC NV6KAUTO"
myid = opid()
"GLOBALV GETC RS6KCPTR."myid
if datatype(rs6kcptr.myid) -= "NUM" then rs6kcptr.myid = 1
"GLOBALV PUTC RS6KCPTR."myid
/* Setup panel field attributes and initialize the task globals
   that contain the messages on the screen */
$spt = "FI CR"
$cmd = "FI CR UY"
lines on screen = 20
var list = ""
do i = 1 to lines on screen
interpret "$rs6m" || i "= 'CT'"
interpret "rs6m" || i "= ""
var list = var list "RS6M" || i
end
"GLOBALV PUTT" var_list
                  /* '1' if user pressed a scroll key, '0' otherwise */
scroll = 1
scramt = 0
                 /* number of lines to scroll. '0' = refresh as-is */
/* Here is the main panel display loop.
                                         */
do forever
if scroll then , /* this piece refreshes the variables on the panel */
   do
    "GLOBALV GETT RS6KTOP"
    if datatype(rs6ktop) —= "NUM" then rs6ktop = 1
    call aixupd (rs6ktop + scramt)
    scroll = 0
   end
"VIEW AIXOP AIXOP MSG INPUT"
                                 /* Invoke VIEW for the panel */
"GLOBALV GETC RS6KCPTR."myid
  /* Handle the user action following VIEW */
```

Figure 166 (Part 2 of 3). AIXOP REXX CLIST

```
select
   when viewaid = "PF3" then exit
  when viewaid = "PF6" then "CMD HIGH ROLL"
   when viewaid = "PF7" then do
                              scroll = 1
                              scramt = -20
                             end
   when viewaid = "PF8" then do
                              scroll = 1
                              scramt = 20
                             end
   /* PF12 causes the user's common global pool to be re-initialized */
   when viewaid = "PF12" then do
                               rs6kcptr.myid = 1
                               "GLOBALV PUTC RS6KCPTR."myid
                               rs6ktop = 1
                               "GLOBALV PUTT RS6KTOP"
                               scroll = 1; scramt = 0
                               do i = 1 to 100
                                rs6kmsg.myid.i = ""
                                "GLOBALV PUTC RS6KMSG."myid"."I
                               end
                              end
   /* ENTER sends the command to be executed by AIX */
   when (viewaid = "ENTER") ,
     & (cmd \neg = "") then ,
   if spt = "" then $spt = "FI CR HR"
   else ,
    do
    "TRAP AND SUPPRESS MESSAGES DSI2681"
    ADDRESS NETVASIS "EXCMD" nv6kauto "SENDAIX" myid spt cmd
    "TRAP NO MESSAGES"
    ptr = rs6kcptr.myid
    rs6kmsg.myid.ptr = "Command to AIX==>" cmd
    rs6kcptr.myid = rs6kcptr.myid+1
    "GLOBALV PUTC RS6KMSG."myid"."ptr "RS6KCPTR."myid
    end
   otherwise nop
  end
end
```

Figure 166 (Part 3 of 3). AIXOP REXX CLIST

```
/*REXX*/
/* _____
 (c) Copyright IBM Corporation 1991
_____
     Author : Rob Macgregor, IBM ITSO-Raleigh and IBM UK
           ITSO Raleigh
     Progam name : sendaix
     Description : Issues RUNCMD containing AIX command and
               stores the response. Part of the full-
               screen AIX access NetView/6000 service
               service point sample application.
 Note: Change svcpt to meet your spappld-configured name.
   _____
 Invocation : sendaix target op svcpt cmd
         Called internally by AIXOP
    _____
 Parameters : target_op - originator of the command (AIXOP user)
          svcpt - PU name to use for service point access
          cmd - AIX command to be executed
   _____
 Calls : RUNCMD, AIXUPD (to refresh screen on completion)
 _____
 Returns : nothing
 Global : NV6KAUTO- name of auto task for NV6K operations
 variables : RS6KMSG.opid.n - pool of messages for this opid
 used : RS6KMCNT- size of the RS6KMSG... pool
        : RS6KCPTR.opid - current position within var pool
             .---- */
```

Figure 167 (Part 1 of 2). SENDAIX REXX CLIST

```
trace "0"
svcpt = "RS60003S" /* Name of configured spappld service point appl */
arg target op spt cmd
"GLOBALV GETC RS6KMCNT" /* max number of messages saved for each op*/
/* Find out what the current global var for the identified op is */
"GLOBALV GETC RS6KCPTR."target op
if datatype(rs6kcptr.target_op) = "NUM" then rs6kcptr.target_op = 1
curptr = rs6kcptr.target op
"RUNCMD SP="spt", APPL="svcpt", CLISTVAR=YES" cmd
if rc = 0,
                /* RUNCMD failed, so tell operator */
then do
       rs6kmsg.target op.curptr = "RUNCMD failed"
      "GLOBALV PUTC RS6KMSG."target_op"."curptr
     end
/* If RUNCMD worked, place each line of the response sequentially
    in the global variable pool assigned for messages to this
   operator */
else do i = 1 to dsiruncnt
      interpret "rs6kmsg.target op.curptr = dsirun" || right("00"||i,3)
       /* messages arrive with incorrect trailing x'25' - remove it */
       rs6kmsg.target op.curptr = ,
                 strip(rs6kmsg.target op.curptr,"t",'25'x)
       "GLOBALV PUTC RS6KMSG."target op"."curptr
      curptr = curptr + 1
      if curptr > rs6kmcnt then curptr = 1
      end
/* Reset the pointer to the current global variable to the new value*/
rs6kcptr.target op = curptr + 1
"GLOBALV PUTC RS6KCPTR."target op
/* Drive the callback routine to update panel variables */
"EXCMD" target op "?AIXUPD"
exit
```

Figure 167 (Part 2 of 2). SENDAIX REXX CLIST

```
/*REXX*/
/* _____
 (c) Copyright IBM Corporation 1991
 _____
      Author : Rob Macgregor, IBM ITSO-Raleigh and IBM UK
             ITSO Raleigh
      Progam name : aixupd
      Description : Refreshes task global variables for full-
                 screen AIX access NetView/6000 service
                 service point application.
   -----
 Invocation : AIXUPD <top of screen>
            Called internally by AIXOP and SENDAIX
        _____
 Parameters : top of screen - pointer to position in user's pool
           of message variables of current top of screen
 _____
 Calls
 Returns : nothing
 _____
 Global : NV6KAUTO- name of auto task for NV6K operations
 variables : RS6KMSG.opid.n - pool of messages for this opid
 used : RS6KMCNT- size of the RS6KMSG... pool
         : RS6KCPTR.opid - current position within var pool
         : RS6KTOP - (taskglob) pool position of 1st screenline
          : RS6Mn - (taskglobs) variables for screen display
*/
trace "0"
arg rs6ktop
myid = opid()
/* Get the size of global variable pool assigned for messages to
  each op and the current pool pointer for this op */
"GLOBALV GETC RS6KMCNT RS6KCPTR."myid
lines on screen = 20
/* rs6ktop is the position in the pool of the top line of the screen */
if rs6ktop = "" then rs6ktop = rs6kcptr.myid - lines on screen + 1
if rs6ktop < 1 then rs6ktop = rs6kmcnt + rs6ktop
if rs6ktop > rs6kmcnt then rs6ktop = rs6ktop - rs6kmcnt
"GLOBALV PUTT RS6KTOP"
/* assign task global variables to appear on screen from the common
  global pool */
i = rs6ktop
do j = 1 to 20
"GLOBALV GETC RS6KMSG."myid"."i
interpret "RS6M" || j "= rs6kmsg.myid.i"
"GLOBALV PUTT RS6M" || j
i = i + 1
if i > rs6kmcnt then i = 1
end
```

Figure 168. AIXUPD REXX CLIST

## Index

## **Special Characters**

/etc/hosts 120 /etc/inittab 13 /etc/netnmrc 12 /etc/services 6, 90, 118 /usr/etc/nvix/nvix\_control\_start Script 122 /usr/lpp/nvix/bin/cmdappl 118 /usr/lpp/nvix/bin/sendopr 118 /usr/lpp/nvix/bin/testa 117 /usr/OV/bin/applsetup 12 /usr/OV/bin/netnmrc.aux 12 /usr/OV/bin/netnmrc.aux 12 /usr/OV/databases/tralertd 97 /usr/OV/service/reset\_ci 119

# Α

ACM 1 ACM Trace file 121 adjacent node 59 AIL 82 AIX /usr/adm/ras/codepoint 102 catalog 102 error message catalog 102 AIX NetView Service Point daemons 117 AIX SNA Server/6000 117 Alert 26, 92, 117 detail 113 recommended actions 116 ALERT FP 64 ALERT FP NAU 37, 38, 134 ALERT FP NETID 37, 38, 134 Alert Processing 2 Application Interface Library 82 Application Trace 121, 123 Application Trace File 123 APPN End Node 141 APPN Network 15 Asynchronous Communications Manager 1

## С

CDRSC 47, 132 CDRSC Definition 132 CDRSC. 46 CLIST 28, 49 cmdappl 1 code point /usr/adm/ras/codepoint 104 catalog 104 changing 104, 105 qualifiers 106 code points 102 subfield 102 code points *(continued)* subvector 102 COMC 27, 49 Common Operations Services 1 Control Point Profile 128, 137 COS 1 COS FP 64 CP Name 17, 59 CPNAME 28, 45, 49, 132 CPSVCMG 141 Crd Trace file 121 Cross Network 63 Cross-Domain 57

## D

Display Active Link 19 Distributed AIX NetView Service Point 80 distributed AIX NetView Service Point application 80 DOMAIN 27, 49 DSI6SCF list 75 DSIDMN 38 DSIDMN member 38 DSIDMN. 140

## Ε

errinstall 103 delete 103 duplicate 103 errmsg 102 event 2 Event Detail 52 events activate 110 alert conversion 110

# F

focal point 56 FOCALPT REFRESH 75

## Η

Hardware Monitor 97 Hardware Monitor display 51 hierarchy 27, 37, 49 host 102 alerts 102 Host Daemons 6

### I

IDBLOCK 128, 137

IDNUM 128, 137

### L

Link Station 18, 20 LINKDATA 1 LINKPD 1 LINKTEST 1 LOCADD 128, 137 loopback 120 LU-LU 55

### Μ

MAC address 127 major vector 2 major vectors 15 MDS 17, 37, 46 MDS-MU 57, 75 MDS-MU subvector 37

## Ν

NCP gateway 128, 137 NETID 78, 129 NetView for AIX Host Daemons 11 NetView for AIX Startup Script 12 NetView Service Point Daemons 11 Network Name 129 nmvt\_action\_when\_no\_nmvt\_process 118, 126 NON APPN 55 NPDA 30 NV390.log 120 nvix\_control command 117 nvix\_control start 118 nvix\_control status 117 nvix\_control stop 117 nvix\_control traceoff 121 nvix\_control traceon 121 nvix\_control traceshow 122 nvix\_errno 120

# 0

OpaqueMv 148 ovaddobj 119 ovdelobj 119 ovelmd.lrf 119 ovesmd.lrf 119 ovors 119 ovstart 119 ovstart 119

## Ρ

Partner LU 6.2 Location Profile 56, 117, 134 Portmap 6, 90, 118 Prerequisites 5 PU Name 18 PUNAME 17

## R

Request Unit size 141 RU Size 141 RUNCMD 1, 17, 23, 28, 89, 94, 118 RUNCMD SP=RA60010,APPL=10NVCMD ANSWER WTWKSH4 DF 33 RUNCMD SP=RA60010CP,APPL=RS60010S DF 34 RUNCMD SP=RA6010CP,APPL=3NVCMD ANSWER WTWKSHA HOSTNAME 95 RUNCMD SP=RA6010CP,APPL=RS60002S HOSTNAME 95 RUNCMD SP=RA6010CP,APPL=RS60010S DF 54

# S

S/390 NetView BNJxxUTB 114 code point 112 CPTBL 114 hardware monitor 114, 115 LISTALC 114 NCCF 114 S/390 NetView Hardware Monitor 2, 26, 30, 92 SEND and RECV counts 34 Service Point Command Facility 1 Show Status 26 SNA Node Profile 125 SNASVCMG 141 SNMP 101 spappld 6, 25, 84, 91, 94, 97, 117, 119 spappld tracing mask 120 spappld.lrf 119 SPCF 1 Srd Trace file 121 SSCP ID 17 SSCP-PU 15, 17, 21, 26, 27, 118, 126 startsp 11 Startup AIX NetView Service Point 11 Switched Major Node 128, 137 System Trace 121

# Т

Token Ring Link Station Profile 126, 135 Token-Ring DLC Profile 125, 133 tralertd 2, 6, 25, 27, 30, 84, 93, 97, 117, 119 tralertd tracing mask 120 tralertd.conf 120 tralertd.filter 120 tralertd.lrf 119 tralertd.trace 120 trap 2 trapd.log 120 traps generic 110

# V

VTAM 17, 75 VTAM SSCP 129 VTAM Start Option List 17 VTAM subarea 60 VTAM switched major node definition 131 VTAMCP 38

# Χ

XID node ID 128, 137

# **ITSO Technical Bulletin Evaluation**

**RED000** 

International Technical Support Organization Examples Using AIX NetView Service Point December 1995

#### Publication No. SG24-4657-00

Your feedback is very important to help us maintain the quality of ITSO Bulletins. Please fill out this questionnaire and return it using one of the following methods:

- Mail it to the address on the back (postage paid in U.S. only)
- Give it to an IBM marketing representative for mailing
- Fax it to: Your International Access Code + 1 914 432 8246
- Send a note to REDBOOK@VNET.IBM.COM

#### Please rate on a scale of 1 to 5 the subjects below. (1 = very good, 2 = good, 3 = average, 4 = poor, 5 = very poor)

#### Overall Satisfaction

| Organization of the book        | <br>Grammar/punctuation/spelling      |  |
|---------------------------------|---------------------------------------|--|
| Accuracy of the information     | <br>Ease of reading and understanding |  |
| Relevance of the information    | <br>Ease of finding information       |  |
| Completeness of the information | <br>Level of technical detail         |  |
| Value of illustrations          | <br>Print quality                     |  |

#### Please answer the following questions:

| a) | If you are an employee of IBM or its subsidiaries:             |        |  |
|----|----------------------------------------------------------------|--------|--|
|    | Do you provide billable services for 20% or more of your time? | Yes No |  |
|    | Are you in a Services Organization?                            | Yes No |  |
| b) | Are you working in the USA?                                    | Yes No |  |
| c) | Was the Bulletin published in time for your needs?             | Yes No |  |
| d) | Did this Bulletin meet your needs?                             | Yes No |  |
|    | If no, please explain:                                         |        |  |

What other topics would you like to see in this Bulletin?

What other Technical Bulletins would you like to see published?

Comments/Suggestions:

(THANK YOU FOR YOUR FEEDBACK!)

Name

Address

Company or Organization

Phone No.

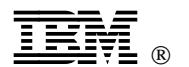

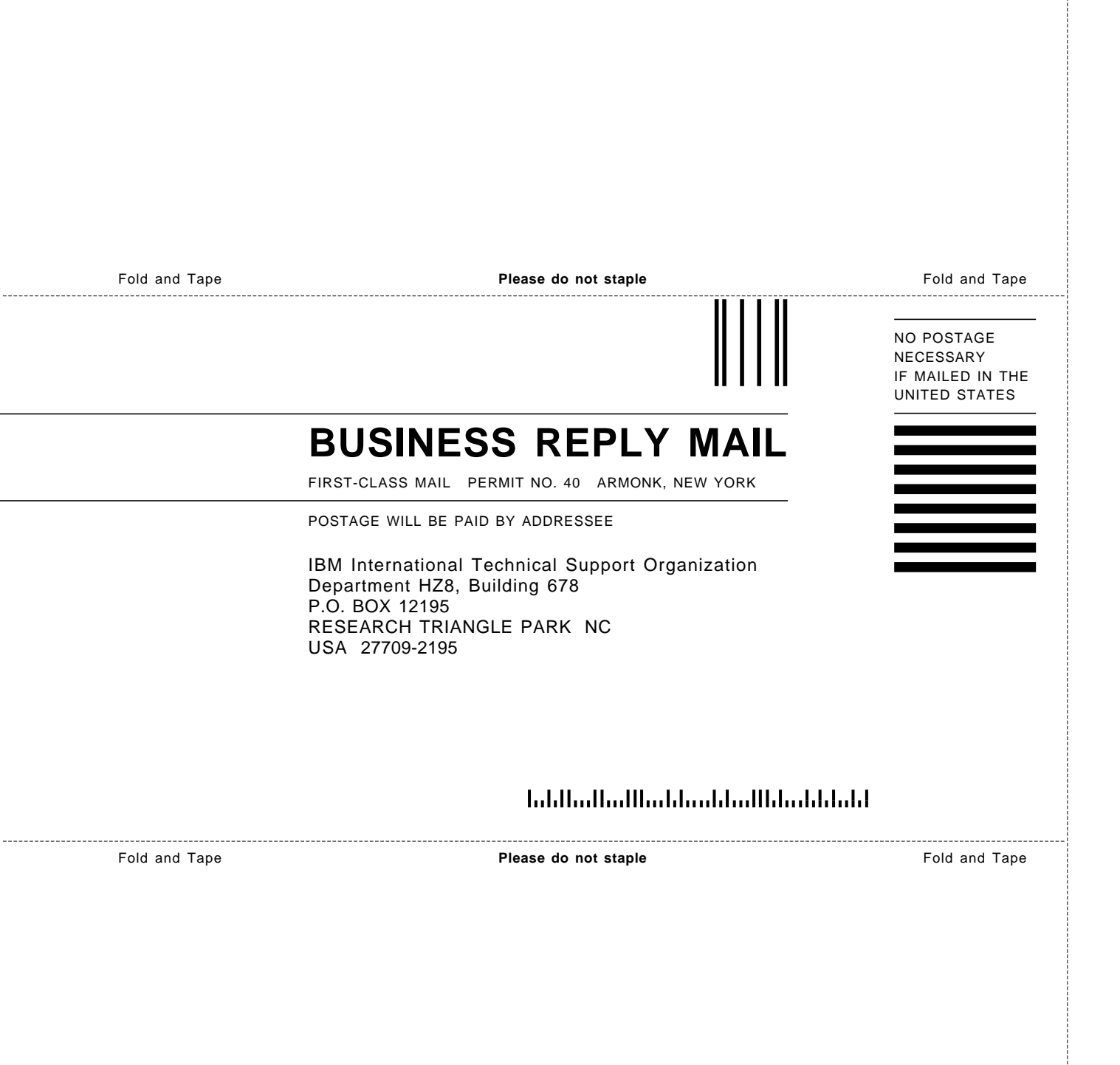

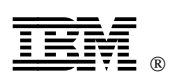

Printed in U.S.A.

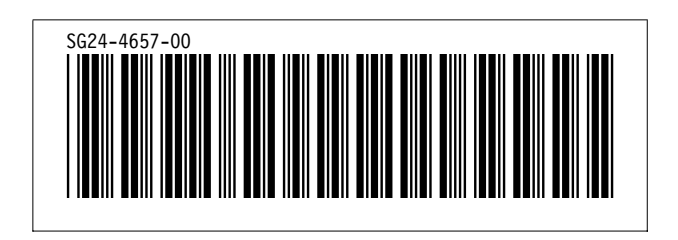